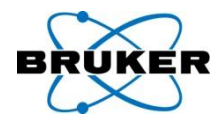

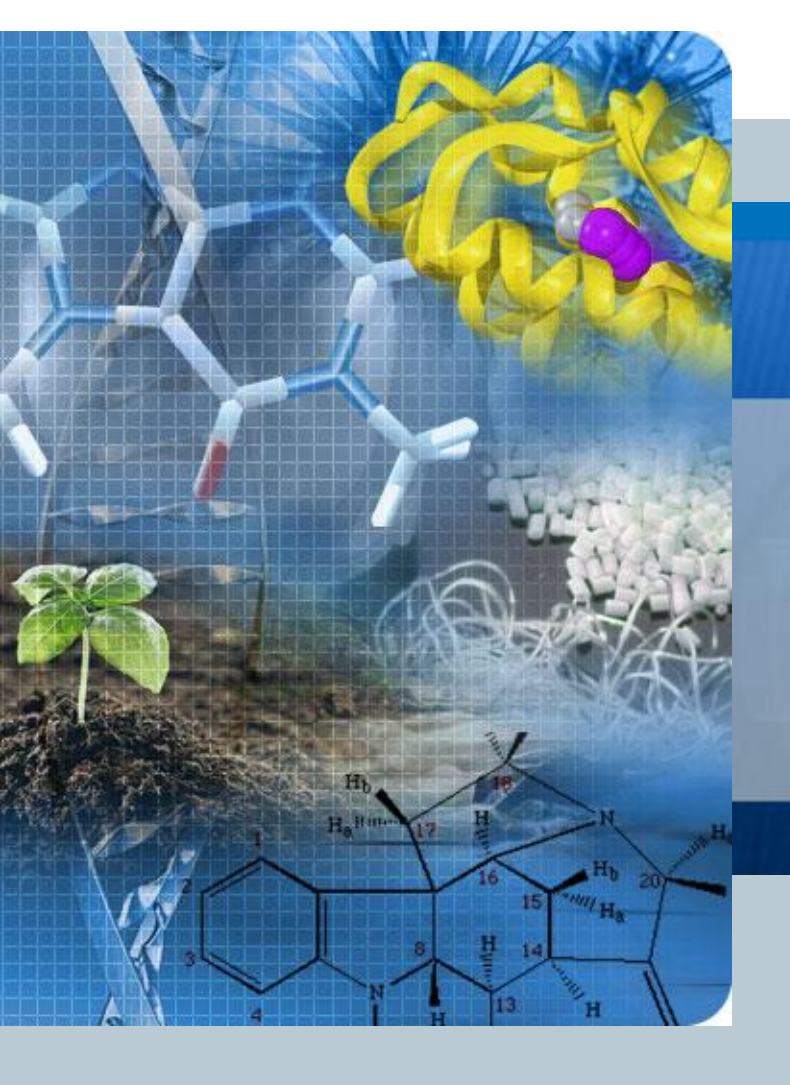

#### Release Letter TopSpin 2.1

#### **Picture Presentation**

Version 2007/10/16/1200

## Content

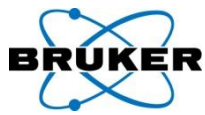

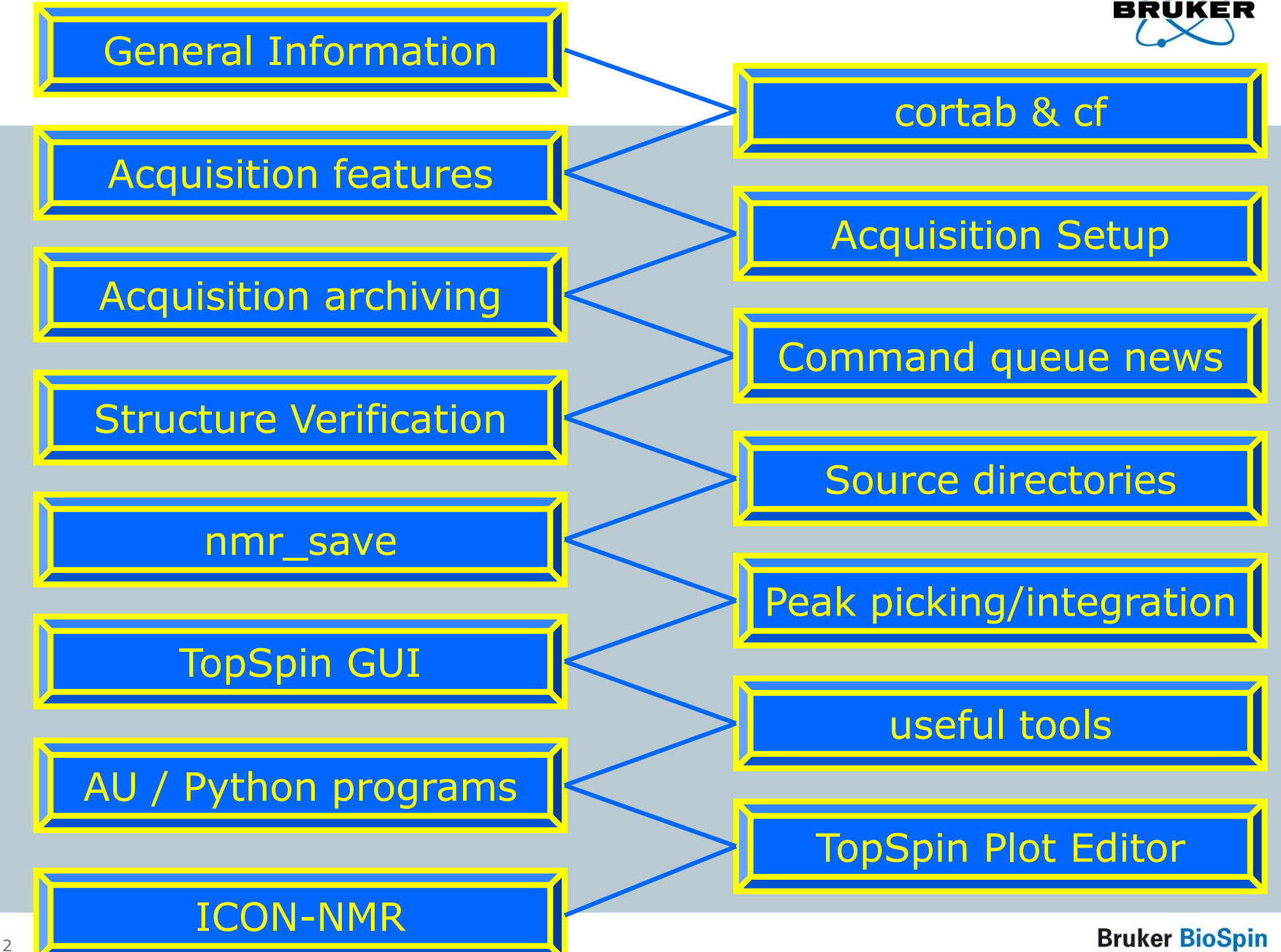

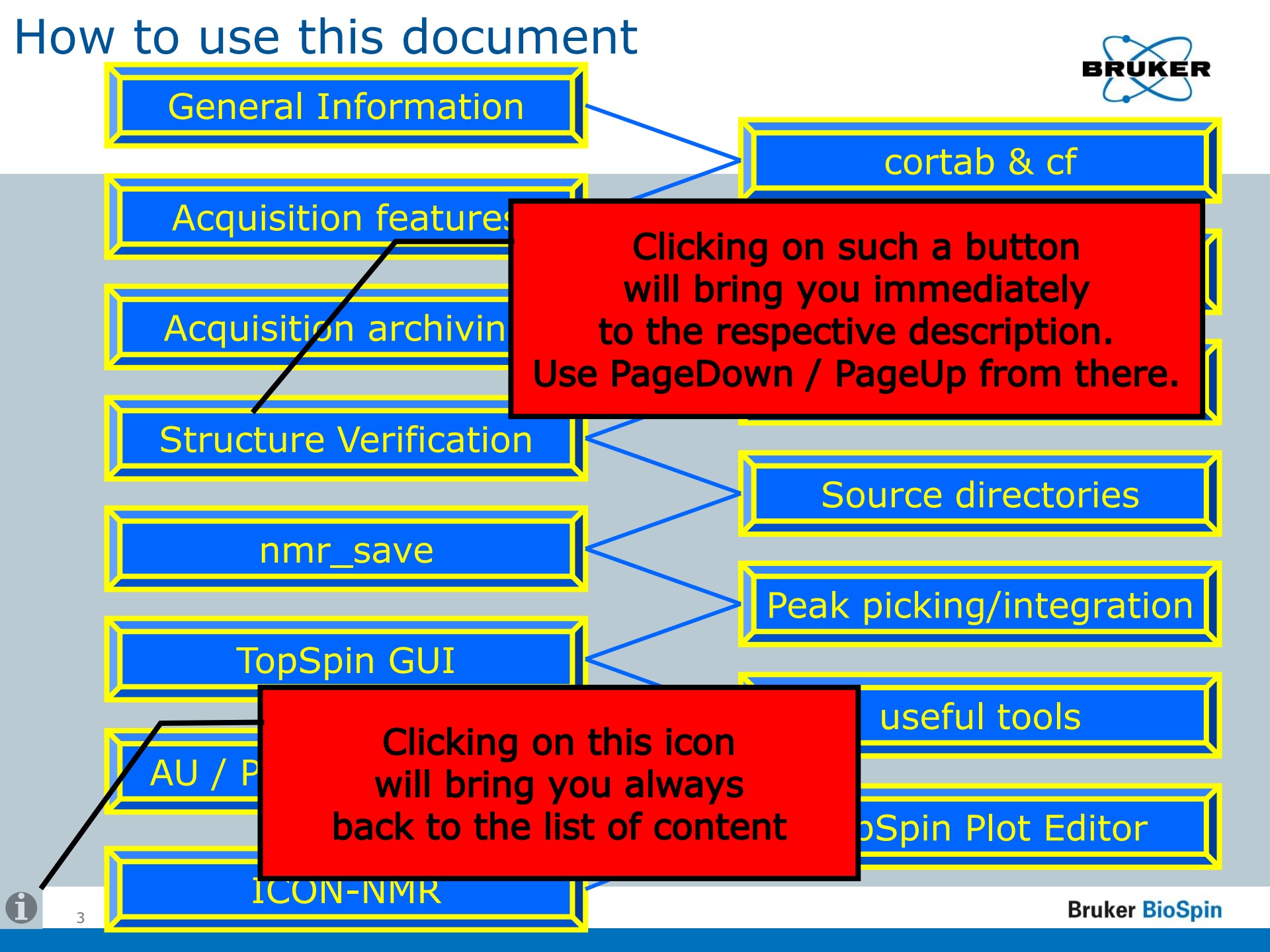

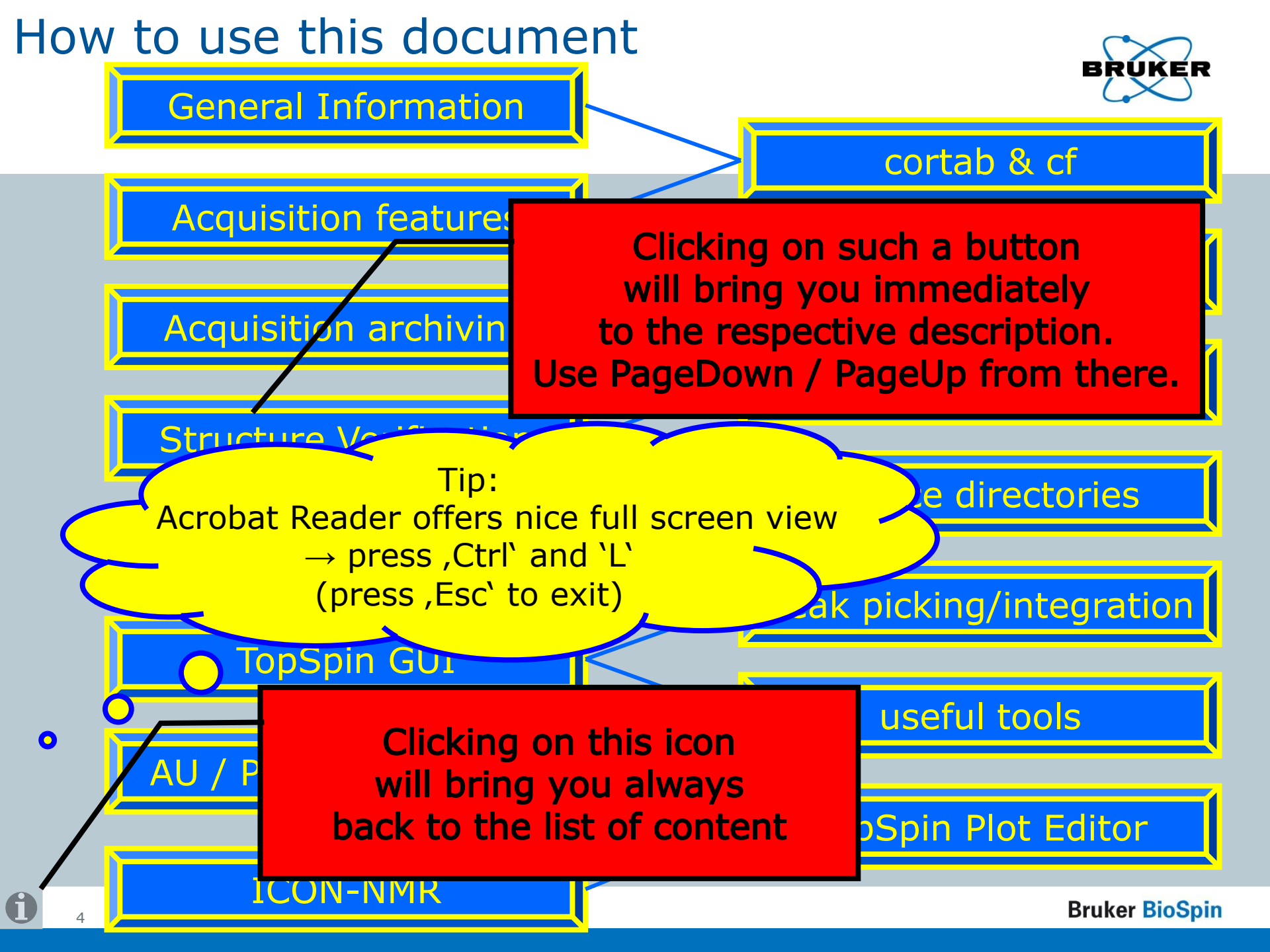

## Content

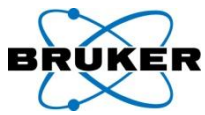

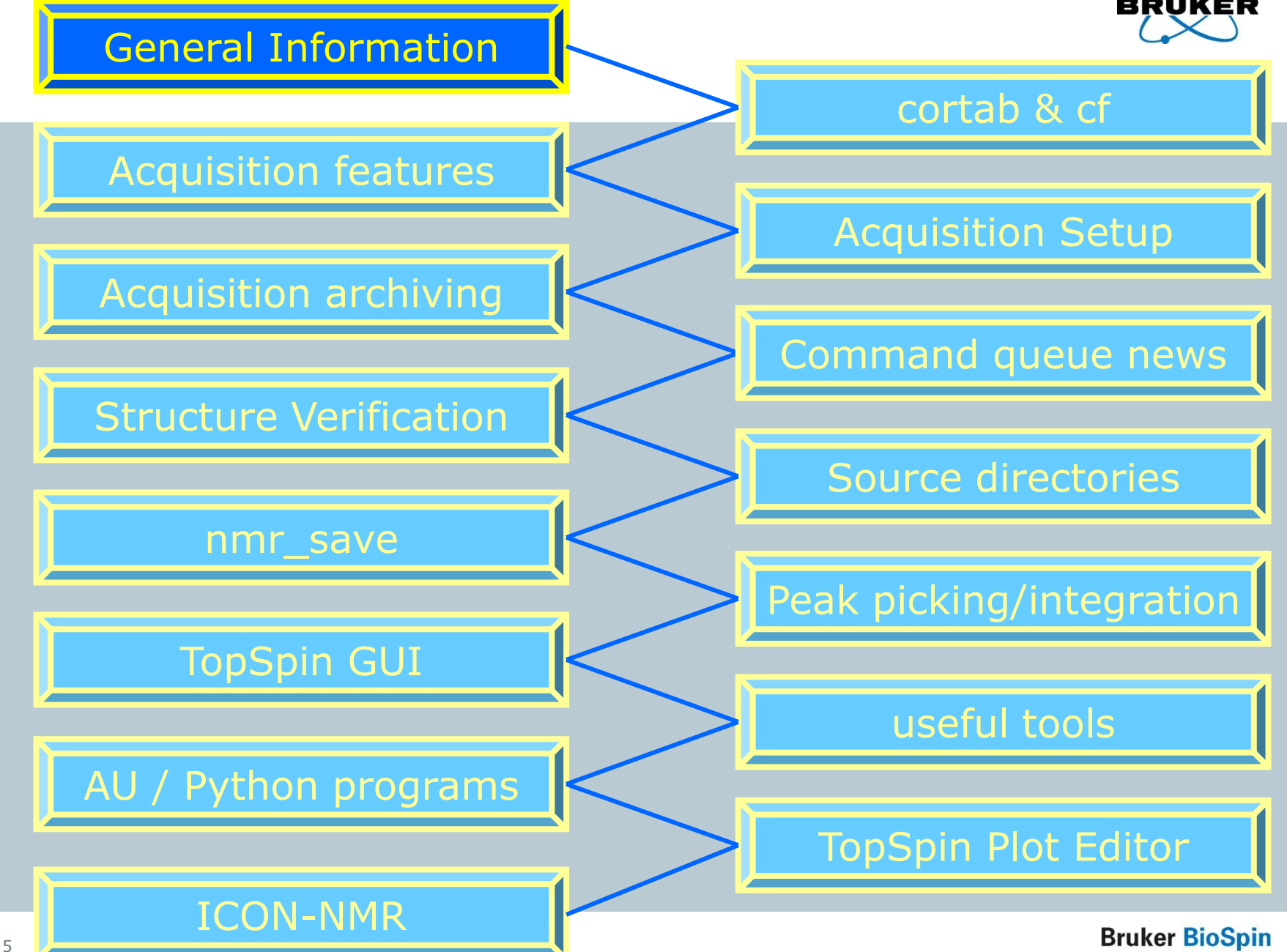

#### Spectrometer support - TopSpin

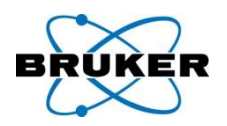

|             | Avance III            | Avance II             | Avance I              | D*X |
|-------------|-----------------------|-----------------------|-----------------------|-----|
| TopSpin 2.1 | ✓                     | ✓                     | ✓                     | -   |
| TopSpin 2.0 | <ul> <li>✓</li> </ul> | ✓                     | ✓                     | -   |
| TopSpin 1.3 |                       | <ul> <li>✓</li> </ul> | <ul> <li>✓</li> </ul> | ✓   |
| TopSpin 1.2 | -                     | -                     | ✓                     | -   |
| TopSpin 1.1 | -                     | -                     | -                     | -   |

## OS support - TopSpin 2.1

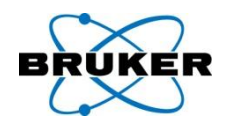

|             | RHEL<br>WS 3 | RHEL<br>WS 4 | RHEL<br>WS 5 | W2k | Win XP | Win<br>Vista                                                                                                    |
|-------------|--------------|--------------|--------------|-----|--------|----------------------------------------------------------------------------------------------------|
| Processing  |              | ✓            | ✓            | ✓   | ✓      | <ul> <li>Image: A second second s</li></ul> |
| Acquisition | ✓            | ✓            | -            | -   | ✓      | <ul> <li>Image: A second second s</li></ul> |

#### 32 bit version

Bruker **BioSpin** 

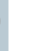

7

6

# Support – Spectrometer/TopSpin/OS

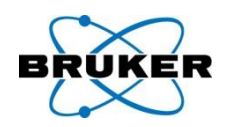

|               | D*X        | AVI            | AVII    | AVIII          |  |
|---------------|------------|----------------|---------|----------------|--|
| TopSpin 1.3   | ✓          | ✓              | ✓       | ✓              |  |
| TopSpin 2.0   | -          | ✓              | ✓       | ✓              |  |
| TopSpin 2.1   | -          | ✓              | ✓       | ✓              |  |
|               |            |                |         |                |  |
| Windows 2000  | ✓          | <b>√</b> (1.3) | ✓ (1.3) | -              |  |
| Windows XP    | ✓          | ✓              | ✓       | ✓              |  |
| Windows Vista | -          | <b>√</b> (2.1) | ✓ (2.1) | <b>√</b> (2.1) |  |
| RHEL WS 3     | ✓          | ✓              | ✓       | ✓              |  |
| RHEL WS 4     | ✓ (1.3pl6) | <b>√</b> (2.0) | ✓ (2.0) | ✓              |  |
| RHEL WS 5     | -          | -              | -       | -              |  |

6

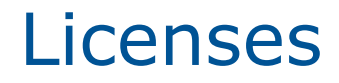

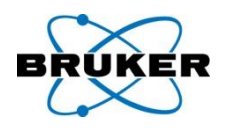

## TopSpin 2.1 is a minor upgrade from 2.0

## All you need is:

#### a TopSpin 2.0 license

## a TopSpin 2.1 DVD

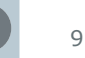

#### Content

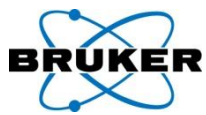

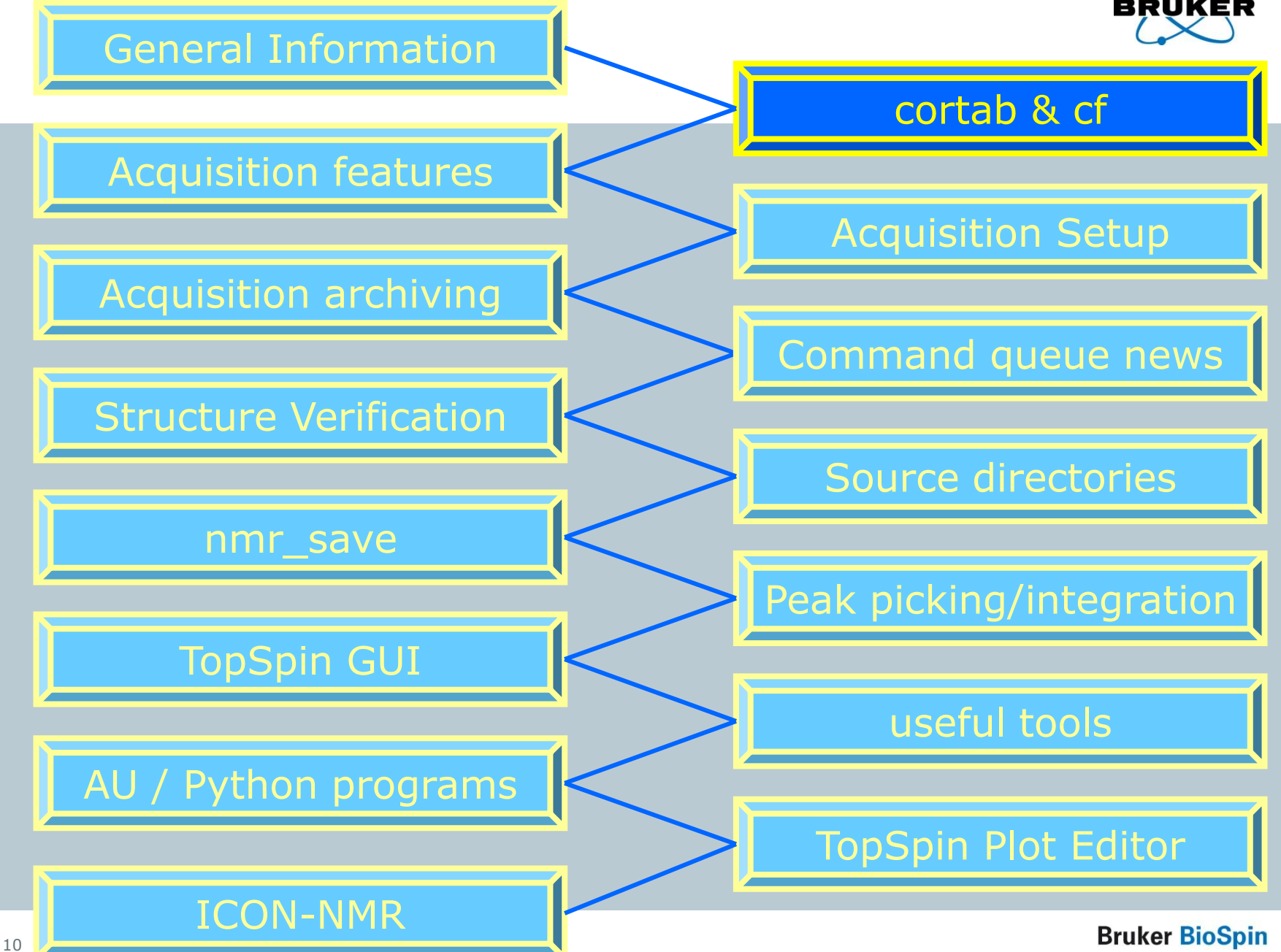

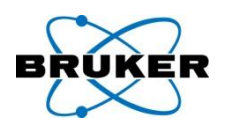

# New procedure to correct phase dependency of receiver gain

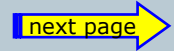

#### Cortab news Ia

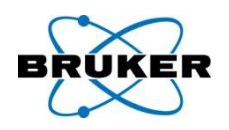

Bruker BioSpin

Because of the phase dependency of the RG value there is a phase offset if a 2D phasing is done on a basis of a 1D with different RG.

Cortab offers new functionality **REC Phase Linearization** which corrects this situation.

With TopSpin 2.1 the receiver phase correction should be done together with every new cortab.

12

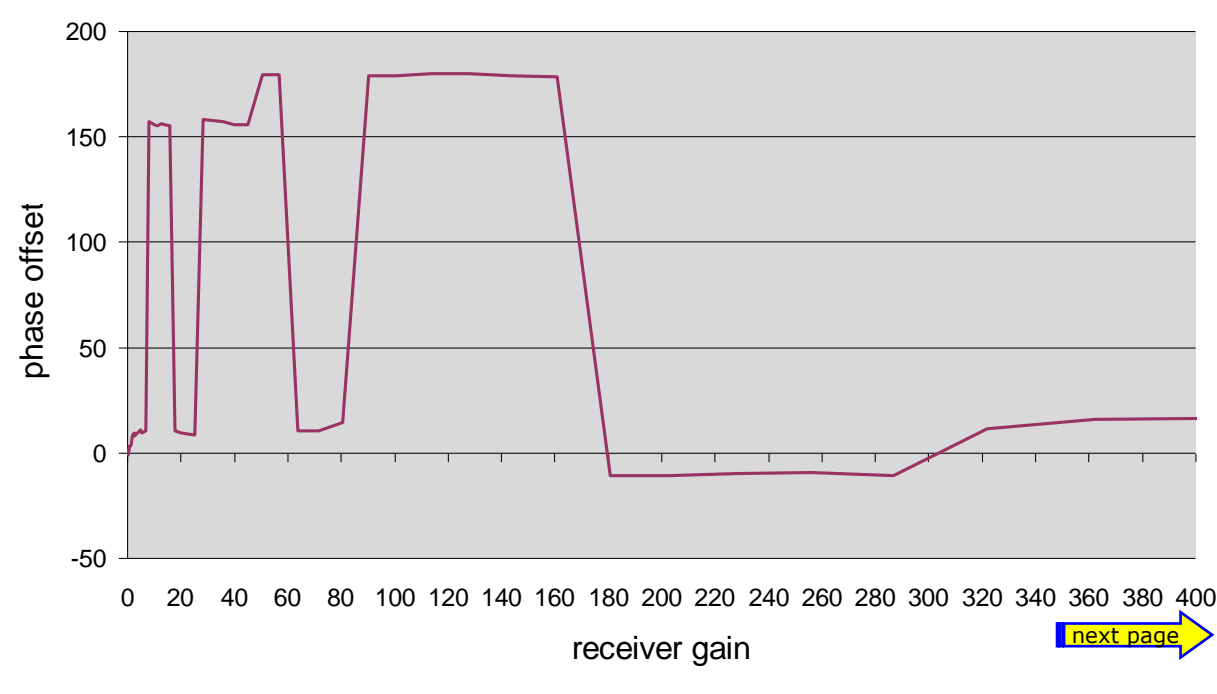

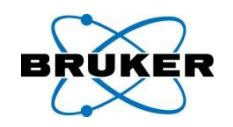

If the receiver gain adjustment for a certain nucleus fails during a multiple-experiment session (three experiments or more), the failed experiment will be skipped and the system continues with the next nucleus. The skipped nuclei are collected an displayed at the end of the linearization procedure.

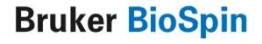

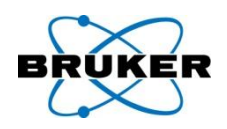

# New button that allows editing of amplifier peak power values in an existing cortab table.

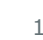

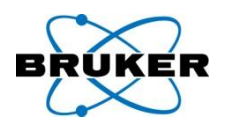

# Cortab now allows the user to set up a queue of experiments easily and quickly.

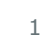

cf news I

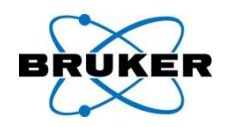

# cf supports broad band type amplifier modules as BB (not X or H)

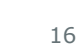

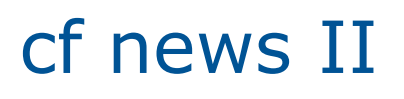

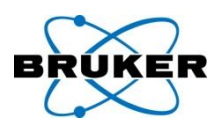

# cf supports 19F lockswitch

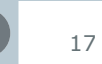

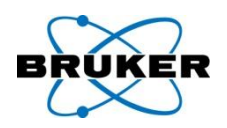

# Wobble is now able to switch the switchbox between Proton and 19F

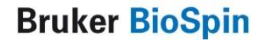

### Content

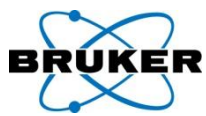

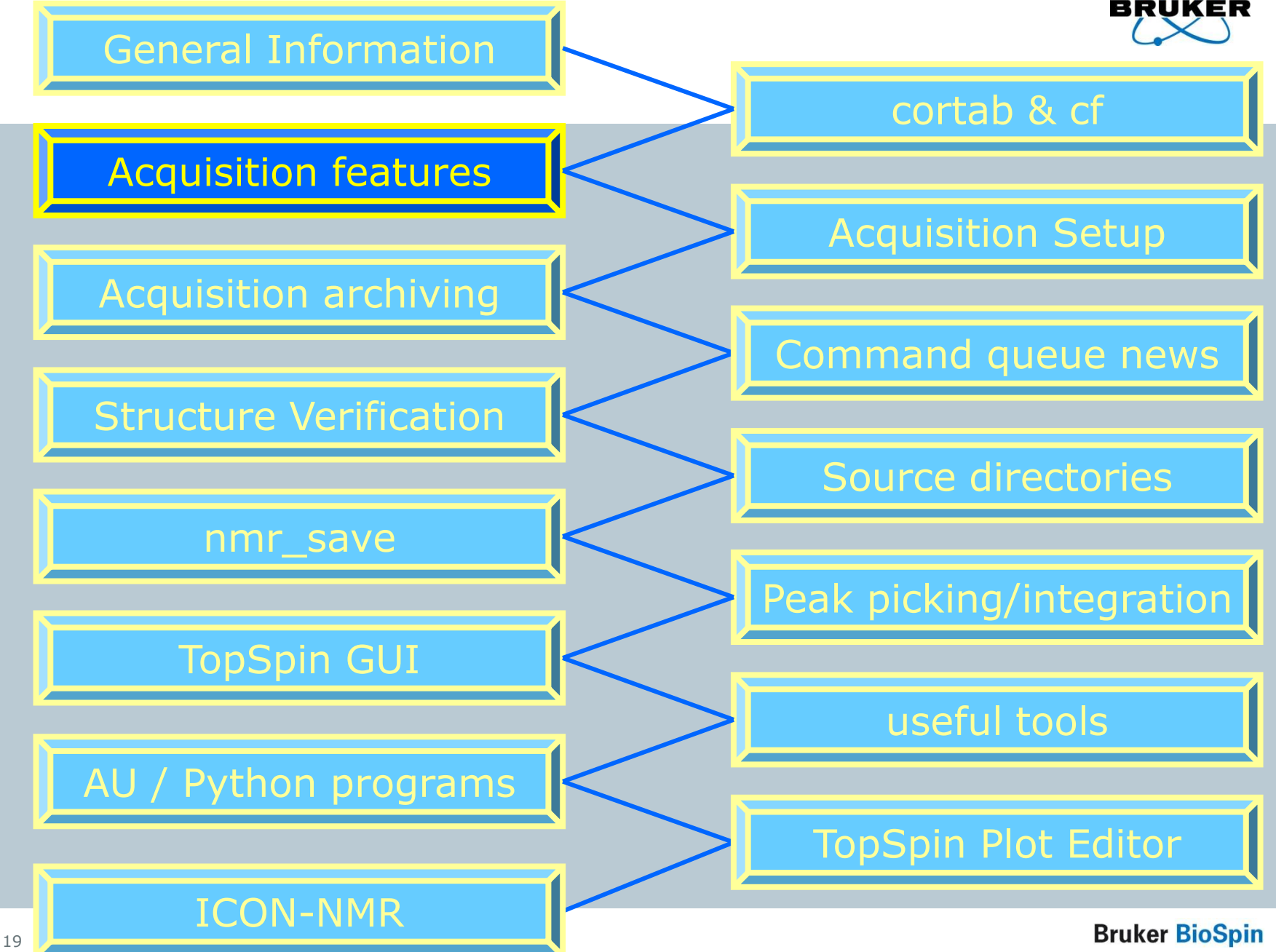

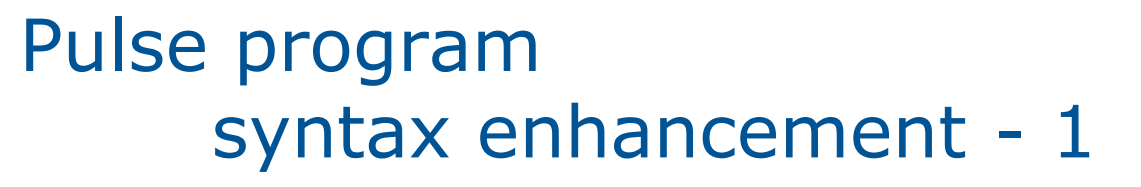

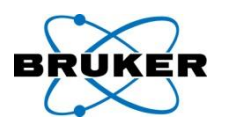

The power setting after a shape pulse remains as it was in the last point of the shape.

In previous TOPSPIN versions this was reset to the default power of the channel where the shape was executed.

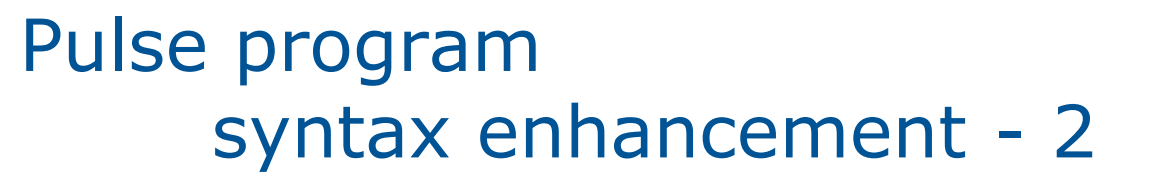

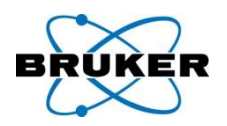

#### go=nn cpd2:f2 finally do:f2

"**do**" (decoupler off) is no longer needed at the place where the "**go**" loops back to and in the code following

Pulse program syntax enhancement - 3

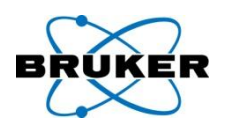

# Now power calculations like: **pl5=sp23; pl3=cnst23;** are possible

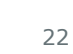

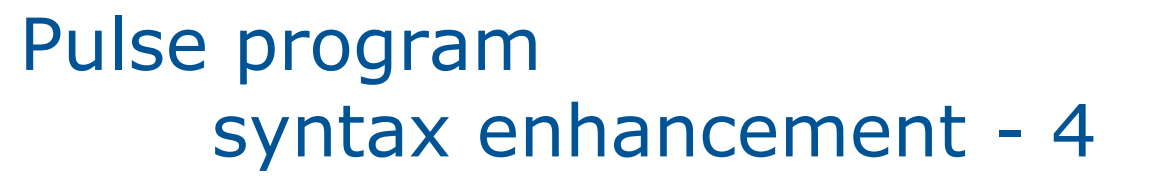

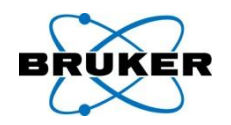

cpd following cpd without '**do**' (decoupler off) in between

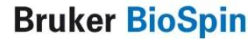

Pulse program syntax enhancement - 5

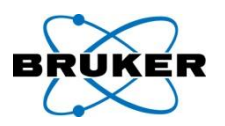

## Two new parameters: **PLSTRT** and **PLSTEP**

enable the automatic replacement of setting the pulse power level via slow analog attenuators by fast and artifact free amplitude setting using the digital modulation of the SGU.

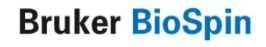

APSY

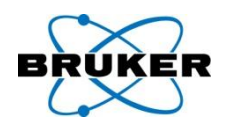

TopSpin 2.1 supports the fast NMR method APSY (Automated Projection Spectroscopy)

APSY can be started under:

**Spectrometer**  $\rightarrow$  **Fast Acquisition Methods** 

APSY requires a separate license. A free demo license can be ordered anytime under: <u>www.bruker-biospin.com</u>

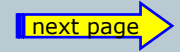

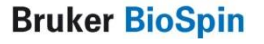

## XEASY peak list files can be im/exported

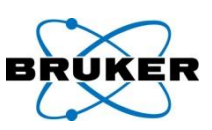

XEASY peak lists are the result of the fast NMR method **APSY** 

| Import                                                                                  |                                                                                                    |                                                                                     |     |                  | ×      |
|-----------------------------------------------------------------------------------------|----------------------------------------------------------------------------------------------------|-------------------------------------------------------------------------------------|-----|------------------|--------|
| Look in:                                                                                | 🗀 svcu                                                                                                    | <b>~</b>                                                                            | ø 🖻 | 9 💷 📰            |        |
| My Recent<br>Documents<br>Desktop<br>My<br>Documents<br>My<br>Computer<br>My<br>Network | <ul> <li>jmol</li> <li>topspin-me</li> <li>ts-bak</li> <li>Application</li> <li>AU_SESSIC</li> <li>Bluetooth S</li> <li>Cookles</li> <li>Desktop</li> <li>Favorites</li> <li>Local Settin</li> <li>My Docume</li> <li>NetHood</li> <li>NMRSIM_SI</li> <li>Nokia</li> <li>Phone Brow</li> <li>PrintHood</li> <li>My Recent I</li> <li>SendTo</li> <li>Start Menu</li> <li>Templates</li> <li>topspin-bak</li> <li>WINDOWS</li> </ul> | rlin<br>Data<br>N<br>oftware<br>gs<br>nts<br>ESSION<br>ser<br>Documents             |     |                  |        |
|                                                                                         | File name:<br>Files of type:                                                                                                    | MULABEL peak list (labels)                                                          | ~   | Import<br>Cancel | ב<br>ר |
| u                                                                                       |                                                                                                    | AUREMOL peak list (*.ml)<br>MULABEL peak list (labels)<br>TopSpin peak list (*.xml) |     |                  |        |
|                                                                                         |                                                                                                    | XEASY peak list (*.peaks)<br>XWIN-NMR peak list (*.bxt)                             |     |                  |        |

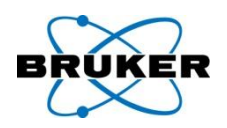

TopSpin 2.1 allows comfortable multiple receiver acquisition. Functionality of software routing has been enhanced by adding respective receiver setup.

For detailed information enter help AVIIIMultiReceive in TOPSPIN 2.1 command line.

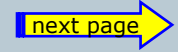

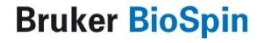

## **Multiple Receiver**

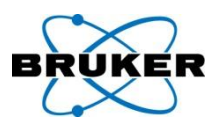

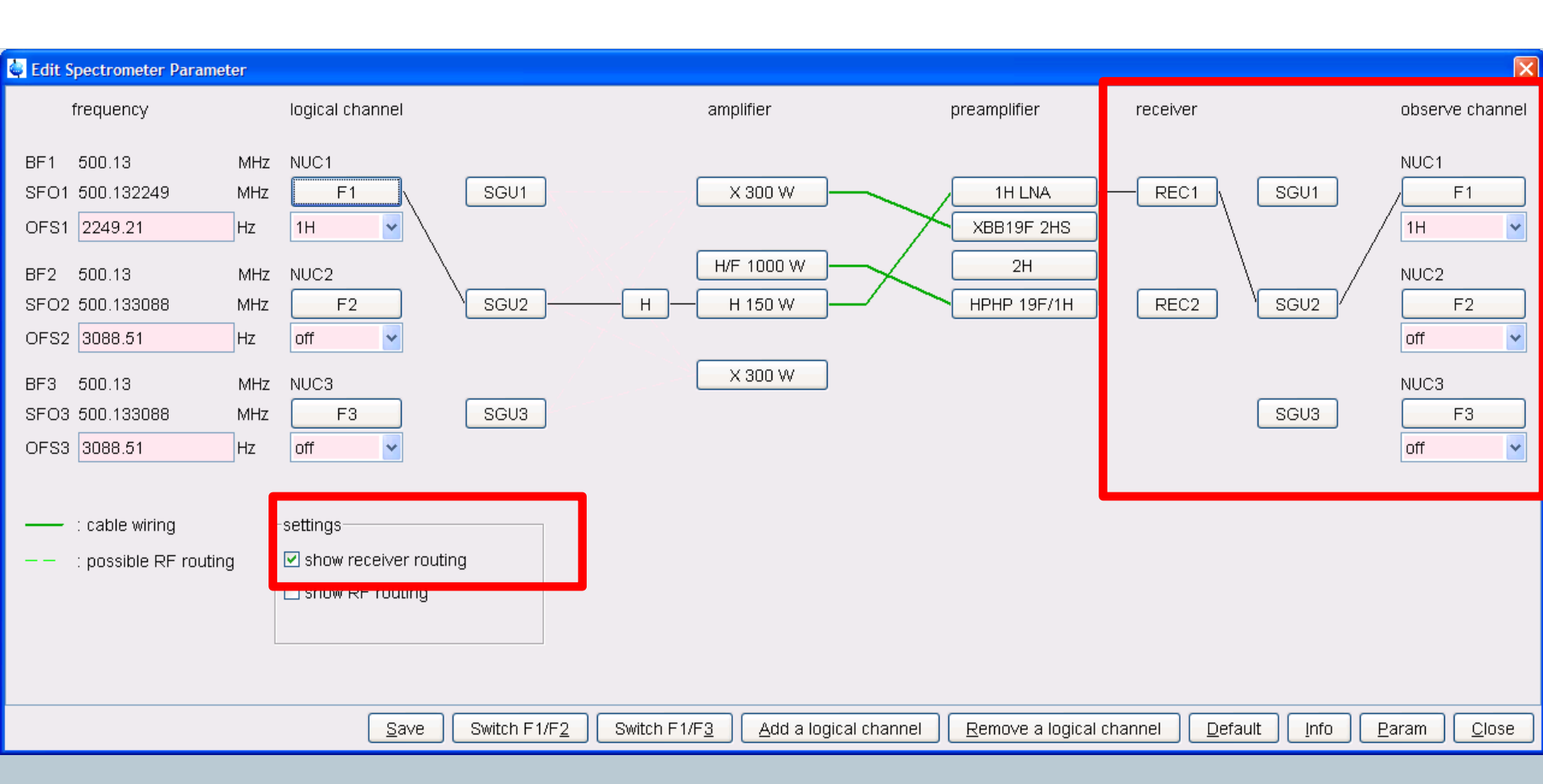

#### Shape tool – easy setup

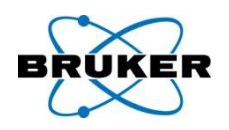

New feature allows interactive definition of excitation regions in Shape-Tool.

All parameters, such as power level, pulse length and the excited region, are coupled together for easy setup of selective experiments.

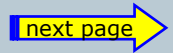

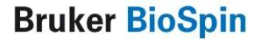

## Shape tool

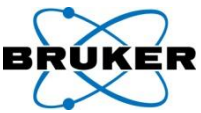

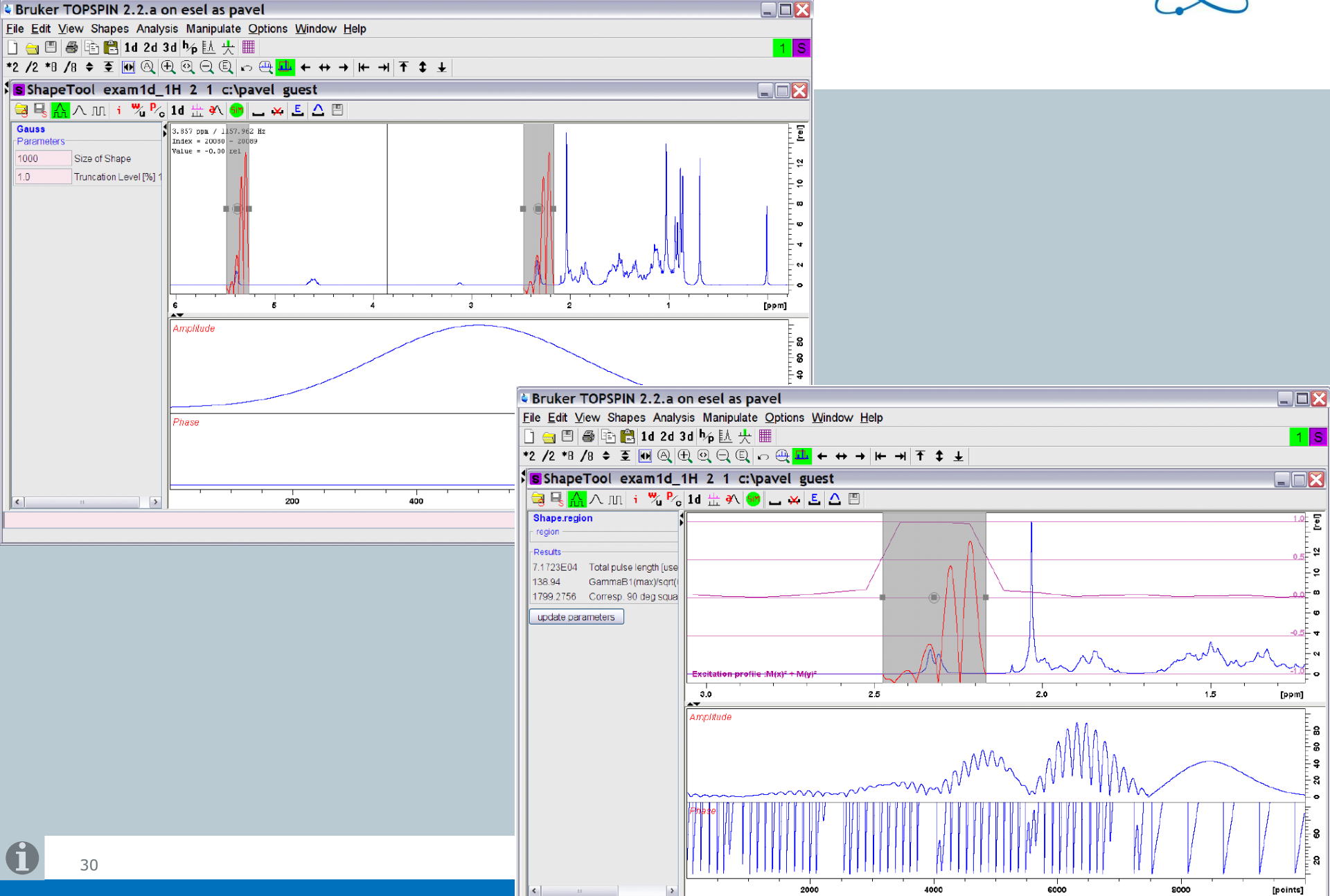

**Eretic** 

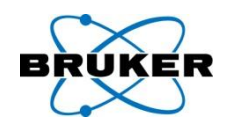

The Eretic channel can be defined during spectrometer configuration.

Eretic setup is now enabled for all AVANCE systems by the command edasp

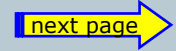

**Eretic** 

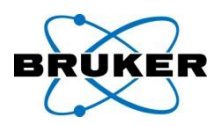

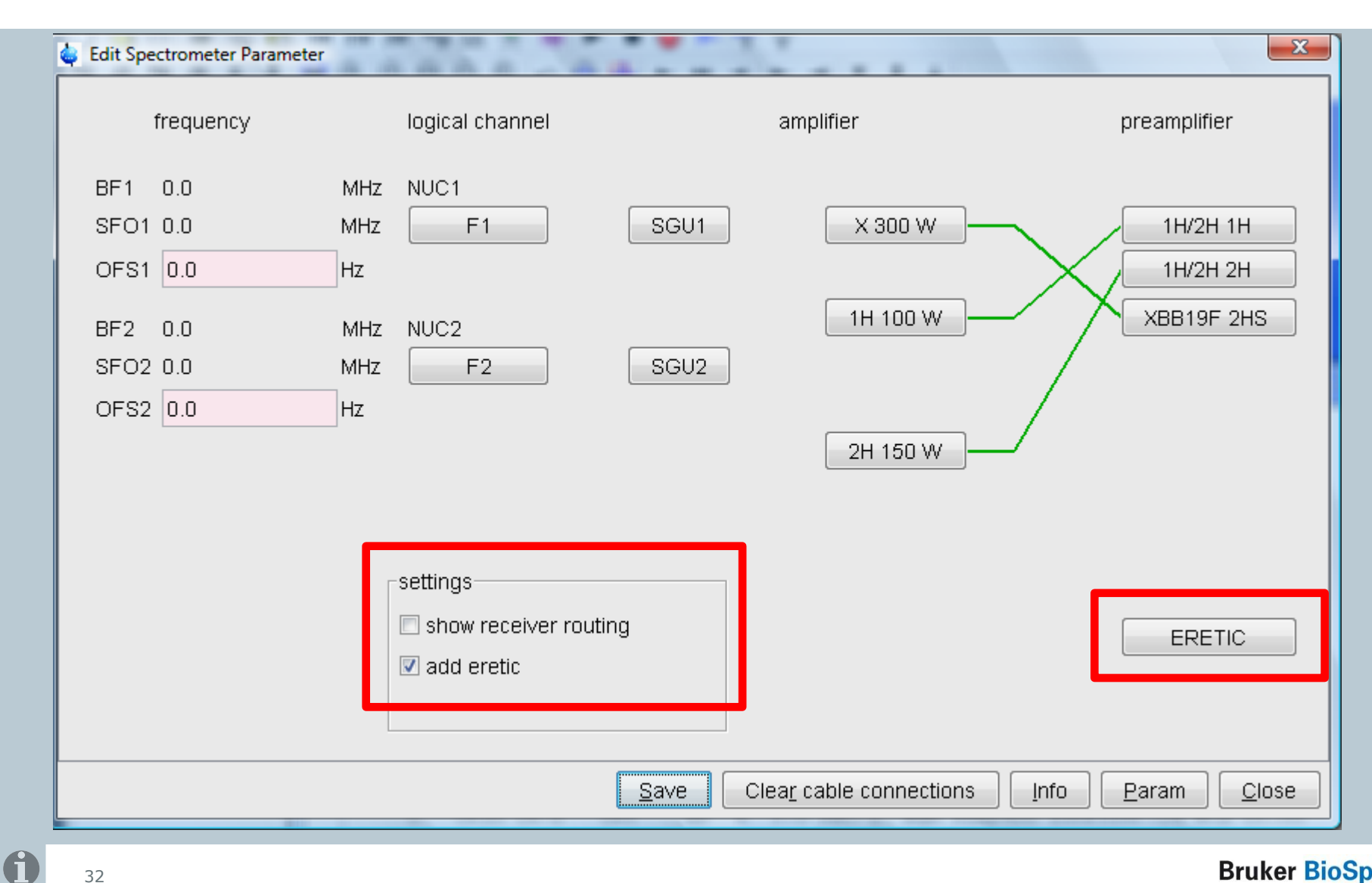

paropt

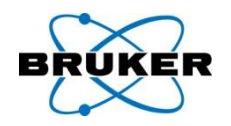

# **paropt** can now be stopped with the command **stop**

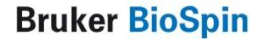

33

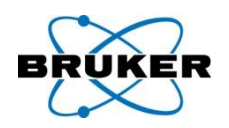

- When exiting **edhead** it displays a new window where the preamp-probe connection can be defined.
- This is used for power check to find out the correct peak power limit of the probe (e.g. in case of a TBI probe for the 13C selective input or the BB input, respectively).

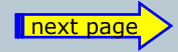

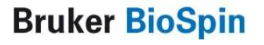

## Examples for **edhead** preamp connection

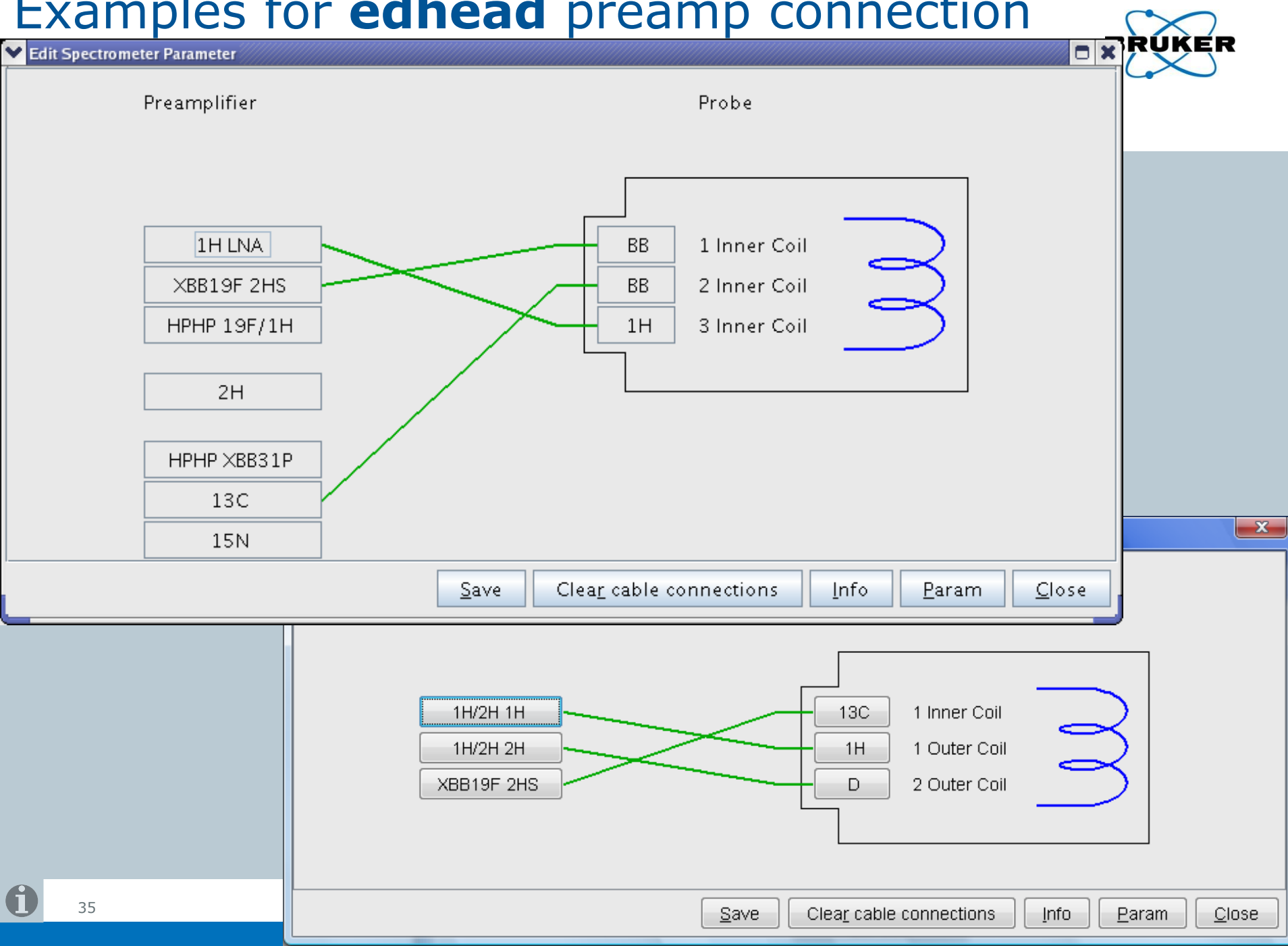

#### Content

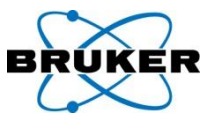

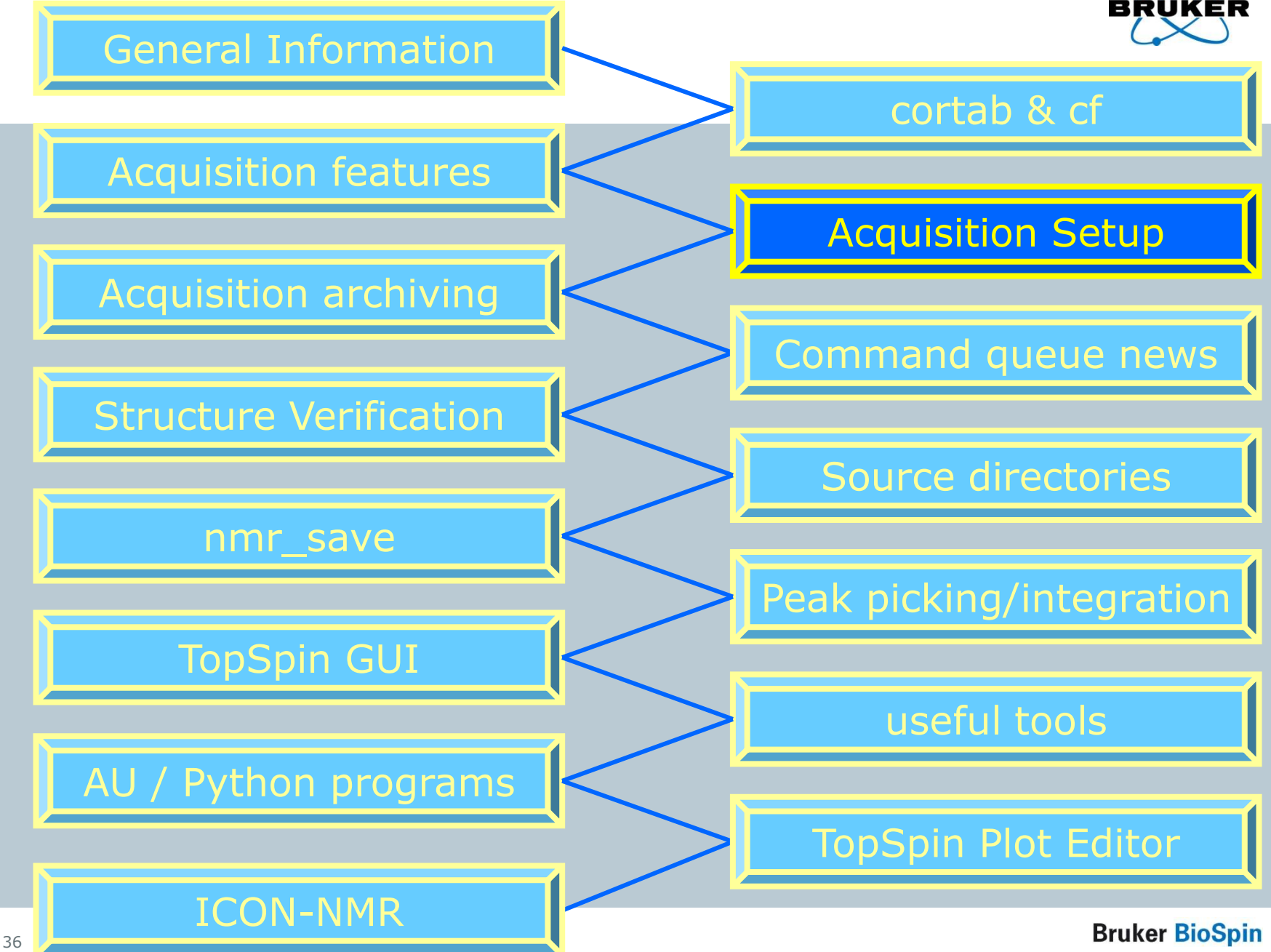
#### Acquisition and processing up to 8D is supported 1,2,... Bruker TopSpin on merlin as svcu File Edit View Spectrometer Processing Analysis Options Window Help 🗋 🔄 🖹 😰 🖨 🖻 🔁 2d 3d 🎶 🗄 🛝 🕇 🛣 № 战 央 🖩 出 ? \*2 /2 \*8 /8 ≑ 🛃 🕶 🍳 🕀 🍭 🗨 🔍 🕂 → (+ →) Ŧ **↓** ↓ exam10, 13C 1 8 F:\Bruker\topspin2.0 guest Browser Last50 Groups Alias 🕀 🗀 \\server\home Spectrum ArocPars AcquPars Title PulseProg Peaks Integrals Sample Structure Fid 🗄 🗀 C:\NMR data ωЛ S 12. 鐏 Installed probe: 5 mm Multinuclear inverse Z-grad 🕀 🧰 F:\Bruker\TopSpin 🕀 🗀 F:\Bruker\topspin1.3pl6 Experiment 🖻 🗁 F:\Bruker\topspin2.0 Experiment Width 🖻 🗀 guest. PULPROG zgpg30 Current pulse program Е Receiver 😑 🦳 exam1d - 13C. AQ mod DQD ¥ Acquisition mode 💩 parmode X TD 65536 Size of fid NS 256 Number of scans Warning! DS. 4 Number of dummy scans TDO 1 Loop count for 'td0' You are about to change the dimension of the current dataset. Width As a consequence an existing FID will be deleted! SW [ppm] 236.5959 Spectral width Change acquisition dimension of dataset from 1D to 2D SWH [Hz] 17857.143 Spectral width AQ [s] 1.8350580 Acquisition time 2D FIDRES [Hz] 0.272478 Fid resolution <u>o</u>k ЗD FW [Hz] 90000.00 Filter width 🕀 🗀 exam2d HH 4D Receiver 🗄 🗀 exam3d I5D RG 32768 Receiver gain 🕀 🗀 exam DNMR Me2NCOMe DW [µs] 28.000 Dwell time 🖲 🗀 exam DNMR ipr2sic l6D 🗄 🗀 svcu DWOV [µs] 3.500 Oversampling dwell time |7D DECIM 8 Decimation rate of digital filter 18D DSPFIRM. rectangle DSP firmware filter < > < >

next page

# Acquisition and processing up to **8D** is supported

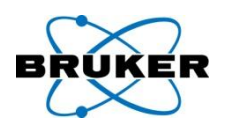

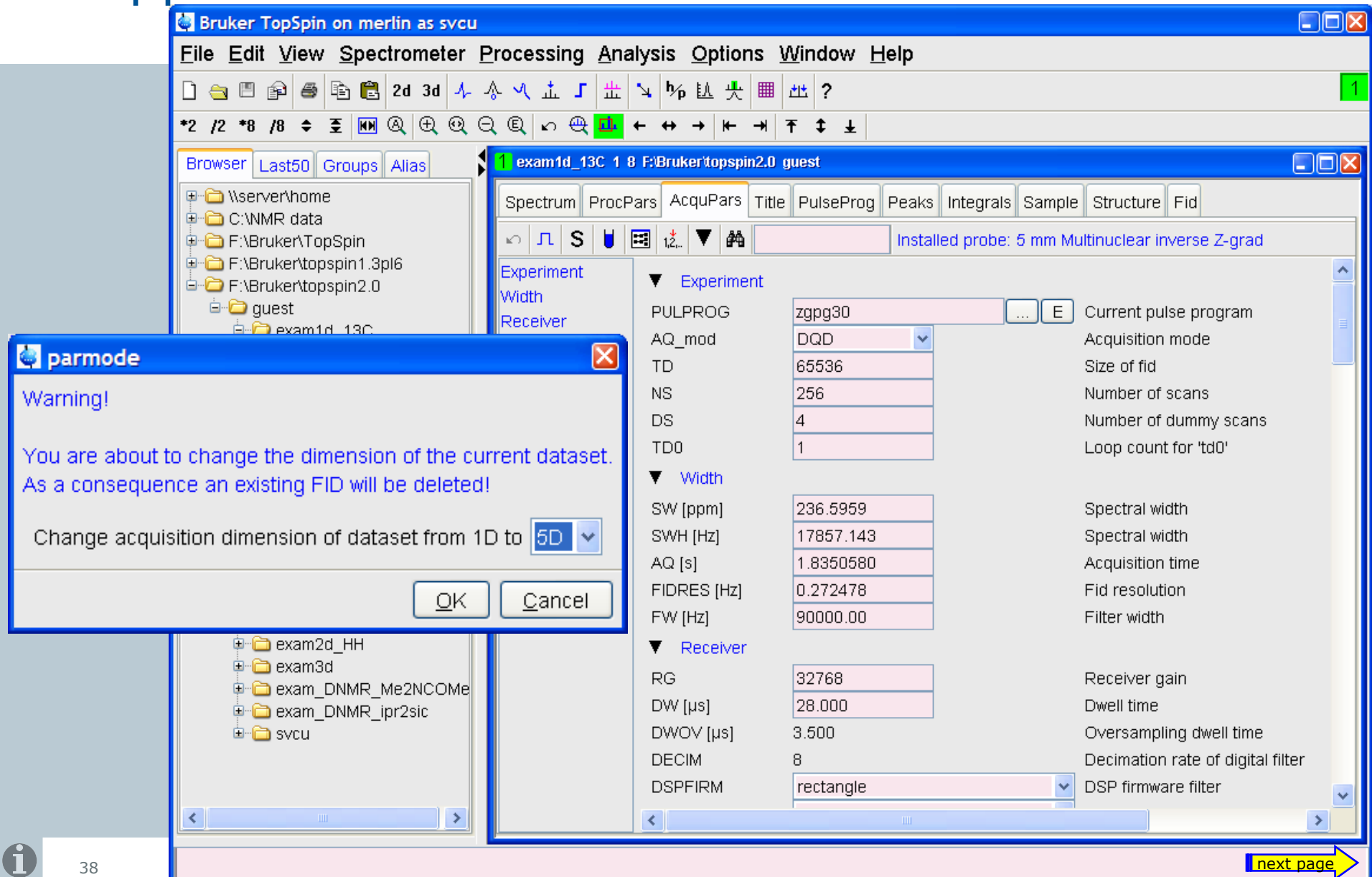

Acquisition and processing up to **8D** is supported

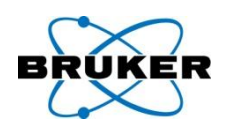

TopSpin 2.1 now provides examples for 4D experiments (HSQC-NOESY-HSQC):

- 4D parameter sets (ending with 4D) and
- 4D pulse programs (ending with 4d).

# Acquisition and processing up to **8D** is supported

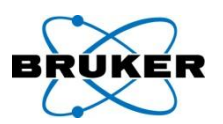

| ) 🔄 🗉 😰 🏉            | 🖹 🕄 1d 2d 3d           | 出 、 炒 匹 央         | # ■ ◎ ■ ∧                | ?                     |               |              |              |
|----------------------|------------------------|-------------------|--------------------------|-----------------------|---------------|--------------|--------------|
| /2 *8 /8 🜩           | *X 至 黄 +⊱ 早            | M 🗄 🍳 🕀 🔾         | © [ ∽ <mark>⊡</mark> ← → |                       | <b>‡</b> E    |              |              |
| 1 exam1d_13C 1       | 8 F:\Bruker\topspin2.( | ) guest           |                          |                       |               |              |              |
| Spectrum ProcF       | Pars AcquPars Tit      | ie PulseProg Peak | s Integrals Sample       | e Structure Fid       |               |              |              |
| ю <mark>л</mark> S 📕 | 🗷 1,Ž, 🔻 🎮             | Insta             | alled probe: 5 mm M      | ultinuclear in∨erse Z | -grad         |              |              |
| Experiment           |                        | F5                | F4                       | F3                    | F2            | F1           | Frequency    |
| Width<br>Receiver    | ▼ Experiment           |                   |                          |                       |               |              |              |
| Nucleus              | PULPROG                | zgpg30            |                          | E                     |               |              | Current pu   |
| Durations            | AQ_mod                 | DQD               | ł                        |                       |               |              | Acquisition  |
| Power                | FnMODE                 |                   | undefined 🔽              | undefined 🔽           | undefined 🛛 🗸 | undefined 🔽  | Acquisition  |
| Program              | TD                     | 65536             | 256                      | 256                   | 256           | 256          | Size of fid  |
| Probe                | NS                     | 256               |                          |                       |               |              | Number of    |
| Lists                | DS                     | 4                 | 1                        |                       |               |              | Number of    |
| Wobble               | TDO                    | 1                 |                          |                       |               |              | Loop coun    |
| Lock                 | ▼ Width                |                   |                          |                       |               |              |              |
| Miscellaneous        | SW [ppm]               | 236.5959          | 10.3278                  | 10.3278               | 10.3278       | 10.3278      | Spectral wi  |
| User                 | SWH [Hz]               | 17857.143         | 3099.709                 | 3099.709              | 3099.709      | 3099.709     | Spectral wi  |
| Routing              | IN_F [µs]              |                   | 322.61096191             | 322.61096191          | 322.61096191  | 322.61096191 | Increment    |
|                      | AQ [s]                 | 1.8350580         | 0.0412942                | 0.0412942             | 0.0412942     | 0.0412942    | Acquisition  |
|                      | FIDRES [Hz]            | 0.272478          | 12.108237                | 12.108237             | 12.108237     | 12.108237    | Fid resolut  |
|                      | FW [Hz]                | 90000.00          |                          |                       |               |              | Filter width |
|                      | ▼ Receiver             |                   |                          |                       |               |              |              |
|                      | RG                     | 32768             | ]                        |                       |               |              | Receiver ç   |
|                      | DW [µs]                | 28.000            | -                        |                       |               |              | Dwell time   |

# TopGuide News

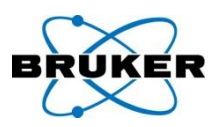

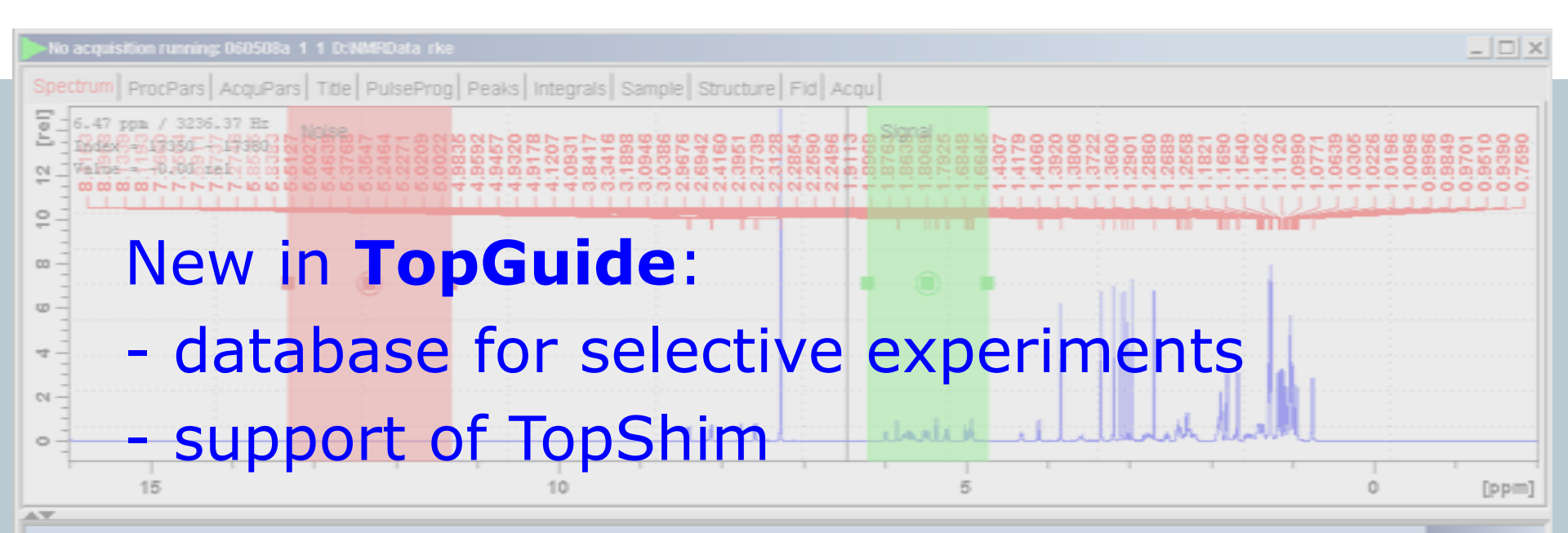

#### Define reference signal for signal to noise determination .

| 13.321 | - |
|--------|---|
| 11.321 | - |
| 6.21   |   |
| 4.739  |   |

Determine the signal to noise (S/N) of your reference spectrum. The region around the highest signal (green) neglecting the solvent and a noise region (red) of up to 2 ppm are pre-selected. You should select the signal(s) (green region) you are mainly interested in. The calculated S/N is shown above. It will be used for all further experiments with this sample to estimate a necessary NS (number of scans).

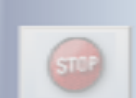

< Back 1

**Bruker BioSpin** 

# Acquisition parameters

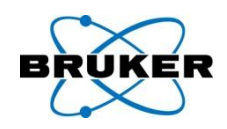

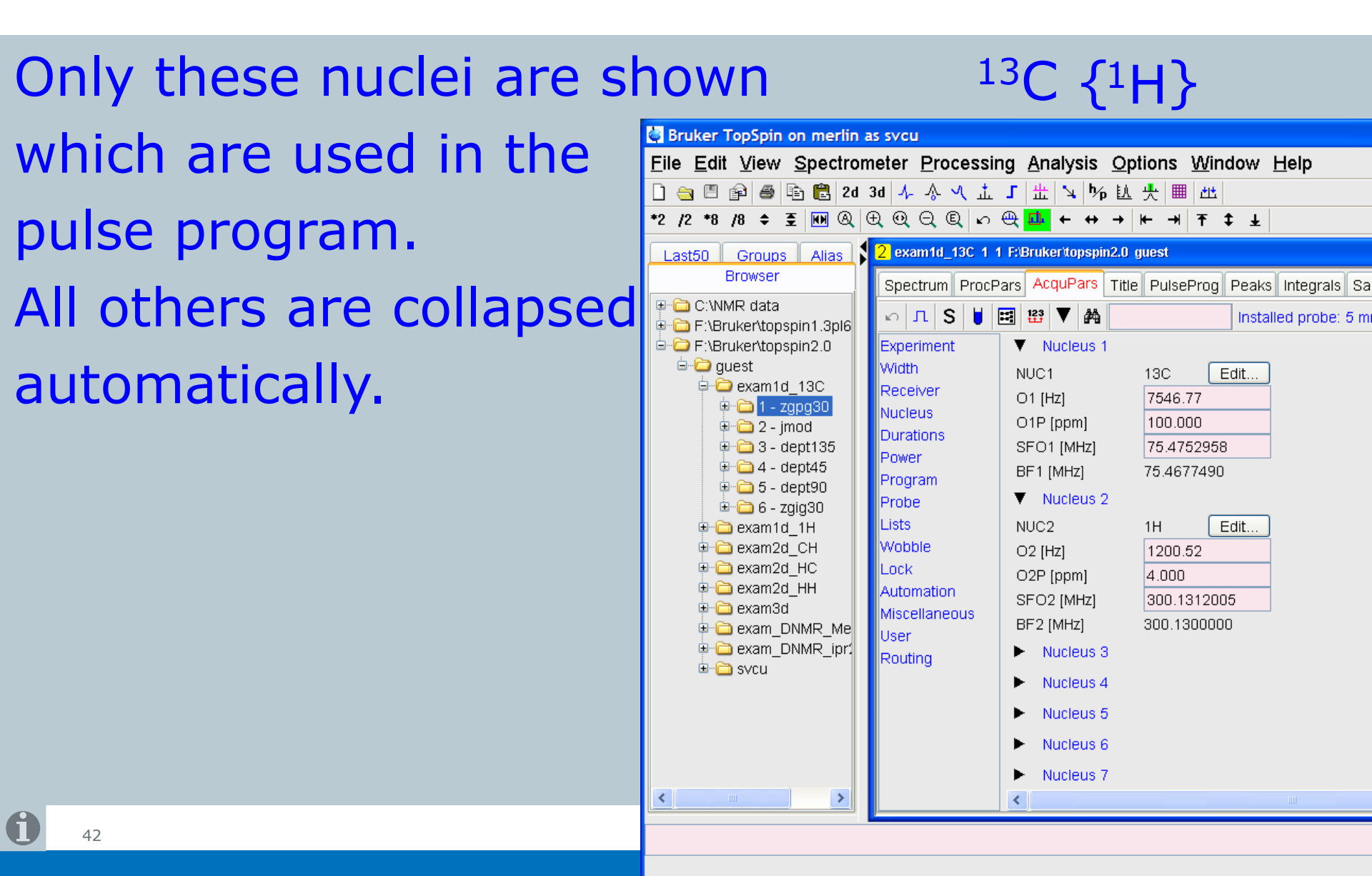

### Current probe

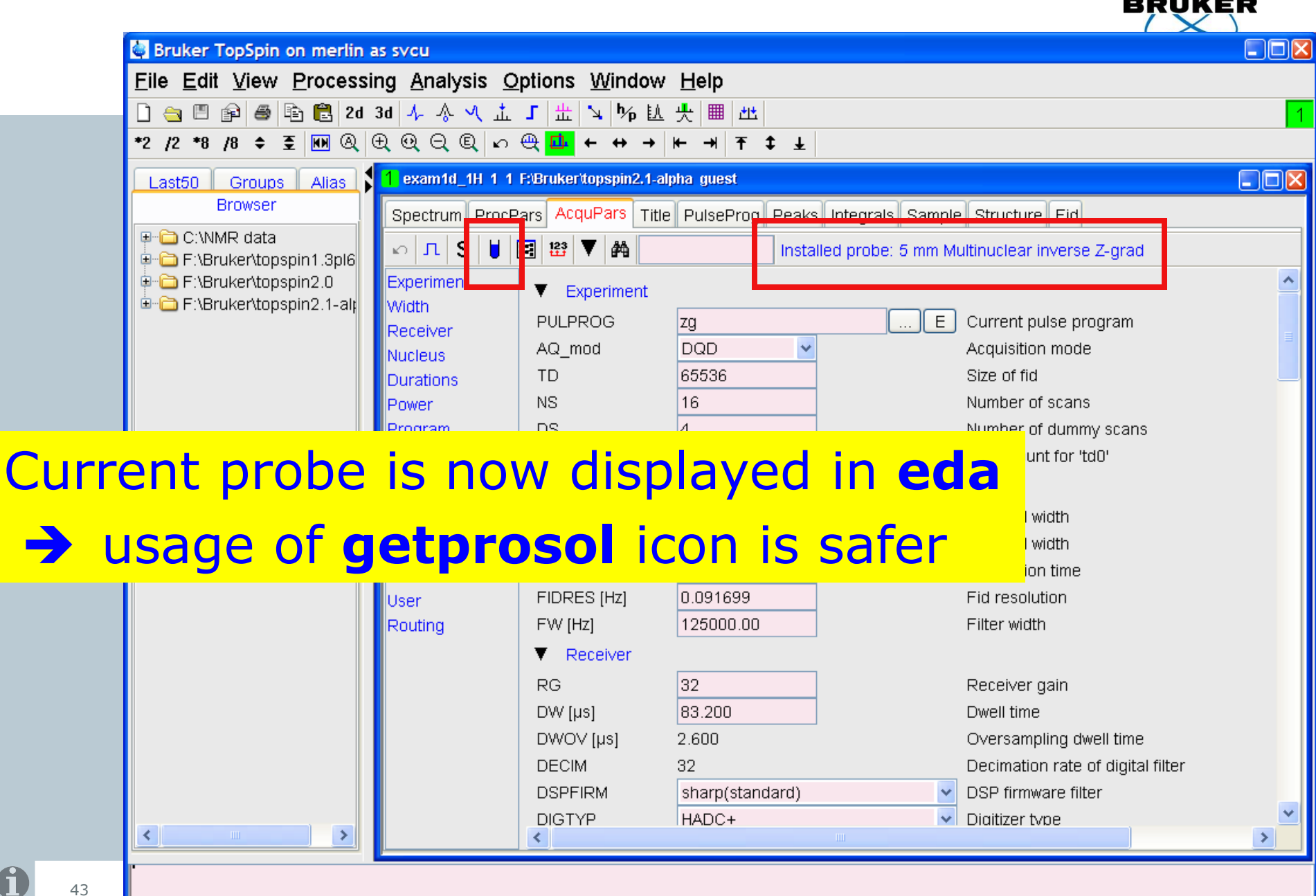

plot: finished

## Amplifier status monitor

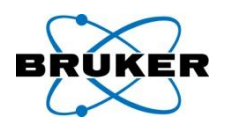

# A status monitor is available for external amplifiers on Avance III systems.

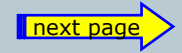

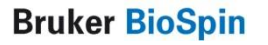

### Amplifier status monitor

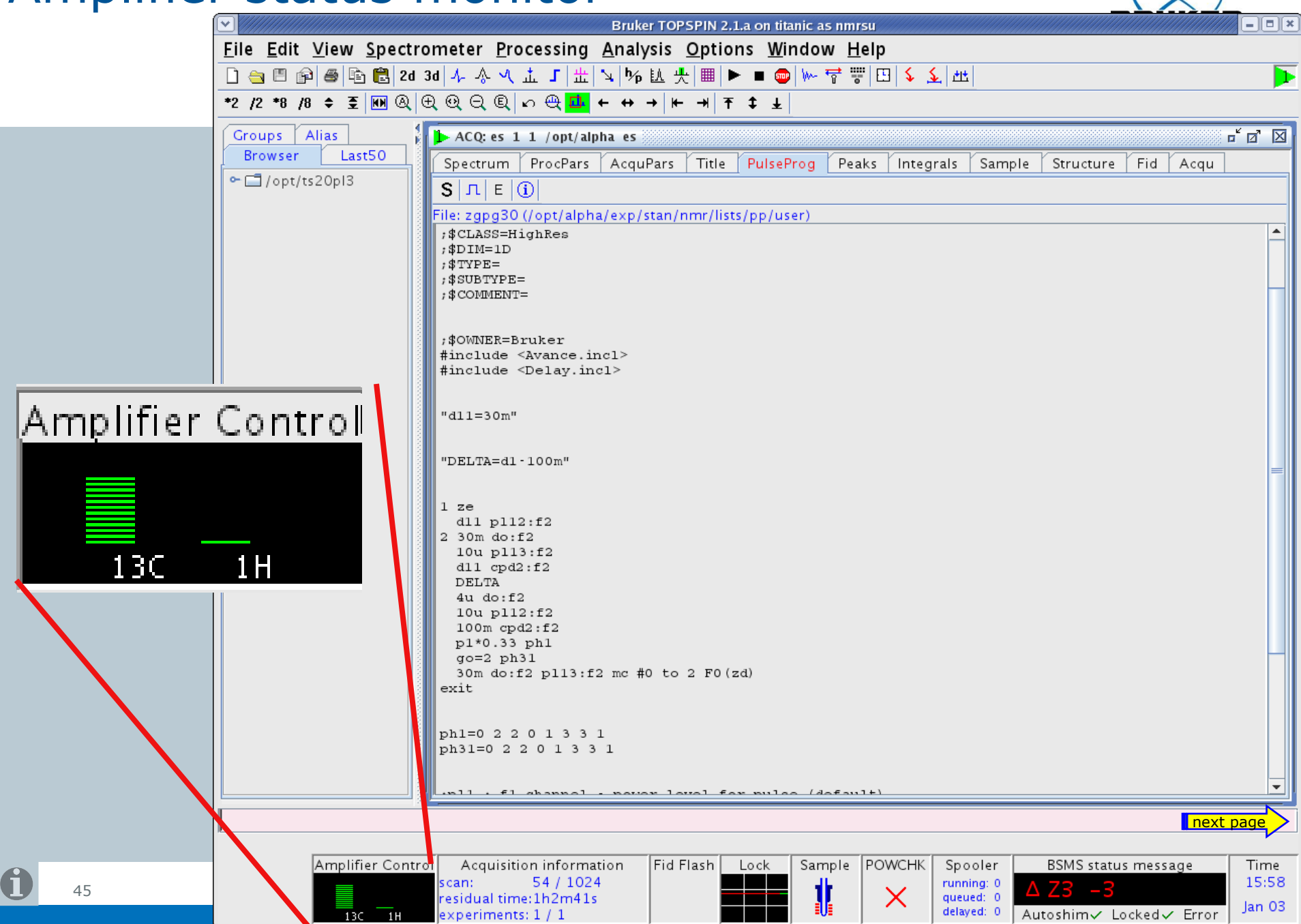

## Amplifier status monitor

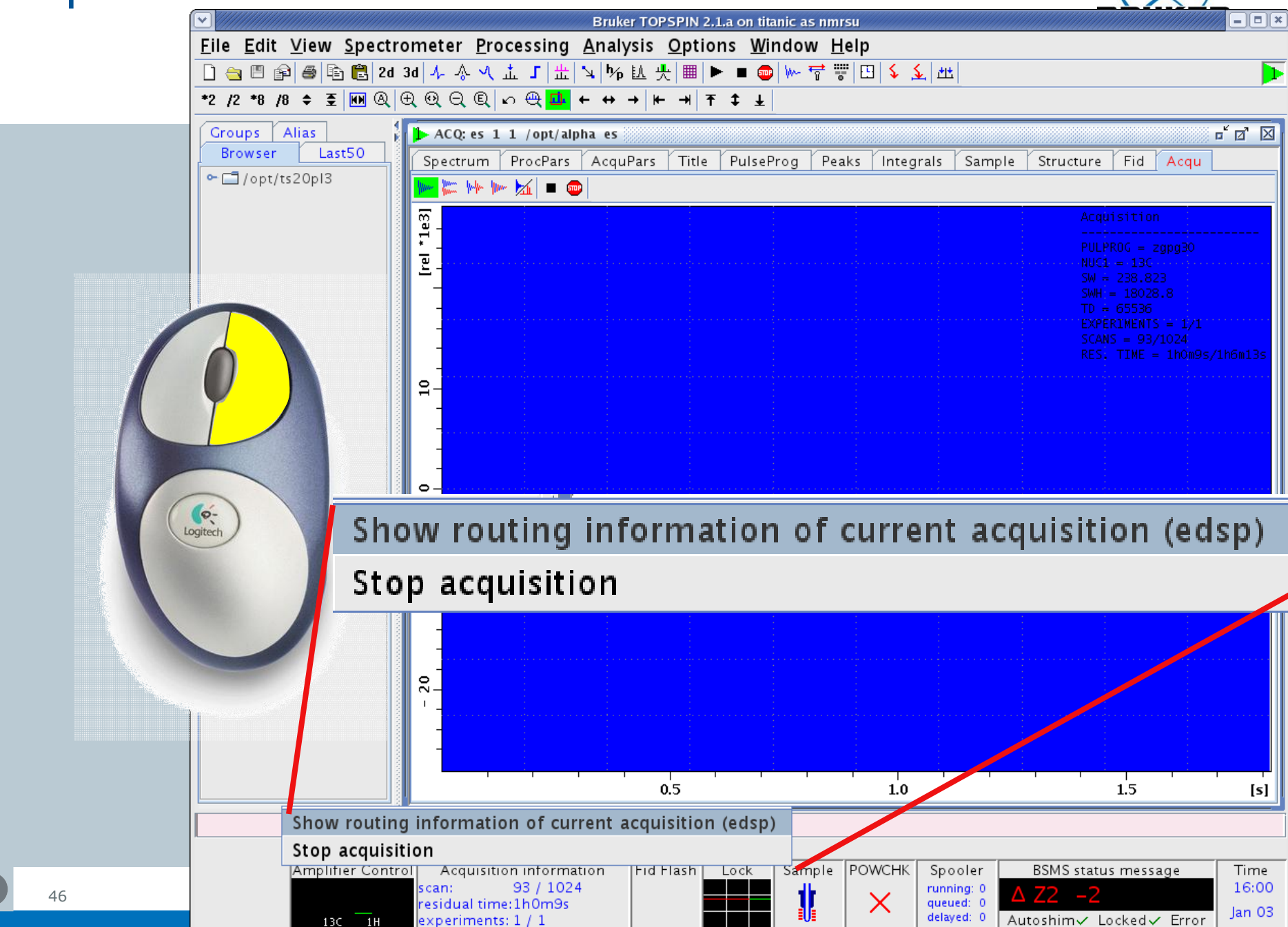

### Autoshim on/off

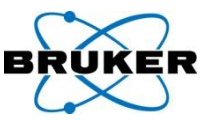

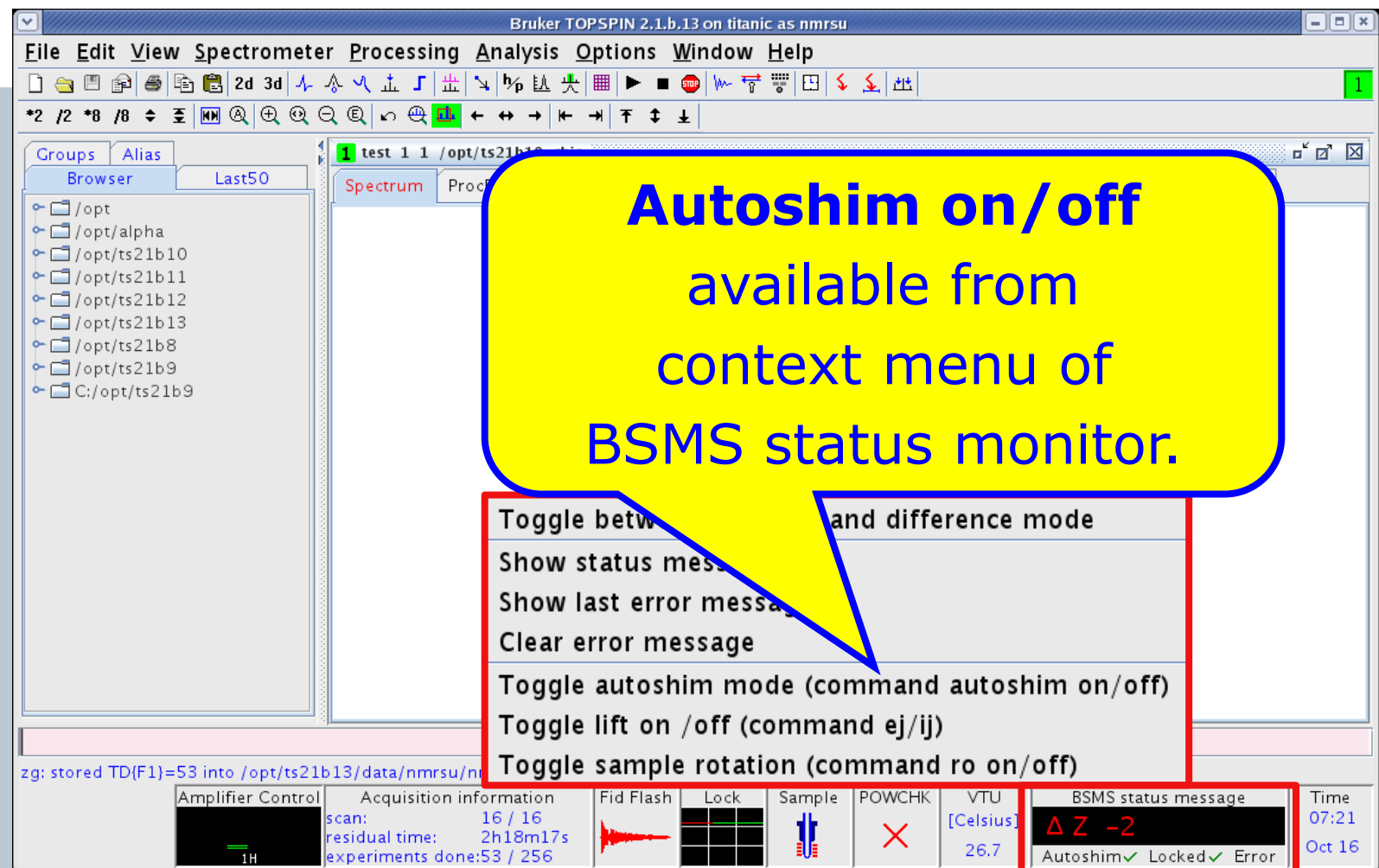

47

### Autoshim on/off

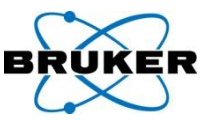

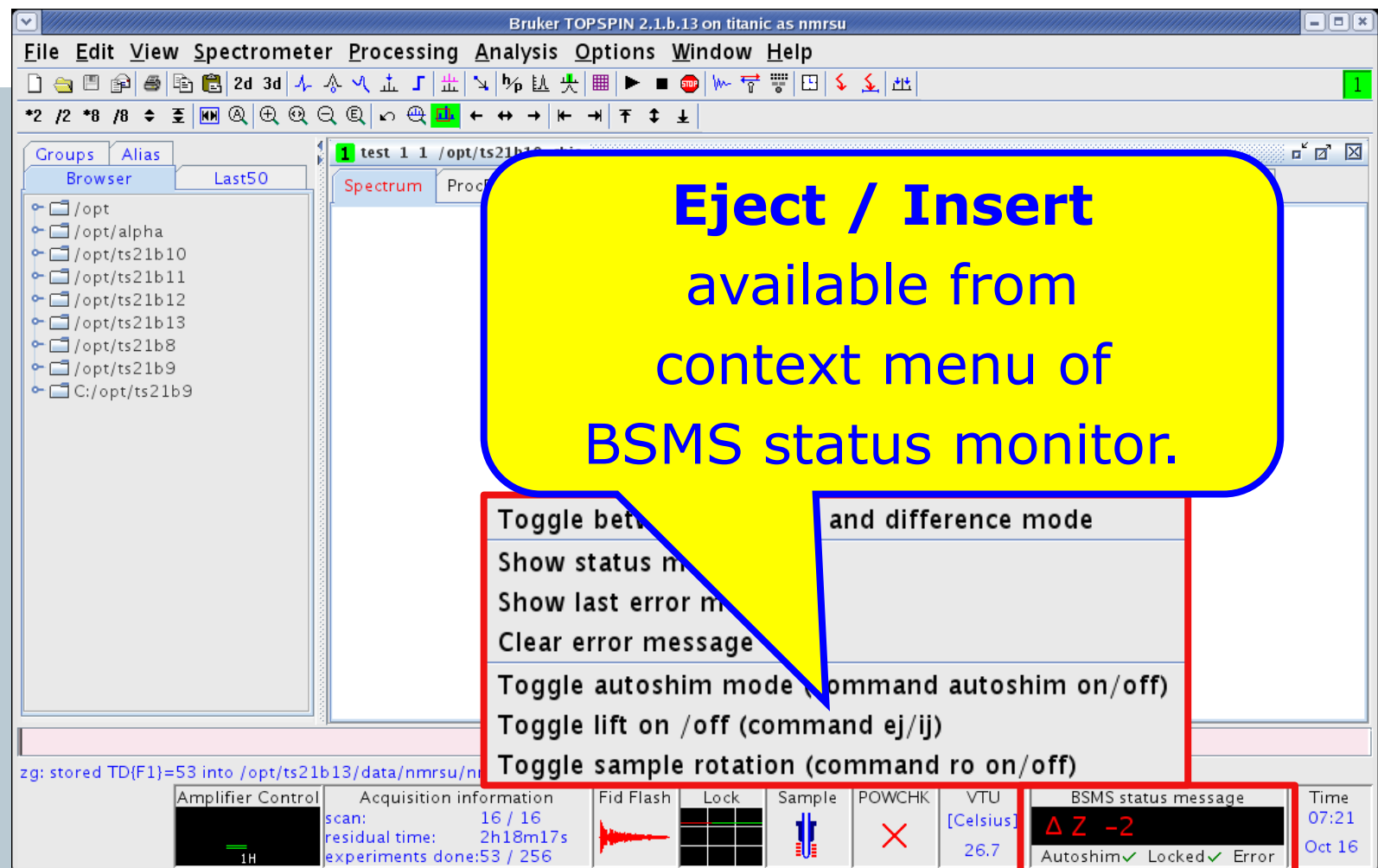

48

### Autoshim on/off

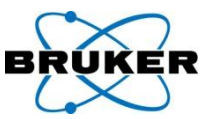

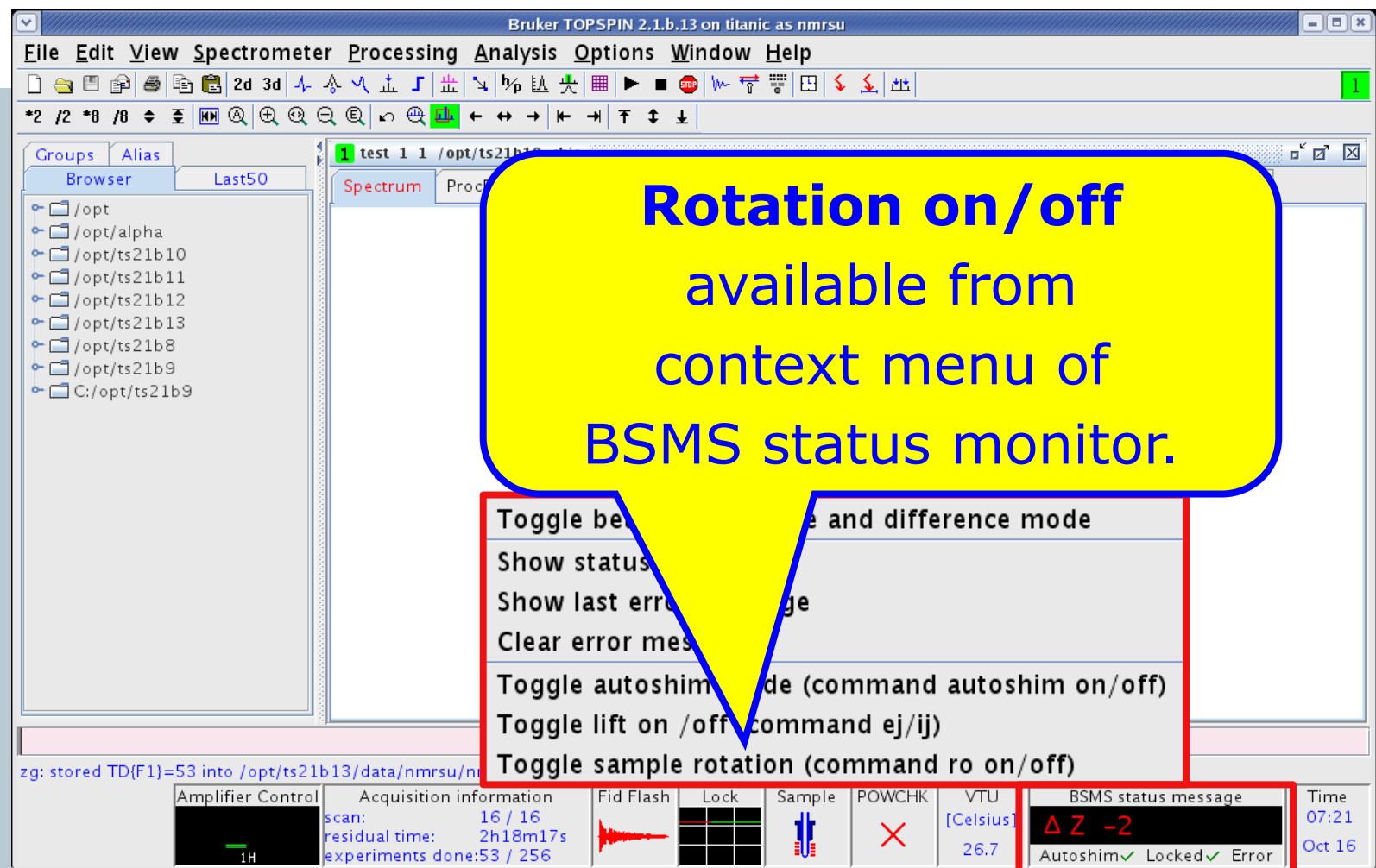

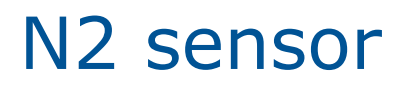

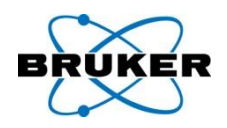

## BSMS display supports N2 sensor, if available.

# The daily helium measurement will also check and protocol N2 if the N2 sensor is available.

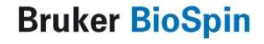

### command line / status bar

👜 Bruker TOPSPIN 2.1.a on Leda2 as nmrsu

BRUKER

823

Acquisition status bar offers many possibilities for your convenience:

screen resolution of 1280x1024 is required

### status line appears above status bar

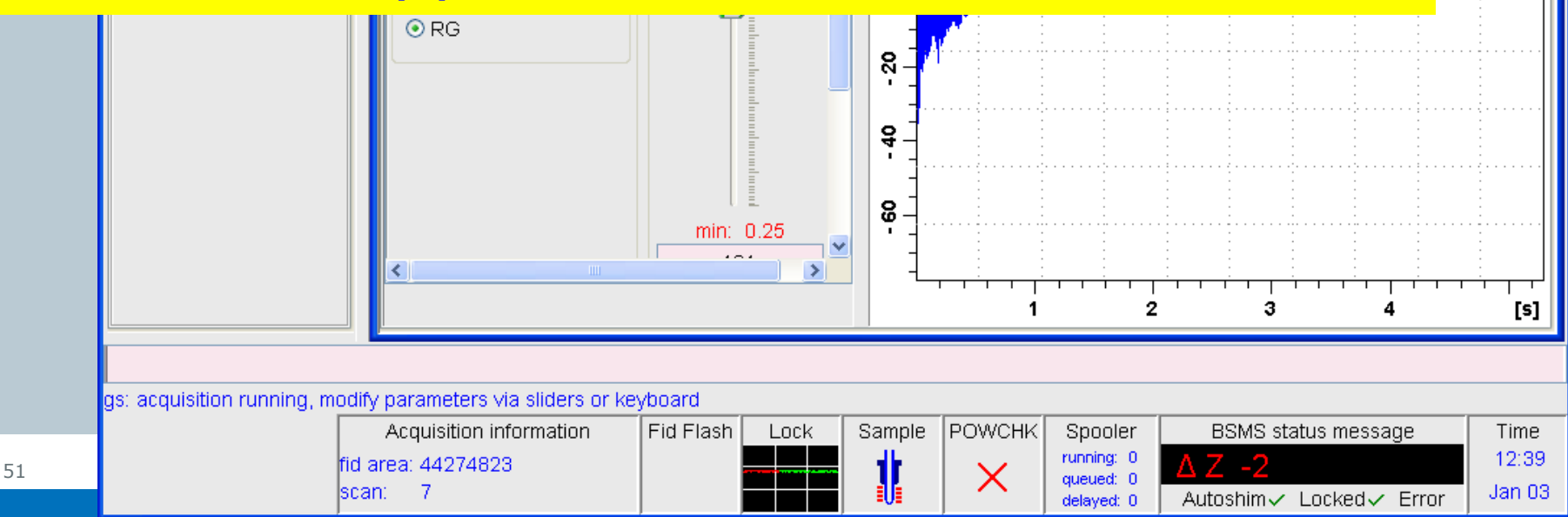

# FID display

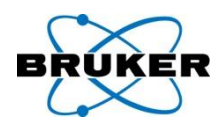

## Default: Every FID is automatically scaled:

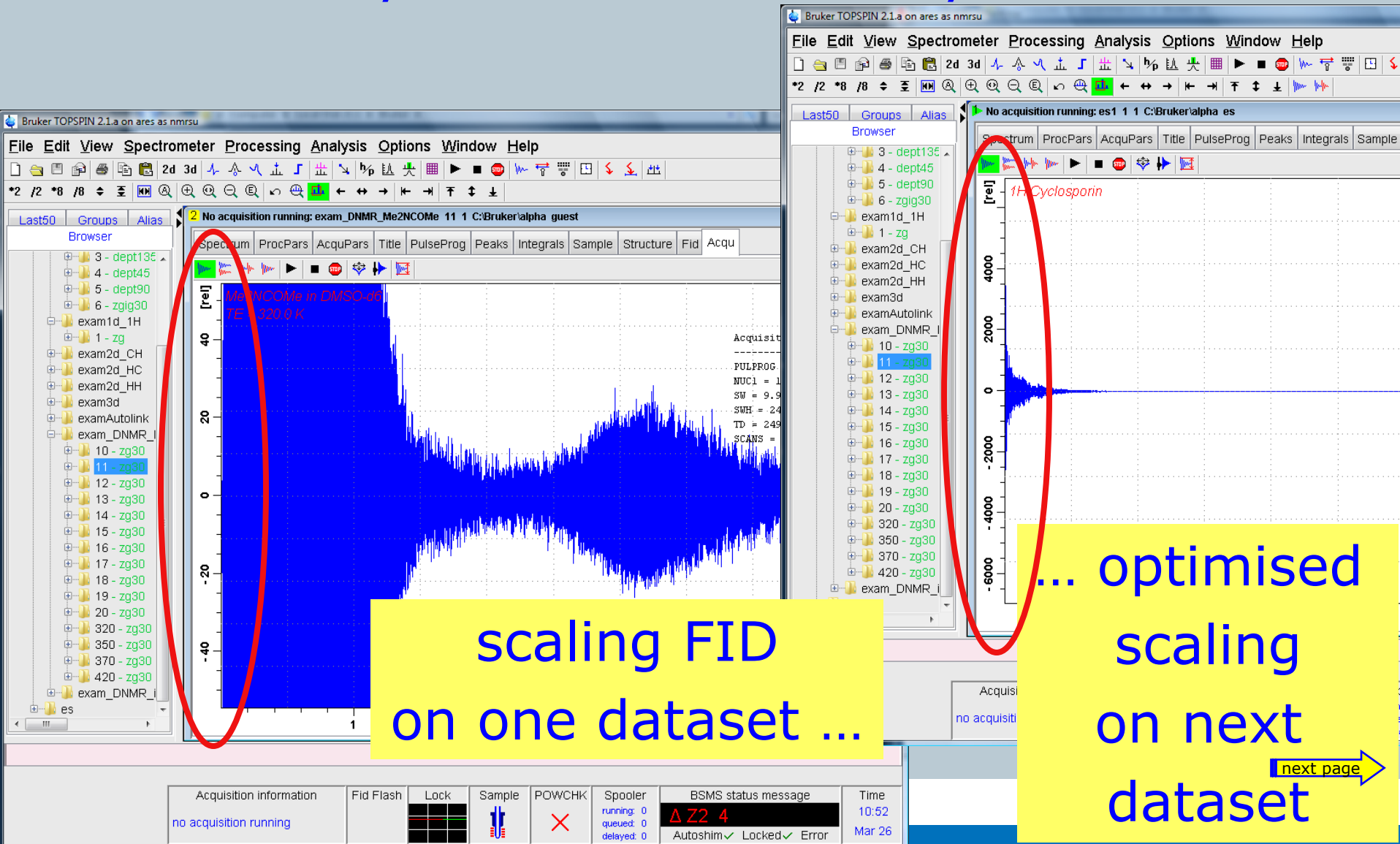

# FID display

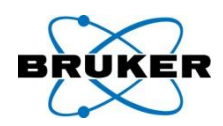

# New feature: The FID scaling can be fixed:

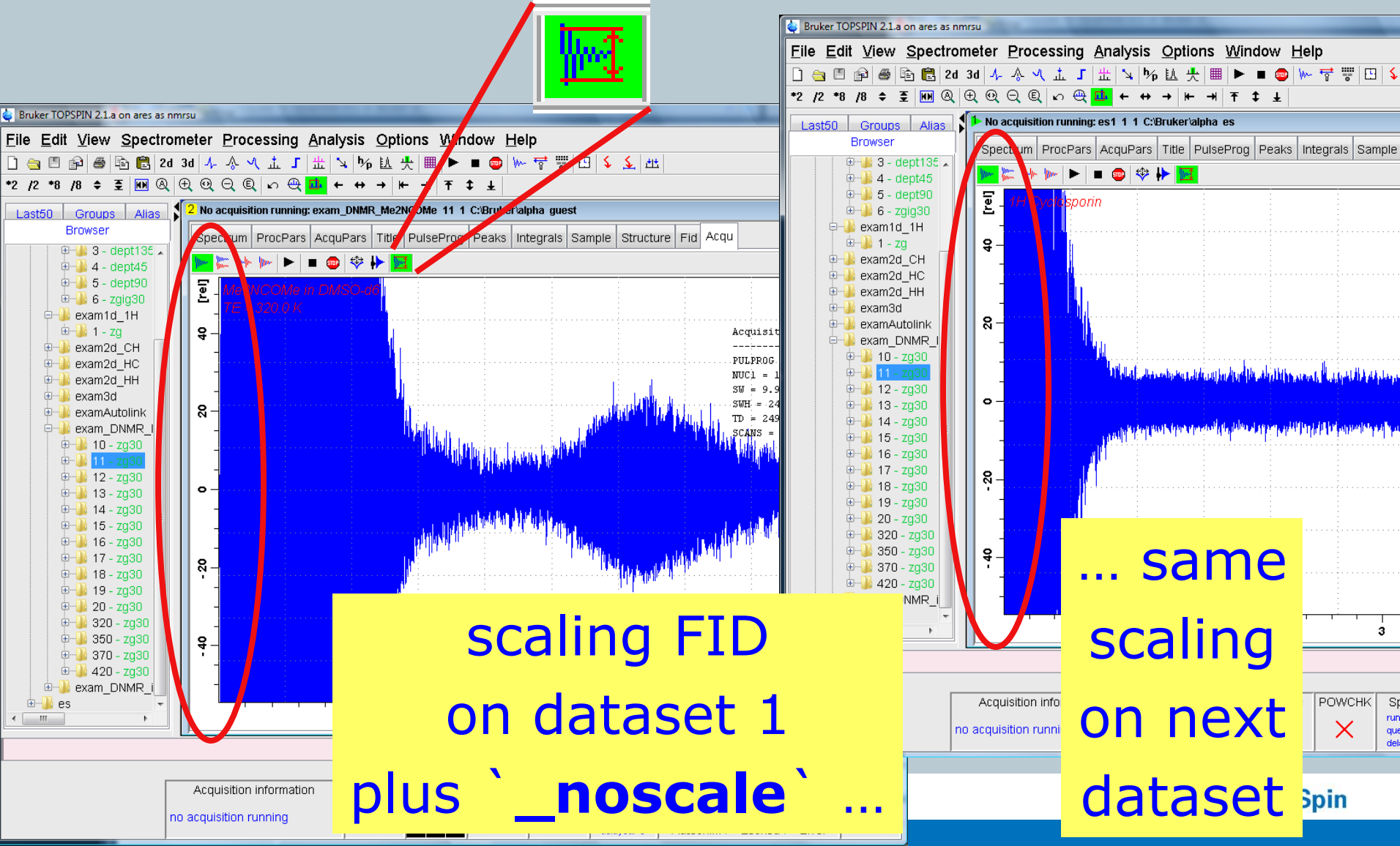

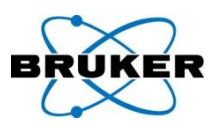

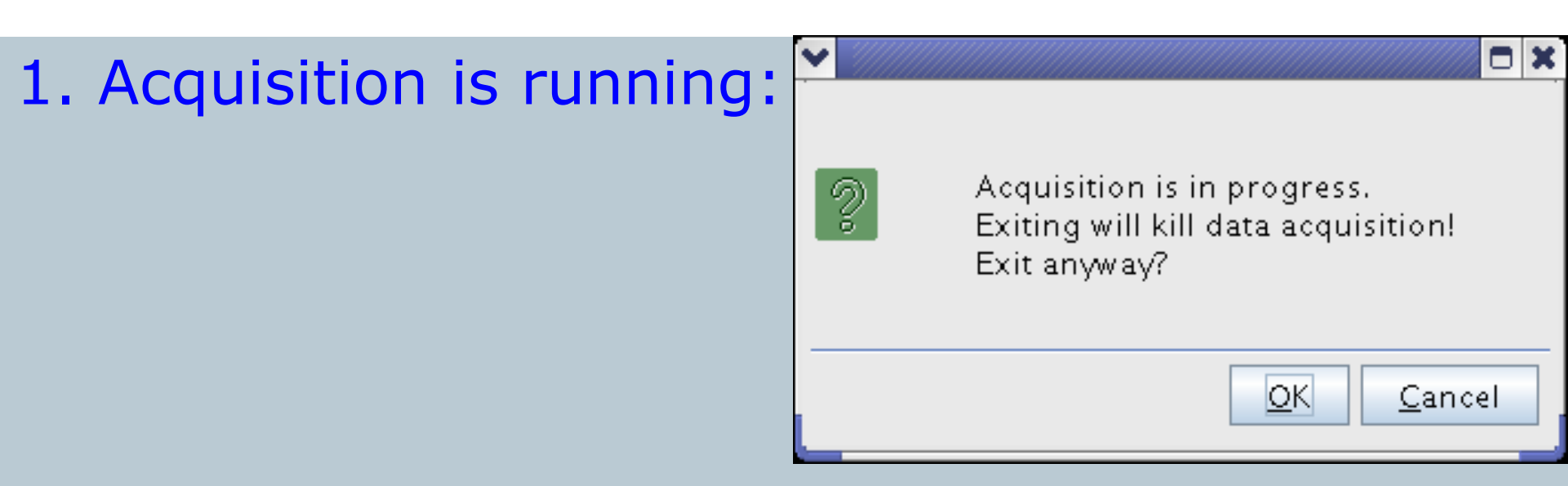

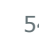

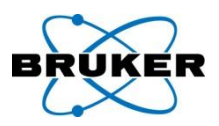

1. Acquisition is running:

|   |                                                                                    |    | 3 |
|---|------------------------------------------------------------------------------------|----|---|
| ) | Acquisition is in progress.<br>Exiting will kill data acquisition!<br>Exit anyway? |    |   |
|   | OK Cance                                                                           | 21 |   |

Y

2. Spooler contains unfinished jobs:

| Y Spo | oler shutdown 🗖 🗶                                      |
|-------|--------------------------------------------------------|
|       | The spooler contains unfinished jobs.                  |
| 2     | Running jobs: 1<br>Priority jobs: 3<br>Delayed jobs: 0 |
|       | Any of the above jobs will be lost upon shutdown.      |
|       | Click OK to continue the shutdown.                     |
|       | <u>O</u> K <u>C</u> ancel                              |

#### **Bruker BioSpin**

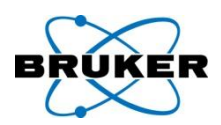

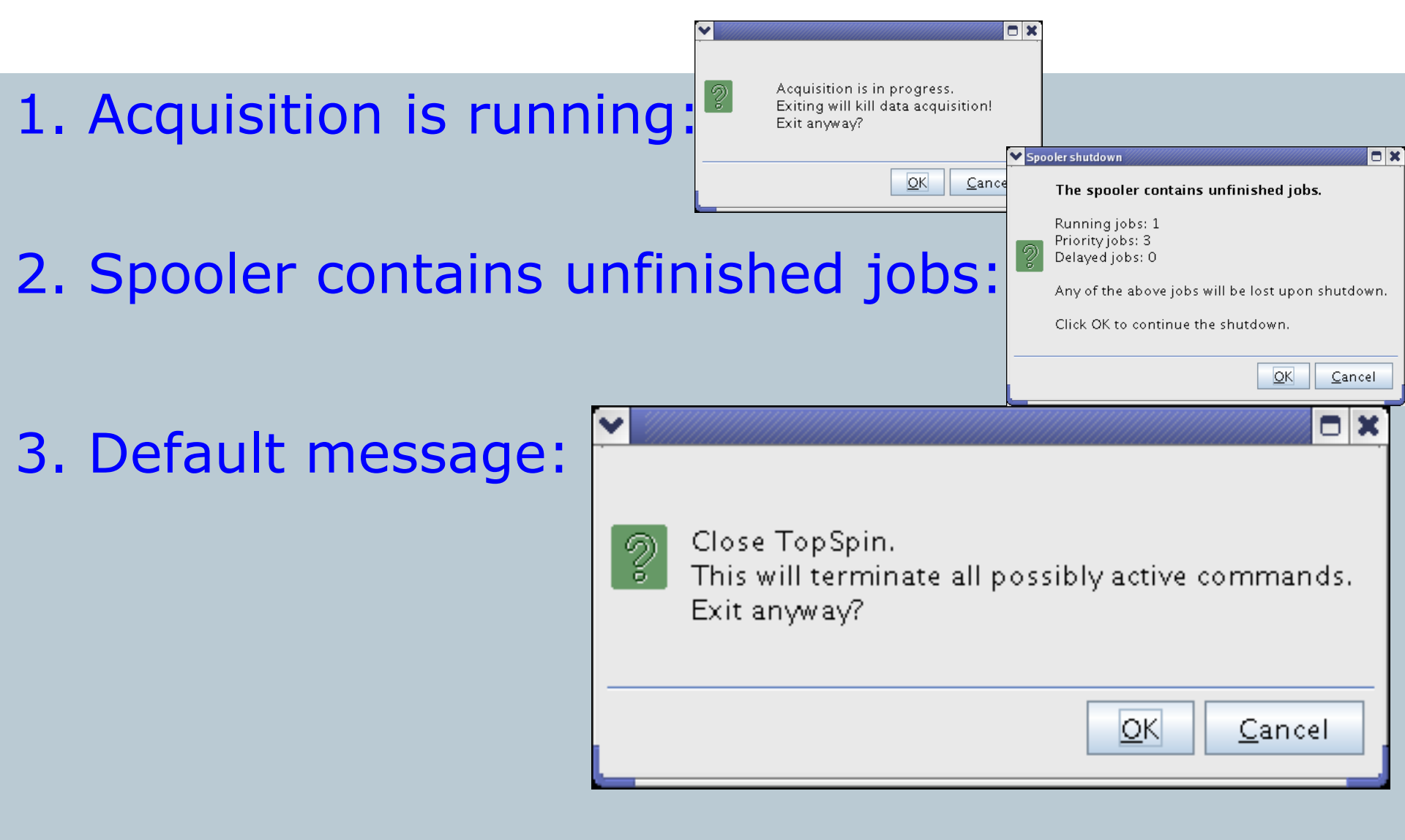

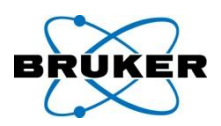

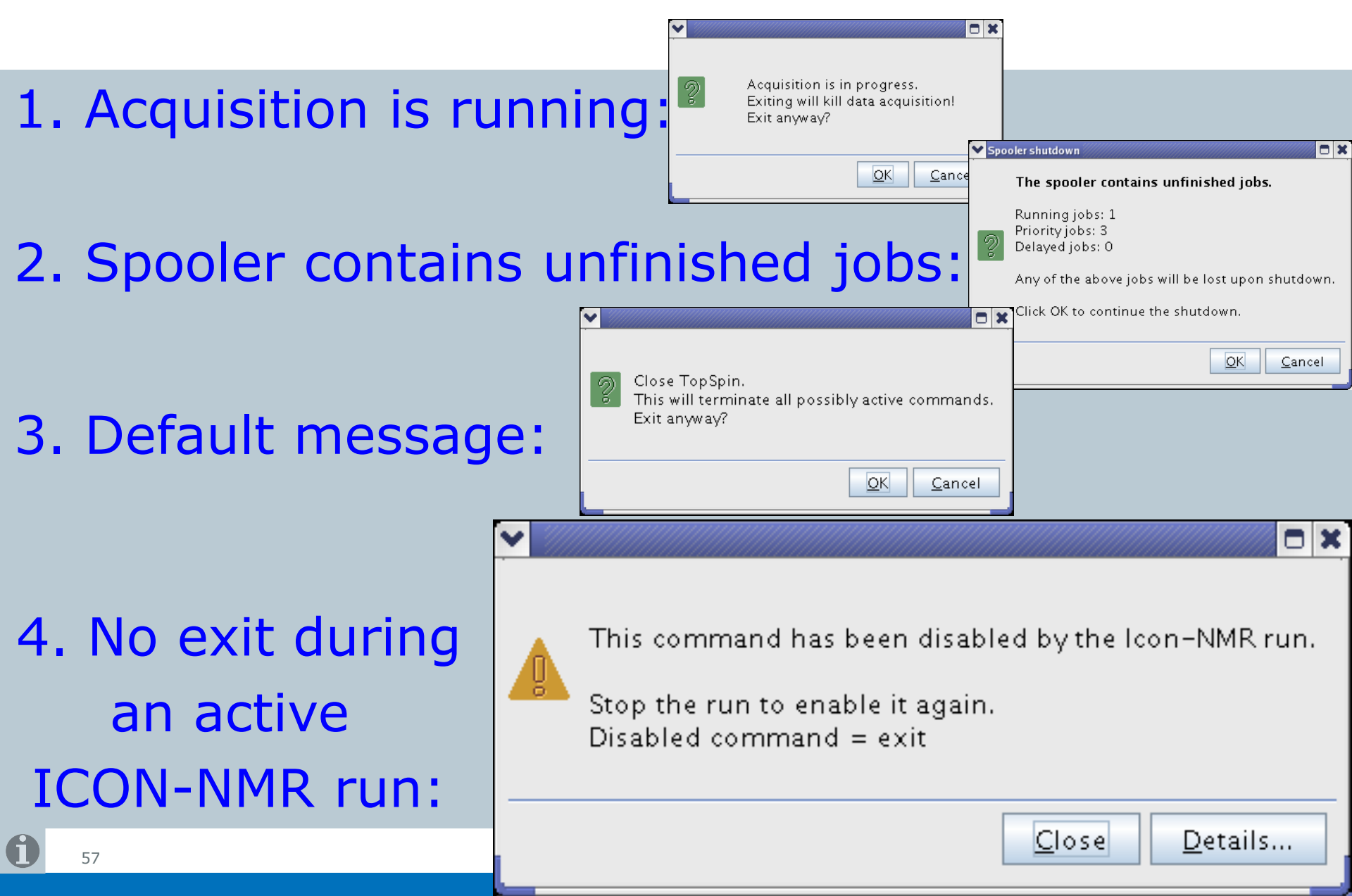

## Content

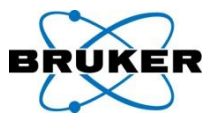

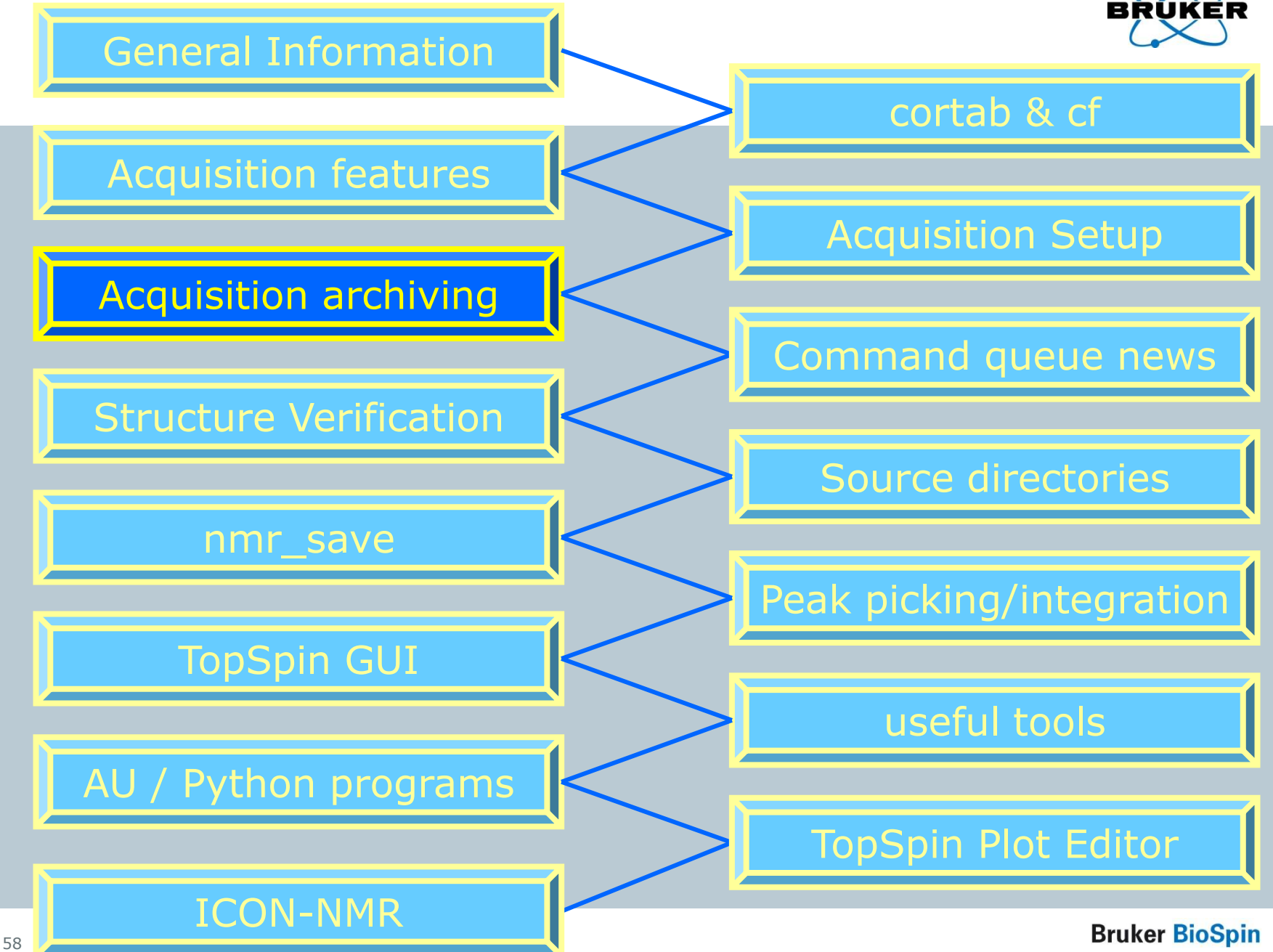

# Archiving and accounting in TopSpin

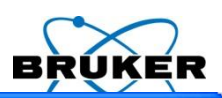

|             |                                                        | User preferences                                  |                                                                                                    |                      |                               |
|-------------|--------------------------------------------------------|---------------------------------------------------|----------------------------------------------------------------------------------------------------|----------------------|-------------------------------|
| Configura   | ation                                                  | Administration items<br>Spectrum                  | Text editor for edpul, edmac, edpy, always in fo<br>Setup remote systems                                           | preground<br>pdv-400 | Change                        |
| tool:       |                                                        | Contour plot<br>Spectrum title<br>Spectrum cursor | Configure remote access<br>Language (change requires program restart!)<br>Define right-click action on a menu item |                      | Change<br>English 👻<br>Change |
| Acquisition |                                                        |                                                   |                                                                                                    |                      | Change                        |
| Overwrite   | Overwrite existing FID without inquiry (ZG safety off) |                                                   |                                                                                                    |                      |                               |
| Display di  | Display digital resolution in FID display window       |                                                   |                                                                                                    |                      | Change                        |
| Auto oper   | Auto open acquisition window after 'zg'                |                                                   |                                                                                                    |                      | Change                        |
| Configure   | accounting &                                           | & data archivin;                                  | g after 'zg'                                                                                                    | Chan                 | ge 📃                          |
|             |                                                        |                                                   | Include spoolel<br>Include time<br>Include sample temperature                                                      |                      |                               |
|             |                                                        |                                                   | Include acquisition status<br>Include acquisition indicator<br>Include lock signal                                 |                      |                               |
|             |                                                        |                                                   | Include MAS spinning rate<br>Include peak power check (POWCHK) indicator                                           |                      | 4                             |
|             |                                                        |                                                   | Include sample state                                                                                               |                      |                               |
|             |                                                        |                                                   | Include amplifier control                                                                                          |                      |                               |
|             |                                                        |                                                   | Overwrite existing FID without inquiry (ZG safety of<br>Display digital resolution in FID display window           | off)                 |                               |
|             |                                                        |                                                   | Auto open acquisition window after 'zg'                                                                            |                      |                               |
| 59          |                                                        |                                                   | Configure accounting & data archiving after 'zg'<br>BSMS display                                                   |                      | Change<br>next page           |
|             |                                                        |                                                   | Auto open REMS display                                                                                             |                      |                               |

# Archiving configuration

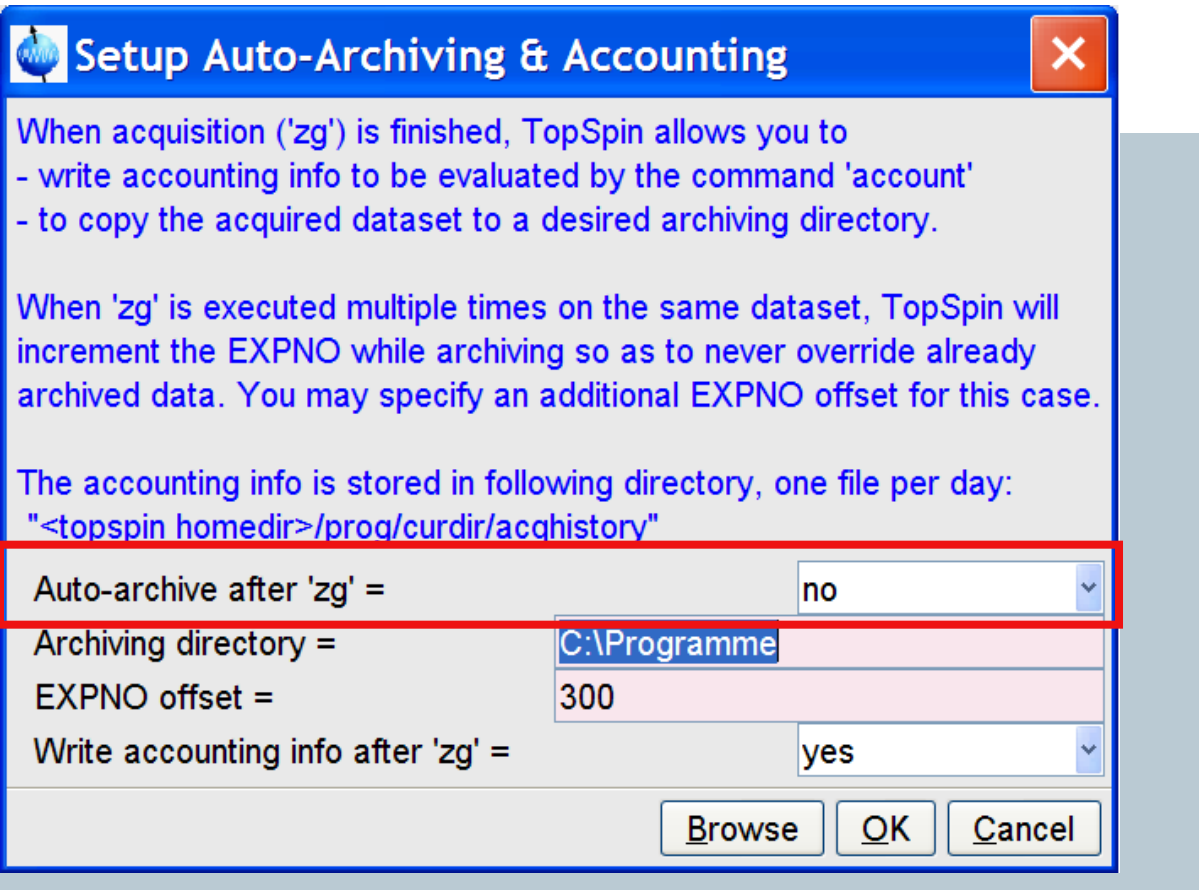

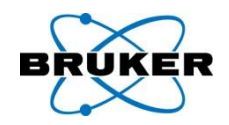

Like archive option in ICON-NMR

 will archive each acquisition which has been started from within TopSpin GUI Intext page

(for AU programs: use `XCMD(``sendgui zg'')'

# Archiving configuration

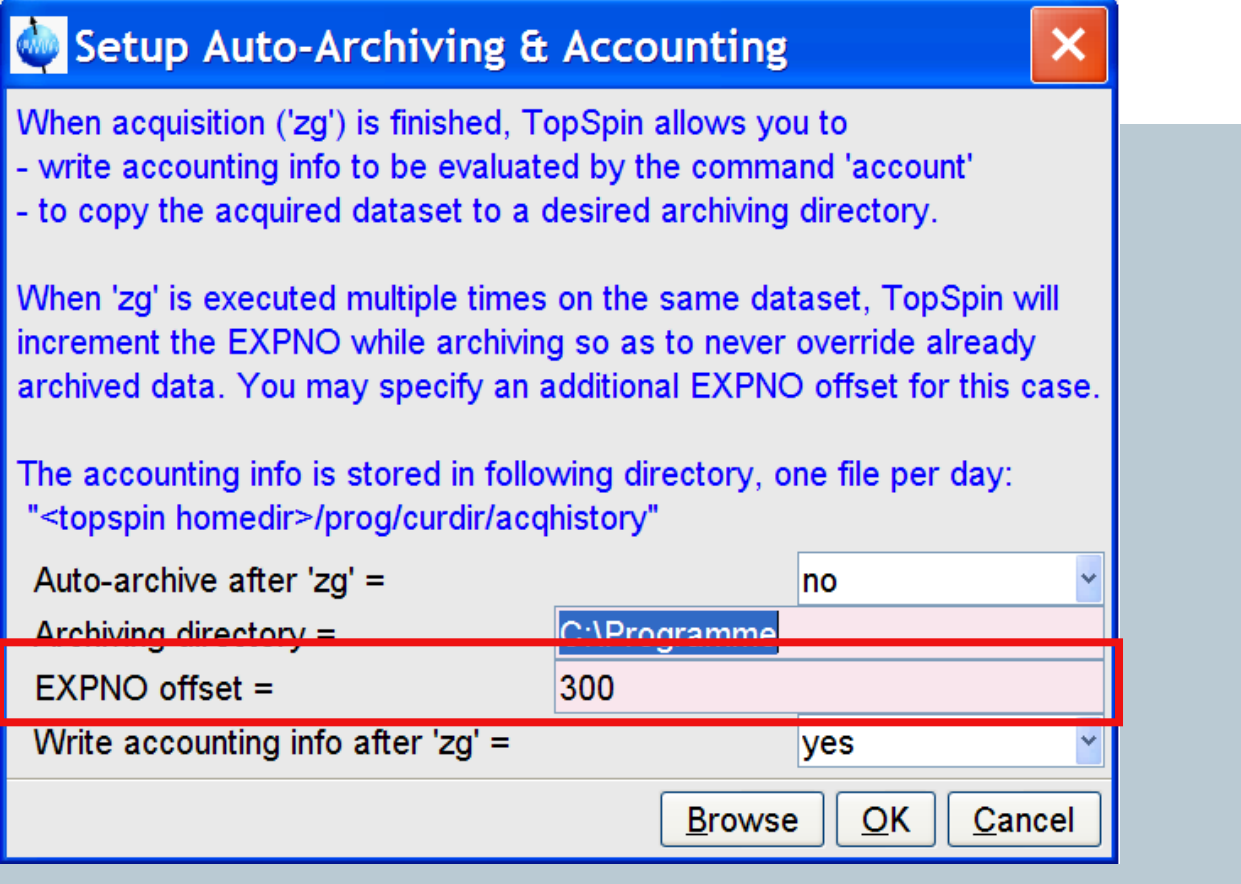

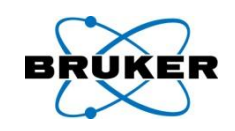

# If an experiment is executed second time

 dataset in the archive can be overwritten or a new expno can be added. Increment is user-specific.

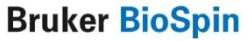

# Accounting configuration

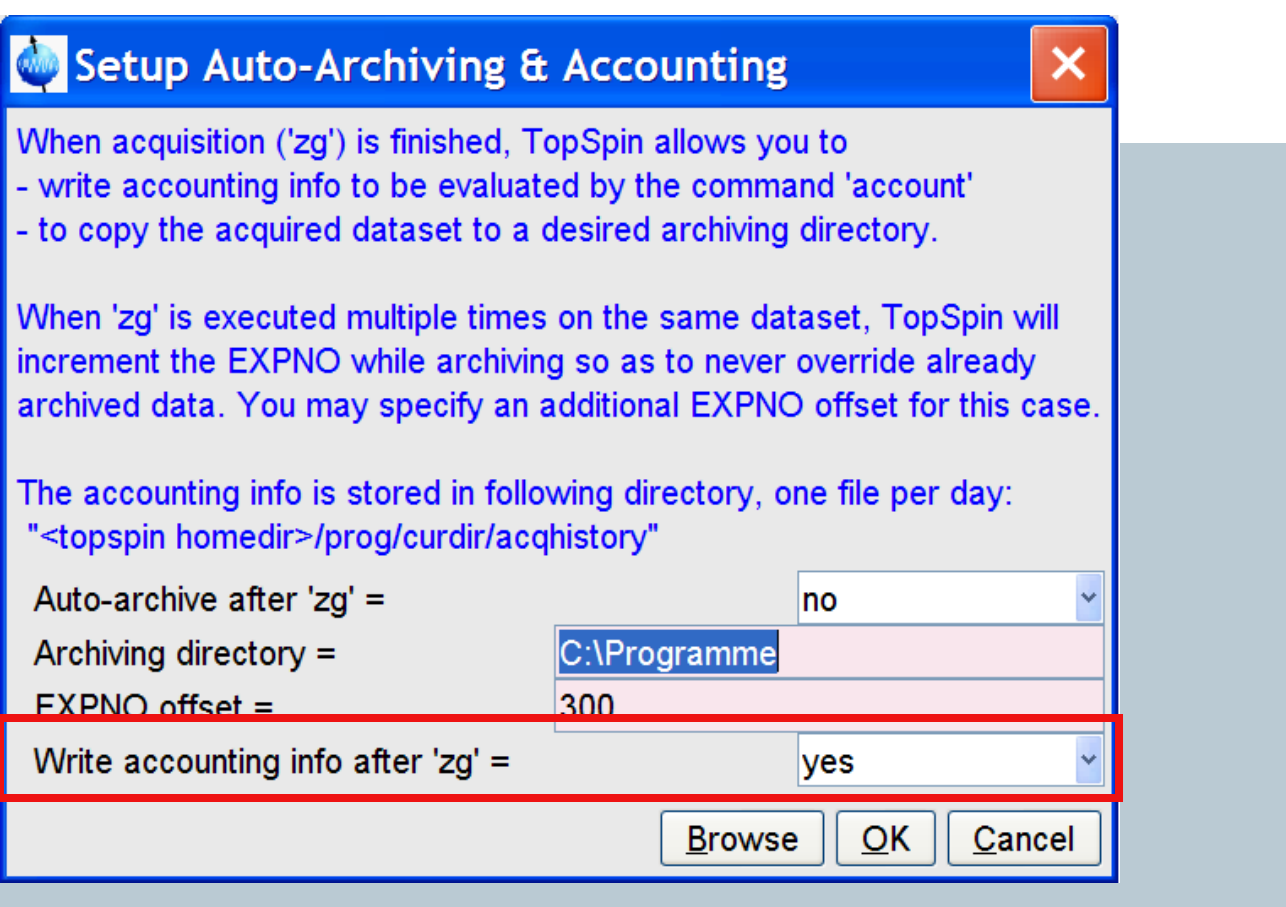

# BRUKER

### New command **account** is implemented

## that checks the acquisition history file.

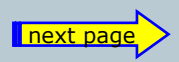

**Bruker BioSpin** 

# Accounting

25

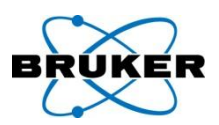

# New TopSpin command account :

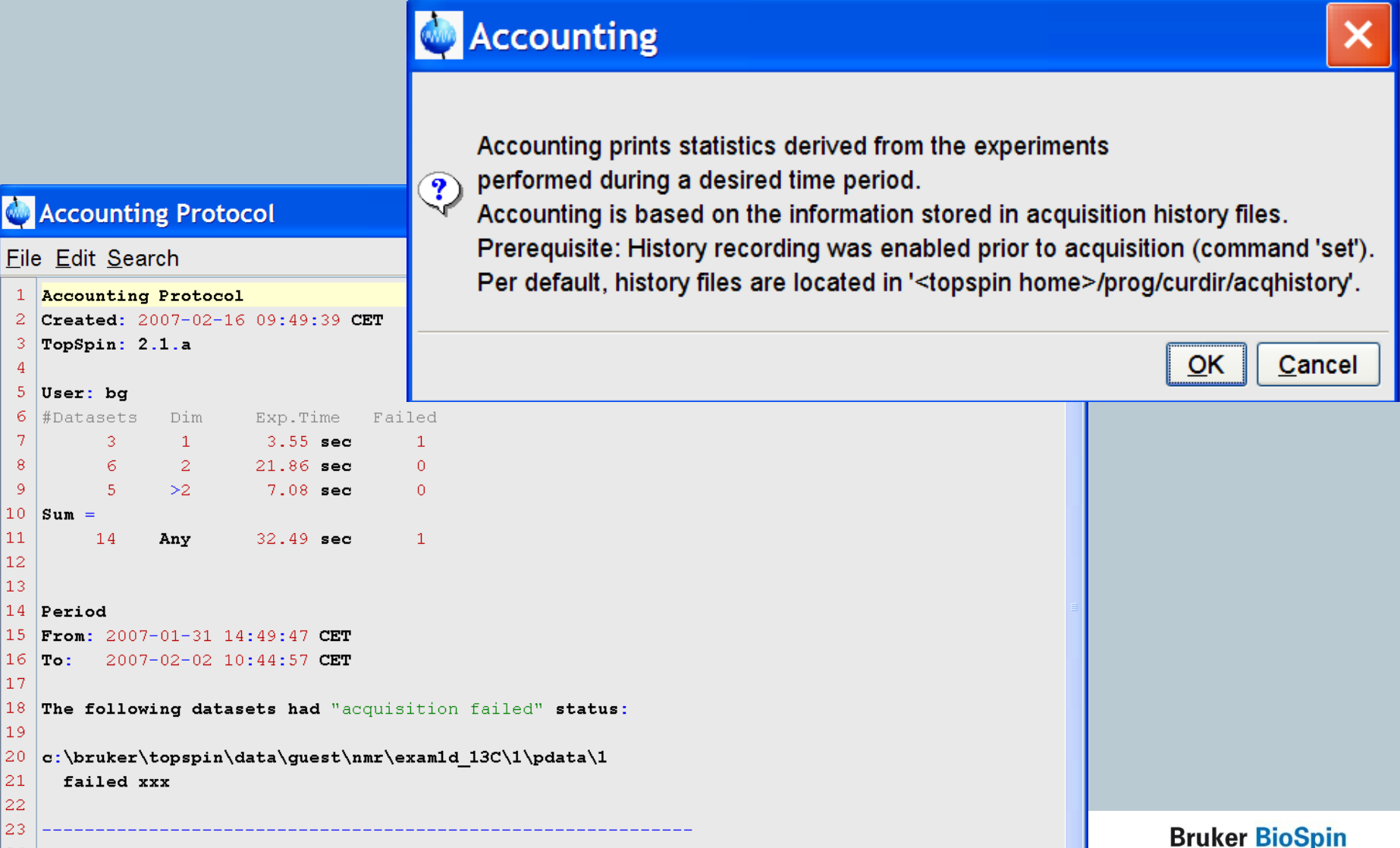

### Content

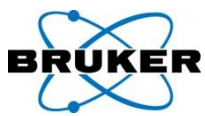

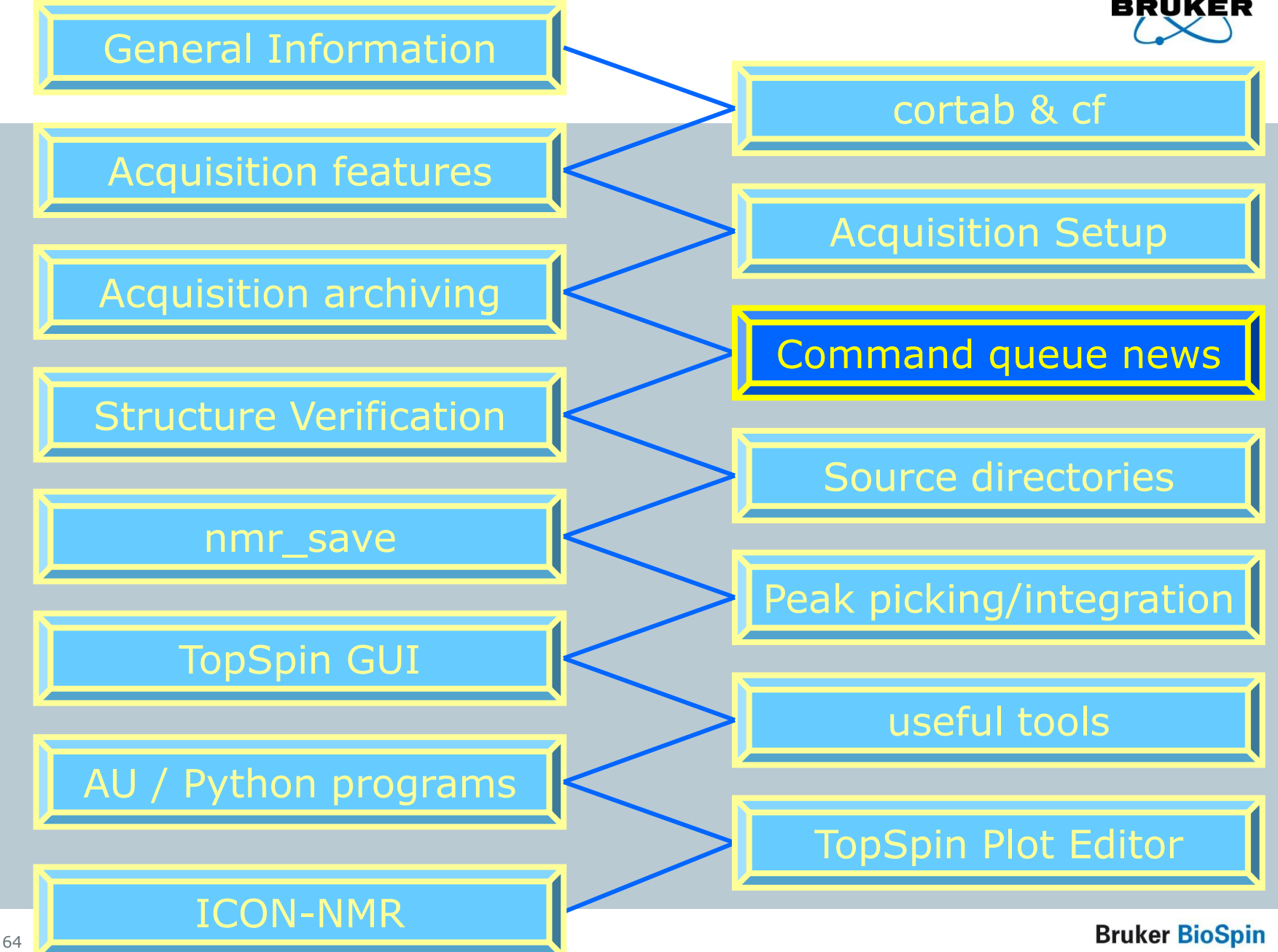

Command spooler

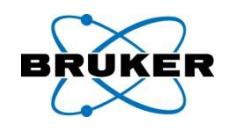

# It is now possible to define the experiment number on which a command should be queued:

qumulti

atmulti

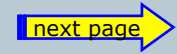

**Bruker BioSpin** 

### qumulti

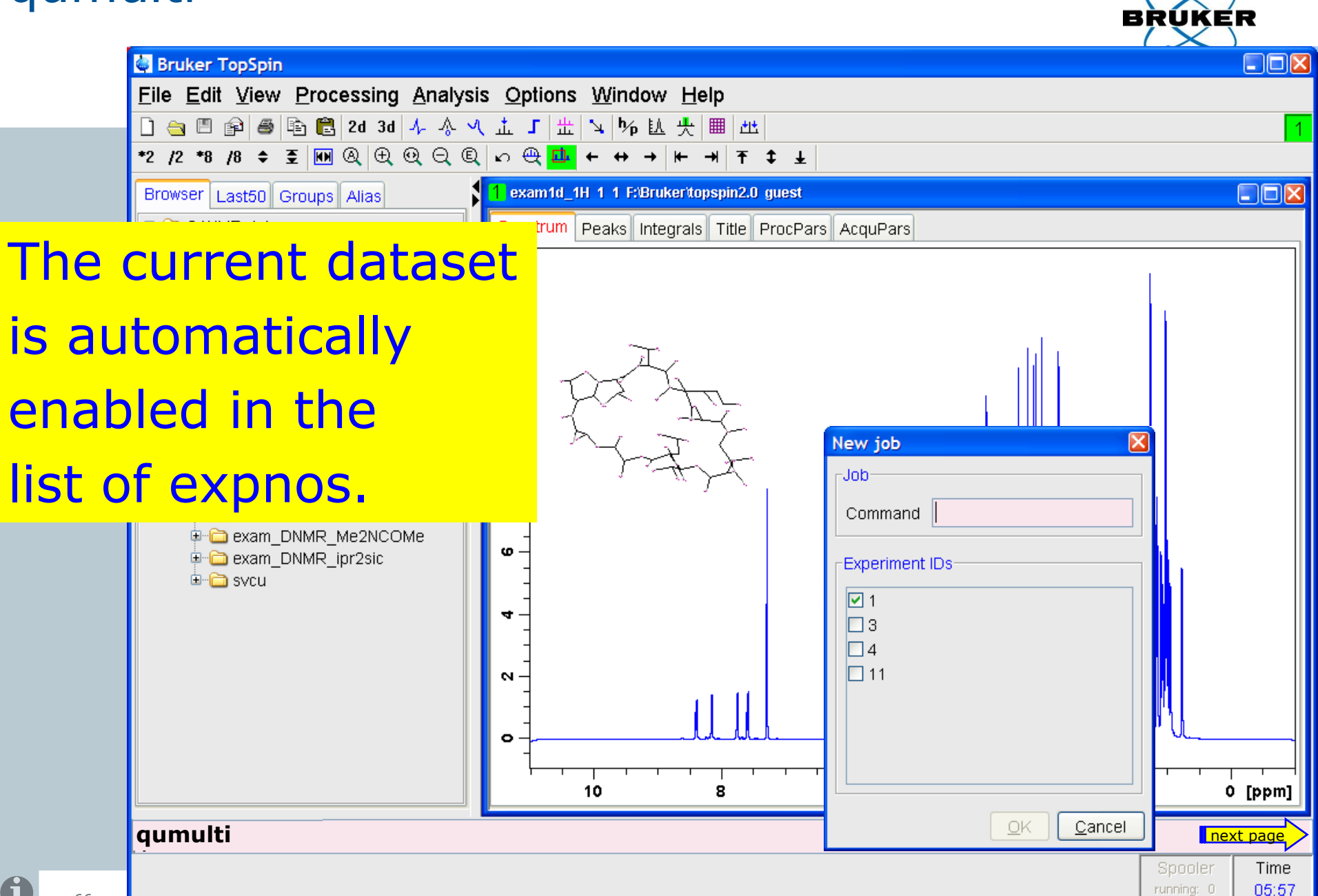

Dec 30

qumulti

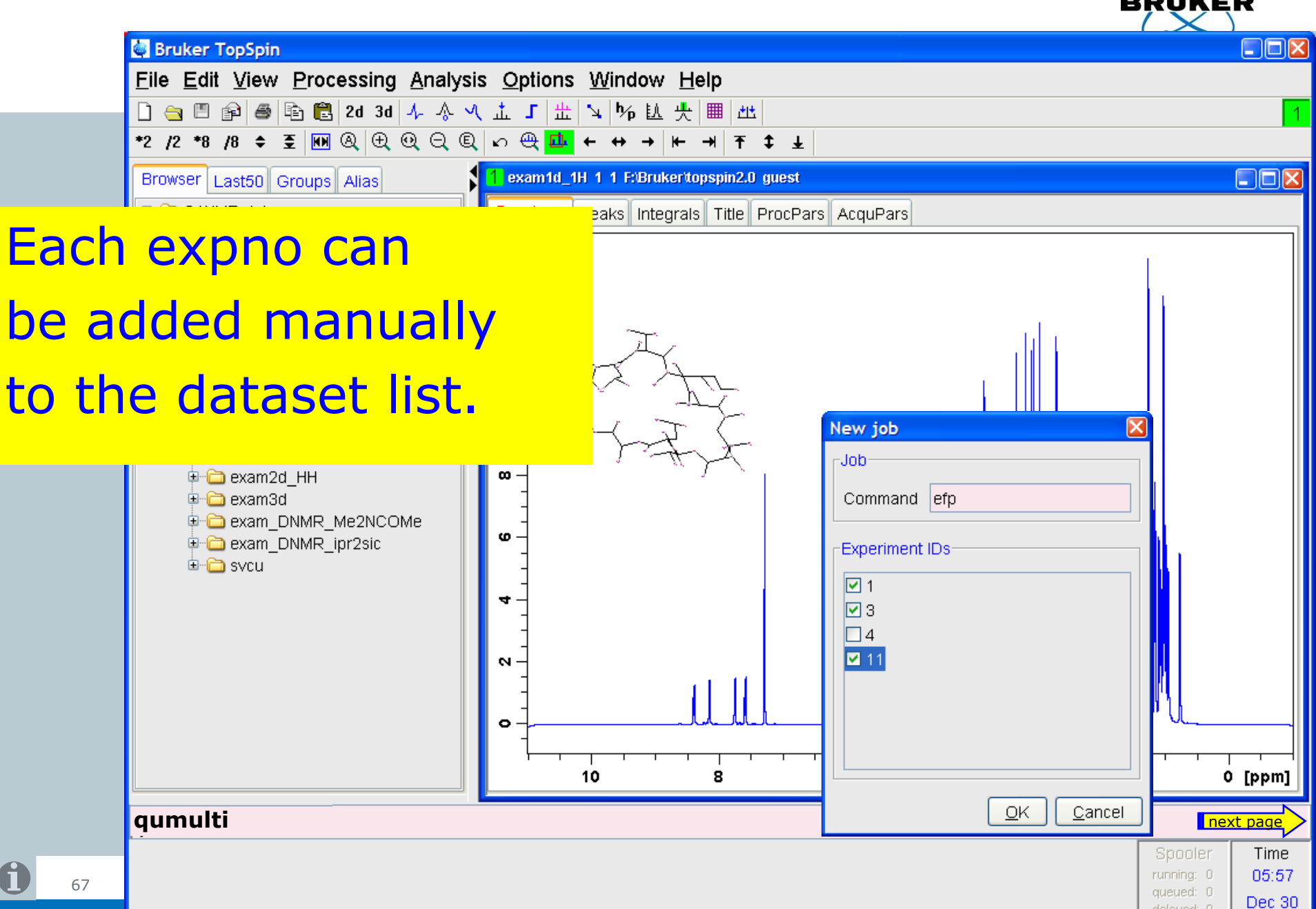

qumulti \*

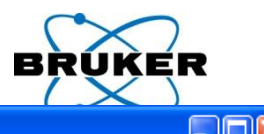

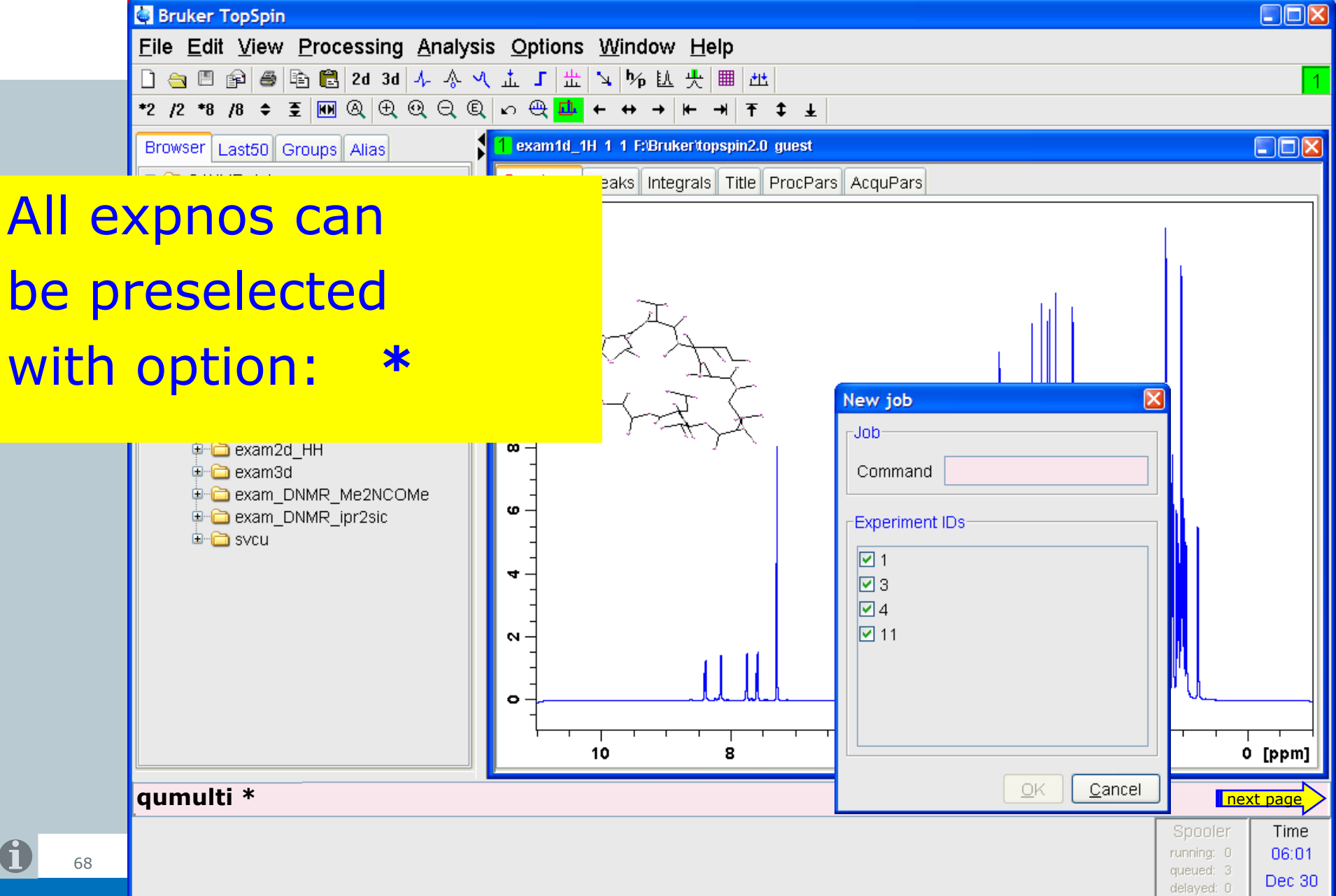

### qumulti n-m

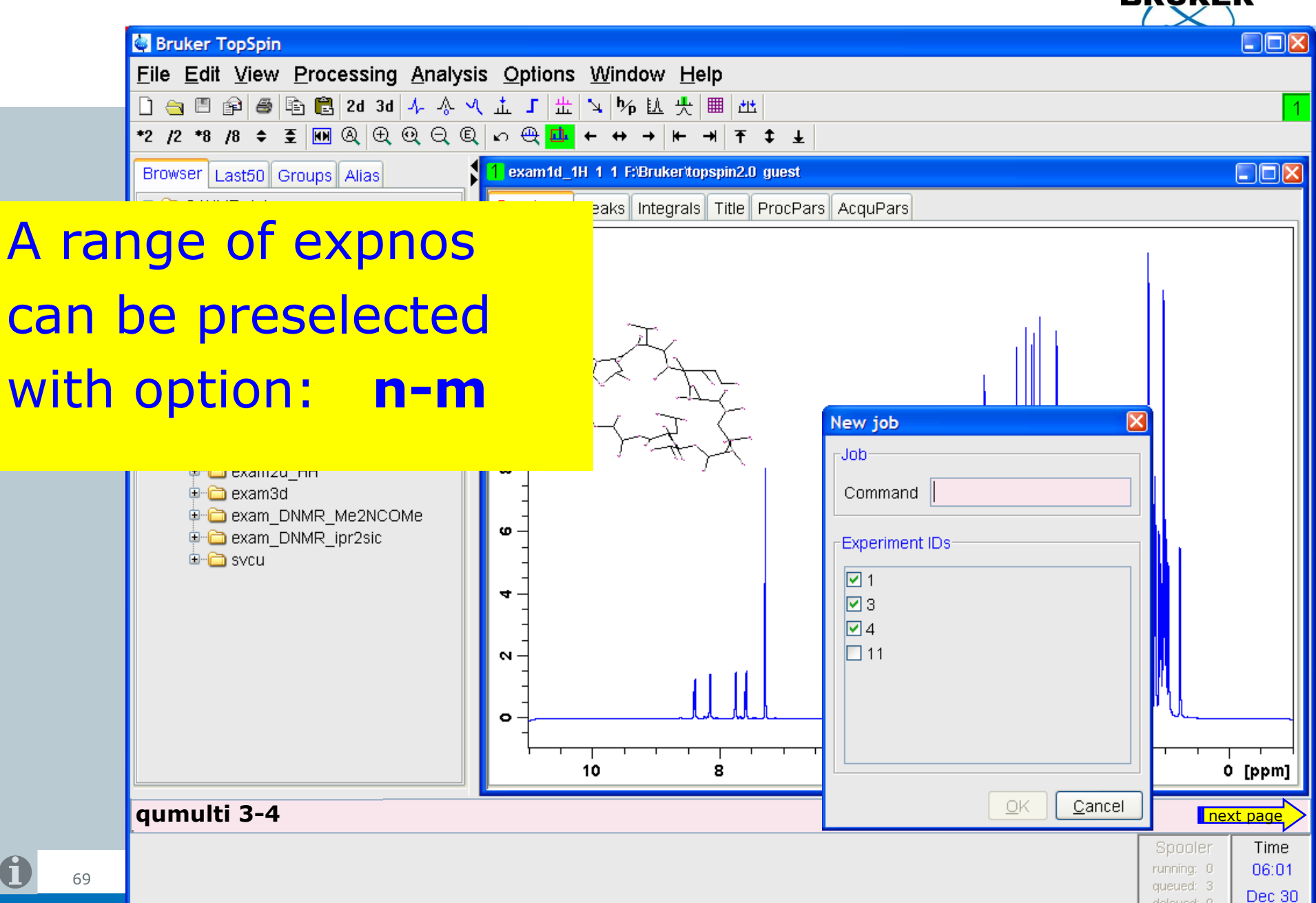

qumulti

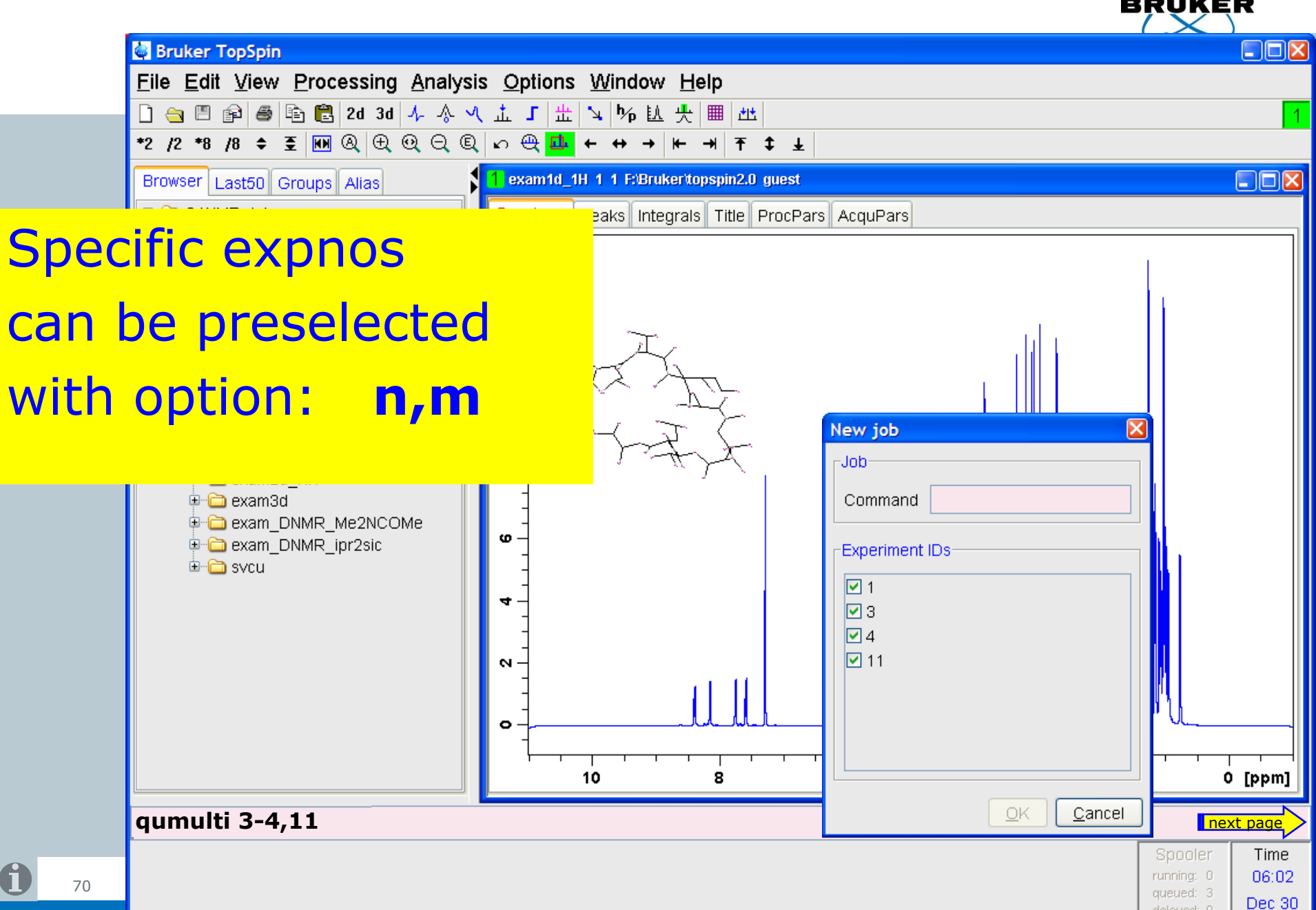

### qumulti

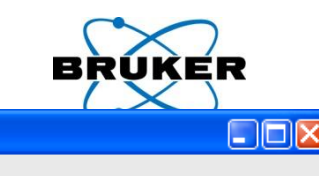

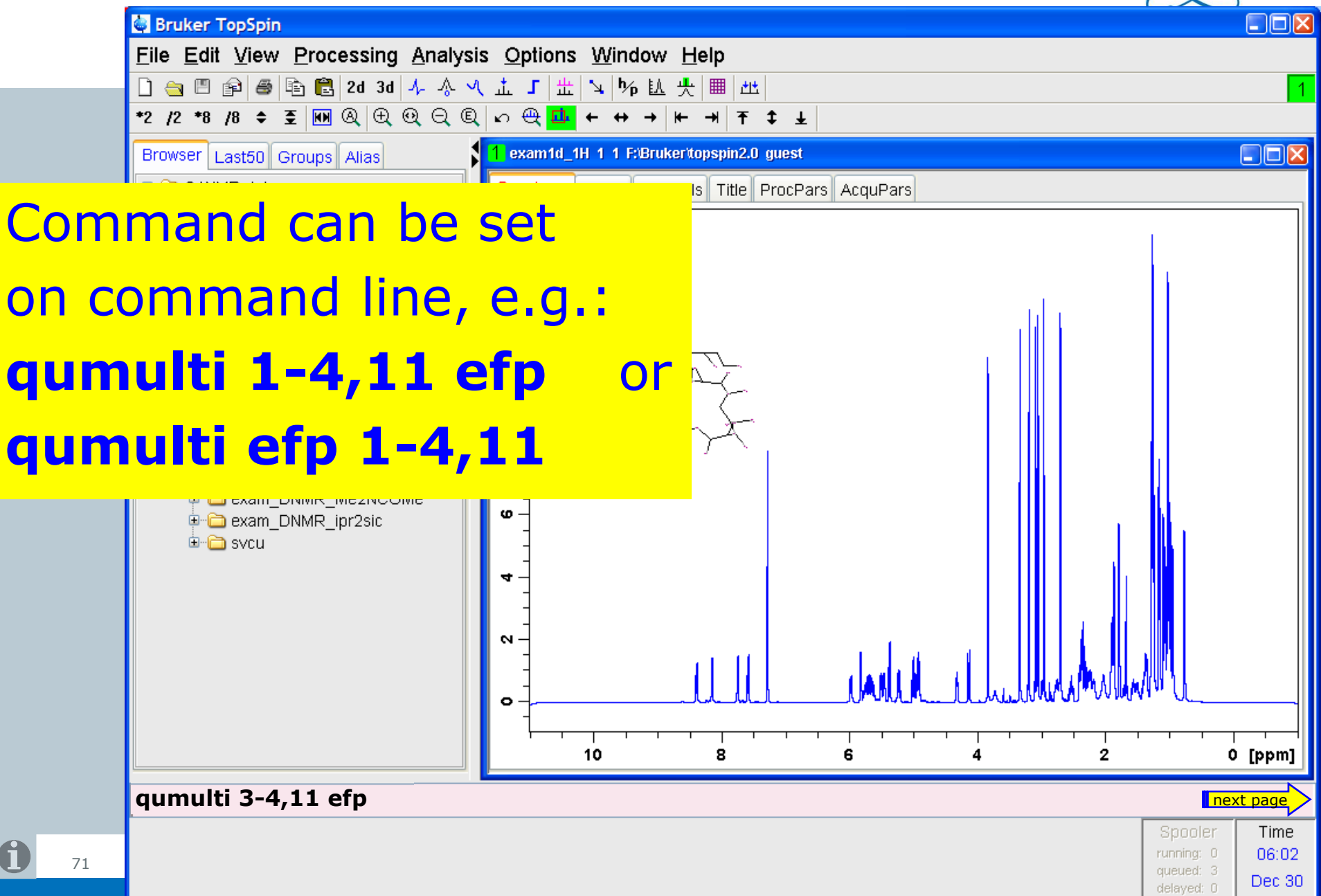

# atmulti

BRUKER

Same functionalities are available for the list of delayed jobs with command: atmulti

| New schedu   | le 🛛                |        |
|--------------|---------------------|--------|
| Schedule-    |                     |        |
| Command      |                     |        |
| Time         | 6:30 AM 📚           |        |
| Date         | December 30, 2006 拿 |        |
| Experiment I |                     | ext pa |
|              | OK <u>C</u> ancel   | Spin   |
|              |                     |        |
### Command queue log file

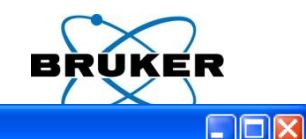

May 08

cron:

#### Bruker TopSpin on merlin as svcu

73

 Eile
 Edit
 View
 Spectrometer
 Processing
 Analysis
 Options
 Window
 Help

 □
 ⊲
 □
 ⊲
 ⊥
 ⊥
 ⊥
 ⋈
 ⋈
 ⋈
 Help

 □
 ⊲
 □
 □
 ⊥
 ⊥
 ↓
 ⋈
 ⋈
 Help

# The command spooler now contains easy access to the log files

|   | Receiver<br>Nucleus<br>Durations<br>Power<br>Program                               | PULPROG<br>AQ_mod<br>TD<br>NS<br>DS                            | zg<br>DQD ✓<br>65536<br>16<br>4                                                                                                    | _[]E | Current pulse program<br>Acquisition mode<br>Size of fid<br>Number of scans<br>Number of dummy scans           | s                                | 3      |
|---|------------------------------------------------------------------------------------|----------------------------------------------------------------|----------------------------------------------------------------------------------------------------|------|----------------------------------------------------------------------------------------------------|----------------------------------|--------|
|   | Probe<br>Lists<br>Wobble<br>Lock<br>Automation<br>Miscellaneous<br>User<br>Routing | TD0<br>Width<br>SW (ppr)<br>SWH [F<br>AQ [s]<br>FIDRE<br>FW [F |                                                                                                    |      | Loop count for 'td0'<br>Spectral width<br>Spectral width<br>Acquisition time<br>Fid resolution<br>Filter width |                                  |        |
| < |                                                                                    | RG<br>DW<br>DWC<br>DECI                                        | et and the second second |      | Receiver gain<br>Dwell time<br>Oversampling dwell time<br>Decimation rate of digita                            | e<br>al filter<br>nex<br>Spooler | t page |

# Command queue log file

74

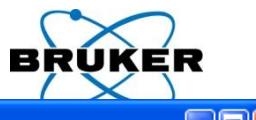

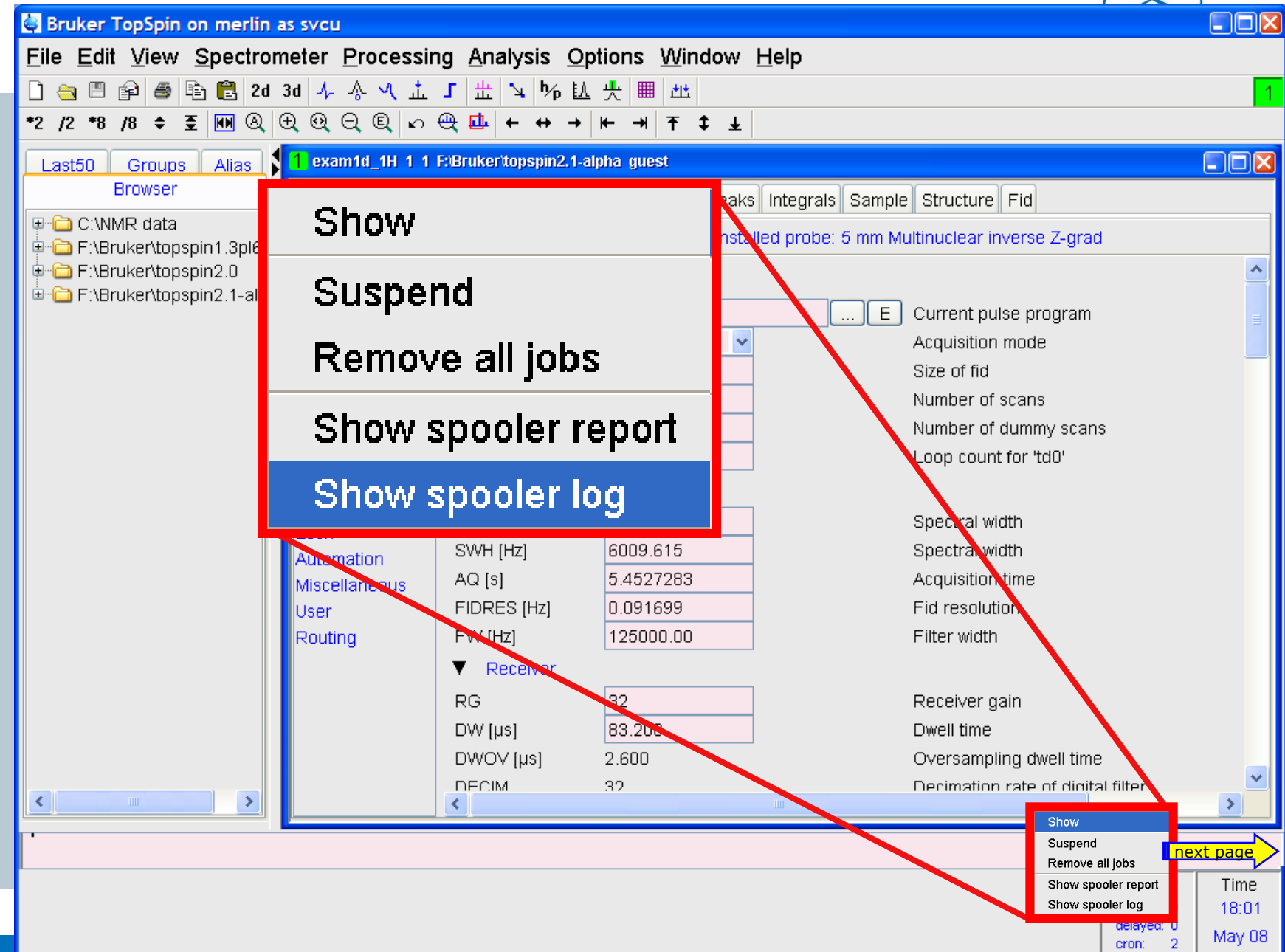

# Command queue log file

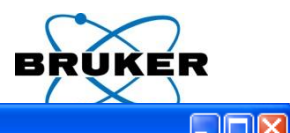

| 🔄 Br                       | ruker TopSp              | pin on merlin as svcu                                                                                                    |   |
|----------------------------|--------------------------|----------------------------------------------------------------------------------------------------|---|
| <u>F</u> ile               | <u>E</u> dit <u>V</u> ie | w <u>S</u> pectrometer <u>P</u> rocessing <u>A</u> nalysis <u>O</u> ptions <u>W</u> indow <u>H</u> elp                                                  |   |
| h .                        | <u>n m r</u> i /         | 屬 🖺 2d 3d 🙏 🎄 🤍 土 F 😤 💁 🎋 魞 🐥 🔳 🛺                                                                                                    | 1 |
| 💩 Spooler logger           |                          |                                                                                                    |   |
| V Timestamp                |                          | Message                                                                                                    |   |
| January 2, 2007 6:16:42 A  | MICET Spo                | ooler state changed to RUNNING.                                                                                                    |   |
| January 2, 2007 6:16:56 Al | M CET — Spo              | ooler state changed to STOPPED.                                                                                                    |   |
| January 2, 2007 6:17:08 A  | M CET 🛛 Rer              | moving state AUTO_STOPPED due to queue request.                                                                                                    |   |
| January 2, 2007 6:17:08 A  | MICET Add                | ded priority job to priority queue: PriorityJob[id=1, command=efp, priority=0, dataObject=F:/Bruker/topspin2.1-alpha/data/guest/nmr/exam1d_1H/1/pdata/1 | ] |
| January 2, 2007 6:17:08 Al | MICET Add                | ded priority job to priority queue: PriorityJob[id=2, command=efp, priority=0, dataObject=F:/Bruker/topspin2.1-alpha/data/guest/nmr/exam1d_1H/4/pdata/1 | ] |
| January 2, 2007 6:17:08 Al | MICET Add                | ded priority job to priority queue: PriorityJob[id=3, command=efp, priority=0, dataObject=F:/Bruker/topspin2.1-alpha/data/guest/nmr/exam1d_1H/6/pdata/1 | ] |
| January 2, 2007 6:17:08 Al | MICET Add                | ded priority job to priority queue: PriorityJob[id=4, command=efp, priority=0, dataObject=F:/Bruker/topspin2.1-alpha/data/guest/nmr/exam1d_1H/7/pdata/1 | ] |
| January 2, 2007 6:17:08 A  | M CET Sta                | arted watching for job property update events.                                                                                                    |   |

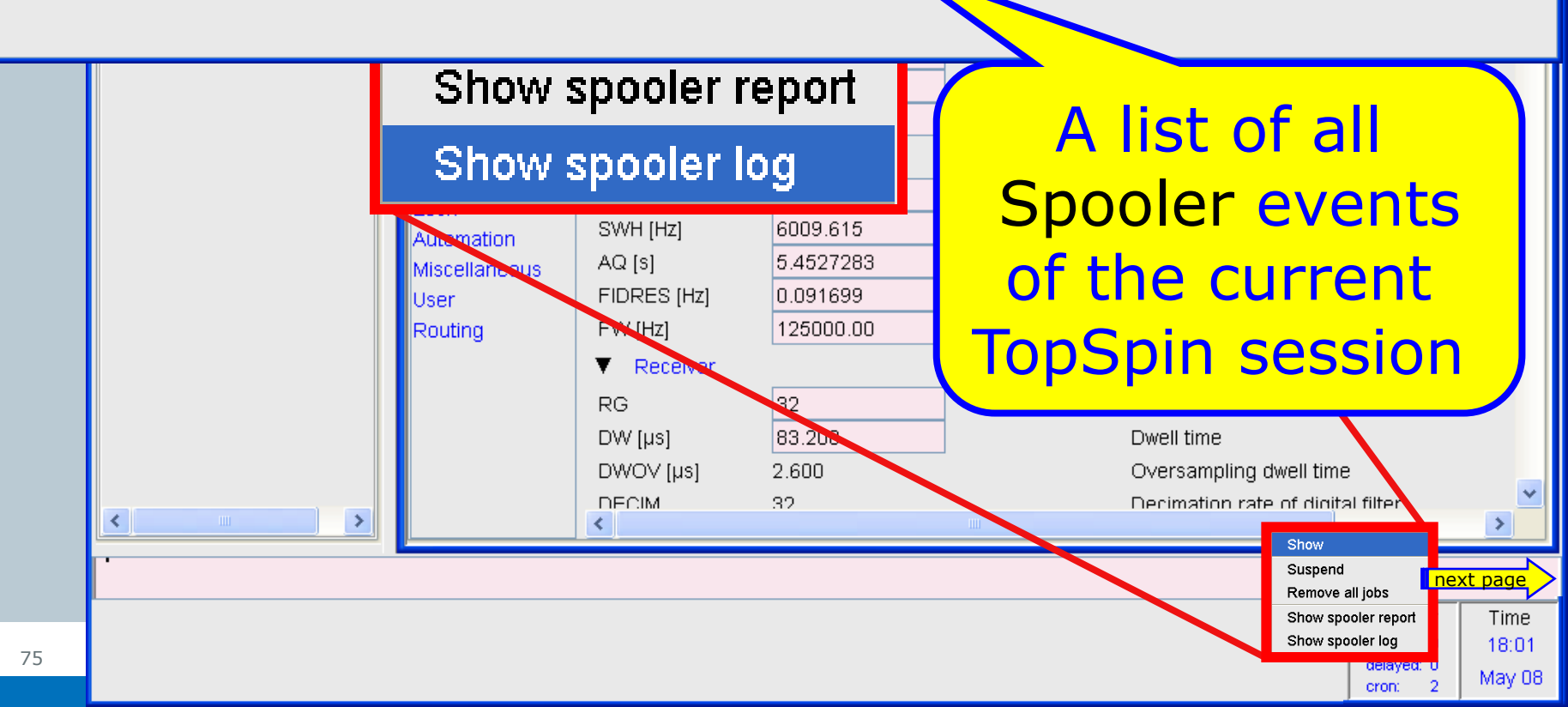

76

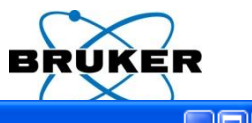

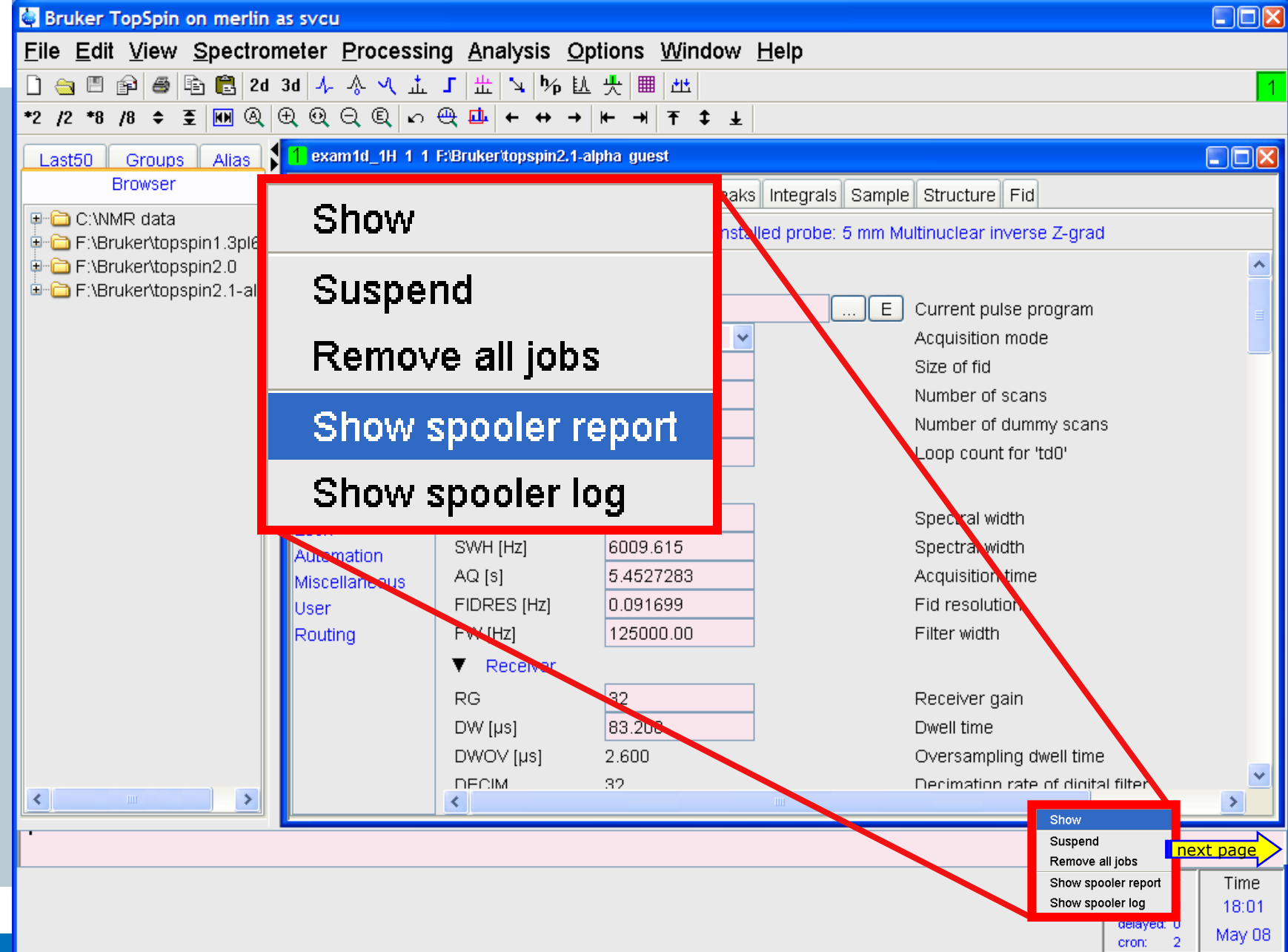

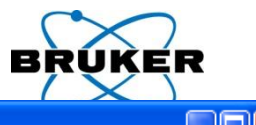

| 🔄 Bruker TopSpin on mer                              | lin as svcu                              |                     |                                                                                                    |          |  |  |  |  |  |  |
|------------------------------------------------------|------------------------------------------|---------------------|----------------------------------------------------------------------------------------------------|----------|--|--|--|--|--|--|
| <u>F</u> ile <u>E</u> dit <u>V</u> iew <u>S</u> pect | rometer <u>P</u> rocessing <u>A</u> naly | ysis <u>O</u> ptior | ns <u>W</u> indow <u>H</u> elp                                                                                   |          |  |  |  |  |  |  |
| □ 🔄 🖻 🖗 🗟 2d 3d 🎶 أ∿ 🔨 土 🖌 🔟 🙀 🙀 🕮 些 🚺               |                                          |                     |                                                                                                    |          |  |  |  |  |  |  |
| *2 /2 *8 /8 ≑ 至 100 @ ⊕ @ ⊖ @ い ⊕ □ ← ↔ → ⊨ → ∓ ↓    |                                          |                     |                                                                                                    |          |  |  |  |  |  |  |
|                                                      | 1 exam1d 1H 1 1 E'Brukerita              | nsnin2 1.alnha      | miest                                                                                                    |          |  |  |  |  |  |  |
| Browser                                              |                                          | рарша, нарта        |                                                                                                    |          |  |  |  |  |  |  |
|                                                      | Show                                     |                     |                                                                                                    |          |  |  |  |  |  |  |
| 🕀 🛅 F:\Bruker\topspin1.3pl                           |                                          | ld                  |                                                                                                    |          |  |  |  |  |  |  |
| F:\Bruker\topspin2.0                                 | Cuanand                                  |                     |                                                                                                    | <u>^</u> |  |  |  |  |  |  |
| ≝™© F:\Bruker\topspin2.1-a                           | Suspena                                  |                     | E Current pulse program                                                                                          | 1 =      |  |  |  |  |  |  |
|                                                      | <b>B</b>                                 |                     | Acquisition mode                                                                                                 |          |  |  |  |  |  |  |
|                                                      | Remove all                               | jops                | Size of fid                                                                                                    |          |  |  |  |  |  |  |
|                                                      |                                          |                     | Number of scans                                                                                                  |          |  |  |  |  |  |  |
|                                                      | Show spoo                                | ler rep             | Ort Number of dummy sca                                                                                          | ns       |  |  |  |  |  |  |
|                                                      |                                          |                     | Loop count for 'td0'                                                                                             |          |  |  |  |  |  |  |
| Spooler report                                       | Timestomp                                | Commond             | Data abject                                                                                                    | Ownor    |  |  |  |  |  |  |
|                                                      | June 19, 2007 8:47:15 AM CEST            | zq                  | /bruker/topspin/data/quest/nmr/exam1d_13C/1/pdata/1                                                              | svcu     |  |  |  |  |  |  |
| ?                                                    | June 19, 2007 8:46:45 AM CEST            | xfb                 | /bruker/topspin/data/guest/nmr/exam1d_13C/1/pdata/1                                                              | svcu     |  |  |  |  |  |  |
| 0                                                    | June 19, 2007 8:42:56 AM                 | efp                 | /bruker/topspin/data/guest/nmr/exam1d_13C/1/pdata/1                                                              | svcu     |  |  |  |  |  |  |
| 0                                                    | June 19, 2007 8:42:58 AM CES             | ohs                 | /bruker/topspin/data/guest/nmr/exam1d_13C/1/pdata/1                                                              | svcu     |  |  |  |  |  |  |
| 0                                                    | June 19, 2007 8:44:46 AM CEST            |                     | /bruker/topspin/data/guest/nmr/exam1d_13C/1/pdata/1                                                              | svcu     |  |  |  |  |  |  |
| <b>v</b>                                             | June 19, 2007 8:44:46 AM CEST            | efp                 | ver/topspin/data/guest/nmr/exam1d_13C/1/pdata/1                                                                  | svcu     |  |  |  |  |  |  |
|                                                      |                                          | •                   |                                                                                                    |          |  |  |  |  |  |  |
|                                                      |                                          | A                   | list of all l                                                                                                    |          |  |  |  |  |  |  |
|                                                      |                                          | <b>C</b> .          | and the second second second second second second second second second second second second second second second |          |  |  |  |  |  |  |
| <                                                    |                                          | tin                 | ished lobs,                                                                                                    | -        |  |  |  |  |  |  |
|                                                      |                                          |                     |                                                                                                    |          |  |  |  |  |  |  |
|                                                      |                                          | ev                  | er done in                                                                                                    |          |  |  |  |  |  |  |

TopSpin.

78

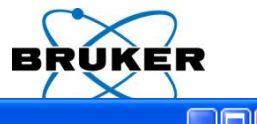

| Bruker TopS                  | pin on merli       | n as svcu                          |                              |                                 |                               | _     |              |
|------------------------------|--------------------|------------------------------------|------------------------------|---------------------------------|-------------------------------|-------|--------------|
| <u>F</u> ile <u>E</u> dit ⊻i | ew <u>S</u> pectro | ometer <u>P</u> rocessing <u>A</u> | <u>Analysis</u> <u>Optio</u> | ons <u>W</u> indow <u>H</u> elp |                               |       |              |
| 🗋 🚖 🖽 😭                      | a 🖹 🔁 20           | d 3d 🎝 🖧 🔨 🏦 🕇 🗄                   | ። 🔍 🦒 🛍 州                    | t 🖩 🖽                           |                               |       | 1            |
| *2 /2 *8 /8                  | ¢                  |                                    | <u>↓</u> ← ↔ → ⊬             | → 〒 ↓ ↓                         |                               |       |              |
| Last50 Crr                   | une Aliae          | 1 exam1d 1H 1 1 E:Bru              | kertopspin2.1-alph           | a quest                         |                               |       |              |
| Brow                         | ser                |                                    |                              | noko listoarolo Ca              | molo Ctructuro Eid            |       |              |
|                              | ata                | Show                               |                              |                                 |                               |       |              |
| 🗉 🗀 F:\Bruker                | \topspin1.3pl6     | 0100                               |                              | nstalled probe: 5 m             | m Multinuclear inverse Z-grad |       |              |
| F:\Bruker                    | topspin2.0         | Quenand                            |                              |                                 |                               |       | _            |
|                              | (topopinz.i-ai     | Suspenu                            |                              |                                 | E Current pulse program       |       | =            |
|                              |                    | Demove                             | all iaba                     | ▼                               | Acquisition mode              |       |              |
|                              |                    | Remove                             | an jobs                      |                                 | Size of fid                   |       |              |
|                              |                    |                                    |                              |                                 | Number of scans               |       |              |
|                              |                    | Show spe                           | poler rej                    | port                            | Number of dummy scans         |       |              |
| 🥌 Spooler report             |                    |                                    |                              |                                 |                               |       | $\mathbf{X}$ |
| Result                       |                    | Timestamp                          | Command                      | ▼ Data                          | object                        | Owner |              |
| 8                            | June 19, 20        | 007 8:47:15 AM CEST                | zg                           | /bruker/topspin/data/guest/nmr/ | exam1d_13C/1/pdata/1          | svcu  | <u>^</u>     |
| ?                            | June 19, 20        | 007 8:46:45 AM CEST                | xfb                          | /bruker/topspin/data/guest/nmr/ | SVCU                          |       |              |
| 0                            | June 19, 20        | 007 8:42:56 AM CEST                | efp                          | /bruker/topspin/data/guest/nmr/ | exam1d_13C/1/pdata/1          | SVCU  |              |
|                              |                    | _                                  | apk                          | /bru Display                    | am1d_13C/1/pdata/1            | SVCU  |              |
| Se                           | alect              | ed 📕                               | арк                          | Anul Delete                     | am1d_13C/1/pdata/1            | svcu  |              |
| 50                           |                    | .cu                                |                              | r/Bi                            | r/exam1d 13C/1/pdata/1        | svcu  |              |
| nroto                        | col e              | ntries 🖌                           | efp                          | <sub>F:/Bt</sub> Copy           | r/exam1d_13C/1/pdata/1        | svcu  |              |
| proco                        |                    |                                    | efp                          | F:/Bt Export                    | r/exam1d_13C/1/pdata/1        | svcu  |              |
| can                          | he e               |                                    | efp                          | F:/Bt Import                    | r/exam1d_13C/11/pdata/1       | svcu  | -            |
| Curr                         |                    |                                    | efp                          | F:/Bt Print.                    | r/exam1d_13C/2/pdata/1        | svcu  |              |
| Ь                            | plota              | ad L                               | efp                          | F:/Bt                           | r/exam1d_13C/3/pdata/1        | svcu  |              |
| u                            | CICIC              |                                    | efp                          |                                 | r/exam1d_13C/3/pdata/1        | svcu  |              |
|                              | Quart 1            | EST                                | efp                          | F/B I able properties           | r/exam1d_13C/3/pdata/1        | svcu  |              |
|                              | Sentember          | 6 2007 11:12:27 AM CEST            | efn                          | E:/Bruker/TopSpin/data/guest/n/ | mr/exam1d_13C/4/ndata/1       | SVCU  | AA B         |

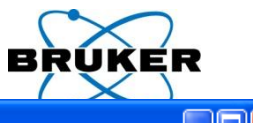

| Bruker TopS                           | pin on merlin a     | s svcu                  |                                |                   |                      |                               |       |            |
|---------------------------------------|---------------------|-------------------------|--------------------------------|-------------------|----------------------|-------------------------------|-------|------------|
| <u>F</u> ile <u>E</u> dit <u>V</u> i∉ | ew <u>S</u> pectrom | eter <u>P</u> rocessing | <u>A</u> nalysis <u>O</u> ptio | ons <u>W</u> indo | w <u>H</u> elp       |                               |       |            |
| 🗋 🚖 🖽 📦 (                             | 🎒 🖹 🔁 2d 3          | d ᠰ Ѧ Վ 盂 J             | ՝ # ኊ ኴ ፇ                      | 년 🎟 🖽 👘           |                      |                               |       | 1          |
| *2 /2 *8 /8                           | ♦ 至 🕪 🍳 🕀           | 2000 L L B              | ; <u>⊡</u> ⊾ ← ↔ →  ⊬          | · → Ŧ ‡           | Ŧ                    |                               |       |            |
| Last50 Gro                            | uns Alias           | 1 exam1d_1H 1 1 F:0     | Bruker topspin2.1-alph         | a guest           |                      |                               |       |            |
| Brows                                 | ser                 |                         |                                |                   | ake Integrale Sar    | nnle Structure Eid            |       |            |
|                                       | ata                 | Show                    |                                |                   |                      |                               |       |            |
|                                       | topspin1.3pl6       | 0.1017                  |                                |                   | istalled probe: 5 mr | n Multinuclear inverse Z-grad |       |            |
| ⊕                                     | topspin2.0          | Suspan                  | d                              |                   |                      |                               |       | -          |
|                                       | copopinz.r-ai       | Suspen                  | u                              |                   |                      | E Current pulse program       |       | =          |
|                                       |                     | Domovo                  |                                |                   | ✓                    | Acquisition mode              |       |            |
|                                       |                     | Remove                  | an jous                        |                   |                      | Size of fid                   |       |            |
|                                       |                     | - 01                    |                                |                   | _ \                  | Number of scans               |       |            |
|                                       |                     | Snow s                  | pooler re                      | port              |                      | Number of dummy scans         |       |            |
| Spooler report                        |                     |                         |                                |                   |                      |                               |       |            |
| Result                                |                     | Timestamp               | Command                        |                   | V Data               | object                        | Owner |            |
| 8                                     | June 19, 2007       | 8:47:15 AM CEST         | zg                             | /bruker/topsp     | )in/data/guest/nmr/e | xam1d_13C/1/pdata/1           | svcu  | <u>^</u>   |
| ?                                     | June 19, 2007       | 8:46:45 AM CEST         | xfb                            | /bruker/topsp     | )in/data/guest/nmr/e | xam1d_13C/1/pdata/1           | SVCU  |            |
| ø                                     | June 19, 2007       | 8:42:56 AM CEST         | efp                            | /bruker/topsp     | oin/data/guest/nmr/e | xam1d_13C/1/pdata/1           | SVCU  | _          |
| <u> </u>                              | June 19, 2007       | 8:42:58 AM CEST         | Display                        | er/topsp          | oin/data/guest/nmr/e | xam1d_13C/1/pdata/1           | svcu  |            |
| ×                                     | June 19, 2007       |                         | Delete                         | entopsp           |                      |                               |       |            |
| <u> </u>                              | September 6-2       | 2007 11:12:25 AM CF     | 0                              | ike               | - A                  | ssociated                     | 1     |            |
|                                       | September 6, 2      | 2007 11:12:47 AM CE     | Сору                           | uker/Tor          | ù ·                  |                               |       |            |
| ۲                                     | September 6, 2      | 2007 11:18:01 AM CE     | Export                         | uker/Top          | data                 | asets can                     | be    |            |
| 0                                     | September 6, 2      | 2007 11:18:05 AM CE     | Import                         | uker/Top          | p۹                   |                               |       |            |
| Ø                                     | September 6, 2      | 2007 11:18:02 AM CE     | Print                          | uker/Top          |                      | silv opene                    | ed    |            |
| 0                                     | September 6, 2      | 2007 11:12:26 AM CE     | Print preview                  | uker/Top          | pS                   |                               |       | <u>/</u>   |
| ۲                                     | September 6, 2      | 2007 11:12:48 AM CE     | Table propertie                | es                | pSpin/data/guest/nm  | nr/exam1d_13C/3/pdata/1       | svcu  |            |
| 0                                     | September 6, 2      | 2007 11:18:02 AM CE     |                                | uker/Top          | pSpin/data/guest/nm  | nr/exam1d_13C/3/pdata/1       | svcu  |            |
| ٢                                     | September 6, 2      | 2007 11:12:27 AM CE     | ST efp                         | F:/Bruker/Top     | pSpin/data/guest/nm  | nr/exam1d_13C/4/pdata/1       | svcu  | <b>v</b> B |

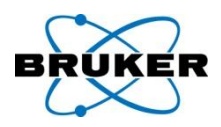

# **cron** allows executing a TopSpin command periodically at a specific time/date:

| New periodical                                          |                                      |                                                  |
|---------------------------------------------------------|--------------------------------------|--------------------------------------------------|
|                                                         |                                      |                                                  |
| Command                                                 |                                      |                                                  |
| Description                                             | ×                                    |                                                  |
| Execution scope User                                    |                                      |                                                  |
| Command zg                                              |                                      |                                                  |
| Options Description kinetic test                        | New periodical                       |                                                  |
| Off-schedule execution     Execution scope              | Job                                  |                                                  |
| Direct execution                                        | Command zg                           |                                                  |
| Options                                                 | Description kinetic test             | v periodical                                     |
| Rules Off-schedule execution                            | Execution scope User                 |                                                  |
| Minute of the hour 🕑 from: * 💌 🗖 Direct execution       | Comm                                 | imand zg                                         |
| Hour of the day from: *                                 | Options Descr                        | cription kinetic test                            |
| Rules                                                   | Off-schedule execution     Execu     |                                                  |
| Day of the month V from: * V Minute of the hour V from: | Direct execution                     |                                                  |
| Month of the year v from: *                             | Optior                               | ons                                              |
| Day of the week from *                                  | Rules Of                             | Off-schedule execution                           |
| Day of the month of from:                               | Minute of the hour 🛛 from: 0 🔽 🗆 Dir | Direct execution                                 |
| Month of the year 🛛 from: *                             | Hour of the day from 16 y            |                                                  |
| Day of the week from *                                  | Rules                                | 15                                               |
| Day of the week and from                                | Day of the month 🕑 from: * 💌 Mir     | Ainute of the hour 🗸 from: 5 🗸 the tangent V + - |
|                                                         | Month of the year 🗸 from: *          |                                                  |
|                                                         | Day of the week week                 |                                                  |
|                                                         | Day of the week to from Da           | Day of the month v from: * v doubles Daily       |
|                                                         | Мо                                   | Ionth of the year 👻 from: * 💌 to: Ignore Monthly |
|                                                         |                                      | av of the week v from * v to lonore v +          |
| 8                                                       |                                      | next name                                        |
| 80                                                      |                                      |                                                  |

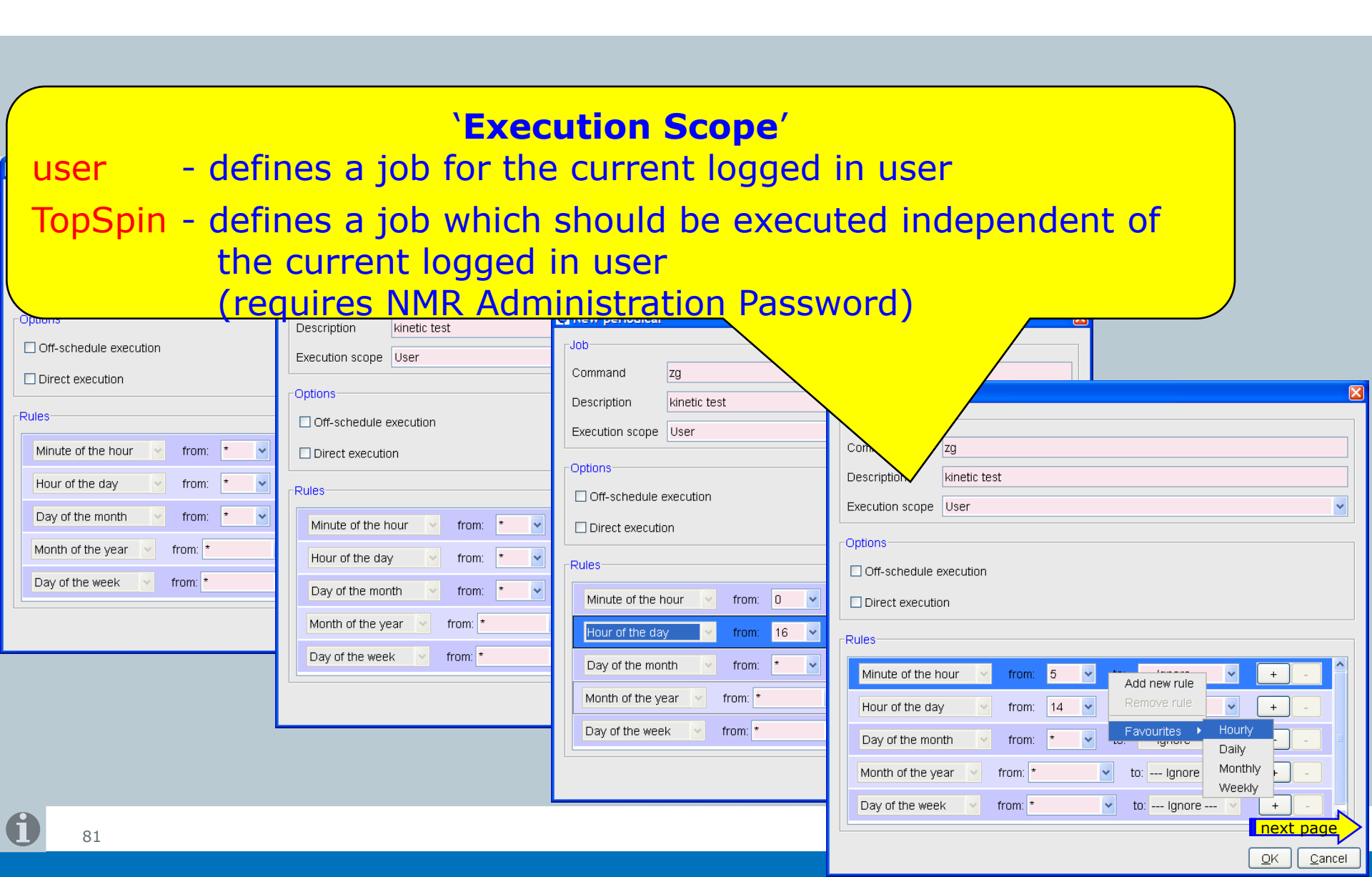

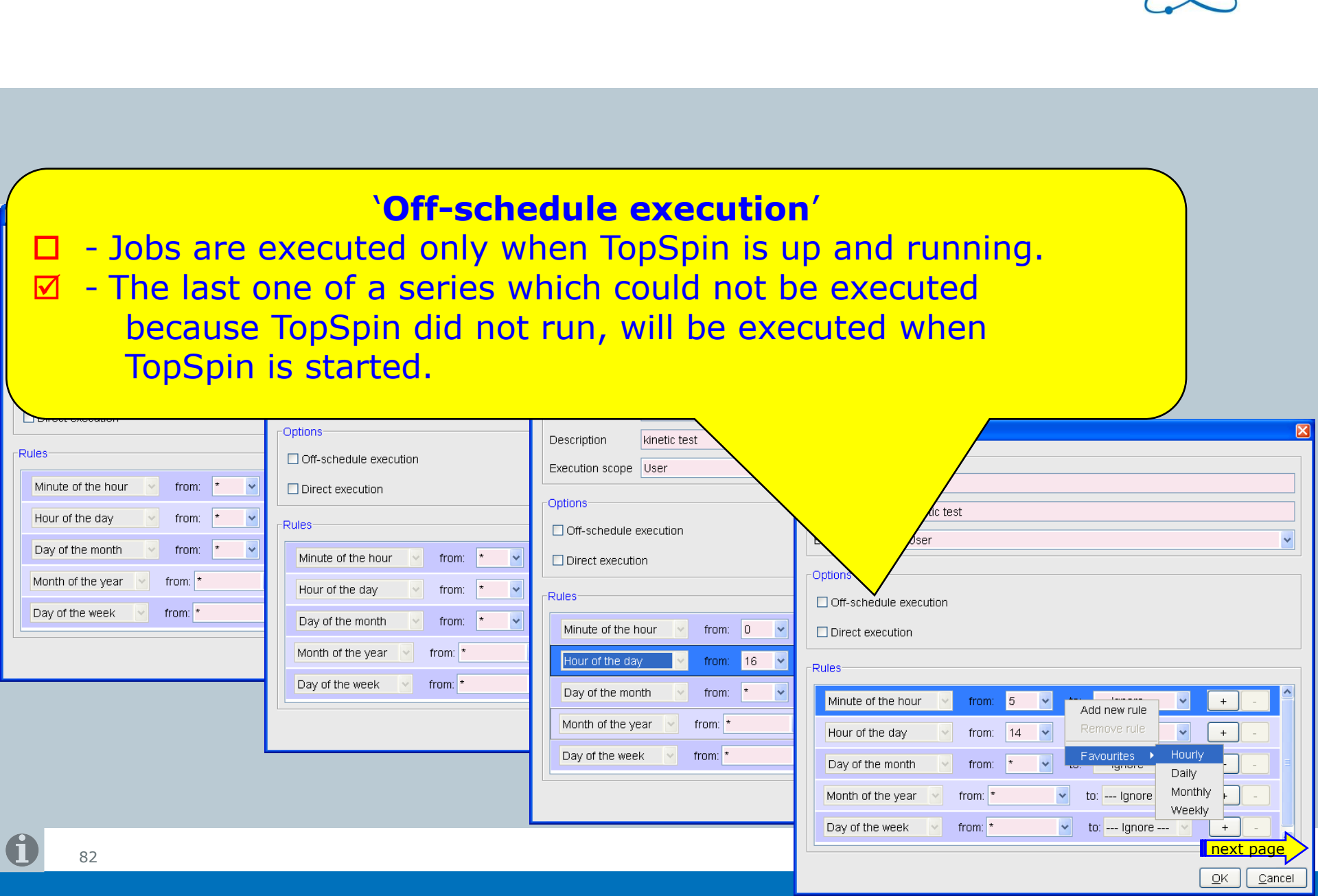

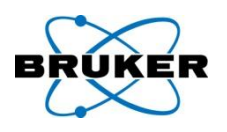

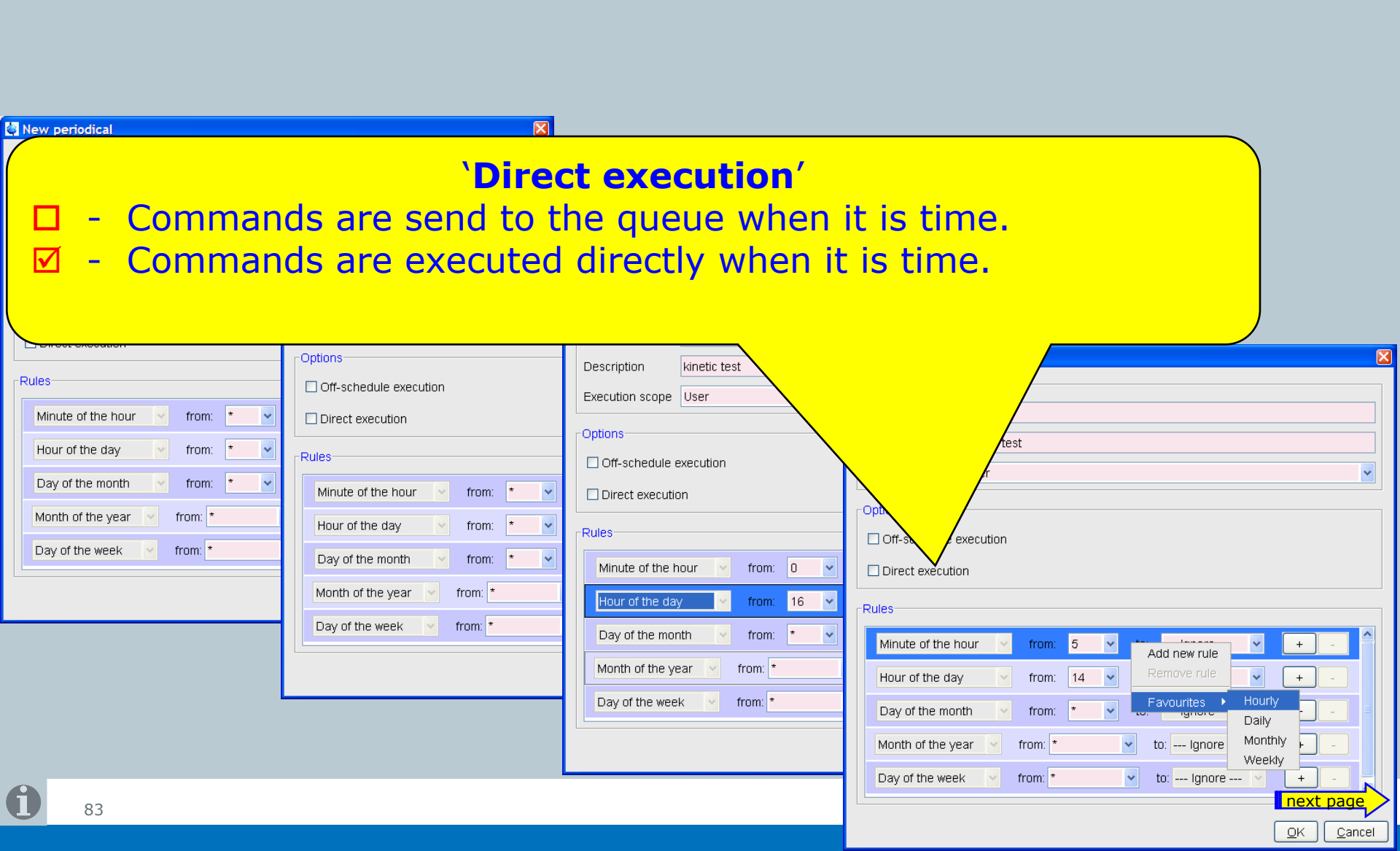

# New commands: edcron edqu edat

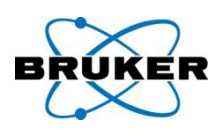

**Bruker BioSpin** 

| Spooler   | 1      |           |             |                 |                  |                   |                 |             |         |                | ×           |
|-----------|--------|-----------|-------------|-----------------|------------------|-------------------|-----------------|-------------|---------|----------------|-------------|
| Spooler   | Queu   | ie Job    | Tools       |                 |                  |                   |                 |             |         |                |             |
| Queued jo | bs (0) | Schedule  | d jobs (0)  | Cron jobs (1)   |                  |                   |                 |             |         |                |             |
| 🗸 🗸 🗸 🗸 🗸 | mand   | Minute of | of the hour | Hour of the day | Day of the month | Month of the year | Day of the week | Data object | Owner   | Estimated time | Description |
| .nmrsave  | -dat   |           | 2           | 16              | 8                | *                 | *               | none        | TopSpin | n/a            | Execute NMR |
|           |        |           |             |                 |                  |                   |                 |             |         |                |             |
|           |        |           |             |                 |                  |                   |                 |             |         |                |             |
|           |        |           |             |                 |                  |                   |                 |             |         |                |             |
|           |        |           |             |                 |                  |                   |                 |             |         |                |             |
|           |        |           |             |                 |                  |                   |                 |             |         |                |             |
|           |        |           |             |                 |                  |                   |                 |             |         |                |             |
|           |        |           |             |                 |                  |                   |                 |             |         |                |             |
|           |        |           |             |                 |                  |                   |                 |             |         |                |             |
|           |        |           |             |                 |                  |                   |                 |             |         |                |             |
|           |        |           |             |                 |                  |                   |                 |             |         |                |             |
|           |        |           |             |                 |                  |                   |                 |             |         |                |             |
|           |        |           |             |                 |                  |                   |                 |             |         |                |             |
|           |        |           |             |                 |                  |                   |                 |             |         |                |             |
|           |        |           |             |                 |                  |                   |                 |             |         |                |             |
|           |        |           |             |                 |                  |                   |                 |             |         |                |             |
|           |        |           |             |                 |                  |                   |                 |             |         |                |             |
| <         |        |           |             |                 |                  |                   |                 |             |         |                | >           |
|           |        |           |             |                 |                  |                   |                 |             |         |                |             |
|           |        |           |             |                 |                  |                   |                 |             |         |                |             |
|           |        |           |             |                 |                  |                   |                 |             |         |                |             |
|           |        |           |             |                 |                  |                   |                 |             |         |                | N           |
|           |        |           |             |                 |                  |                   |                 |             |         |                | next page   |

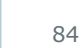

6

| New comma               | ands' <b>edcror</b>                     | Properties of periodical job 'zg'                                | E  |
|-------------------------|-----------------------------------------|------------------------------------------------------------------|----|
|                         |                                         | Status                                                           |    |
|                         |                                         | Command zg                                                       |    |
|                         |                                         | Description kinetic test                                         |    |
|                         |                                         | Data object F:\Bruker\TopSpin\data\guest\nmr\exam1d_1H\1\pdata\1 |    |
|                         |                                         | Owner svcu                                                       |    |
| Spooler                 |                                         | Created Tue May 08 17:53:31 CEST 2007                            |    |
| Spooler Queue Job Tools |                                         | Sent Tue May 08 17:53:31 CEST 2007                               |    |
| Queued jobs (0) Scr New | n jobs (1)                              | Last execution n/a                                               |    |
| Command M Stop          | pur of the day Day of the month Month o | State Waiting                                                    |    |
| Restart                 | Now                                     | Coptions-                                                        |    |
| Delete                  | INCVV                                   | Off-schedule execution                                           |    |
| Properties              | Delete                                  | Direct execution                                                 |    |
|                         |                                         |                                                                  |    |
|                         | Properties                              | Rules                                                            |    |
|                         |                                         | Minute of the hour 🔹 from: 0 🔹 to: Ignore 👻 + -                  |    |
|                         |                                         | Minute of the hour v from: 10 v to: Ignore v +                   |    |
|                         |                                         | Minute of the hour 👻 from: 20 💌 to: Ignore 👻 +                   |    |
|                         |                                         | Minute of the hour v from: 30 v to: Ignore v + -                 |    |
|                         |                                         | Minute of the hour 🔹 from: 40 🔹 to: Ignore 👻 + -                 |    |
|                         |                                         | Minute of the hour 🔹 from: 50 🔹 to: Ignore 👻 🕂 -                 |    |
| <                       |                                         | Hour of the day 🗸 from: 16 🗸 to: 17 🗸 + -                        |    |
|                         |                                         | Day of the month 🔹 from: * 🔹 to: Ignore 👻 + -                    |    |
|                         |                                         | Month of the year 🔮 from: * 🔽 🗸 to: Ignore 🔮 +                   |    |
|                         |                                         | Day of the week 🗸 from: * 🗸 to: Ignore 🗸 + -                     |    |
|                         |                                         |                                                                  | _  |
| 85                      |                                         | next page                                                        | 2  |
|                         |                                         | QK Cancel App                                                    | ly |

#### Spooler in acquisition status bar

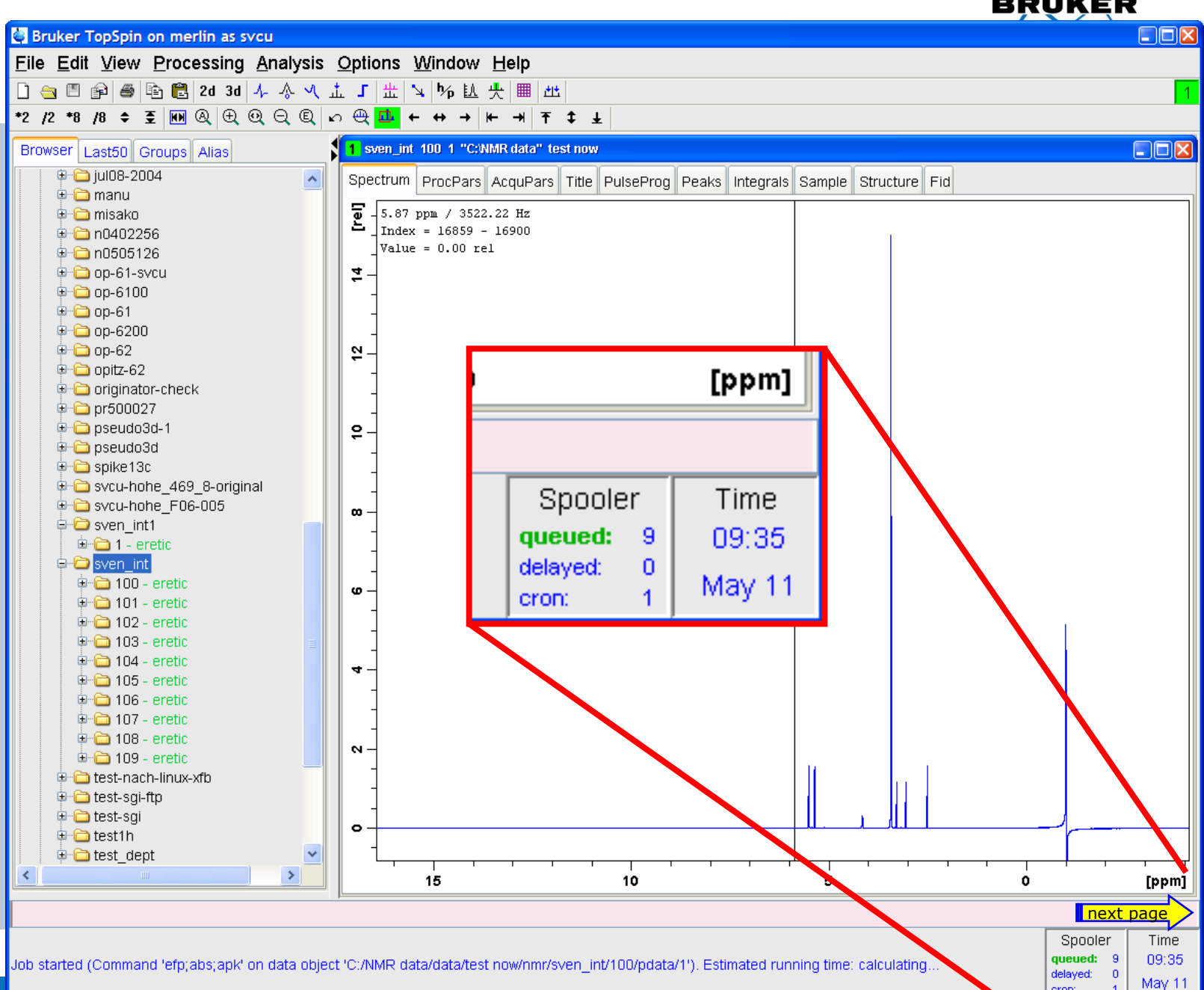

cron:

# cron: command line options

Spooler

<u>Spooler</u> Job Tools

Queued jobs (0) Scheduled jobs (0) Cron jobs (2)

| <ul> <li>Command</li> </ul> | Data object                   | Owner        | Description  | windle of the hoar | nour or the day | Day of the month | Monun or une year | Day of the week |
|-----------------------------|-------------------------------|--------------|--------------|--------------------|-----------------|------------------|-------------------|-----------------|
| zg                          | F:/Bruker/TopSpin/data/guest/ | svcu         | kinetic test | 0,10,20,30,40,50   | 16-17           | *                | *                 | *               |
| zg                          | F:/Bruker/TopSpin/data/guest/ | svcu         |              | 10,20,30,40,50,0   | 18-19           | *                | *                 | *               |
|                             |                               |              |              |                    |                 |                  |                   |                 |
|                             | cr                            | on 10        | ,20,30,4     | 40,50,0 18         | -<br>3-19 * * * | zg               | Manna             |                 |
| <b>a</b> <sub>07</sub>      |                               |              |              | 18 16              |                 | 12               | 10                | 8 [ppm]         |
| 8/                          | cron 10,20,30,40              | 1,50,0 18-19 | °°*zg        |                    |                 |                  |                   | next page       |
|                             |                               |              |              |                    |                 |                  |                   |                 |

BRUKER

 $\mathbf{X}$ 

#### **cron** usage – an example

|                               | _                     | BRUKER                               |
|-------------------------------|-----------------------|--------------------------------------|
| 🔄 New periodical              |                       |                                      |
| [Job                          |                       |                                      |
| Command zg                    |                       |                                      |
| Description kinetic test      |                       |                                      |
| Execution scope User          |                       |                                      |
|                               |                       |                                      |
| Options-                      |                       |                                      |
| Off-schedule execution        |                       |                                      |
| Direct execution              |                       | <b>za</b> on current dataset will be |
|                               |                       | executed eveny 10 minutes between    |
| Rules                         |                       | executed every 10 minutes between    |
| Minute of the hour 😽 from: 0  | 🗸 to: Ignore 🖌 + -    | 4 pm and 5 pm.                       |
| Minute of the hour            | ✓ to: Ignore ✓ + -    |                                      |
| Minute of the hour v from: 20 | ✓ to: lanore ✓ + -    | 10                                   |
|                               |                       |                                      |
| Minute of the hour Y from: 30 | Y to: Ignore Y +      |                                      |
| Minute of the hour            | 💌 to: Ignore 👻 🕂 -    |                                      |
| Minute of the hour            | ✓ to: Ignore ✓ + -    |                                      |
| Hour of the day from: 16      | v to: 17              | ine                                  |
| nour of the day               |                       |                                      |
| Day of the month Y from: *    | 👻 to: Ignore 💉 🕂 -    |                                      |
| Month of the year 🕑 from: *   | 🗸 to: Ignore 🗸 🔶 +    | an later                             |
| Day of the week 🔍 from: *     | ✓ to: lanore ✓ + -    |                                      |
|                               |                       |                                      |
|                               |                       |                                      |
|                               | <u>OK</u> <u>C</u> an | cel next page                        |
|                               |                       |                                      |

 $\sim$ 

# Content

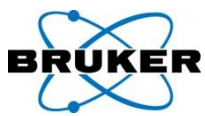

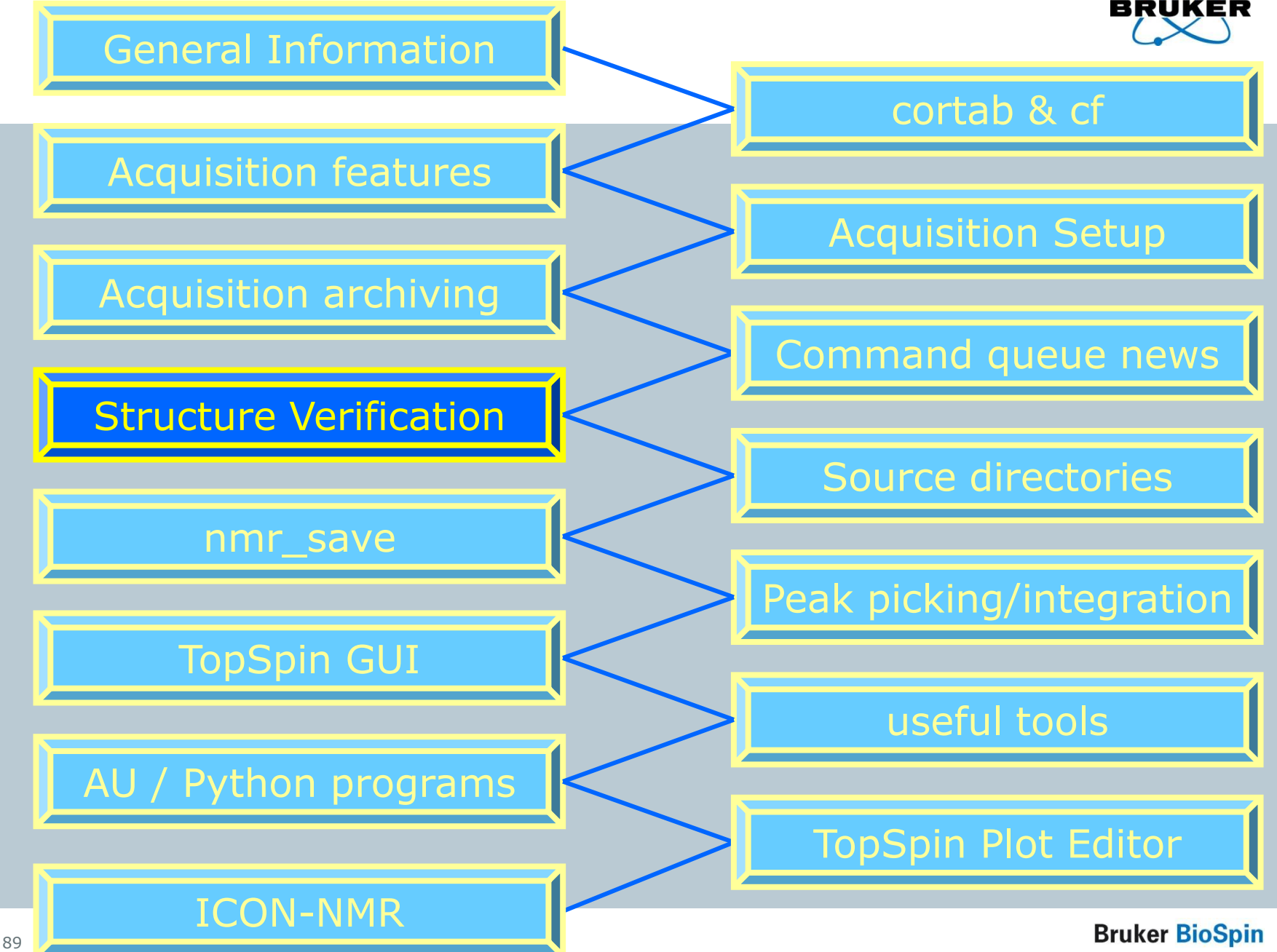

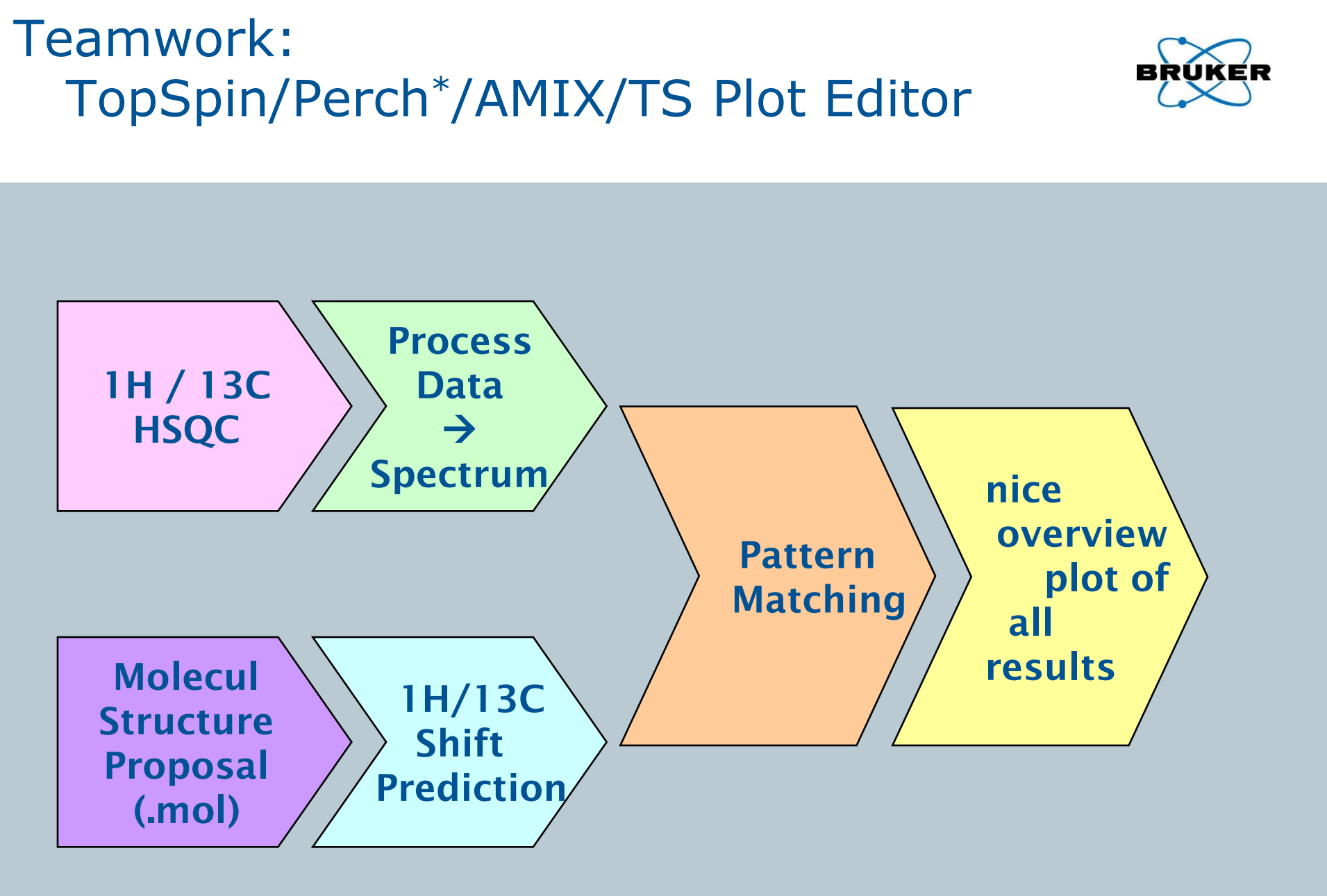

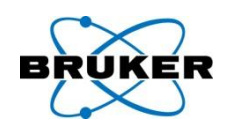

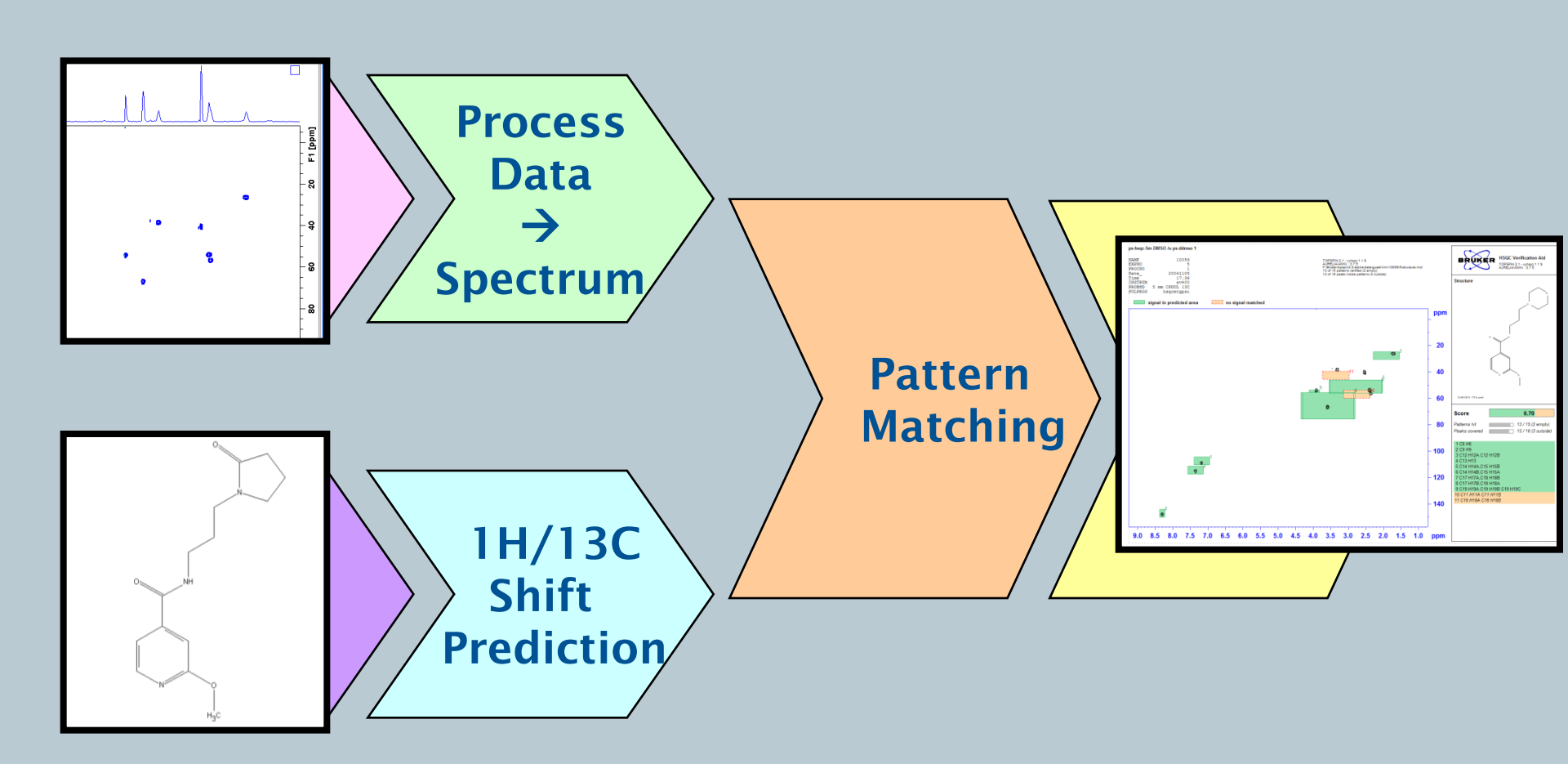

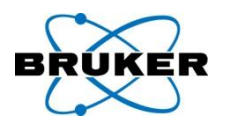

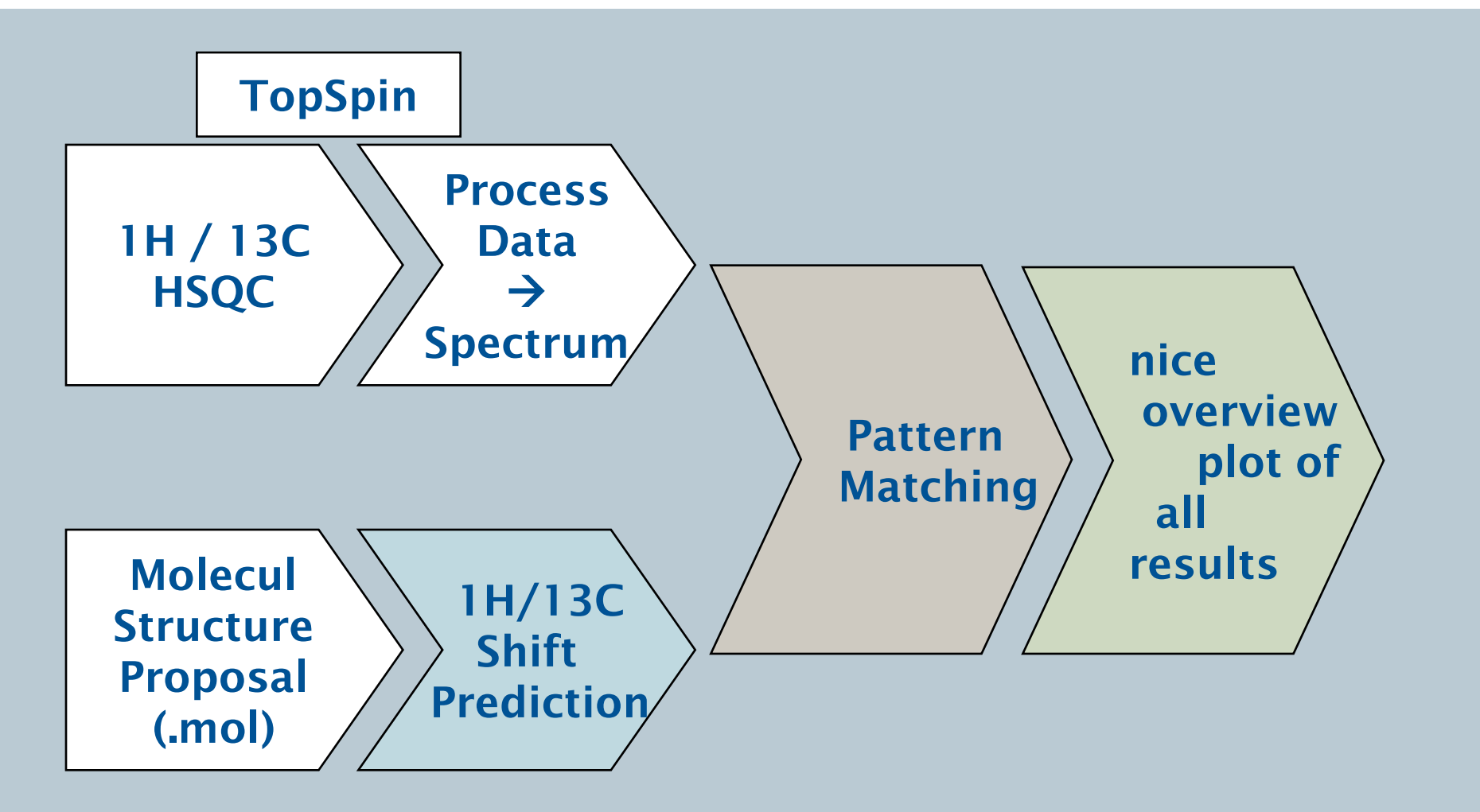

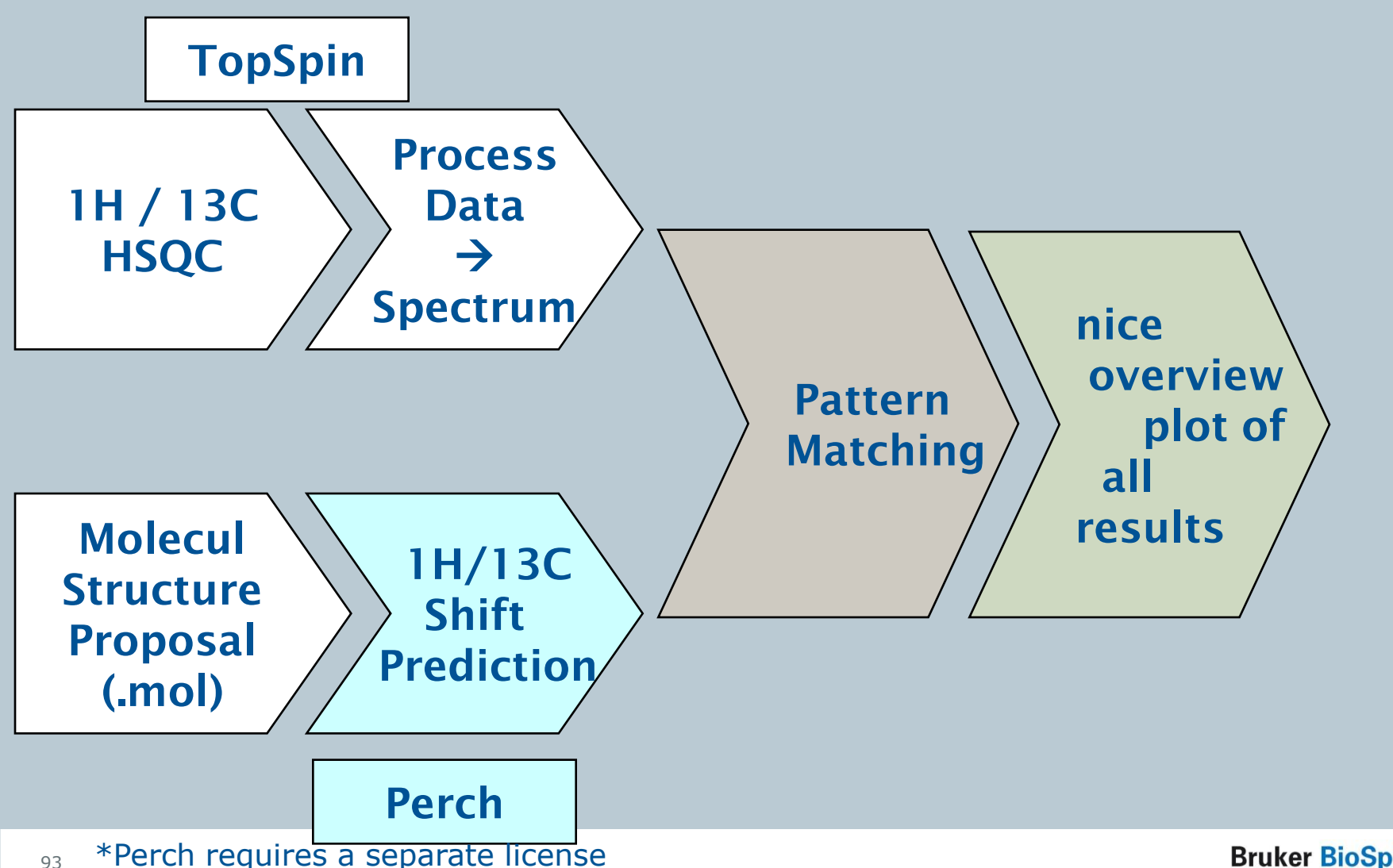

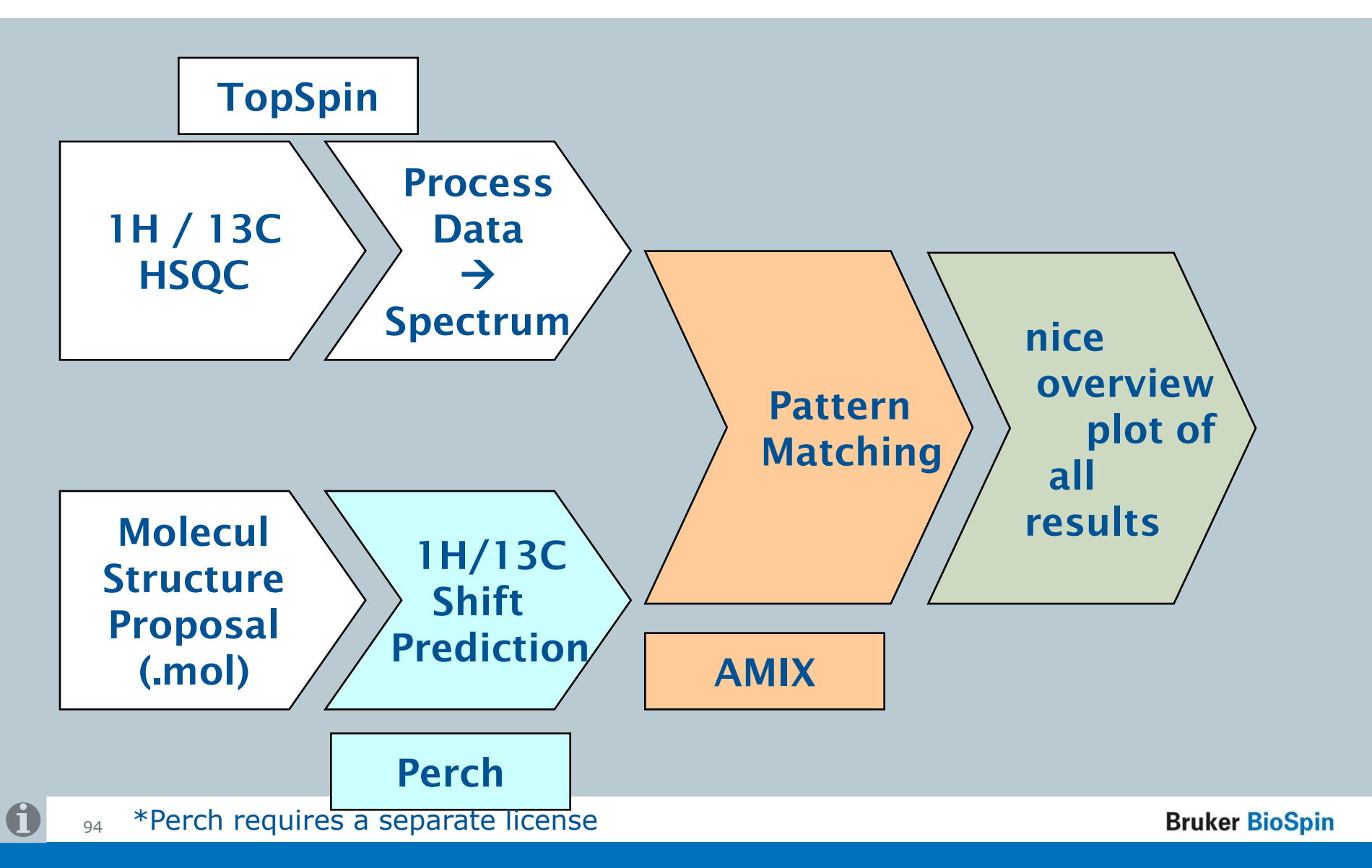

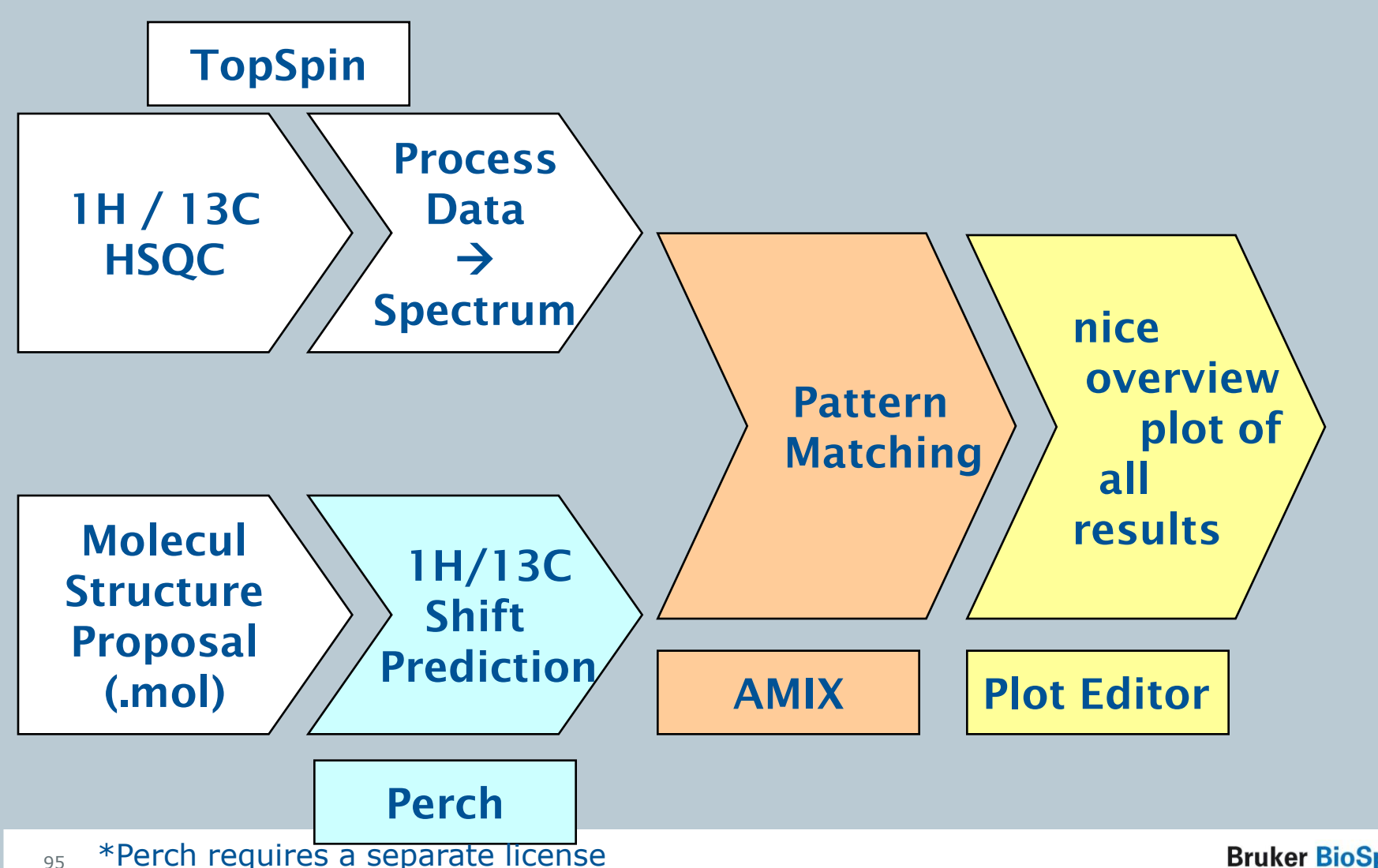

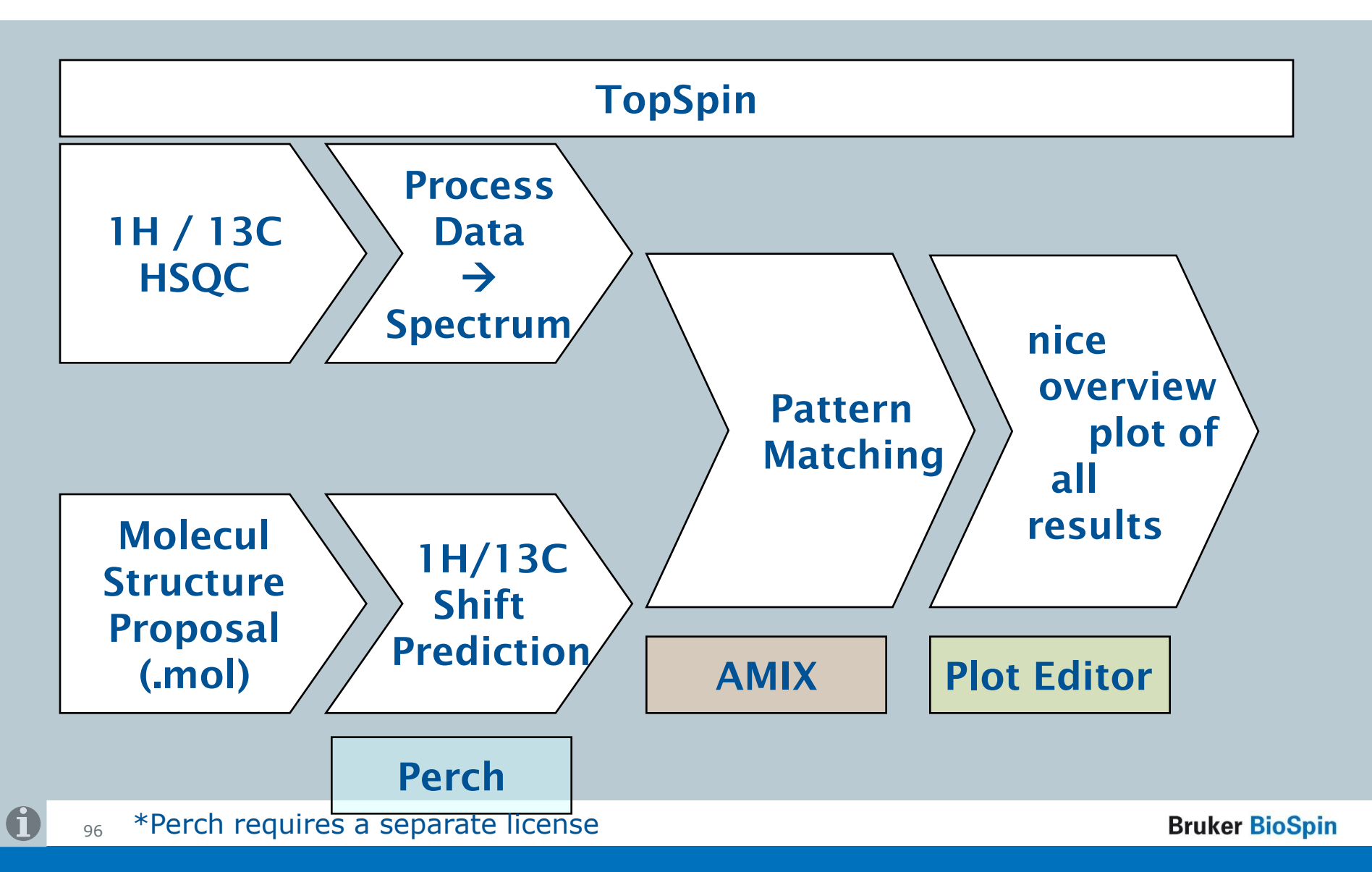

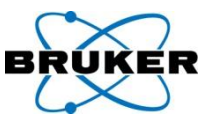

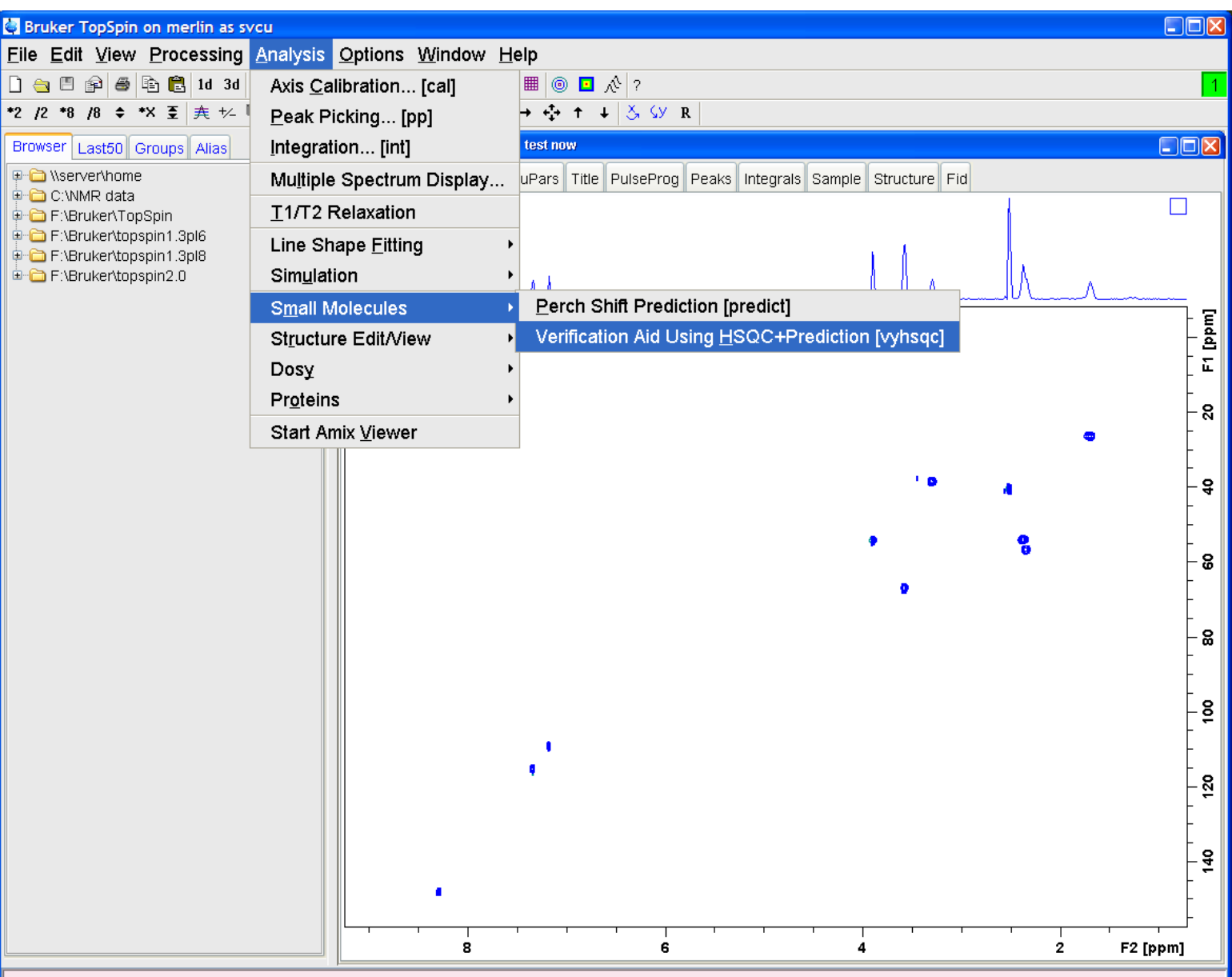

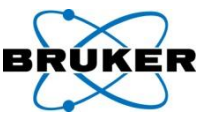

| Bruker TopSpin on merlin as sy                            | /cu                       |                                               |                                                                                                    |            |
|-----------------------------------------------------------|---------------------------|-----------------------------------------------|----------------------------------------------------------------------------------------------------|------------|
| <u>F</u> ile <u>E</u> dit <u>V</u> iew <u>P</u> rocessing | <u>A</u> nalysis <u>O</u> | ptions <u>W</u> indow <u>H</u> e              | elp                                                                                                    |            |
| 🗋 🚖 🗏 😰 🖨 🛱 🖺 1d 3d                                       | Axis <u>C</u> alib        | ration [cal]                                  | ■ ◎ <b>□</b> 永 ?                                                                                                    | 1          |
| *2 /2 *8 /8 \$ *X 臺   <u></u> 夫 +/-                       | Peak Pick                 | ing [pp]                                      | $\rightarrow \Leftrightarrow \uparrow \downarrow   \underbrace{\boldsymbol{\zeta}}_{\boldsymbol{\lambda}} \boldsymbol{\boldsymbol{\zeta}} \boldsymbol{\boldsymbol{y}}   \mathbf{R}  $ |            |
| Browser Last50 Groups Alias                               | Integration               | 1 [int]                                       | test now                                                                                                    |            |
| (\server\home     (\server\home                           | Mu <u>l</u> tiple S       | pectrum Display                               | uPars Title PulseProg Peaks Integrals Sample Structure Fid                                                                                                    |            |
| F:\Bruker\TopSpin                                         | <u>T</u> 1/T2 Re          | laxation                                      |                                                                                                    |            |
| F:\Bruker\topspin1.3pl6     F:\Bruker\topspin1.3pl8       | Line Shap                 | e <u>F</u> itting                             |                                                                                                    |            |
|                                                           | Sim <u>u</u> latior       | 1 >                                           |                                                                                                    |            |
|                                                           | S <u>m</u> all Mol        | ecules 🔸                                      | Perch Shift Prediction [predict]                                                                                                    | 1 2        |
|                                                           | St <u>r</u> ucture        | Edit/View                                     | Verification Aid Using HSQC+Prediction [vyhsqc]                                                                                                    | - Ja       |
|                                                           | Dosy                      | •                                             |                                                                                                    | - <b>E</b> |
|                                                           | Pr <u>o</u> teins         | •                                             |                                                                                                    | - ຊ        |
|                                                           | Start Amix                | : <u>V</u> iewer                              | •                                                                                                    | - ``       |
|                                                           |                           |                                               |                                                                                                    | F          |
|                                                           |                           | vyhsqc                                        |                                                                                                    | - 4        |
|                                                           |                           | Structure verificatio                         | on aid based on 1H/13C shift prediction:                                                                                                    |            |
|                                                           |                           | Comparison with th                            | e HSQC spectrum contained in the current dataset.                                                                                                    | - 8        |
|                                                           |                           | If the .mol structure<br>it is taken from the | e file is not given as an absolute path,<br>current EXPNO                                                                                                    |            |
|                                                           |                           |                                               |                                                                                                    | - 🡷        |
|                                                           |                           | Mol nie = Suc                                 | acture.moi                                                                                                    | -          |
|                                                           |                           |                                               |                                                                                                    | -          |
|                                                           |                           | Mal                                           | ke new shift prediction                                                                                                    | - ē        |
|                                                           |                           |                                               |                                                                                                    |            |
|                                                           |                           |                                               | •                                                                                                    | -12        |
|                                                           |                           |                                               |                                                                                                    | -          |
|                                                           |                           |                                               |                                                                                                    | - 4        |
|                                                           |                           |                                               |                                                                                                    |            |
|                                                           |                           |                                               |                                                                                                    | F          |
|                                                           |                           | 8                                             | 6 4 2 F2 [ppm]                                                                                                    |            |

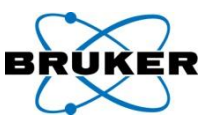

| Bruker TopSpin on merlin as svo                     | cu                       |                             |                |                     |                     |                  |     |          |
|-----------------------------------------------------|--------------------------|-----------------------------|----------------|---------------------|---------------------|------------------|-----|----------|
| Eile Edit ⊻iew Processing                           | Analysis Option          | is <u>W</u> indow <u>H</u>  | elp            |                     |                     |                  |     |          |
| 🗋 📇 😰 🖨 🖶 🔂 1d 3d                                   | Axis <u>C</u> alibration | n [cal]                     | ■ 0            | ☑ № ?               |                     |                  |     | 1        |
| 2 /2 *8 /8 \$ *X 至 <u></u>                          | <u>P</u> eak Picking     | . [pp]                      | → -‡- ·        | ↑ ↓ <u>Š</u> , ⊊y R |                     |                  |     |          |
| Browser Last50 Groups Alias                         | Integration [ir          | nt]                         | test now       | ,                   |                     |                  |     |          |
| (\server\home     (\server\home                     | Multiple Spectr          | rum Display                 | uPars 1        | Fitle PulseProg Pe  | aks Integrals S     | ample Structure  | Fid |          |
| ⊕- 🗀 F:\Bruker\TopSpin                              | <u>T</u> 1/T2 Relaxati   | ion                         |                |                     |                     |                  |     |          |
| F:\Bruker\topspin1.3pl6     F:\Bruker\topspin1.2pl0 | Line Shape Fitting       |                             |                |                     |                     |                  |     |          |
| Gruker\topspin1.3pio     F:\Bruker\topspin2.0       | Sim <u>u</u> lation      | - +                         |                |                     |                     |                  |     |          |
|                                                     | Small Molecule           | es →                        | Perc           | h Shift Predictio   | n [predict]         |                  |     |          |
|                                                     | Structure Edit/          | View 🔸                      | Verifi         | ication Aid Usin    | g <u>H</u> SQC+Pred | diction [vyhsqc] |     | - d      |
|                                                     | Dosy                     | •                           |                |                     |                     |                  |     | - E      |
|                                                     | Pr <u>o</u> teins        | •                           |                |                     |                     |                  |     |          |
| -                                                   | Start Amix ⊻iev          | ver                         |                |                     |                     |                  |     | - Ā      |
| L                                                   |                          |                             |                |                     |                     |                  |     |          |
|                                                     |                          | whene                       |                |                     |                     |                  | 4   | - 4      |
|                                                     |                          | vynago<br>ustura usrifiasti | on oid b       | and on 11/(190      | obift prodiction    |                  |     | -        |
|                                                     | Co                       | mparison with th            | ne HSQC        | Spectrum conta      | ined in the curi    | rent dataset.    | 8   | - 00     |
|                                                     | lf th                    | ne .mol structure           | e file is r    | iot given as an al  | bsolute path,       |                  |     | -        |
|                                                     | it is                    | taken from the              | current        | EXPNO.              |                     |                  |     | F I      |
|                                                     | Mol                      | file = F:N                  | Bruker\ti      | opspin2.2-alpha\    | exp\stan\nmr\li     | sts\structure    |     | - 8      |
|                                                     |                          | Ma                          | ike new        | shift prediction    |                     | ~                |     | -        |
|                                                     |                          |                             |                | Execute             | Browne              | Capaci           |     | -8       |
|                                                     |                          |                             |                |                     |                     |                  |     |          |
|                                                     |                          |                             |                |                     |                     |                  |     | - o      |
|                                                     |                          |                             |                |                     |                     |                  |     | - 2      |
|                                                     |                          |                             |                |                     |                     |                  |     | -        |
|                                                     |                          |                             |                |                     |                     |                  |     | - 41     |
|                                                     |                          | 1 <b>1</b> 1                |                |                     |                     |                  |     |          |
|                                                     |                          |                             | <del>, ,</del> |                     |                     | I                |     |          |
|                                                     |                          | 8                           |                | 6                   |                     | 4                | 2   | F2 [ppm] |
|                                                     |                          |                             |                |                     |                     |                  |     |          |

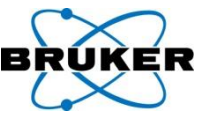

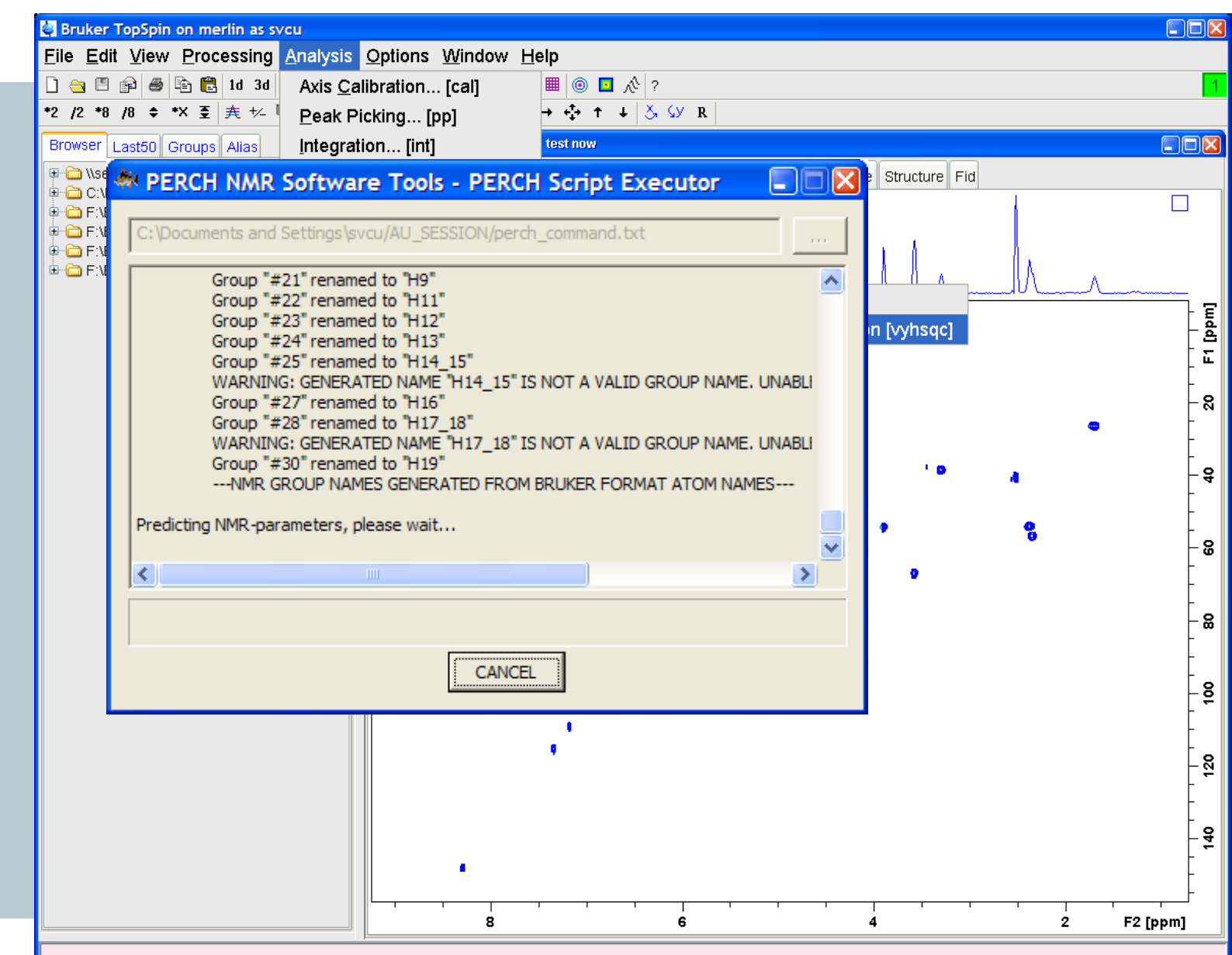

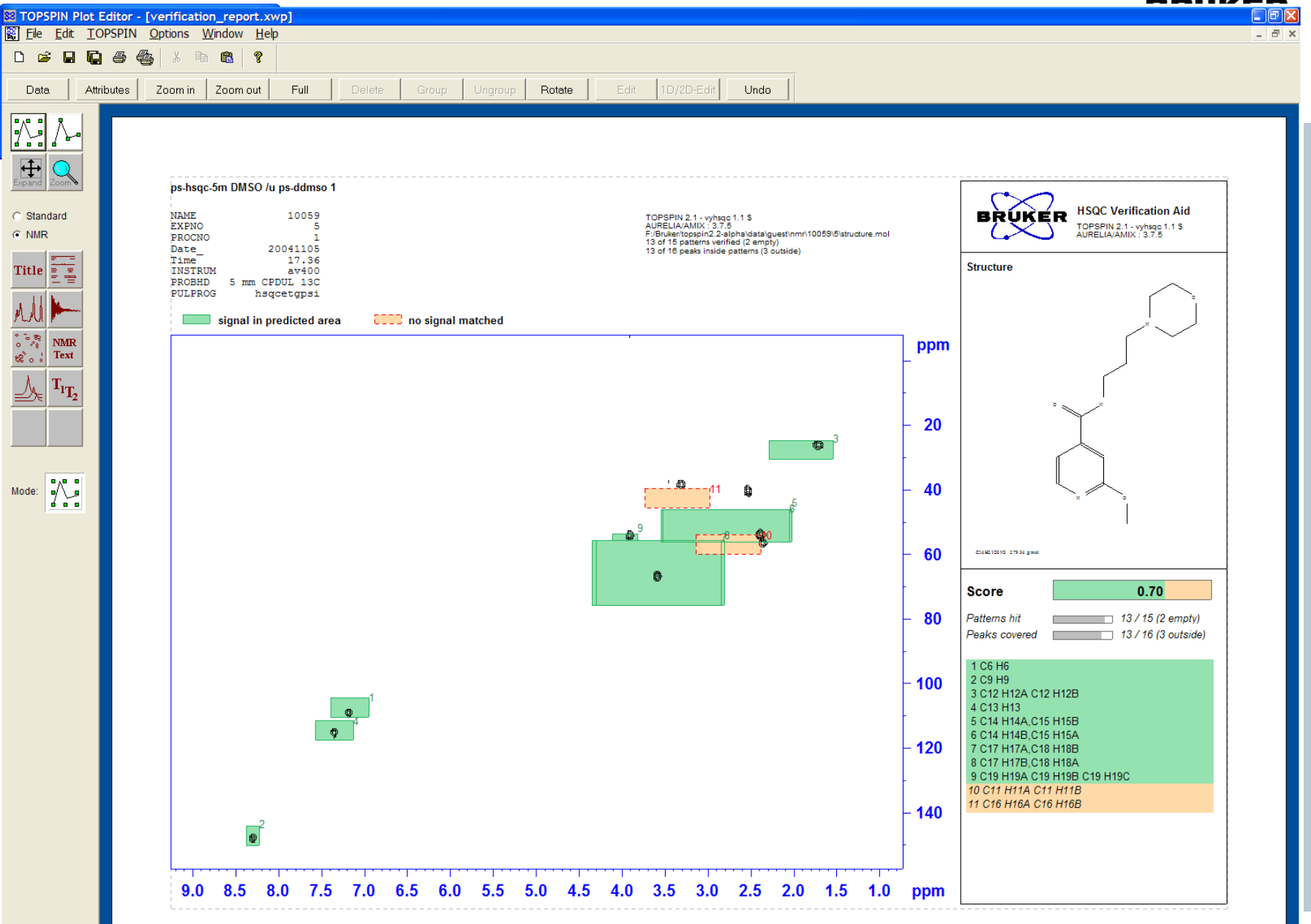

Show the attributes dialog

G

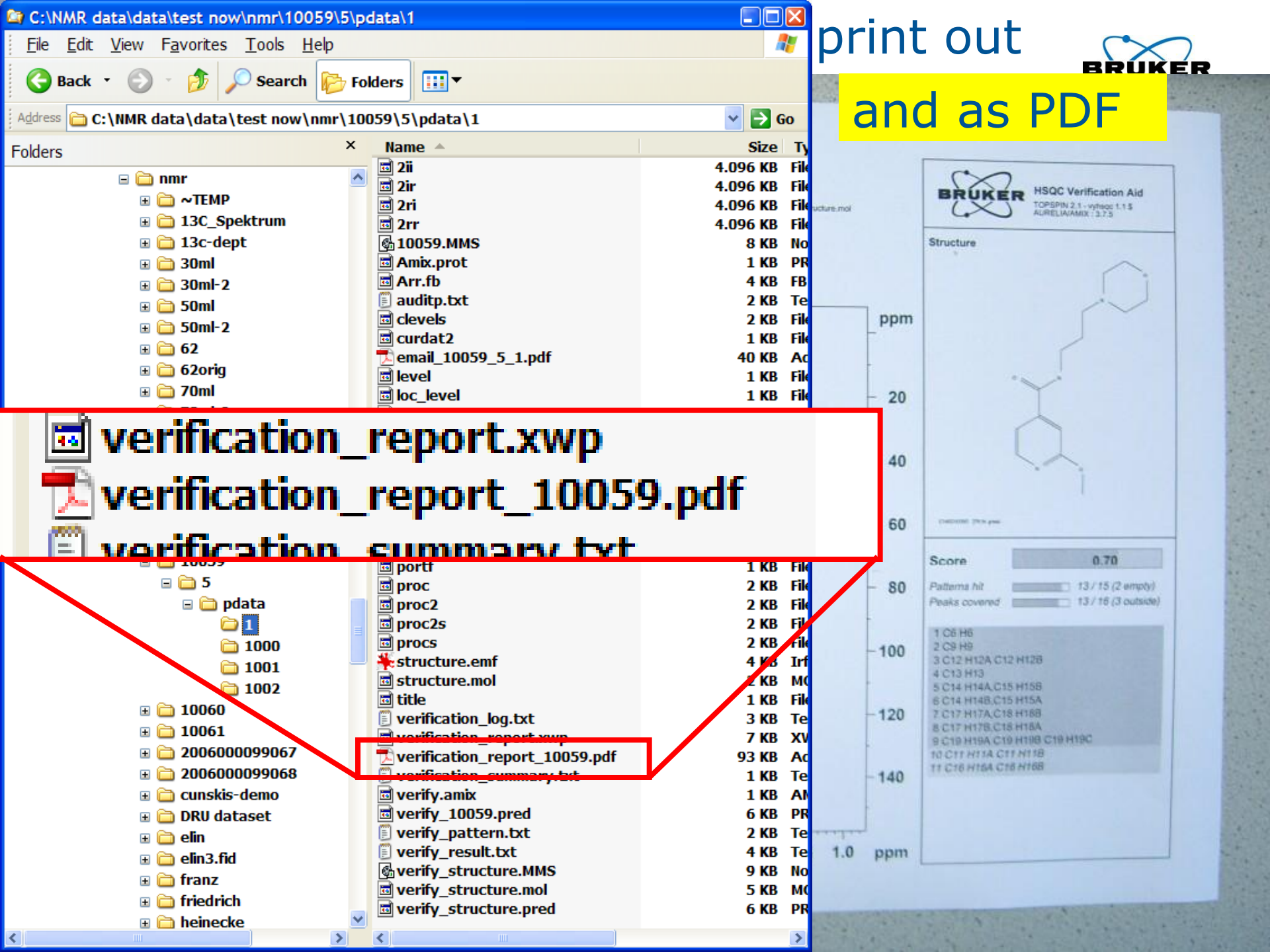

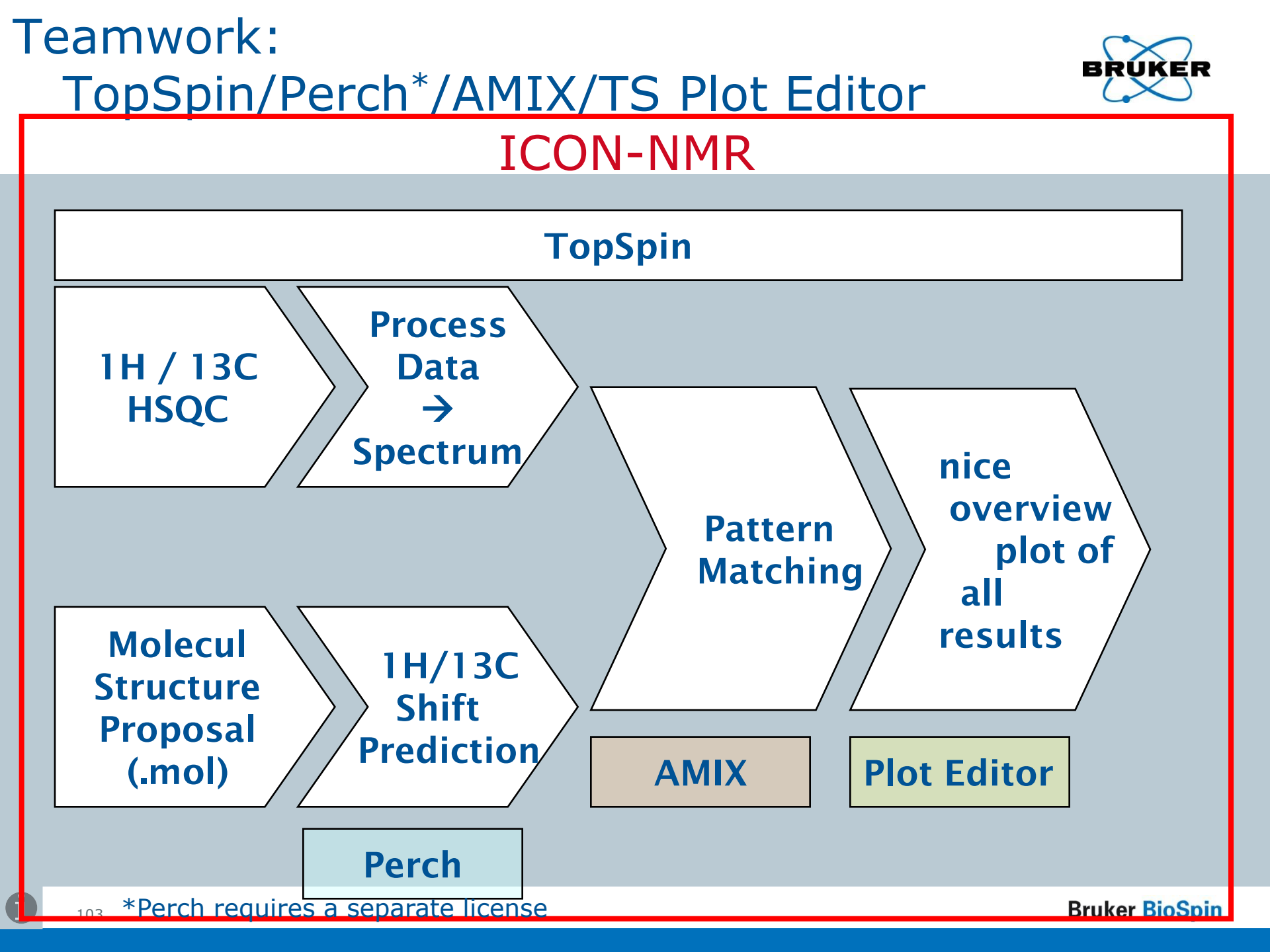

| ICON-NMR: Configuration    |                                                    |  |  |  |  |  |  |  |  |  |  |
|----------------------------|----------------------------------------------------|--|--|--|--|--|--|--|--|--|--|
| Eile <u>H</u> elp          |                                                    |  |  |  |  |  |  |  |  |  |  |
| ∃ User Settings            | Run Control                                        |  |  |  |  |  |  |  |  |  |  |
| <sup></sup> User Manager   | Default Automation Mode Manual Inject/Eject 🗸      |  |  |  |  |  |  |  |  |  |  |
| ···· Composite Experiments | ✓ Eject last sample in queue                       |  |  |  |  |  |  |  |  |  |  |
| ····Additional Users       | Never Rotate the Sample                            |  |  |  |  |  |  |  |  |  |  |
| Originator Items           | Start run at user login                            |  |  |  |  |  |  |  |  |  |  |
| Automation                 | Processing Control                                 |  |  |  |  |  |  |  |  |  |  |
| Master Switches            | Generate a Spectrum Printout                       |  |  |  |  |  |  |  |  |  |  |
| Automation Window          | Process Data Sets after Acquisition Ask on Startup |  |  |  |  |  |  |  |  |  |  |
| Colvert/Probe              | Generate Spectrum Print-Out file in data set for   |  |  |  |  |  |  |  |  |  |  |
| Dependencies               | possible dispatch to E-mail recipient.             |  |  |  |  |  |  |  |  |  |  |
|                            | Perform Structure Consistency Check                |  |  |  |  |  |  |  |  |  |  |
| Priority                   | DataSet Management                                 |  |  |  |  |  |  |  |  |  |  |
| … Temperature Handling     | Ignore the TopSpin Prosol Parameters               |  |  |  |  |  |  |  |  |  |  |
| LC-NMR Options             | Delete temporary datasets after experiment end     |  |  |  |  |  |  |  |  |  |  |
| ····SampleTrack Options    | Allow Overwrite of existing Acquisition Data       |  |  |  |  |  |  |  |  |  |  |
| Fail Safe / Error Handling | BEST Mode Settings                                 |  |  |  |  |  |  |  |  |  |  |
| Web Interface              | Enable BEST-NMR                                    |  |  |  |  |  |  |  |  |  |  |
| General Options            | BEST-NMR Automation Mode Standard (No Barcodes)    |  |  |  |  |  |  |  |  |  |  |
| l collox Setup             | Force Solvent Change after                         |  |  |  |  |  |  |  |  |  |  |
| Accounting                 | (Number of Hours - Day Time only)                  |  |  |  |  |  |  |  |  |  |  |
|                            | BEST Administration Tool 'bestadm'                 |  |  |  |  |  |  |  |  |  |  |

**(ER** 

BR

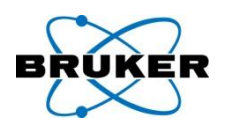

| lcon                                                                                       | I-NMR:   | Automat     | ion May03-20         | 007-1433-BRL  | IKER-svcu               |         |             |          |             |          |              |     |      |      |          |              |         |                |
|--------------------------------------------------------------------------------------------|----------|-------------|----------------------|---------------|-------------------------|---------|-------------|----------|-------------|----------|--------------|-----|------|------|----------|--------------|---------|----------------|
| <u>File R</u> un Holder <u>V</u> iew Find <u>P</u> arameters Op <u>t</u> ions <u>H</u> elp |          |             |                      |               |                         |         |             |          |             |          |              |     |      |      |          |              |         |                |
| ي 📚                                                                                        | > 00     | 3           | i                    |               |                         |         |             |          |             |          |              |     |      |      |          |              |         |                |
| Hol                                                                                        | Туре     | Status      | Disk Name            |               | No.                     | Solvent | Experiment  | Structu  | ure/Process | sing Par | Title / Orig |     | Pri  | Time | User     |              |         | ^              |
| ▼ 1                                                                                        | te       | 2 Available |                      |               |                         |         |             |          |             |          |              |     |      |      |          |              |         |                |
|                                                                                            | e        | Available   | F:\ 💙 03052          | 007-BRUKERsvc | ✓ 10 <sup>1</sup>       | CDCl3   | PROTON      | ✓ [→]    |             |          |              |     |      |      | BRUKER\: | svcu         |         |                |
|                                                                                            | e        | Available   | F:\ 🛩 03052          | 007-BRUKERsvc | ✓ 11 <sup>1</sup>       | CDCl3   | - HSQCEDETG | • 🗸 🖌 +/ | bru10059.n  | nol 📘 🚸  |              |     |      |      | BRUKER\: | svcu         |         |                |
|                                                                                            |          | 🚣 F2        | F:\ 🛩 03052          | 007-BRUKERsvc | ✓ 10 \$                 |         |             |          |             |          |              |     |      |      | BRUKER   | svcu         | ~       |                |
| Þ 2                                                                                        | L        | Available   |                      |               |                         |         |             |          |             |          |              |     |      |      |          |              |         |                |
| ⊳ з                                                                                        | L        | Available   |                      |               |                         |         |             |          |             |          |              |     |      |      |          |              |         |                |
| ▶ 4                                                                                        | L        | Available   |                      |               |                         |         |             |          |             |          |              |     |      |      |          |              |         |                |
| ⊳ 5                                                                                        | L .      | Available   |                      |               |                         |         |             |          |             |          |              |     |      |      |          |              |         |                |
| ⊳ 6                                                                                        | Ü.       | Available   |                      |               |                         |         |             |          |             |          |              |     |      |      |          |              |         |                |
| ▶ 7                                                                                        | L.       | Available   |                      |               |                         |         |             |          |             |          |              |     |      |      |          |              |         |                |
| ▶ 8                                                                                        | u        | Available   |                      |               |                         |         |             |          |             |          |              |     |      |      |          |              |         | ~              |
|                                                                                            | <u> </u> | bmit        | <b>_</b> <u>C</u> an | cel           | <b>i∂i</b> <u>E</u> dit |         | Delete      | Add      | 1           |          | ру 1         |     |      |      |          |              |         | Change<br>User |
| Preceding Experiments                                                                      |          |             |                      |               |                         |         |             |          |             |          |              |     |      |      |          |              |         |                |
| # Dat                                                                                      | e        |             | Holder               | Name          |                         | No.     | Experiment  | Load     | ATM         | Rotation | Lock Shim    | Acq | Proc | User | Disk     | Title / Orig | Remarks |                |
|                                                                                            |          |             |                      |               |                         |         |             |          |             |          |              |     |      |      |          |              |         |                |
|                                                                                            |          |             |                      |               |                         |         |             |          |             |          |              |     |      |      |          |              |         |                |
|                                                                                            |          |             |                      |               |                         |         |             |          |             |          |              |     |      |      |          |              |         |                |
|                                                                                            |          |             |                      |               |                         |         |             |          |             |          |              |     |      |      |          |              |         |                |

< Search

Search previous runs

Busy until: No Jobs! Day Experiments: 00:00 Night Experiments: 00:00 User: BRUKER\svcu

>

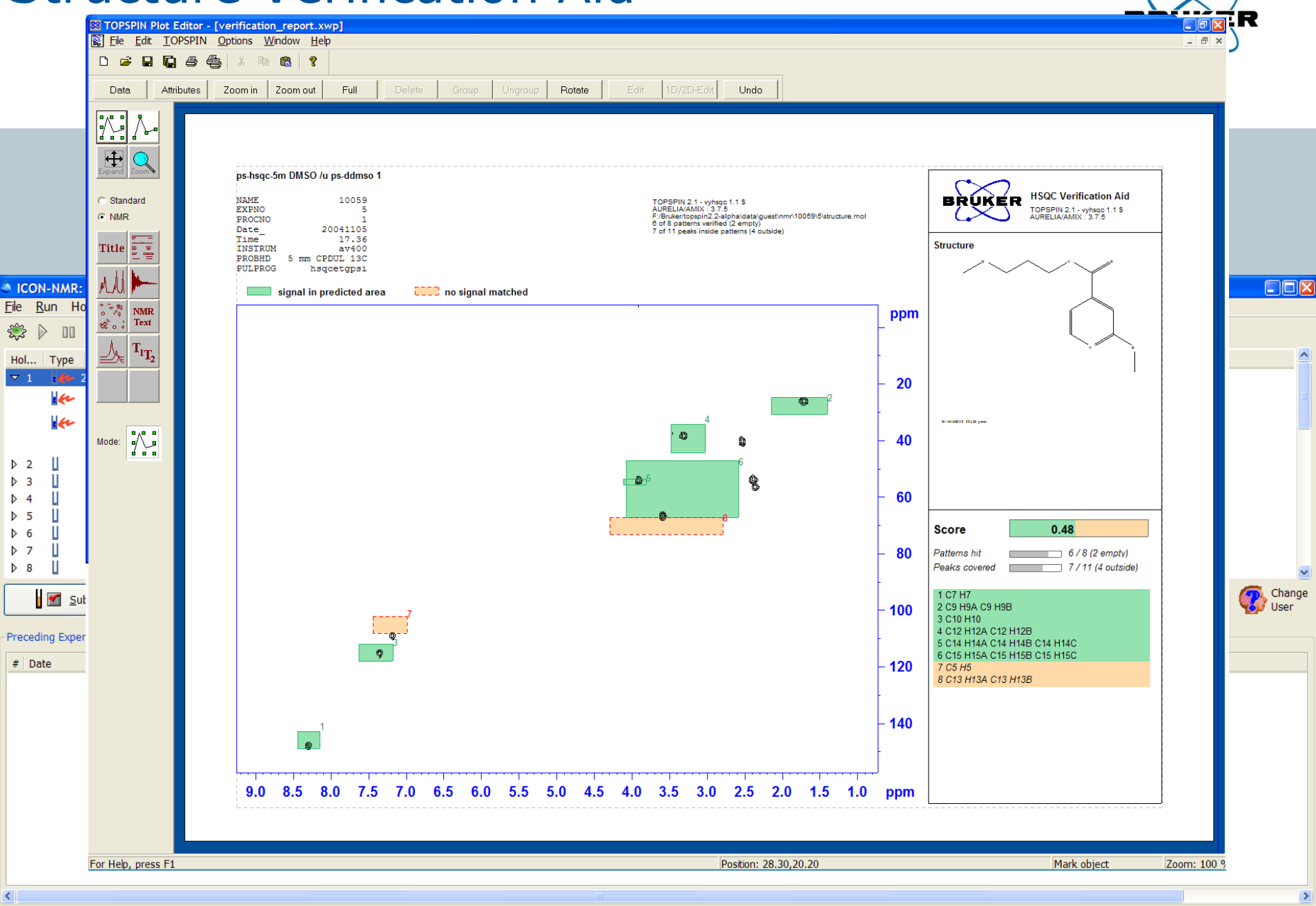

P search previous runs

Search

Busy until: No Jobs! Day Experiments: 00:00 Night Experiments: 00:00 User: BRUKER\svcu

>

^

# Other Perch\* features within TopSpin

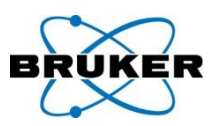

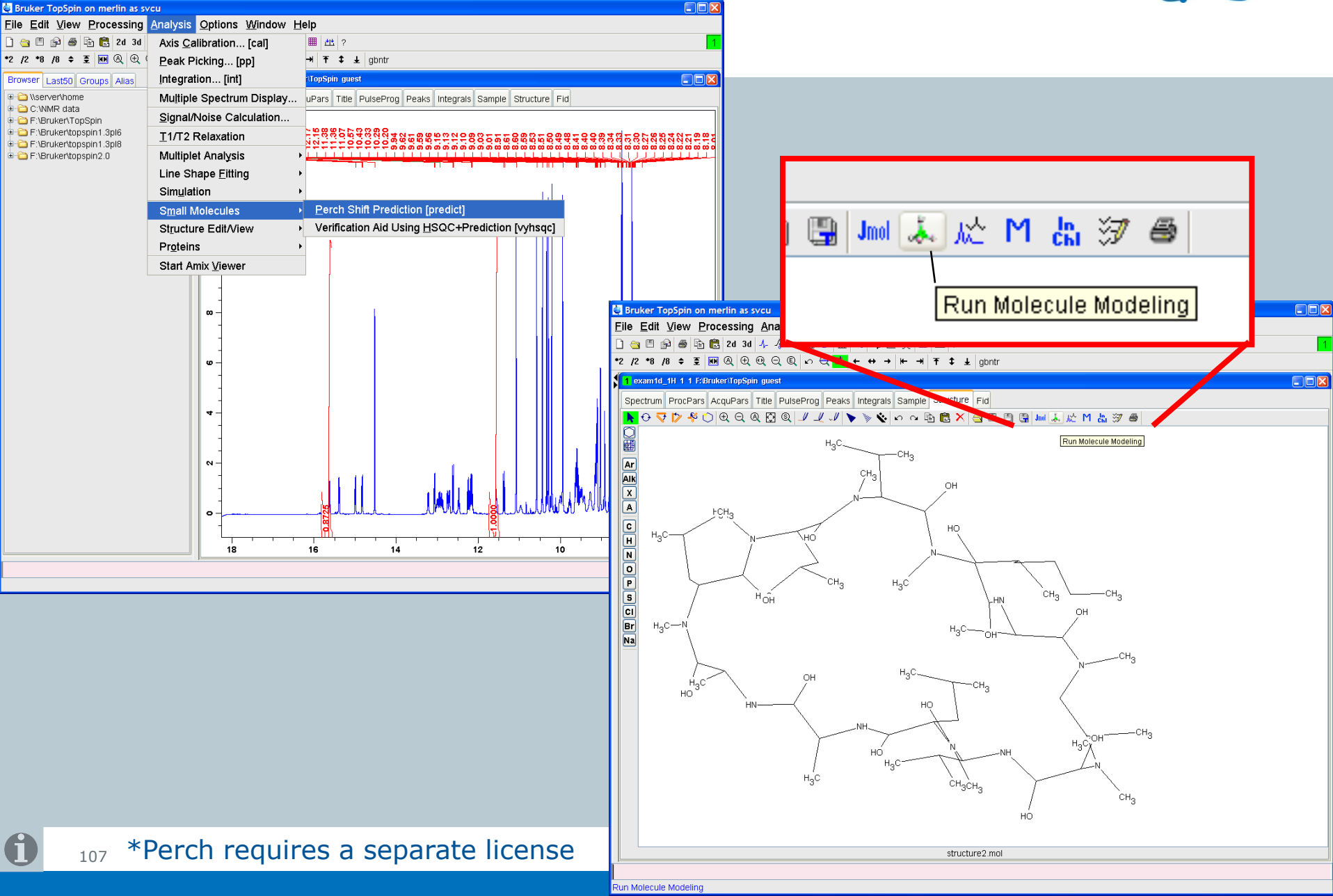

# Perch\*: e.g. geometry optimization

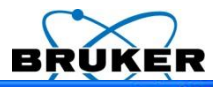

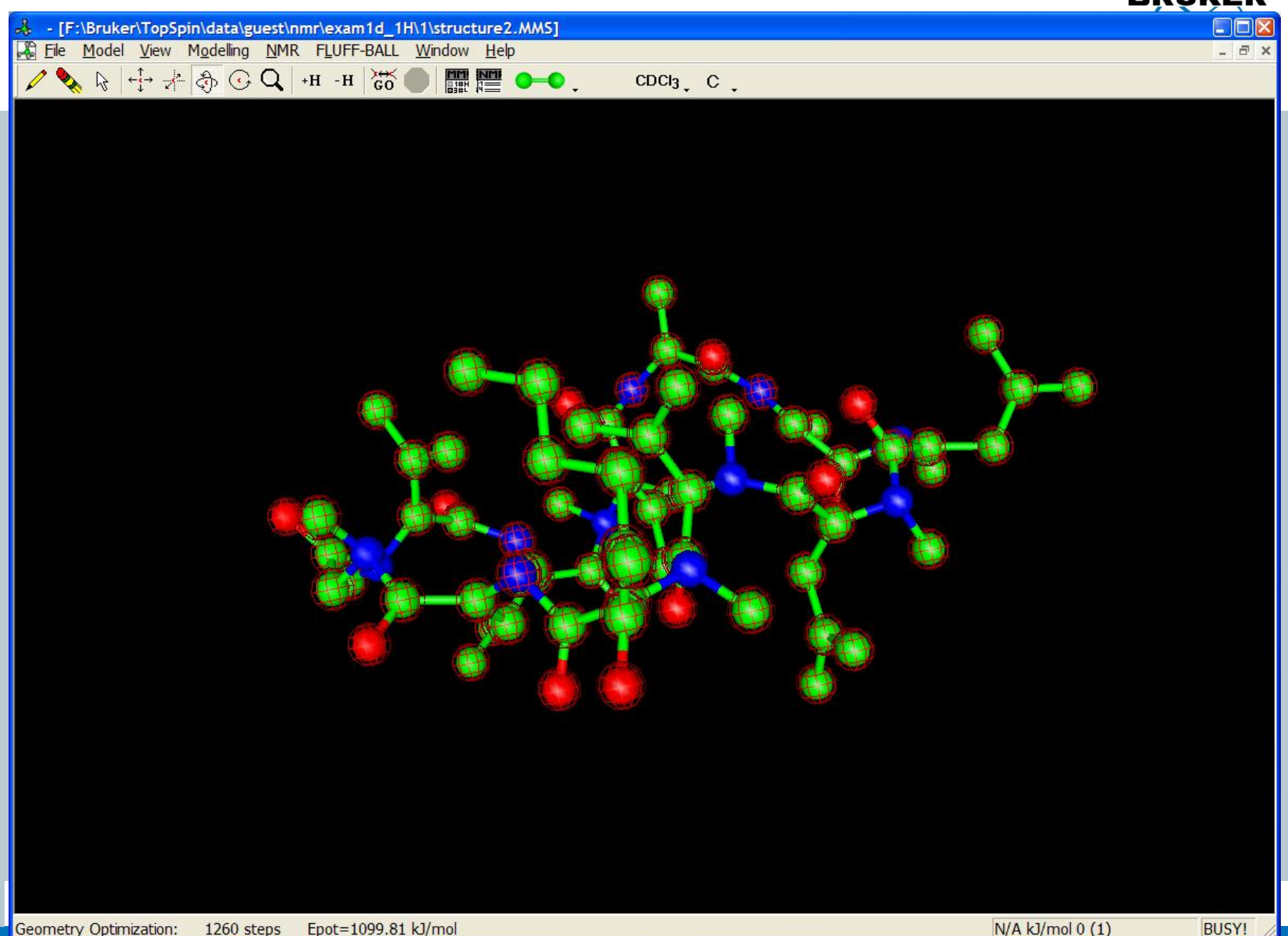
## Content

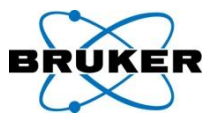

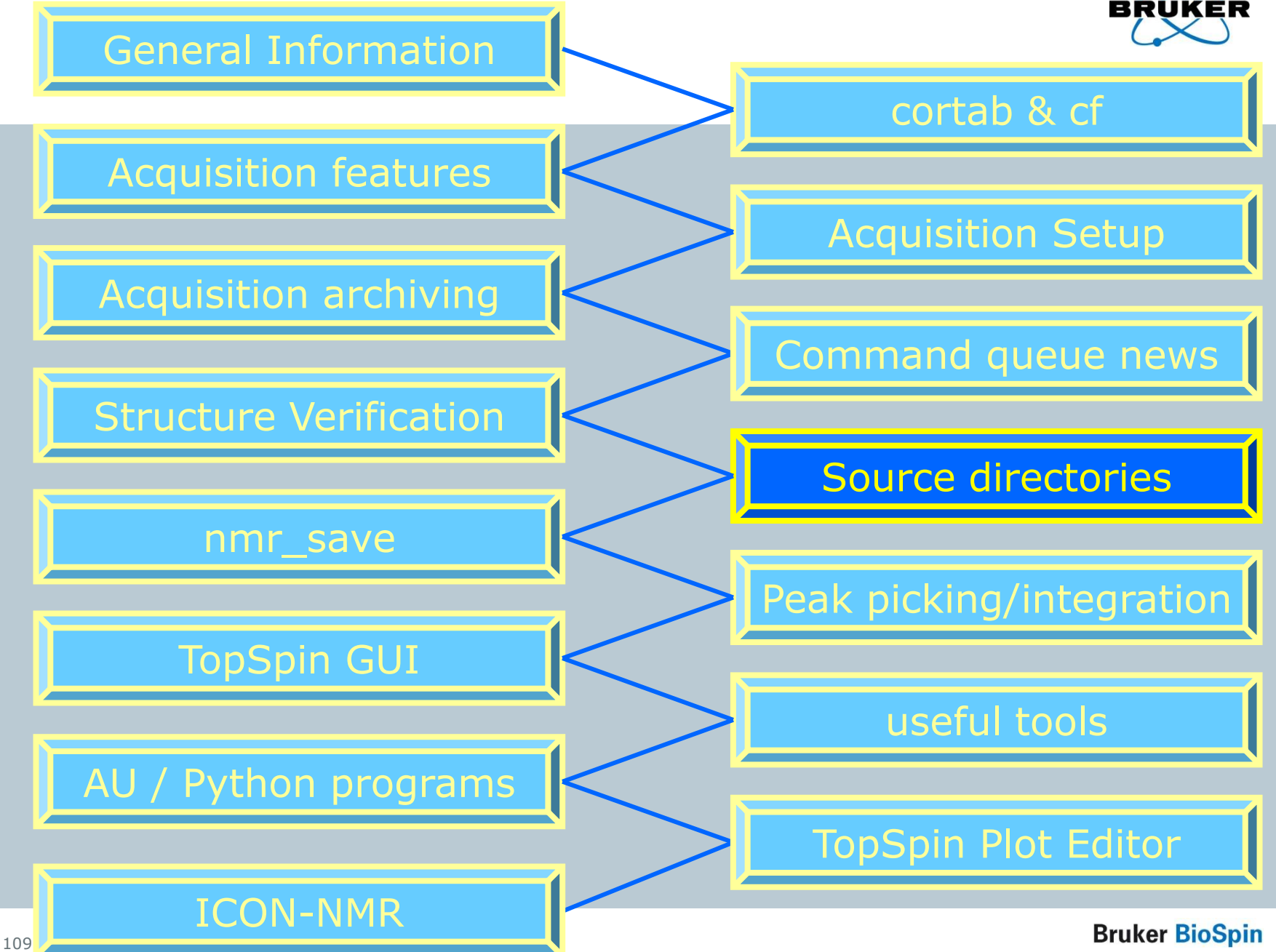

## Pulse programs in TopSpin 2.0

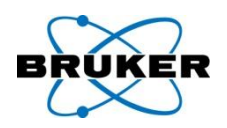

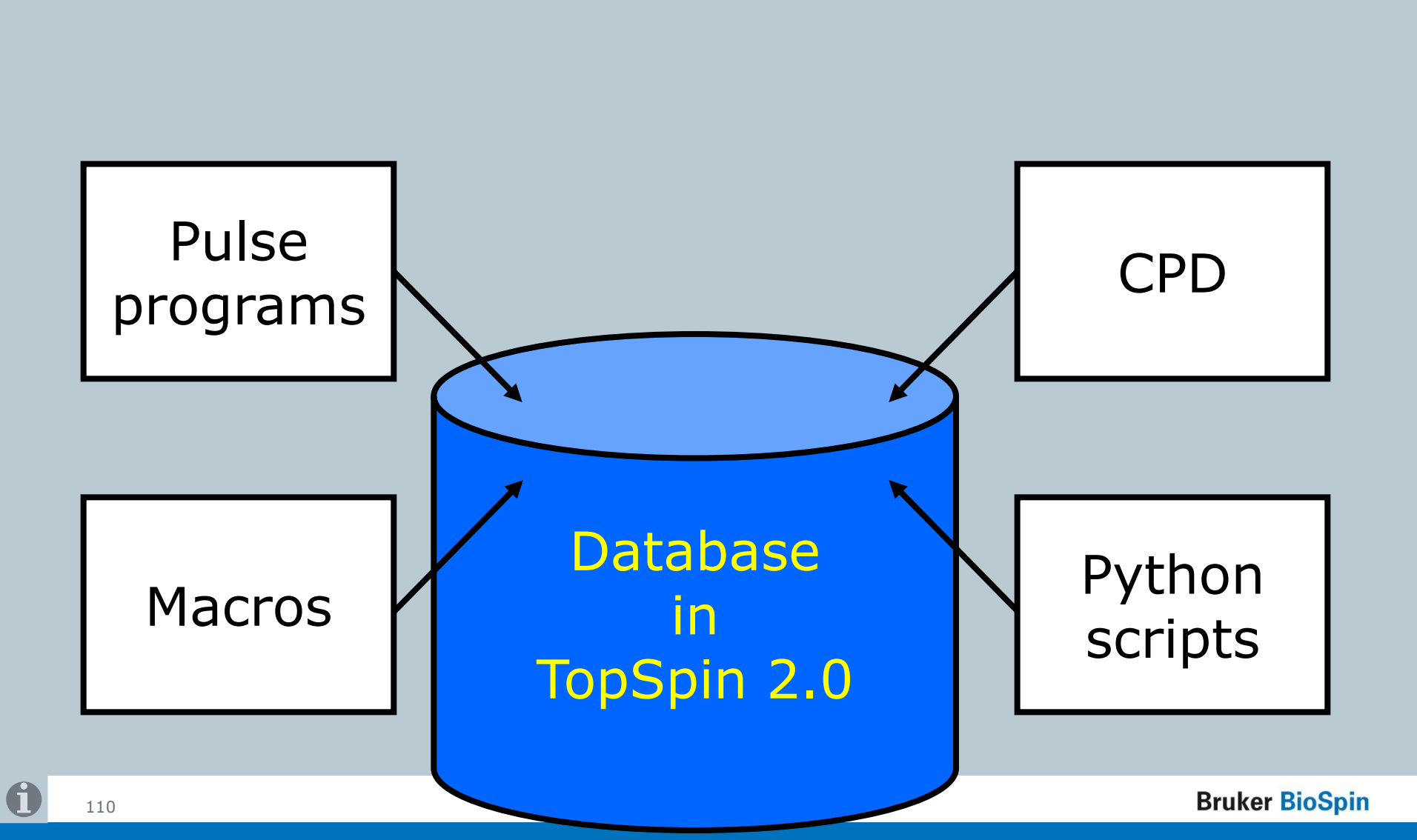

| e.g. <b>edpu</b>                 | No data        | No database anymore in 2.1! |                |                           |     |  |
|----------------------------------|----------------|-----------------------------|----------------|---------------------------|-----|--|
|                                  | Again di       | rectory/1                   | file structure | e                         |     |  |
|                                  |                | nroviour                    | vorciona       |                           |     |  |
| Pulse Programs                   | dS III         | previous                    | s versions.    |                           | X   |  |
| <u>File Options</u> <u>H</u> elp |                | Addition                    | ally:          | pha\exp\stan\nmr\lists\pp | ~   |  |
| Search in names [*?] 🔽 Sea       | rc             |                             |                |                           |     |  |
| Class = Any V Dir                | Manage         | Source                      | e Directorie   | <mark>}S</mark>           |     |  |
|                                  |                |                             |                |                           |     |  |
| Avance.incl                      | Daz.incl       | De.incl                     | Delay.incl     | Grad.incl                 | ^   |  |
| Param.info                       | Pulprog.info   | README                      | Relations.info | Sysconf.incl              |     |  |
| Update.info                      | adeq11etgprdsp | adeq11etgpsp                | adeq1netgp     | adeqn1etgp                |     |  |
| adeqnnetgp                       | apt            | aptjo                       | aring          | aring2                    |     |  |
| atocsygpph19                     | c_caco         | c_caco_ia                   | c_caco_s3      | c_can_iasq                |     |  |
| c can mq                         | c can mq.2     | c canco ia3d                | c canco ia3d.2 | c cancoi ia3d             |     |  |
| c cbcaco ia3d                    | c cbcaco s33d  |                             | c cbcanco ia3d | c ccco ia3d               |     |  |
| c ccco s33d                      |                |                             | 16 ct          | c ccflopsy16 ctia         |     |  |
| c ccflopsy16 ia                  | c ccnoesy      |                             |                | c coca                    |     |  |
| c coca ia                        | c coca mg      |                             |                | c con mg                  |     |  |
| c con mgia                       | c con sq       |                             |                | c cosy ct                 |     |  |
| c hacaco 3d                      | c hcaco ia3d   |                             |                | c hcanco ia3d             |     |  |
| c hcancoi ia3d                   | c hcbca ia3d   |                             | 3d             | c hcbcan ia3d             |     |  |
| c hccflopsy16 3d                 | c hnca ia3d    |                             | d              | c hnco ia3d               |     |  |
| c hncoca2 ia3d                   | c hncoca ia3d  | Ditab                       |                | cbcaconhqpwq3d            |     |  |
| cbcanhqp3d                       | cbcanhgpwg3d   |                             | 5 <b>C</b>     | ccaconhgp3d.2             |     |  |
| ccanhqp2h3d                      | ccanhgp3d      |                             |                | ccconhqp3d                |     |  |
| clmlevphpr                       | colocqf        |                             |                | cosydcph                  |     |  |
| cosydcphwt                       | cosydcqf       |                             | pp             | cosydfetgp.1              | ~   |  |
|                                  |                | <b>TopSpin</b>              | 2 Graphic      | al Edit Set PULPROG Clc   | ose |  |
|                                  |                |                             |                |                           |     |  |
|                                  |                |                             |                |                           |     |  |
| 111                              |                |                             |                | Bruker BioSpir            | 1   |  |

| e.g. <b>edpu</b>                                     | No database anymore in 2.1! |                   |                            |                          |     |
|------------------------------------------------------|-----------------------------|-------------------|----------------------------|--------------------------|-----|
| 💩 Pulse Programs                                     |                             | JICVIOUS V        | 13101131                   |                          | ×   |
| <u>File</u> Options <u>H</u> elp                     | · · · · · ·                 | Additionally:     |                            |                          | ~   |
| Searc Show <u>Comment</u><br>Class Show <u>D</u> ate | Manage                      | Source D          | irectories                 |                          |     |
| Soft by Date                                         |                             |                   |                            |                          |     |
| Avar <u>C</u> <u>M</u> anage Source Di               | irectories                  | De.incl           | Delay.incl                 | Grad.incl                | ^   |
| Para n                                               |                             | README            | Relations.info             | Sysconf.incl             | - = |
| Updati Expon Sources                                 | dsp                         | adeq11etgpsp      | adeq1netgp                 | adeqn1etgp               |     |
| adeqnnetgp                                           | apt                         | aptjc             | aring                      | aring2                   | -   |
| atocsygppn19                                         |                             |                   |                            | c_can_lasq               | -   |
| c_can_mq                                             | c_can_mq.2                  | c_canco_la3d      | c_canco_la3d.2             |                          | -   |
|                                                      | c_cpcaco_s33d               | c_cbcacon_la3d    | c_cbcanco_la3d             |                          | -   |
|                                                      | c_cccon_labo                | C_CCTIOPSY16      | C_CCTIOPSY16_CT            | c_cctiopsy16_ctia        |     |
| c_ccnopsyne_ia                                       | c_concesy                   | c_concesyz        | c_concesy_ct               |                          | -   |
|                                                      |                             | c_coca_mq.2       | c_con_lasq                 | c_con_mq                 | -   |
|                                                      | c_con_sq                    | c_cusy            | c_cusyz_ct                 | c_cusy_cu                |     |
|                                                      | c_ncaco_labu                | c_hcaco_soou      | c_ncan_iabu                | c_ncanco_labu            |     |
| c_hcancol_labu                                       | c_hcbca_ia3d                | c_http://www.iabu | c_http://www.solution.com/ | c_htpcan_ia3u            |     |
| c_hcchopsylo_su                                      | c_hhcoca_ia3d               | c_lincaco_labu    | c_nncaco_ssou              | cheacaphapwa3d           |     |
| chcaphap3d                                           | chcaphapwa3d                | ccacophon2h3d     | ccacophon3d                | cpcaconhap9d 2           |     |
| cocanhypou<br>ccanhan9h3d                            | ccaphan3d                   | ccaphan3d 2       | eccophan2h3d               | ccconhan3d               | -   |
| cimievnbnr                                           | colocaf                     | cosycwphps        | cosydelraf                 | cosydenh                 | -   |
| cosydenbwt                                           | cosydcaf                    | cosydfesannh      | cosydfesannhnn             | cosydeph<br>cosydfetan 1 | ~   |
|                                                      | 900yaodi                    | 1999 ya 1999 pp 1 | Edit Graphical Edi         |                          |     |

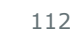

# Source directories

- User can specify individual directories for:
- Pulse programs
- CPD programs
- Shape Files
- Gradient Files
- Parameter Sets
- Macros
- Python programs
- AU programs
- VD lists
- VP lists ...

| of parameter files. Use 1   | line per directory! The order of the directories                                                  |
|-----------------------------|---------------------------------------------------------------------------------------------------|
| defines the priority for To | opSpin when searching for a file.                                                                 |
| NOTE: Changes will not      | become effective before TopSpin restart.                                                          |
| Pulse Programs =            | F:\Bruker\topspin2.1\exp\stan\nmr\lists\pp\user<br>F:\Bruker\topspin2.1\exp\stan\nmr\lists\pp     |
| CPD Programs =              | F:\Bruker\topspin2.1\exp\stan\nmr\lists\cpd\user<br>F:\Bruker\topspin2.1\exp\stan\nmr\lists\cpd   |
| Shape Files =               | F:\Bruker\topspin2.1\exp\stan\nmr\lists\wave\user<br>F:\Bruker\topspin2.1\exp\stan\nmr\lists\wave |
| Gradient Files =            | F:\Bruker\topspin2.1\exp\stan\nmr\lists\gp\user<br>F:\Bruker\topspin2.1\exp\stan\nmr\lists\gp     |
| Parameter Sets =            | F:\Bruker\topspin2.1\exp\stan\nmr\par\user<br>F:\Bruker\topspin2.1\exp\stan\nmr\par               |
| Macros =                    | F:\Bruker\topspin2.1\exp\stan\nmr\lists\mac\user<br>F:\Bruker\topspin2.1\exp\stan\nmr\lists\mac   |
| Python Programs =           | F:\Bruker\topspin2.1\exp\stan\nmr\py\user<br>F:\Bruker\topspin2.1\exp\stan\nmr\py                 |
| AU Programs =               | F:\Bruker\topspin2.1\exp\stan\nmr\au\src\user<br>F:\Bruker\topspin2.1\exp\stan\nmr\au\src         |
| VD Delay Lists =            | F:\Bruker\topspin2.1\exp\stan\nmr\lists\vd                                                        |
|                             | F:\Bruker\topspin2:1\exp\stan\nmr\lists\vp                                                        |
| VP Puise Lists =            |                                                                                                   |

# Source directories

# User can specify individual directories for:

#### . . .

- VC lists
- VA lists
- VT lists
- F1 lists
- SP lists
- DS lists
- Solvent Region Files
- Phase lists
- intrng files ...

| Source Directories                                                                                                    |                                                                                                    |      |   |
|----------------------------------------------------------------------------------------------------|----------------------------------------------------------------------------------------------------|------|---|
| Please enter the source di<br>of parameter files. Use 1 lin<br>defines the priority for Top<br>NOTE: Changes will not be | rectories for the various types<br>ne per directory! The order of the directories<br>Spin when searching for a file. |      |   |
| NUTE. Changes will not be                                                                                                | Come effective before rupspiri restart.                                                                              |      | ~ |
| VC Loop Count Lists =                                                                                                    | Р. ВГОКЕРдорушии, периодани и полотоко                                                                               |      |   |
| VA Amplitude Lists =                                                                                                    | F:\Bruker\topspin2.1\exp\stan\nmr\lists\va                                                                           |      |   |
| ∨T Temperature Lists =                                                                                                   | F:\Bruker\topspin2.1\exp\stan\nmr\lists\vt                                                                           |      |   |
| F1 Frequency Lists =                                                                                                    | F:\Bruker\topspin2.1\exp\stan\nmr\lists\f1                                                                           |      |   |
| SP Shape Lists =                                                                                                    | F:\Bruker\topspin2.1\exp\stan\nmr\lists\sp                                                                           |      |   |
| DS Data Set Lists =                                                                                                    | F:\Bruker\topspin2.1\exp\stan\nmr\lists\ds                                                                           |      |   |
| Solvent Region Files =                                                                                                   | F:\Bruker\topspin2.1\exp\stan\nmr\lists\scl                                                                          |      |   |
| Phase Program Lists =                                                                                                    | F:\Bruker\topspin2.1\exp\stan\nmr\lists\phase                                                                        |      |   |
| 'intrng' files =                                                                                                    | F:\Bruker\topspin2.1\exp\stan\nmr\lists\intrng                                                                       |      |   |
| 'peakrng' files =                                                                                                    | F:\Bruker\topspin2.1\exp\stan\nmr\lists\peakrng                                                                      |      |   |
| 1                                                                                                    |                                                                                                    | >    | * |
|                                                                                                    |                                                                                                    |      |   |
|                                                                                                    | OK Browse Reset Car                                                                                                  | ncel |   |

# Source directories

# User can specify individual directories for:

#### •••

- peakrng files
- baslpnts files
- base\_info files
- peaklist files
- clevels files
- reg files
- int2drng files
- structure files

| Source Directories                                                                       |                                                                                                    |  |
|------------------------------------------------------------------------------------------|----------------------------------------------------------------------------------------------------|--|
| Please enter the source d<br>of parameter files. Use 1 I<br>defines the priority for Top | irectories for the various types<br>ine per directory! The order of the directories<br>oSpin when searching for a file. |  |
| NOTE: Changes will not b                                                                 | ecome effective before TopSpin restart.                                                                                 |  |
| Phase Program Lists =                                                                    |                                                                                                    |  |
| 'intrna' files =                                                                         | F:\Bruker\topspin2.1\exp\stan\nmr\lists\intrng                                                                          |  |
|                                                                                          |                                                                                                    |  |
| 'peakrng' files =                                                                        | F:\Bruker\topspin2.1\exp\stan\nmr\lists\peakrng                                                                         |  |
|                                                                                          |                                                                                                    |  |
| 'basipnts' files =                                                                       | r, or ukertupspiriz, i texpistaninmriiststoasiphts                                                                      |  |
|                                                                                          | F:\Bruker\topspin2.1\exp\stan\nmr\lists\base_info                                                                       |  |
| 'base_info' files =                                                                      |                                                                                                    |  |
|                                                                                          | F:\Bruker\topspin2.1\exp\stan\nmr\lists\peaklist                                                                        |  |
| 'peaklist' files =                                                                       |                                                                                                    |  |
| 'clevels' files =                                                                        | F:\Bruker\topspin2.1\exp\stan\nmr\lists\clevels                                                                         |  |
|                                                                                          |                                                                                                    |  |
| 'reg' files =                                                                            | F:\Bruker\topspin2.1\exp\stan\nmr\lists\reg                                                                             |  |
|                                                                                          | F:\Bruker\topspin2.1\exp\stan\nmr\lists\int2drng                                                                        |  |
| 'int2drng' files =                                                                       |                                                                                                    |  |
| Ctructuro filos -                                                                        |                                                                                                    |  |
| Su ucture mes =                                                                          |                                                                                                    |  |
| <                                                                                        |                                                                                                    |  |
|                                                                                          |                                                                                                    |  |

## Default directories

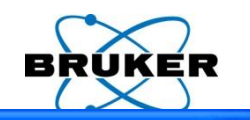

#### Source Directories

Please enter the source directories for the various types of parameter files. Use 1 line per directory! The order of the directories defines the priority for TopSpin when searching for a file. NOTE: Changes will not become effective before TopSpin restart.

> F:\Bruker\topspin2.1\exp\stan\nmr\lists\pp\user F:\Bruker\topspin2.1\exp\stan\nmr\lists\pp

Pulse Programs =

## Default path for e.g. pulse programs: Bruker files in: *.../exp/stan/nmr/lists/pp* User files in: *.../exp/stan/nmr/lists/pp/user*

F:\Bruker\topspin2.1\exp\stan\nmr\lists\vd

VD Delay Lists =

Default path for e.g. VD lists: Bruker/User files in: .../exp/stan/nmr/lists/vd

# Default directories

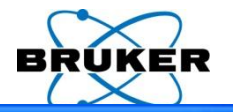

|                                 | 👜 Source Directories                                                                                                    |                                                                                                    |  | × |  |
|---------------------------------|----------------------------------------------------------------------------------------------------|----------------------------------------------------------------------------------------------------|--|---|--|
|                                 | Please enter the source di<br>of parameter files. Use 1 li<br>defines the priority for Top<br>NOTE: Changes will not be | irectories for the various types<br>ne per directory! The order of the directories<br>Spin when searching for a file.<br>ecome effective before TopSpin restart. |  |   |  |
|                                 | Pulse Programs =                                                                                                    | c:\My Pulse Programs<br>F:\Bruker\topspin2.1\exp\stan\nmr\lists\pp\user<br>F:\Bruker\topspin2.1\exp\stan\nmr\lists\pp                                            |  | ^ |  |
| ofault path for pulso programs. |                                                                                                    |                                                                                                    |  |   |  |

Default path for pulse programs: Bruker files in: *.../exp/stan/nmr/lists/pp* User files in: *.../exp/stan/nmr/lists/pp/user* 

Each user can define his own directories (in an unlimited number)

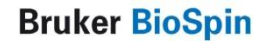

# Definition of the content of e.g.: edpul

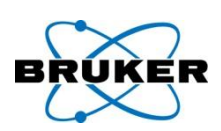

| 🖨 Pulse Programs                          |                 |                  |                          |                       | × |
|-------------------------------------------|-----------------|------------------|--------------------------|-----------------------|---|
| <u>F</u> ile <u>O</u> ptions <u>H</u> elp | )               | Source           | = F:\Bruker\topspin2.1\a | exp\stan\nmr\lists\pp | < |
| Search in names [*?]                      | Search          |                  |                          |                       |   |
| Class = Any                               | 🖌 Dim = Any 🖌 🖌 | All              |                          |                       |   |
|                                           |                 |                  |                          |                       |   |
| Avance.incl                               | Daz.incl        | De.incl          | Delay.incl               | Grad.incl             | ^ |
| Param.info                                | Pulprog.info    | README           | Relations.info           | Sysconf.incl          |   |
| Update.info                               | adeq11etgprdsp  | adeq11etgprdsp.2 | adeq11etgpsp             | adeq1netgp            |   |
| adeqn1etgp                                | adeqnnetgp      | apt              | aptjc                    | aring                 |   |
| aring2                                    | atocsygpph19    | c_caco           | c_caco_ia                | c_caco_s3             |   |
| c_can_iasq                                | c_can_mq        | c_can_mq.2       | c_canco_ia3d             | c_canco_ia3d.2        |   |
| c_cancoi_ia3d                             | c_cbcaco_ia3d   | c_cbcaco_s33d    | c_cbcacon_ia3d           | c_cbcanco_ia3d        |   |
| c_ccco_ia3d                               | c_ccco_s33d     | c_cccon_ia3d     | c_ccflopsy16             | c_ccflopsy16_ct       |   |
| c_ccflopsy16_ctia                         | c_ccflopsy16_ia | c_ccnoesy        | c_ccnoesy2               | c_ccnoesy_ct          |   |
| c_coca                                    | c_coca_ia       | c_coca_mq        | c_coca_mq.2              | c_con_iasq            |   |
| c_con_mq                                  | c_con_mqia      | c_con_sq         | c_cosy                   | c_cosy2_ct            |   |
| c_cosy_ct                                 | c_hacaco_3d     | c_hcaco_ia3d     | c_hcaco_s33d             | c_hcan_ia3d           | ~ |
| e bearca io9d                             | e heancaí ia9d  | la hahaa ja?d    | la habaada ia2d          | la habaada daad       |   |
|                                           |                 | <u>E</u> dit     | <u>G</u> raphical Edit   | Set PULPROG           | • |

# Definition of the content of e.g.: edpul

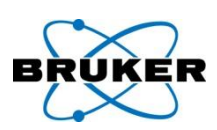

| 🖨 Pulse Programs                          |                 |                  |     |                                                  |                                                   | × |
|-------------------------------------------|-----------------|------------------|-----|--------------------------------------------------|---------------------------------------------------|---|
| <u>F</u> ile <u>O</u> ptions <u>H</u> elp | )               | Sourc            | e = | F:\Bruker\topspin2.1\e                           | xp\stan\nmr\lists\pp                              | * |
| Search in names [*?]                      | Search          |                  |     | c:\My Pulse Programs                             |                                                   |   |
| Class = Any V Dim = Any V All             |                 |                  |     | F:\Bruker\topspin2.1\e<br>F:\Bruker\topspin2.1\e | xp\stan\nmr\lists\pp\user<br>xp\stan\nmr\lists\pp |   |
|                                           |                 |                  |     |                                                  |                                                   |   |
| Avance.incl                               | Daz.incl        | Delinci          | D   | elay.incl                                        | Grad.incl                                         | ~ |
| Param.info                                | Pulprog.info    | README           | R   | elations.info                                    | Sysconf.incl                                      |   |
| Update.info                               | adeq11etgprdsp  | adeq11etgprdsp.2 | a   | deq11etgpsp                                      | adeq1netgp                                        |   |
| adeqn1etgp                                | adeqnnetgp      | apt              | ar  | ptjc                                             | aring                                             |   |
| aring2                                    | atocsygpph19    | c_caco           | C   | _caco_ia                                         | c_caco_s3                                         |   |
| c_can_iasq                                | c_can_mq        | c_can_mq.2       | C   | _canco_ia3d                                      | c_canco_ia3d.2                                    |   |
| c_cancoi_ia3d                             | c_cbcaco_ia3d   | c_cbcaco_s33d    | C   | _cbcacon_ia3d                                    | c_cbcanco_ia3d                                    |   |
| c_ccco_ia3d                               | c_ccco_s33d     | c_cccon_ia3d     | C_  | _ccflopsy16                                      | c_ccflopsy16_ct                                   |   |
| c_ccflopsy16_ctia                         | c_ccflopsy16_ia | c_ccnoesy        | C_  | _ccnoesy2                                        | c_ccnoesy_ct                                      |   |
| c_coca                                    | c_coca_ia       | c_coca_mq        | C_  | _coca_mq.2                                       | c_con_iasq                                        |   |
| c_con_mq                                  | c_con_mqia      | c_con_sq         |     | _cosy                                            | c_cosy2_ct                                        |   |
| c_cosy_ct                                 | c_hacaco_3d     | c_hcaco_ia3d     |     | hcaco_s33d                                       | c_hcan_ia3d                                       |   |
| e bearea ia2d                             | e beancaí ia9d  | a babaa ia?d     |     | heheaca ia9d                                     | heheada daad                                      |   |
|                                           |                 | <u>E</u> dit     |     | <u>G</u> raphical Edit                           | <u>et PULPROG</u>                                 | ; |

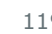

# Definition of the content of e.g.: edpul

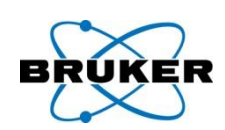

| Pulse Programs                                                               |                                             |
|------------------------------------------------------------------------------|---------------------------------------------|
| <u>F</u> ile <u>O</u> ptions <u>H</u> elp                                    | Source = c:\My Pulse Programs               |
| Search in names [*?] 🔽 Search                                                |                                             |
| Class = Any 🖌 Dim = Any 🖌 All                                                |                                             |
|                                                                              |                                             |
| zg zg30                                                                      |                                             |
| Last displayed s<br>directory will au<br>displayed next t<br>window is opene | ource<br>tomatically be<br>time this<br>ed. |
|                                                                              | Edit Graphical Edit Set PULPROG Close       |

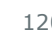

# User-specific directory

#### Source Directories

Pulse Programs =

Please enter the source directories for the various types of parameter files. Use 1 line per directory! The order of the directories defines the priority for TopSpin when searching for a file. NOTE: Changes will not become effective before TopSpin restart.

> c:\My Pulse Programs F:\Bruker\topspin2.1\exp\stan\nmr\lists\pp\user F:\Bruker\topspin2.1\exp\stan\nmr\lists\pp

## The order of the directories defines the priority for searching a file.

Example above:

- 1) Pulse program **zg** can be available in all three directories
- 2) e.g. **zg** should be used for acquisition,
  - TopSpin (and/or ICON-NMR) searches for zg
  - → if the first directory C:\My Pulse Programs contains a zg
  - this one will be used for acquisition (`first come, first served')

# Create a new file in *pp/user* !

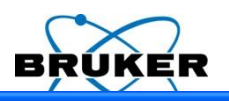

| 🥌 Pulse Program  | ms           |                    |                |                               |                                  |   |  |
|------------------|--------------|--------------------|----------------|-------------------------------|----------------------------------|---|--|
| File Options     | <u>H</u> elp |                    |                | Source = F:\Bruker\TOPSPI     | N2.1-alpha\exp\stan\nmr\lists\pp | ~ |  |
| <u>N</u> ew      | *?] 🖌 Sea    | arch               |                |                               |                                  |   |  |
| <u>S</u> ave As  | 🔽 🖌 Di       | m = Any 🖌 🛛 All    |                |                               |                                  |   |  |
| <u>D</u> elete   |              |                    |                |                               |                                  |   |  |
| Rename           |              | Daz.incl           | Delincl        | Delay.incl                    | Grad.incl                        | ^ |  |
|                  |              | Pulprog.info       | README         | Relations.info                | Sysconf.incl                     |   |  |
| <u>E</u> xport   |              | adeq11etgprdsp     | adeq11etgpsp   | adeq1netgp                    | adeqn1etgp                       |   |  |
| Import           |              | apt                | aptjo          | aring                         | aring2                           |   |  |
| īmport           |              | c_caco             | c_caco_ia      | c_caco_s3                     | c_can_iasq                       |   |  |
| <u>C</u> lose    |              | c_can_mq.2         | c_canco_ia3d   | c_canco_ia3d.2                | c_cancoi_ia3d                    |   |  |
| c_cbcaco_ia3d    |              | c_cbcaco_s33d      | c_cbcacon_ia3d | c_cbcanco_ia3d                | c_ccco_ia3d                      |   |  |
| c_ccco_s33d      |              | c cccon ia3d       | c ccflopsv16   | c coflopsy16 ct               | c_ccflopsy16_ctia                |   |  |
| c_ccflopsy16_ia  |              | New                |                |                               | 🗙 c_coca                         |   |  |
| c_coca_ia        |              |                    |                | e                             | c_con_mq                         |   |  |
| c_con_mqia       |              | Destinction Dir Et |                |                               | c_cosy_ct                        |   |  |
| c_hacaco_3d      |              |                    | c hcanco ia3d  |                               |                                  |   |  |
| c_hcancoi_ia3d   |              | New Name =         |                |                               | c_hcbcan_ia3d                    |   |  |
| c_hccflopsy16_3c | k            |                    |                |                               | c_hnco_ia3d                      |   |  |
| c hncoca2 ia3d   |              |                    |                |                               | cbcaconhgpwg3d                   |   |  |
| cbcanhgp3d       |              |                    |                | <u> </u>                      | ccaconhgp3d.2                    |   |  |
| ccanhgp2h3d      |              | lucannypou         | iccannypou.z   | lecconnypznau                 | ccconhgp3d                       |   |  |
| cimievphpr       |              | colocqf            | cosycwphps     | cosydcirqf                    | cosydcph                         |   |  |
| cosydcphwt       |              | cosydcqf           | cosydfesgpph   | cosydfesgpphpp                | cosydfetgp.1                     | ~ |  |
|                  |              |                    |                | <u>E</u> dit <u>G</u> raphica | I Edit Set PULPROG Clos          | æ |  |

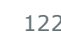

# Create a new file in pp/user !

|                                           |                                                                                                 |                                                                                            |                                           |                      |                          | BRUNE                   |           |
|-------------------------------------------|-------------------------------------------------------------------------------------------------|--------------------------------------------------------------------------------------------|-------------------------------------------|----------------------|--------------------------|-------------------------|-----------|
| C 🔁 🛛                                     | pp-test (F:\Bruke                                                                               | er\TOPSPIN2.1-alpha\e                                                                      | xp\stan\nmr\lists\pp\user) *              |                      |                          |                         | )         |
| <u>E</u> il                               | e <u>E</u> dit <u>S</u> earcl                                                                   | h                                                                                          |                                           |                      |                          |                         |           |
| 1<br>2<br>3<br>4<br>5<br>6                | Graphical Edit<br>; zg-test<br>; avance-vers<br>;1D sequence<br>;<br>;\$CLASS=High<br>;\$DIM=1D | pp-test (F:\Bruker\'<br>File Edit Search<br>New [Ctrl N]<br>Open [Ctrl O]<br>Save [Ctrl S] | TOPSPIN2.1-alpha\exp\stan\r<br>(06/11/09) | ımr\lists\pp\user) * |                          |                         |           |
| Pulse Programs                            | . ćmynz-                                                                                        |                                                                                            |                                           |                      |                          |                         |           |
| File Options Help                         |                                                                                                 |                                                                                            |                                           | Source =             | F:\Bruker\TOPSPIN2.1-alp | ha\exp\stan\nmr\lists\p | ip\user 🔽 |
| Search in names [*?] 👻<br>Class = Any 🕑 D | Search                                                                                          | All                                                                                        |                                           |                      |                          |                         |           |
|                                           |                                                                                                 |                                                                                            |                                           |                      |                          |                         |           |
| pp-test                                   |                                                                                                 |                                                                                            |                                           |                      |                          |                         |           |

# Create a new file in pp ?

|                                                                                                    | -))+)/[-+-]-+                                                                                                    |                                                                                                    |
|----------------------------------------------------------------------------------------------------|----------------------------------------------------------------------------------------------------|----------------------------------------------------------------------------------------------------|
| C test-pp (F:\Bruker\TOPSPIN2.1-alpha<br>File Edit Search<br>Graphical Edit<br>1<br>1<br>C test-pp (F:\Bruke<br>File Edit Search<br>Graphical Edit                          | a\exp\stan\nmr\lists\pp) *<br>er\TOPSPIN2.1-alpha\exp\stan\ni<br>h                                                                                                    | mr\lists\pp) *                                                                                                    |
| 1 ;sg-test<br>2 ;avance-vers;<br>3 ;1D sequence<br>4 ;<br>5 ;\$CLASS=High<br>6 ;\$DIM=1D<br>7 ;\$TYPE=<br>8 ;\$SUBTYPE=<br>9 ;\$COMMENT=<br>10                              | (DC /11 /00)           test-pp (F:\Bruker\TOPSPIN2.1-z)           File         Edit           Search           Open         [Ctrl N]           Open         [Ctrl O]           Save         [Ctrl S]           Save as         (06/11/09) | alpha\exp\stan\nmr\lists\pp)                                                                                                    |
| 11<br>12 #include <av<br>13<br/>14<br/>15 "acqt0=-p1*2<br/>16<br/>17<br/>18 1 ze<br/>19 2 30m<br/>20 d1<br/>21 p1 ph1<br/>22 go=2 ph31<br/>23 30m mc #0<br/>24 exit</av<br> | Print [Ctrl P]<br>9 ; \$COMMENT= 10 11 2 #include <avance.incl> 13 14 15 "acqt0=-p1*2/3.1416" 16 17 18 1 ze 19 2 30m 20 d1 21 p1 ph1</avance.incl>                                                                                        | TopSpin does NOT support changing or storing files<br>in the Bruker standard directory:<br>F:/Bruker/TOPSPIN2.1-alpha/exp/stan/nmr/lists/pp |
|                                                                                                    | 22 go=2 ph31<br>23 30m mc #0 to 2 F0(zd)<br>24 exit                                                                                                    | ▼<br>39:1                                                                                                    |

**Bruker BioSpin** 

BR

ER

# Create a new file in *pp/user* !

| <mark>≷ test-pp (F:\Bru</mark><br><u>File E</u> dit <u>S</u> ear | uker\TOPSPIN2.1-alpha\exp\sta<br>rch                                                                                                    | n\nmr\lists\pp) *                                                                                    |                                 |                                  |
|------------------------------------------------------------------|----------------------------------------------------------------------------------------------------|----------------------------------------------------------------------------------------------------|---------------------------------|----------------------------------|
| Graphical Edit<br>1                                              | Image: state state stat | IN2.1-alpha\exp\stan\nmr\lists\pp) *                                                                 | ır\lists\pp)                    |                                  |
|                                                                  | S     ; CLASS=High     New [0]       6     ; \$DIM=1D     Open.       7     ; \$TYPE=     Save [       9     ; \$COMMENT=     Save [       9     ; \$COMMENT=     Save [       10     Print []       11     Print []       12     #include <av< td="">       13     Close       14     9       15     "acqt0=-p1*2       16     11       17     12       18     1 ze       19     2 30m       14     15</av<>                                                                                                    | Ctrl N]<br>[Ctrl O]<br>Ctrl S]<br>as<br>Ctrl P]<br>Wew<br>Destination Dir. = F:\Bruker<br>New Name = | r\TOPSPIN2.1-alpha\exp\sta      | n\nmr\lists\pp\user              |
| 🔄 Pulse Programs                                                 |                                                                                                    |                                                                                                    |                                 |                                  |
| <u>F</u> ile <u>O</u> ptions <u>H</u> elp                        |                                                                                                    | S                                                                                                    | ource = F:\Bruker\TOPSPIN2.1-al | pha\exp\stan\nmr\lists\pp\user 🔽 |
| Search in names [*?] V Search<br>Class = Any V Dim = Any V       | All                                                                                                    |                                                                                                    |                                 |                                  |
|                                                                  |                                                                                                    |                                                                                                    |                                 |                                  |
| pp-test                                                          |                                                                                                    |                                                                                                    |                                 |                                  |

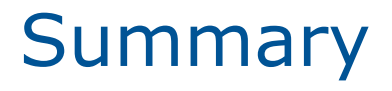

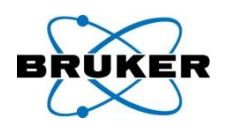

- each user starts with a list of default directories (e.g. *lists/pp* and *lists/pp/user*)
- 2. only the **user** directory is writable
- 3. each user can remove one or more default directories from its list
- 4. each user can specify one or more additional source directories
- 5. each user can define the order of the directories which defines the search order within TopSpin

# **Source directories** – advantages e.g. pulse programs

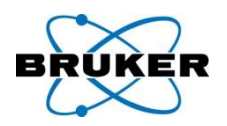

Bruker files in: *.../exp/stan/nmr/lists/pp* These files are write protected!

→ You can be sure that these files always contain the right content

User files in: .../exp/stan/nmr/lists/pp/user By default any user-specific file will be stored here, they are read- and writable

→ You have an easy setup to distribute user-specific files to all users of the spectrometer

# **Source directories** – advantages e.g. pulse programs

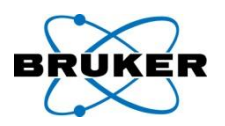

- Each user can define his **own source directories**
- → These files will have the permissions you want to! If you store them e.g. in your home directory, the files will be only readable by yourself
- → These files can be easily distributed! If you want to use e.g. your pulse programs on different spectrometers, just define a network drive as a source directory.

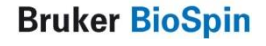

GUI available for ...

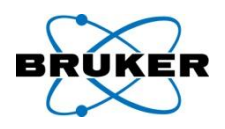

# User can specify individual directories for:

- Pulse programs
- CPD programs
- Shape Files
- Parameter Sets
- Macros
- Python programs
- AU programs
- VD,VP,VC,VA,VT,F1,DS,
   solvent region files, phases
- intrng, peakrng, ...

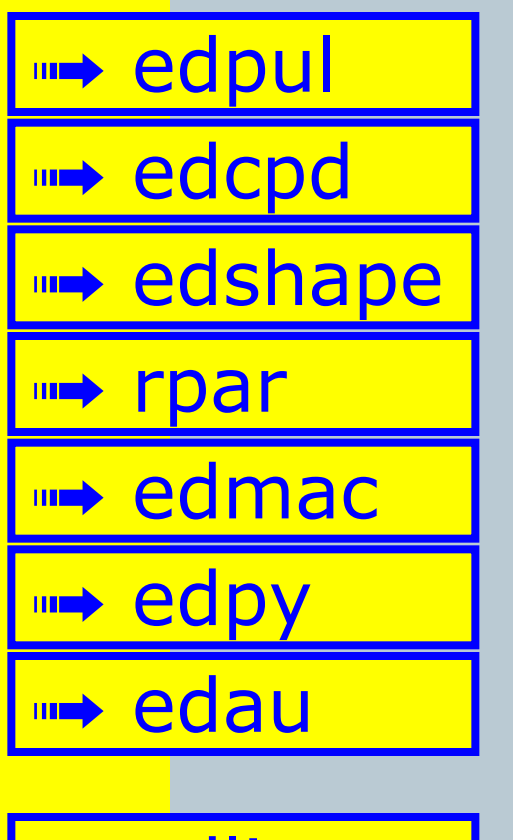

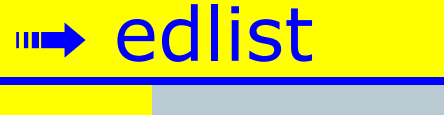

edmisc

Bruker BioSpin

# edmisc

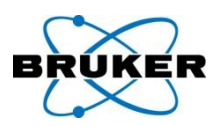

| 👹 Miscellaneous Files: edmisc             |                |                                                                                                    |
|-------------------------------------------|----------------|----------------------------------------------------------------------------------------------------|
| <u>F</u> ile <u>O</u> ptions <u>H</u> elp | Source = F:\Br | uker\topspin2.1\exp\stan\nmr\lists\intrng 🔽                                                                                                    |
| Search in names [*?] 🖌 Search             | Misc. type =   | intrng - 1D integral ranges 🛛 🔽                                                                                                    |
|                                           |                | intrng - 1D integral ranges<br>peakrng - 1D peak ranges<br>basIpnts - baseline points for 'abs'<br>base_info - baseline function for 'bcm'<br>peaklist - peak file for 'dcon'<br>clevels - 2D contour levels<br>reg - reference regions for 'pp'<br>int2drng - 2D integral ranges |
|                                           | Edit Read      | <u>W</u> rite Write <u>N</u> ew <u>C</u> lose                                                                                                    |

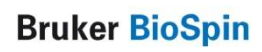

## edlist

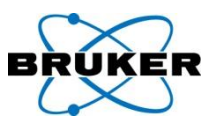

| 🤹 Parameter Lists                                                                                                    |                                                                                        |                                                                                                    |                                                                                                  |                                                                                                    |
|----------------------------------------------------------------------------------------------------|----------------------------------------------------------------------------------------|----------------------------------------------------------------------------------------------------|--------------------------------------------------------------------------------------------------|----------------------------------------------------------------------------------------------------|
| <u>F</u> ile <u>O</u> ptions <u>H</u> elp                                                                                    |                                                                                        | S                                                                                                   | ource = F:\Bruker\topspin2.1                                                                     | \exp\stan\nmr\lists\scl 🔽                                                                                               |
| Search in names [*?] 👻                                                                                                    | Search                                                                                 |                                                                                                    | List type =                                                                                      | scl - solvent regions 🔽                                                                                                 |
| 13C.Acetic           13C.CDCI3           13C.DME           13C.H2O+D2O           13C.Tol           1H.CD3CN           1H.DEE | 13C.Acetone<br>13C.CH3CN+D2O<br>13C.DMF<br>13C.MeOD<br>1H.Acetic<br>1H.CDCI3<br>1H.DME | 13C.C6D6<br>13C.CH3OH+D2O<br>13C.DMSO<br>13C.Pyr<br>13C.Pyr<br>1H.Acetone<br>1H.CH3CN+D2O<br>1H.DMF | 13C.CD2Cl2<br>13C.D2O<br>13C.Dioxane<br>13C.TFA<br>13C.TFA<br>1H.C6D6<br>1H.CH3OH+D2O<br>1H.DMSO | Vd - delays Vp - pulses Vc - loop counts Va - amplitudes Vt - temperatures f1 - frequencies sp - shapes dds - data sets |
| 1H.EtOD<br>1H.THF                                                                                                    | 1H.H2O+D2O<br>1H.Tol                                                                   | 1H.MeOD<br>PEG                                                                                      | 1H.Pyr<br>peg-old                                                                                | 1H.TFA                                                                                                    |
|                                                                                                    |                                                                                        |                                                                                                    |                                                                                                  | Edit <u>C</u> lose                                                                                                    |

## paracon

#### Parameter set conversion

Parameter set conversion.

Select parameter sets for conversion of the basic frequency (BF) or installed the digitizer from the lists on the right.

Directories containing parameter sets can be added via the "Preferences" menu.

Use the match field to apply wildcards to the list of parameter sets, use the checkbox below to select case sensitive (default) or case insensitive match.

Execute "cf" to set a new basic frequency (BF) or a new digitizer before executing paracon! Current basic frequency: 300.13 MHz.

Case insensitive match

Also paracon supports user defined source directories.

| Available parameter sets:                                                                | BRUKER             |
|------------------------------------------------------------------------------------------|--------------------|
| F:\Bruker\topspin2.1/exp/stan/nmr/par (Bruker defined)<br>AL27ND<br>B11ZG<br>BESTPROFILE |                    |
| C13CPD<br>C13CPD32<br>C13CPDSN<br>C13DE45SN<br>Match: Select all Select <u>none</u>      |                    |
| F:/Bruker/topspin2.1/exp/stan/nmr/par/user<br>integ-test<br>opitz-sr-test                |                    |
| Match: Select all Select <u>n</u> one                                                    | ]                  |
| C13CPD-test                                                                              |                    |
| Match: Select <u>n</u> one                                                               |                    |
| <u>C</u> lose Exec                                                                       | ute Bruker BioSpin |

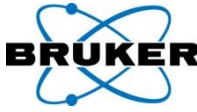

## Content

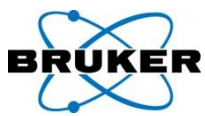

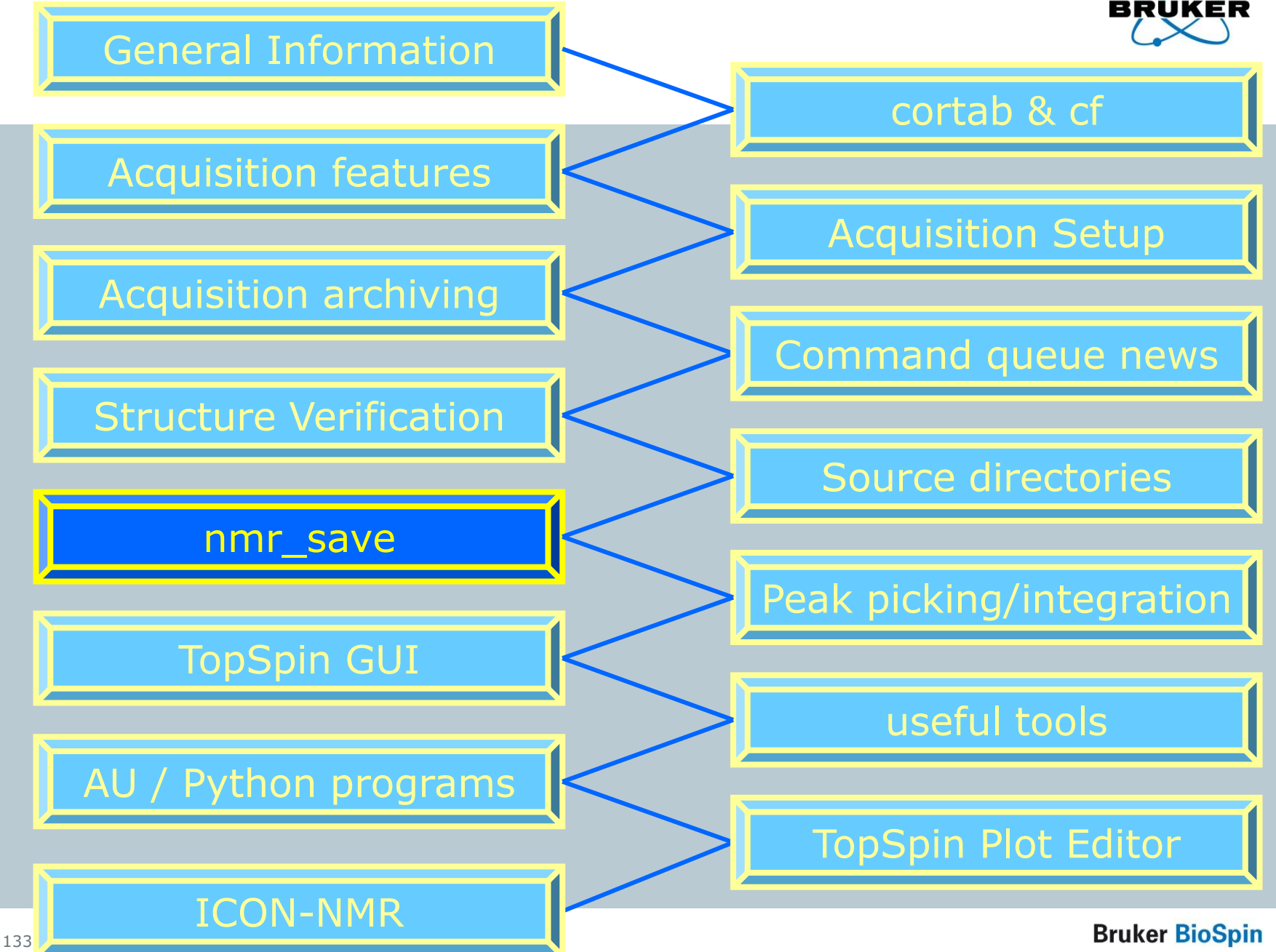

#### nmr\_save

134

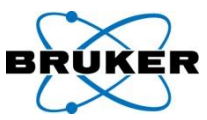

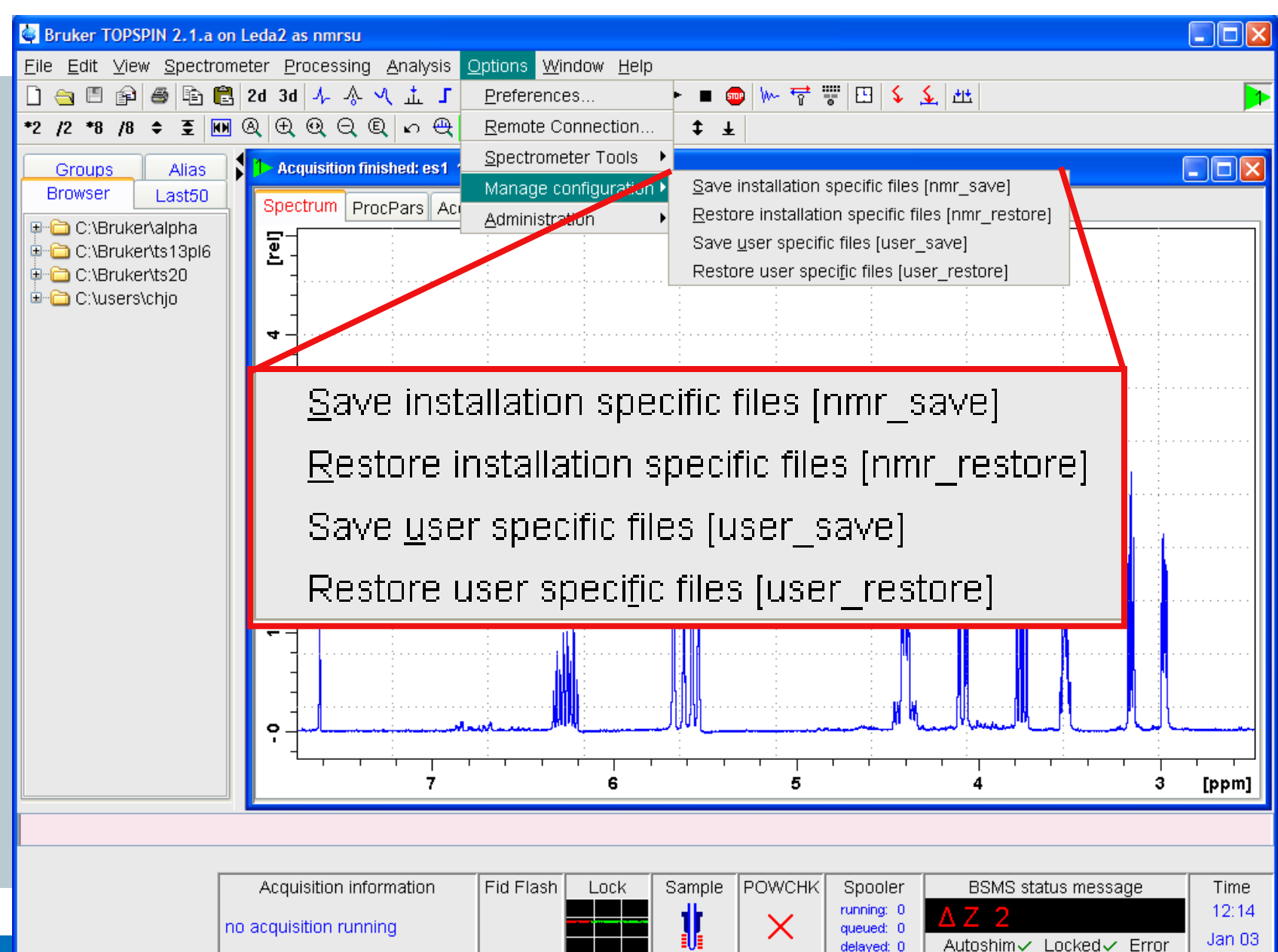

delayed: 0

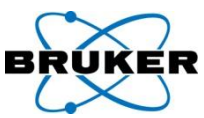

| NMR_Save                                                                                                    | X NMR_Save                                                                                                    |
|----------------------------------------------------------------------------------------------------|----------------------------------------------------------------------------------------------------|
| Save installation files Restore installation files Save user files Restore user files                                                                                                    | Save installation files Restore installation files Save user files Restore user files                                                                                                    |
| Save installation specific files.<br>Installation specific files are collected and stored into a tar file. This tar file can be used<br>to copy the files from a previous installation to a new installation or to create a backup<br>of the installation specific files.<br>Note: To save user specific files use the "Save user files" tab.                                                                                              | Restore installation specific files.<br>Installation specific files are restored from a previous created backup tar file. This tar file can be used to copy the files from a previous installation to a new installation or to restore a backup of the installation specific files.<br>Note: To restore user specific files use the "Restore user files" tab. |
| Location of backup file:       F:\Bruker\topspin2.1\nmr_backup         Overwrite existing backup file:       Installation to be saved (TopSpin home):         Installation to be saved (TopSpin home):       F:\Bruker\topspin2.1         Spectrometer configuration (e.g. spect):       spect         Display default information:       Image: Comparison of the save installation specific files" periodically         Automatic Backup | Location of backup file:<br>Name of backup file<br>Restore destination (TopSpin home):<br>Display default information:<br>Display additional information:<br>Log:                                                                                                    |
|                                                                                                    |                                                                                                    |

Bruker BioSpin

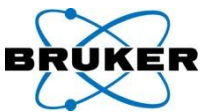

| KMR_Save                                                                                                    | X                                                                                                    | NMR_Save                                                                                                    | X    |
|----------------------------------------------------------------------------------------------------|----------------------------------------------------------------------------------------------------|----------------------------------------------------------------------------------------------------|------|
| Save installation files Restore installation                                                                                                    | n files Save user files Restore user files                                                                                                    | Save installation files Restore installation files Save user files Restore user files                                                                                                    |      |
| Save installation specific files.<br>Installation specific files are collected ar<br>to copy the files from a previous installa<br>of the installation specific files.                         | nd stored into a tar file. This tar file can be used<br>tion to a new installation or to create a backup                                                                                                    | Restore installation specific files.<br>Installation specific files are restored from a previous created backup tar file. This tar f<br>can be used to copy the files from a previous installation to a new installation or to<br>restore a backup of the installation specific files. | file |
| Note: To save user specific files use the                                                                                                    | e "Save user files" tab.                                                                                                    | Note: To restore user specific files use the "Restore user files" tab.                                                                                                    |      |
| Location of backup file:<br>Overwrite existing backup file:<br>Installation to be saved (TopSpin home<br>Spectrometer (<br>Display default<br>Display additio<br>Execute "Save<br>Log:<br>Log: | F:\Bruker\topspin2.1\nmr_backup         :         F:\Bruker\topspin2.1         directories for the various types         ine per directory! The order of the directories         Spin when searching for a file.         recome effective before TopSpin restart.         C:\Bruker\alpha\exp\stan\nmr\lists\pp\user         C:\Bruker\alpha\exp\stan\nmr\lists\pp | Location<br>Name o<br>Restore                                                                                                    |      |
| CPD Programs =                                                                                                    | C:\Bruker\alpha\exp\stan\nmr\lists\cpd\user<br>C:\Bruker\alpha\exp\stan\nmr\lists\cpd<br>C:\Bruker\alpha\exp\stan\nmr\lists\wave\user<br>C:\Bruker\alpha\exp\stan\nmr\lists\wave                                                                                                    |                                                                                                    | ×    |
|                                                                                                    | <u>S</u> ave <u>C</u> lose                                                                                                    |                                                                                                    | se   |

#### Bruker BioSpin

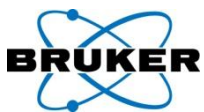

| ×                                                                                  | NMR_Save                                                                                                    |
|------------------------------------------------------------------------------------|----------------------------------------------------------------------------------------------------|
| Restore user files                                                                 | Save installation files Restore installation files Save user files Restore user files                                                                                                    |
| This tar file can be used<br>h or to create a backup                               | Restore installation specific files.<br>Installation specific files are restored from a previous created backup tar file. This tar file<br>can be used to copy the files from a previous installation to a new installation or to<br>restore a backup of the installation specific files. |
| Nev 🖉                                                                              | v periodical 🛛 🛛 🛛                                                                                                    |
| 2.1\nmr_backup<br>Des<br>2.1<br>.1<br>.1<br>.1<br>.1<br>.1<br>.1<br>.1<br>.1<br>.1 | Imand .nmrsave -date -path "F:\Bruker\topspin2.1\nmr_backup" -source "F:\Bruker\   cription Execute NMR_SAVE   cution scope TopSpin (requires authentication)                                                                                                    |
| tic Backup                                                                         |                                                                                                    |
| Rule                                                                               | S                                                                                                    |
| nd<br>II                                                                           | tinute of the hour v from: 3 v to: Ignore v + -<br>our of the day v from: 12 v to: Ignore v + -<br>ay of the month v from: 4 v to: Ignore v + -<br>onth of the year v from: * v to: Ignore v + -<br>ay of the week v from: * v to: Ignore v + - v                                         |
|                                                                                    | Restore user files This tar file can be used h or to create a backup  1.1\nmr_backup L1 LC LC LC LC LC LC LC LC LC LC LC LC LC                                                                                                    |

| A NULL Save                                                                                                    |         |
|----------------------------------------------------------------------------------------------------|---------|
| Save installation files Restore installation files Save user files Restore us<br>nmrsave<br>can also be done e.g.<br>every two weeks<br>at 10 am                                                                                                    | .\E<br> |
| on the 1 <sup>st</sup> and on the 1 <sup>st</sup> and on the 15 <sup>th</sup> of every month.     Specific files methods     Display default information:   Display additional information:     Obsplay additional information:   Display additional information:     Display additional information:     Display additional in |         |
| Log:       Password request       ✓         Please enter the NMR administration password:       ✓ of the month ✓ from: 15 ✓ to: Ignore ✓ +         ✓       ○K       Cancel                                                                                                    | )<br>el |

BRUKER

### nmr\_save periodically

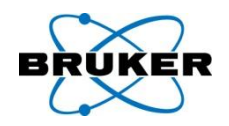

# When **expinstall** is finished it is checked if an automatic periodic job for **nmr\_save** exists. If not, this message pops up:

#### 🥌 Cron check

An automatic perodical backup of your TopSpin configuration can be defined in TopSpin. Currently you do not use this tool.

Press "Automatic Backup" to open the configuration tool.

Do not show this message again

Help Automatic Backup

<u>C</u>lose

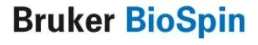

### nmr\_save periodically

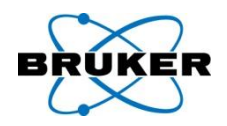

# The name of the backup files contain now date and time information, so that a periodic backup will not overwrite previous files.

| F:\Bruker\topspin2.1\nmr_backup                                                                              |                                                                                                    |
|----------------------------------------------------------------------------------------------------|----------------------------------------------------------------------------------------------------|
| File Edit View Favorites Tools Help                                                                          | al 1997 - 1997 - 1997 - 1997 - 1997 - 1997 - 1997 - 1997 - 1997 - 1997 - 1997 - 1997 - 1997 - 1997 - 1997 - 199 |
| 🚱 Back 🔹 🕥 🕤 🏂 🔎 Search 📂 Folders 🛄 •                                                                        |                                                                                                    |
| Address 🔁 F:\Bruker\topspin2.1\nmr_backup                                                                    | 🐱 🄁 Go                                                                                                    |
| Folders × Name ▲                                                                                             |                                                                                                    |
| <pre>mmr_backup_20071009-0839.tar<br/>cara<br/>cara<br/>cara<br/>cara<br/>cara<br/>cara<br/>cara<br/>c</pre> |                                                                                                    |
|                                                                                                    | >                                                                                                    |

**Bruker BioSpin** 

## user\_save/restore

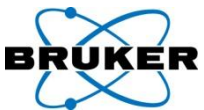

| NMR_Save                                                                                                    | MKR_Save                                                                                                    |   |
|----------------------------------------------------------------------------------------------------|----------------------------------------------------------------------------------------------------|---|
| Save installation files Restore installation files Save user files Restore user files                                                                                                    | Save installation files Restore installation files Save user files Restore user files                                                                                                    |   |
| Save user specific files of user svcu.<br>The user specific files of an installation are collected and stored into a tar file.<br>This tar file can be used to copy user specific files to a different computer or to<br>create a backup of user specific files of an installation.<br>Note: To save installation specific files use the "Save installation files" tab. | Restore user specific files of user svcu.<br>User specific files are restored from a previous created backup tar file.<br>This can be used to copy user specific files from a different computer to the<br>local installation or to restore a backup of user specific files.<br>Note: To restore installation specific files use the "Restore installation files" tab. |   |
| Location of backup file:   Overwrite existing backup file:   Display default information:   Display additional information:   Execute "Save user files" periodically   Log:                                                                                                    | Location of backup file:   Name of backup file   Restore destination (TopSpin home):   Display default information:   Display additional information:     Log:                                                                                                    |   |
| Save Close                                                                                                    | Restore Close                                                                                                    | е |
| <b>1</b> 41                                                                                                    | Bruker BioSpin                                                                                                    |   |

#### Bruker BioSpin

## user\_save/restore

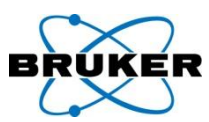

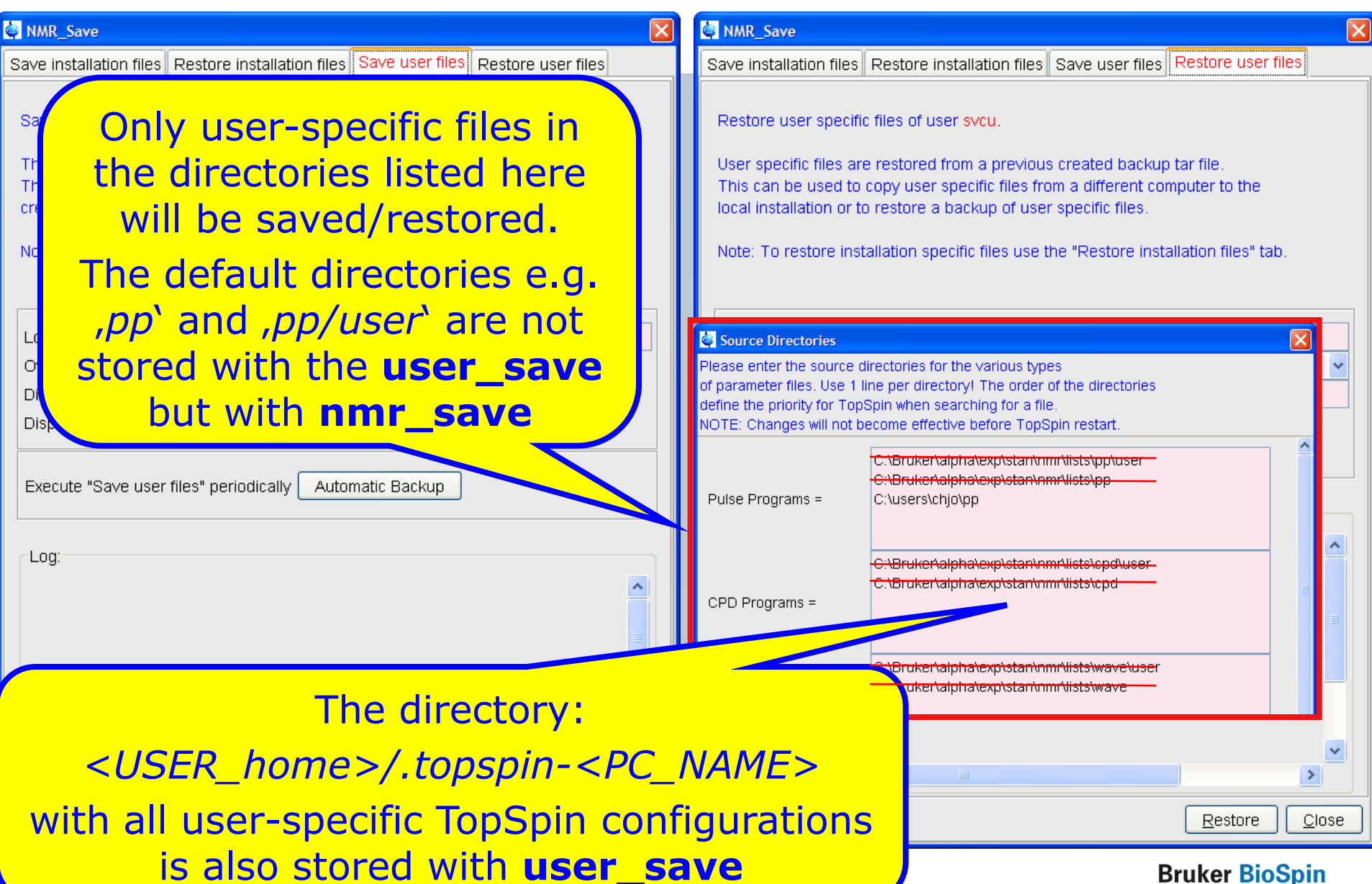

### user\_save/restore

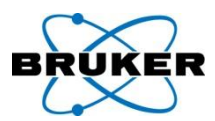

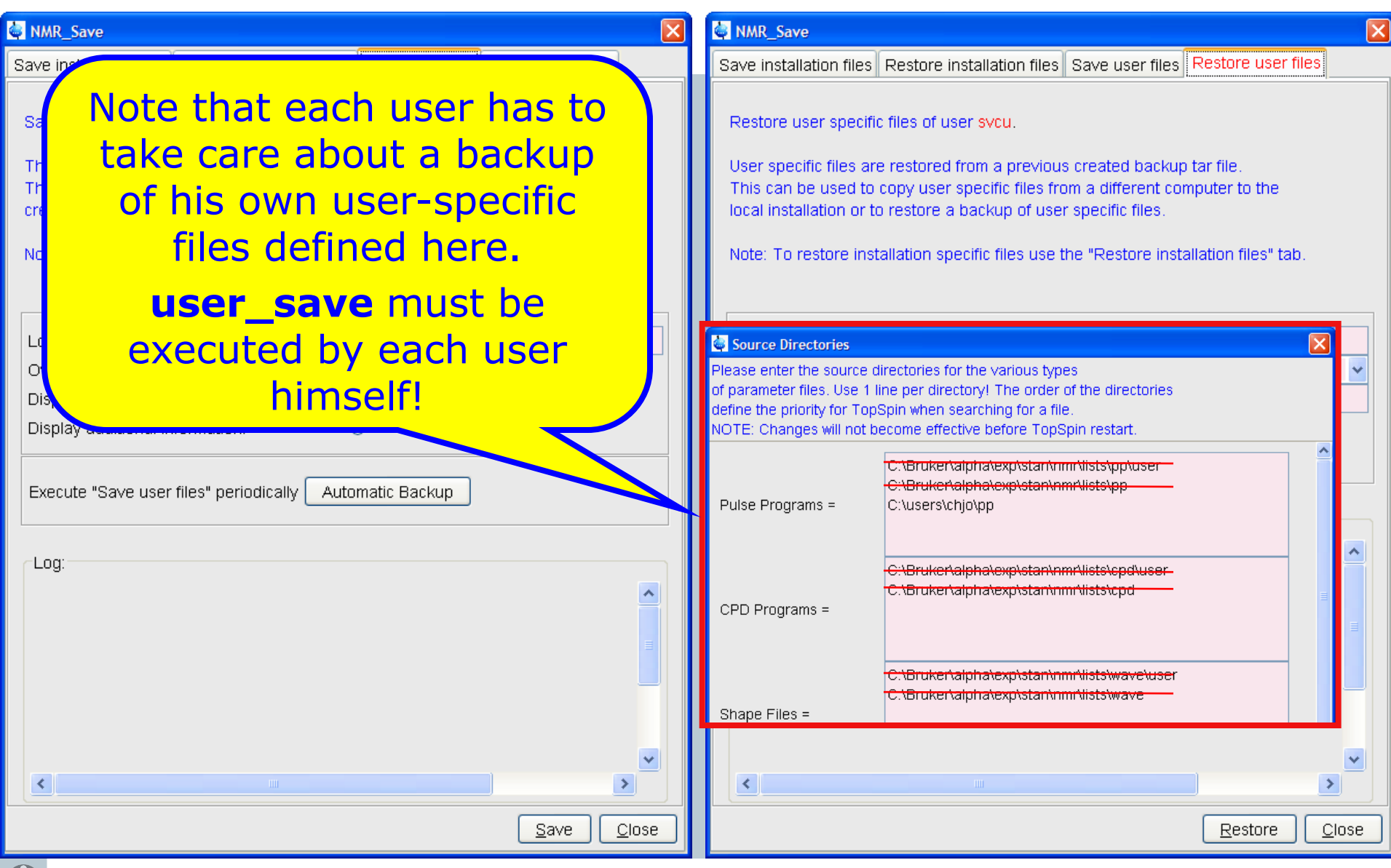

#### **Bruker BioSpin**

#### nmr\_save

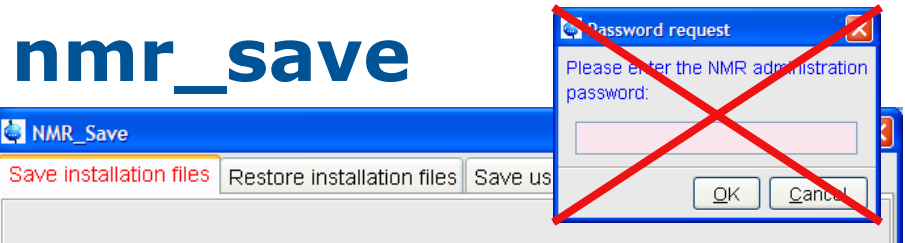

Save installation specific files.

NMR\_Save

Installation specific files are collected and stored into a tar file. This tar file can be used to copy the files from a previous installation to a new installation or to create a backup of the installation specific files.

#### Note: To save user specific files use the "Save user files" tab.

| Location of backup file:                               | F:\Bruker\topspin2.1\nmr_backup |
|--------------------------------------------------------|---------------------------------|
| Overwrite existing backup file:                        |                                 |
| Installation to be saved (TopSpin home):               | F:\Bruker\topspin2.1            |
| Spectrometer configuration (e.g. spect):               | spect 💌                         |
| Display default information:                           | $\odot$                         |
| Display additional information:                        | 0                               |
| Execute "Save installation specific files" pe          | riodically Automatic Backup     |
| Log:<br><del></del>                                    |                                 |
| Backing up of NMR data was successful!<br>The tar-file |                                 |
| F:\Bruker\topspin2.1\nmr_backup/nmr_ba                 | ckup_20071012-0727.tar          |
| has been generated!                                    |                                 |
| ****                                                   | ###                             |
| ×                                                      |                                 |
|                                                        | Save Close                      |

|                                                                                                    | password:                                                                                          |
|----------------------------------------------------------------------------------------------------|----------------------------------------------------------------------------------------------------|
| NMR_Save                                                                                                    |                                                                                                    |
| Save installation files Restore installation file                                                                                                | S Save us                                                                                          |
|                                                                                                    |                                                                                                    |
| Restore installation specific files.                                                                                                    |                                                                                                    |
| Installation specific files are restored from a<br>can be used to copy the files from a previou<br>restore a backup of the installation specific | previous created backup tar file. This ta<br>is installation to a new installation or to<br>files. |
| Note: To restore user specific files use the "                                                                                                   | Restore user files" tab.                                                                           |
|                                                                                                    |                                                                                                    |
|                                                                                                    |                                                                                                    |
|                                                                                                    |                                                                                                    |
|                                                                                                    |                                                                                                    |
|                                                                                                    |                                                                                                    |
|                                                                                                    |                                                                                                    |
| Location of backup file:                                                                                                    | F:\Bruker\topspin2.1\nmr_backup                                                                    |
| Name of backup file                                                                                                    | nmr_backup_20071012-0727.tar                                                                       |
| Restore destination (TopSpin home):                                                                                                    | F:\Bruker\topspin2.1                                                                               |
| Display default information:                                                                                                    | $\odot$                                                                                            |
|                                                                                                    |                                                                                                    |
| Display additional information:                                                                                                    | 0                                                                                                  |
| Display additional information:                                                                                                    | 0                                                                                                  |
| Display additional information:                                                                                                    | 0                                                                                                  |
| Display additional information:                                                                                                    | 0                                                                                                  |
| Display additional information:                                                                                                    | 0                                                                                                  |
| Display additional information:                                                                                                    | 0                                                                                                  |
| Display additional information:                                                                                                    | 0                                                                                                  |
| Display additional information:                                                                                                    | 0                                                                                                  |
| Display additional information:                                                                                                    | 0                                                                                                  |
| Display additional information:<br>Log:                                                                                                    | •<br>###                                                                                           |
| Display additional information:<br>Log:<br>####################################                                                                  | •<br>###                                                                                           |
| Display additional information:<br>Log:<br>####################################                                                                  | •<br>###<br>###                                                                                    |
| Display additional information:<br>Log:<br>####################################                                                                  | •<br>####<br>####                                                                                  |

<u>R</u>estore

<u>C</u>lose
#### user\_save

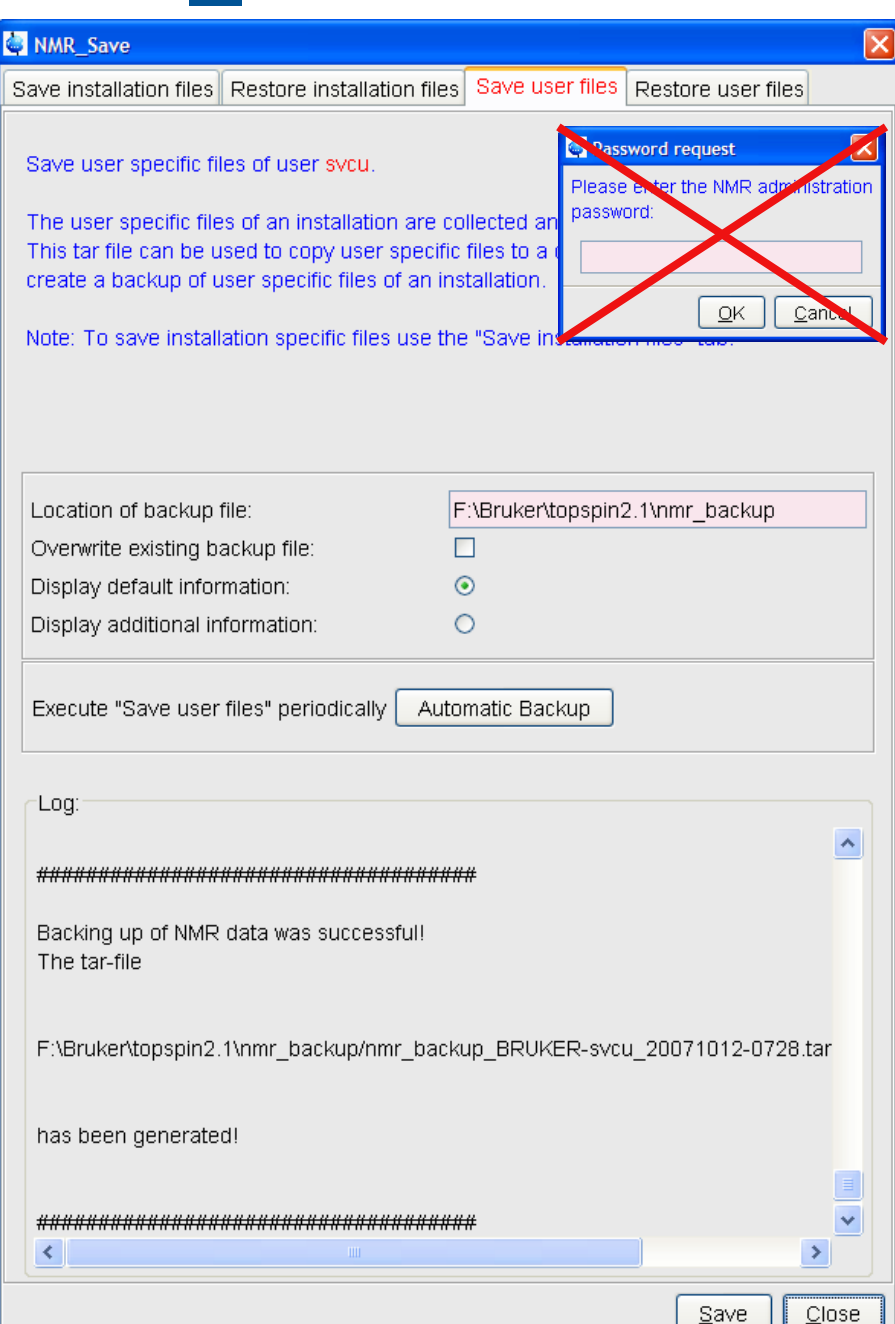

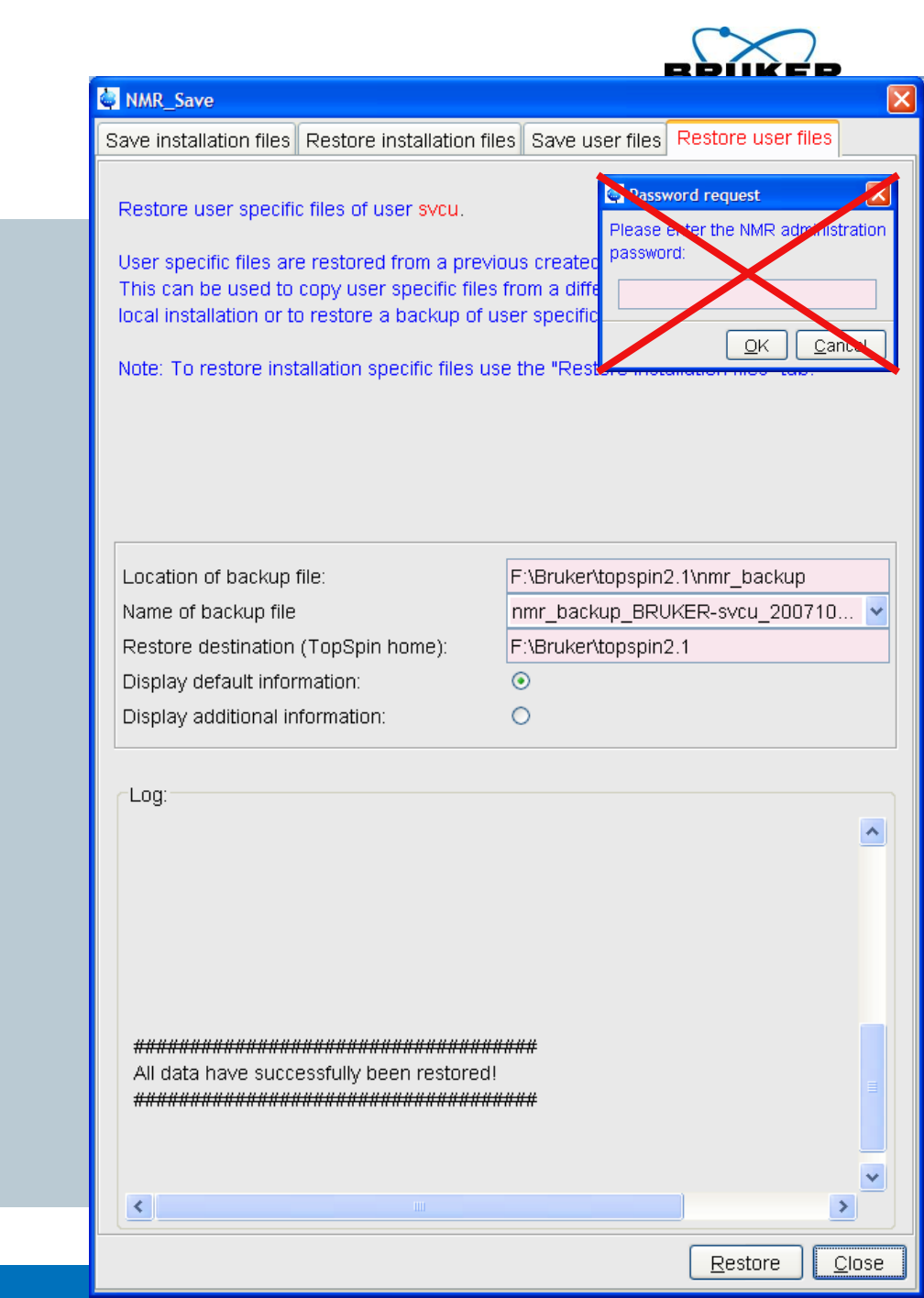

#### Content

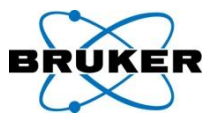

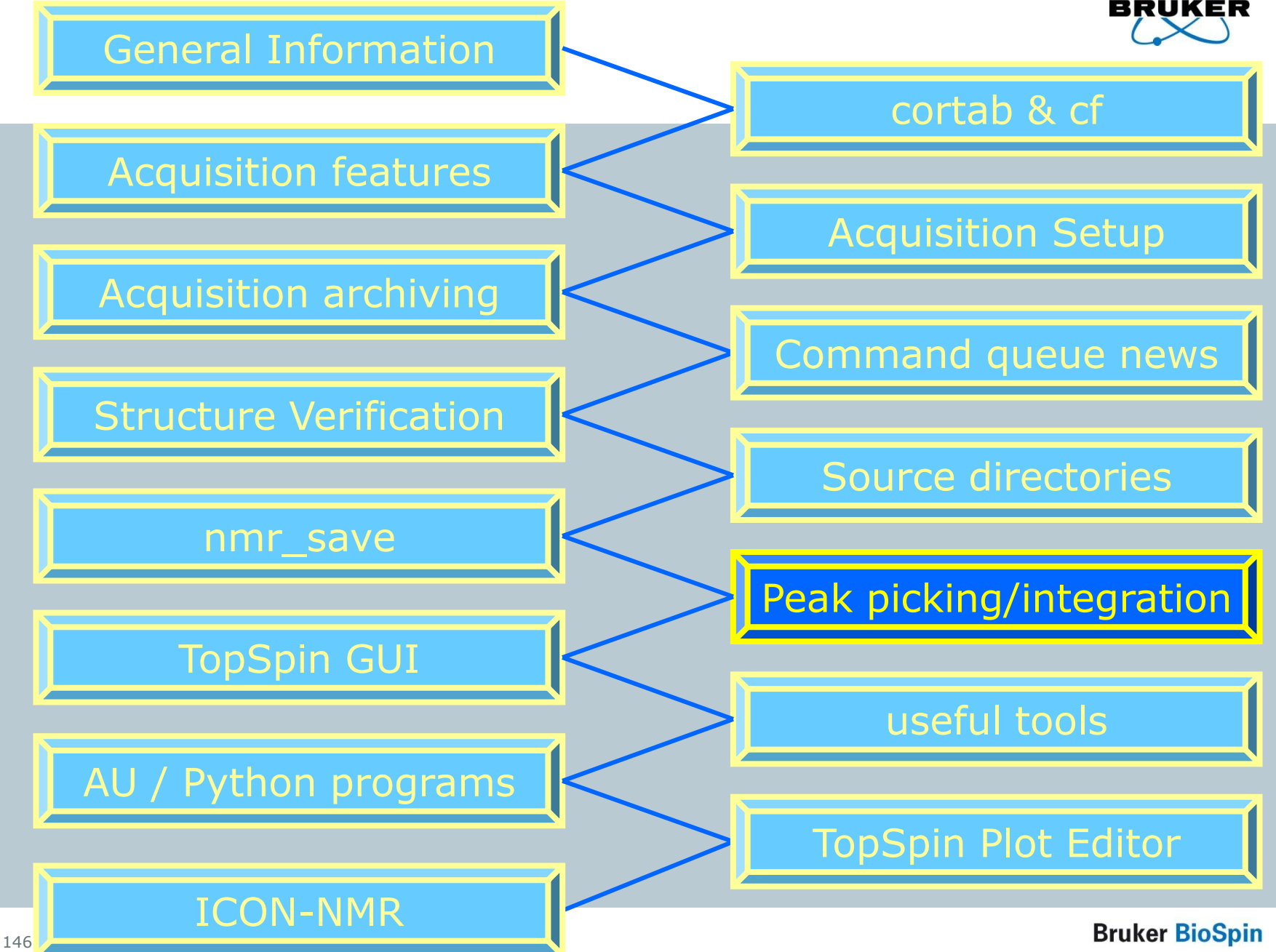

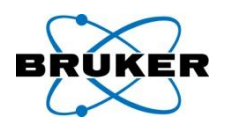

## TopSpin < 2.1

### TopSpin stores peaks as text file

# TopSpin 2.1 TopSpin stores peaks as XML file

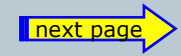

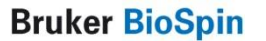

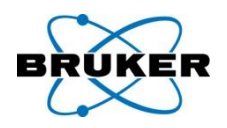

# TopSpin 2.1 stores peaks in the XML file peaklist.xml

- New features are possible (see following)
- but if AU/third party programs are used to parse the old file (peak.txt) a conversion has to be done
- for this the command convertpeaklist txt is implemented

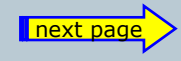

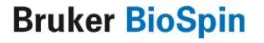

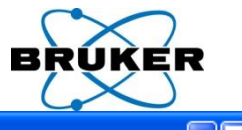

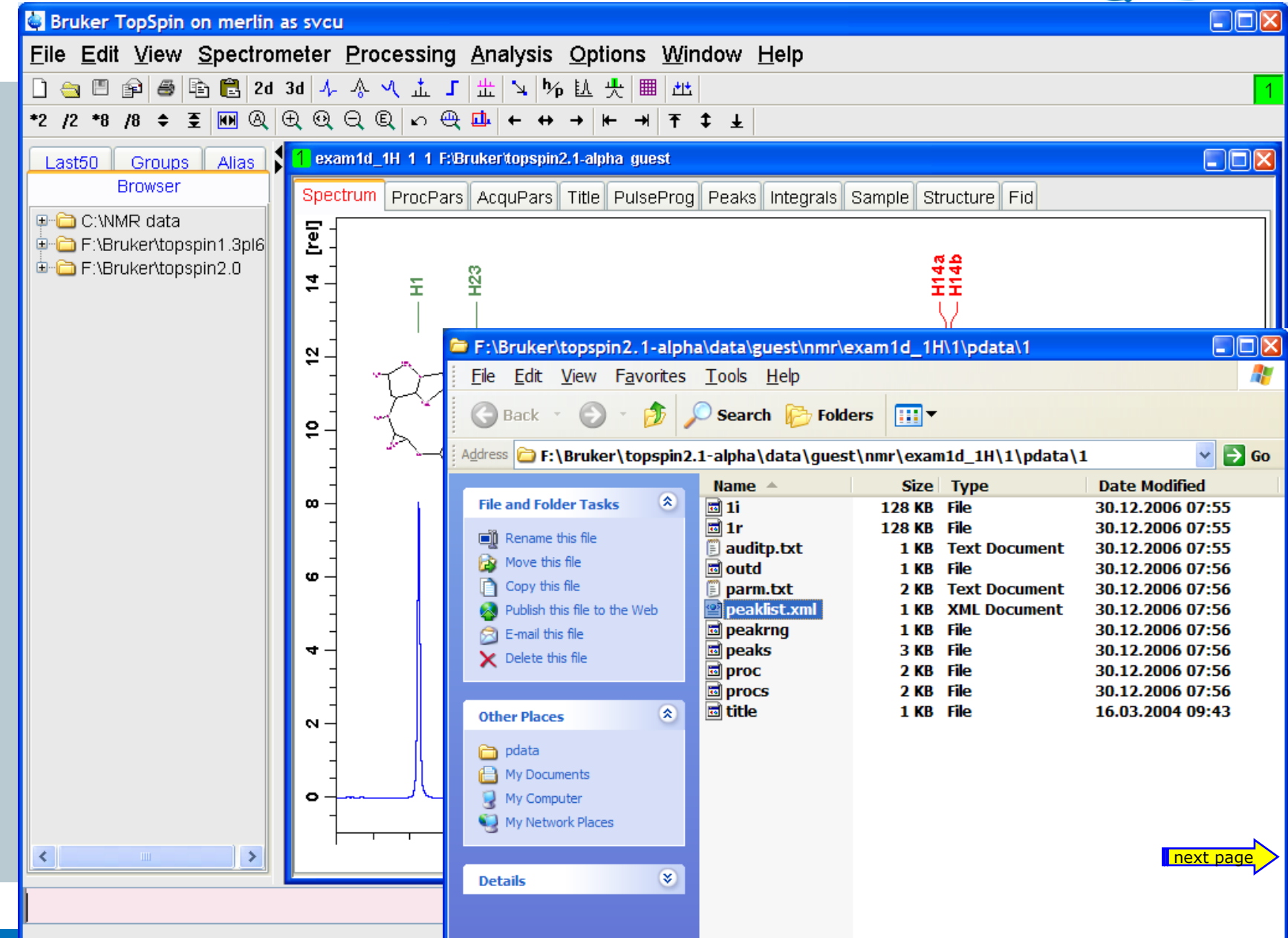

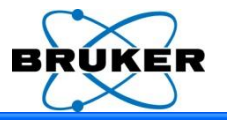

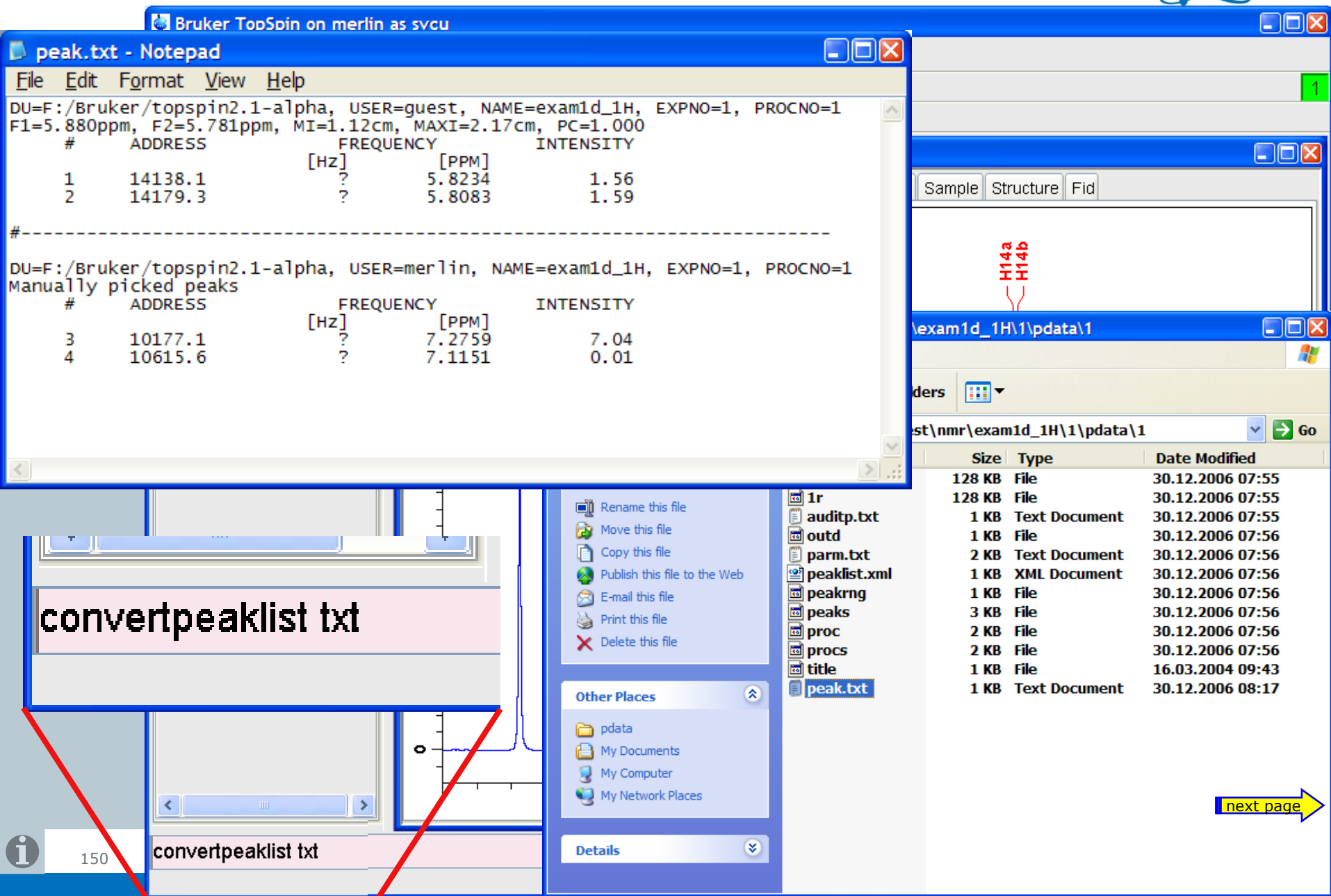

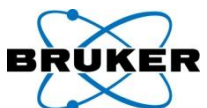

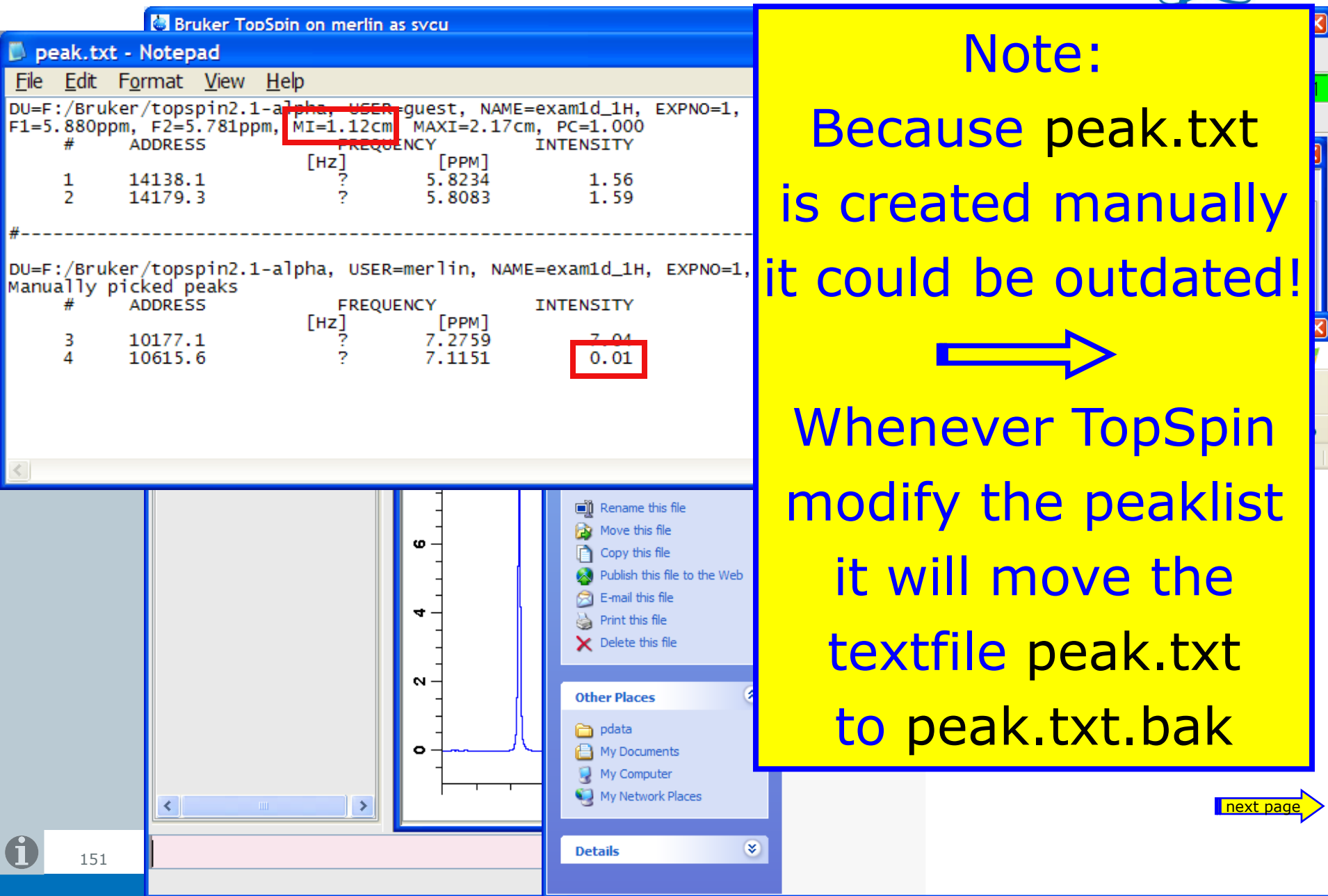

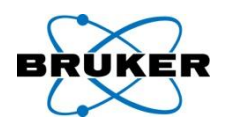

What about datasets/peak lists created with TopSpin < 2.1?

When these datasets are opened with TopSpin 2.1 the file peak.txt is automatically converted in: peaklist.xml and the original file peak.txt is renamed into peak.txt.bak

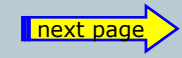

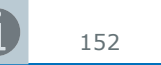

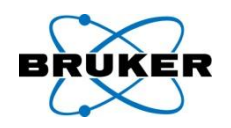

Please note that if you have user-specific AU programs with peak picking AND if the peak file is used for any further procedures you have to modify your setup.

For more details check the Release Letter of TopSpin 2.1.

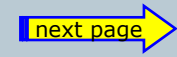

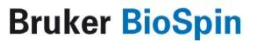

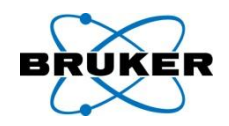

Because of the new format peaklist created with TopSpin 2.1 can not be displayed with XWIN-NMR / TopSpin < 2.1.

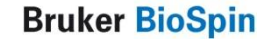

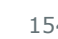

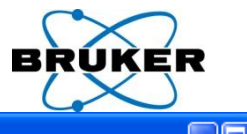

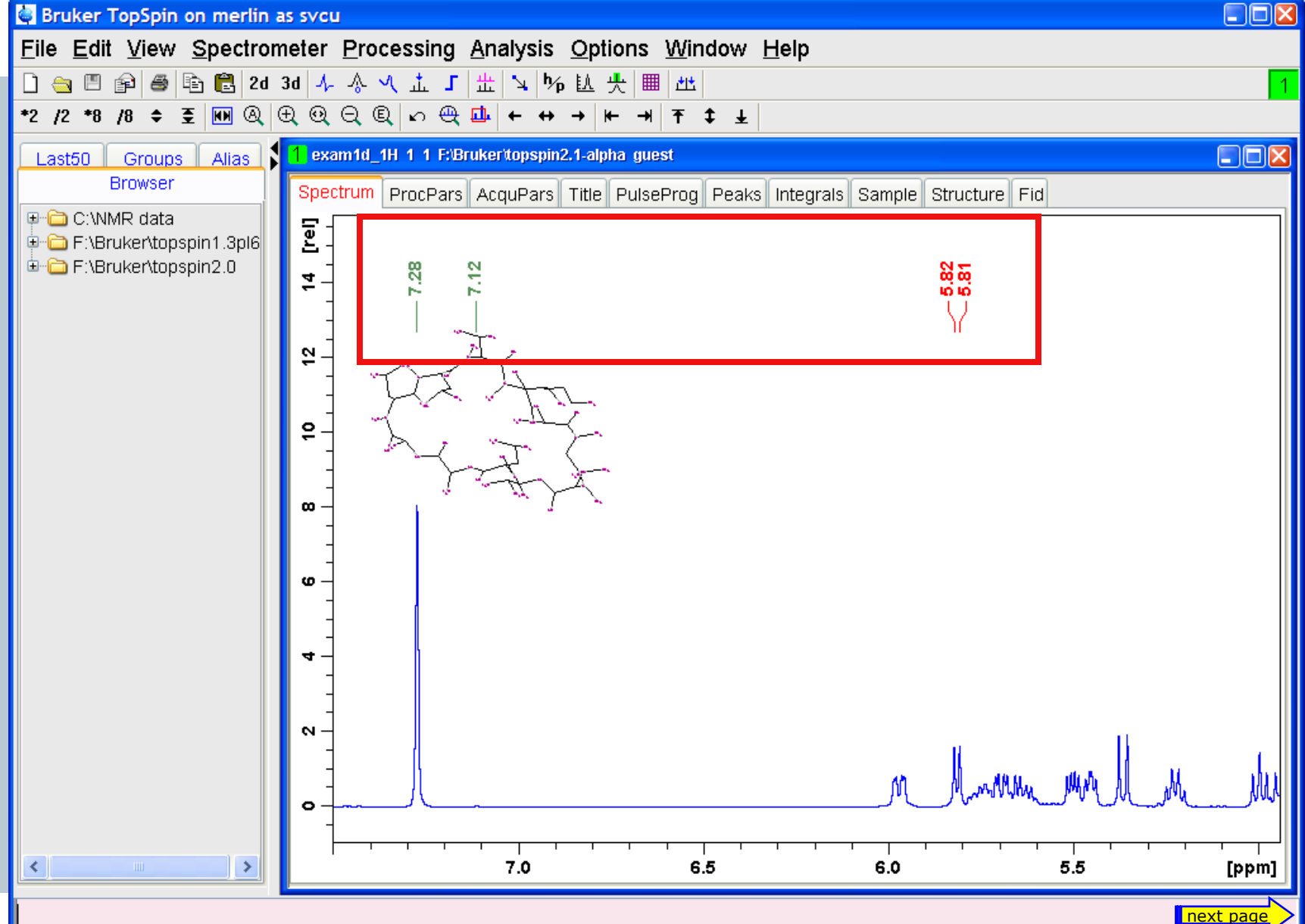

#### Peak picking 1D: annotations

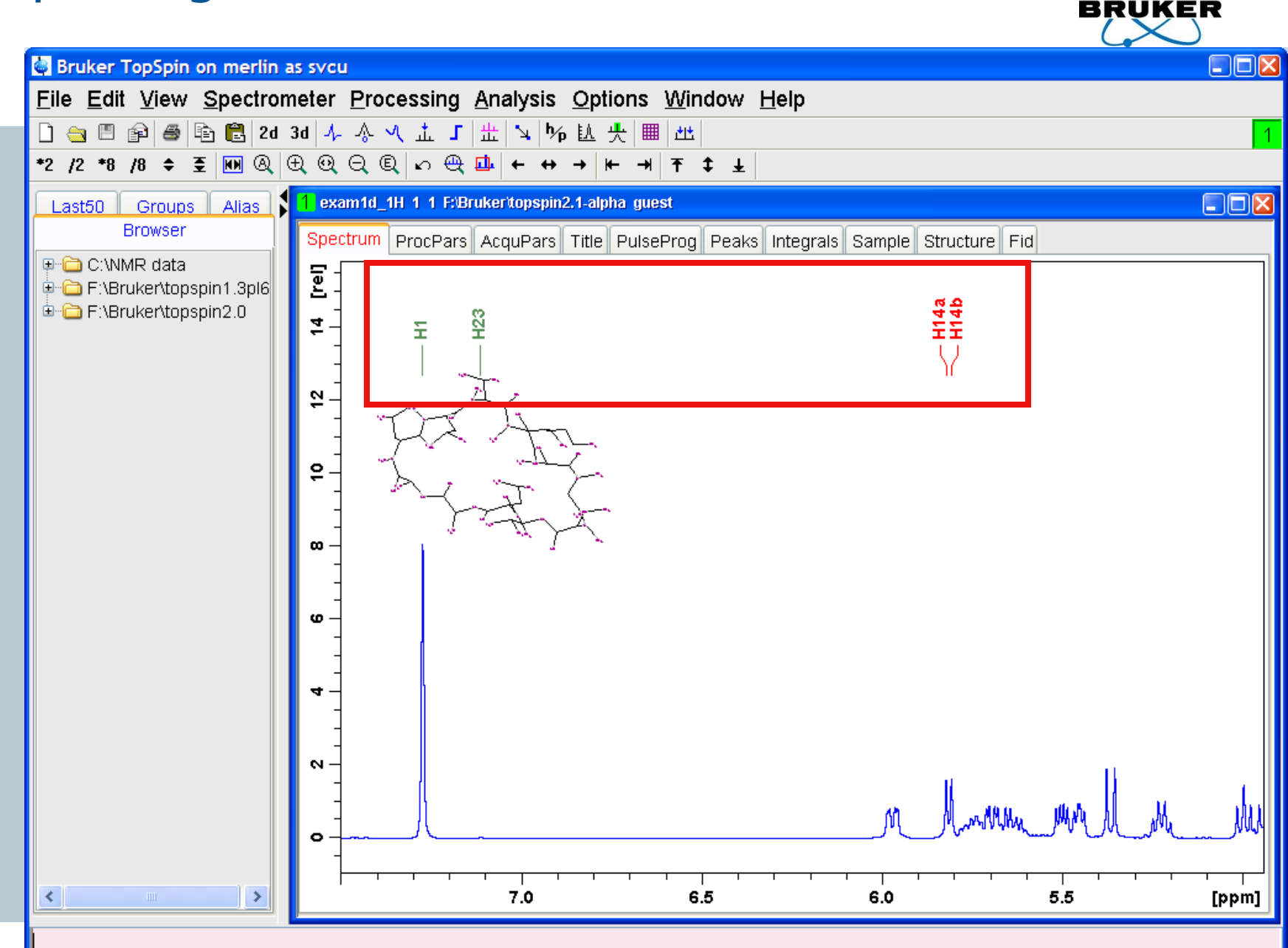

#### Peak picking 1D: absolute values

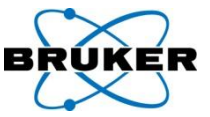

| Bruker TopSpin on merlin as svo                            | u                   |                      |                                    |                 |                           |            |   |
|------------------------------------------------------------|---------------------|----------------------|------------------------------------|-----------------|---------------------------|------------|---|
| <u>File</u> <u>E</u> dit <u>V</u> iew <u>S</u> pectrometer | Process             | ing <u>A</u> nalysis | Options Window                     | <u>H</u> elp    |                           |            |   |
| 🗋 🔄 🖹 📦 🖨 🖹 2d 3d 🎝                                        | - ^ ~ T             | _ 」 出 🖌 🌾            | . 赵 央 Ⅲ ► ■ 🤅                      | 💩 🕪 🖶 🐺 🖽       | \$ <u>\$</u>              |            | 1 |
| *2 /2 *8 /8 ≑ 至 🖬 @ ⊕ @                                    | QQN                 | ⊕ 🛄 ← ↔              | → <del> +</del> → <del> </del> ∓ ± | 2               |                           |            |   |
| Browser Last50 Groups Alias                                | 1 svcu-tes          | t2 1 1 "C:\NMR dat   | ta" guest mit leerzeichen          |                 |                           |            |   |
| 🕀 🗀 \\server\home                                          | Spectrum            | ProcPars Acqu'       | Pars Title PulseProg               | Peaks Integrals | Sample Structure Fid Acqu |            |   |
| C:\NMR data                                                | A Peak              | V(E1) [ppm]          | Intensity (ahs)                    | Intensity [rel] |                           | Appotation |   |
| ⊕ — 🗀 cd                                                   | 1                   | 7.2816               | 69584,79                           | 0.07            |                           | Annotation | ~ |
| guest mit leerzeichen                                      | 2                   | 3 4706               | 36196.65                           | 0.03            |                           |            |   |
| 🖮 🛅 2-25-11-manuela                                        | 3                   | 3 4563               | 43161.21                           | 0.00            |                           |            |   |
| ⊕ 🔂 AC0636.1H                                              | 4                   | 3 4360               | 70267.98                           | 0.07            |                           |            |   |
| H → C0637.1H                                               | 5                   | 3.4221               | 76298,28                           | 0.07            |                           |            |   |
|                                                            | 6                   | 3 4019               | 44391.56                           | 0.04            |                           |            |   |
| 🕀 🗀 Copy of exam1d                                         | 7                   | 3 3878               | 42084 62                           | 0.04            |                           |            |   |
| ⊕-     ☐ Dec02-2004-labor1     ☐                           | . 8                 | 2 2075               | 45838 90                           | 0.04            |                           |            |   |
| ⊕                                                          | 9                   | 2.1916               | 61833.86                           | 0.06            |                           |            |   |
| 🖶 🛅 T1-data-spect                                          | 10                  | 2.1693               | 50082.57                           | 0.00            |                           |            |   |
| ⊕ 🔁 T1-data                                                | 11                  | 2.0022               | 59365.59                           | 0.00            |                           |            | Ξ |
| 🕀 🔂 altana                                                 | 12                  | 1 9624               | 64642.04                           | 0.00            |                           |            |   |
| Benym.2.assign     Denym.2.assign                          | 13                  | 1.5024               | 62025 32                           | 0.00            |                           |            |   |
| ⊕ Chang<br>⊕ Chang                                         | 14                  | 1.7017               | 107560.61                          | 0.00            |                           |            |   |
| 🕀 🛅 dcon-low                                               | 14                  | 1.6040               | 79502.04                           | 0.12            |                           |            |   |
| in minimized and a second                                  | 10                  | 1.0127               | 72093.04                           | 0.07            |                           |            |   |
| ⊕ evam1d 13C                                               | 10                  | 1.6029               | 72116.19                           | 0.07            |                           |            |   |
| ⊕ cxam1d                                                   | 17                  | 1.4327               | 116296.36                          | 0.11            |                           |            |   |
| exam2d_CH                                                  | 18                  | 1.1668               | 36323.79                           | 0.03            |                           |            |   |
| 🕀 🛅 exam2d_HC                                              | 19                  | 1.1273               | 73169.87                           | 0.07            |                           |            |   |
| exam2d_HH                                                  | 20                  | 1.0942               | 58302.92                           | 0.06            |                           |            |   |
| texam3u<br>⊕-c⊐ findi                                      | 21                  | 1.0488               | 38541.25                           | 0.04            |                           |            |   |
| ⊕ 🔂 gramicid-noesy                                         | 22                  | 1.0268               | 62278.79                           | 0.06            |                           |            |   |
| 🕮 🗀 hardy                                                  | 23                  | 1.0170               | 81787.62                           | 0.08            |                           |            |   |
| 🕀 🗀 heinecke                                               | 24                  | 1.0070               | 76020.12                           | 0.07            |                           |            |   |
| mixed data                                                 | 25                  | 0.9886               | 134484.58                          | 0.13            |                           |            |   |
| teren anni sini<br>terena anni sini                        | 26                  | 0.9590               | 520243.62                          | 0.50            |                           |            |   |
|                                                            | - 77<br><b>&lt;</b> | 0.0416               | 671012 9/                          | 1.9.0           |                           |            | > |

| Time   | Spooler                 |
|--------|-------------------------|
| 08:45  | running: 0              |
| Apr 12 | queued: 0<br>delayed: 0 |

#### Peak picking 1D: print preview available

| 1 5                                                                                                    | <u> </u>                                          |                                      | BRUKER       |
|----------------------------------------------------------------------------------------------------|---------------------------------------------------|--------------------------------------|--------------|
| Print preview                                                                                                    |                                                   |                                      |              |
| Print Close 100% Y                                                                                                |                                                   |                                      |              |
|                                                                                                    |                                                   |                                      |              |
|                                                                                                    | Processing <u>Analysis</u> Options <u>W</u> indov | ∾ <u>H</u> elp                       |              |
|                                                                                                    | <u> </u>                                          |                                      | 1            |
| May 2, 2007 (2:24:09 PM) examld_1H 1 1 F:\Bruker\TopSpin Page 1/1                                                 |                                                   | ↓ apptr                              |              |
| Peak v(F1) [ppm] Intensity [abs] Intensity [rel] Annotation                                                       |                                                   |                                      |              |
| 1 15.5522 12.99594.72 1.21<br>2 15.5128 1329574.75 1.25<br>2 15.2803 144452.53 1.25                               | exam1d_1H 1 1 P:Bruker(topSpin gue                | st                                   |              |
| 4 15.3754 1488207.47 1.40<br>5 14.9914 1501602.22 1.41                                                            | Spectrum ProcPars AcquPars Title                  | PulseProg Peaks Integrals Sample Str | ucture Fid   |
| 6 14.9759 1551324.41 1.47<br>7 14.8271 1524911.38 1.44                                                            | Peak v(F1) [ppm] Intensit                         | y [abs] Intensity [rel]              | ✓ Annotation |
| 8 14.8098 15555904.52 1.49<br>9 14.5145 8522929.72 8.00                                                           | 1 15.6322 129                                     | 0584.72 1.21                         | ▲            |
| Print proviow                                                                                                    | 3                                                 | Show spectrum                        |              |
|                                                                                                    | 4                                                 | Expand spectrum                      |              |
| Print Close 100% 🗸                                                                                                | 4-                                                |                                      |              |
|                                                                                                    | 6                                                 | Delete                               |              |
|                                                                                                    |                                                   | Edit annotation                      |              |
|                                                                                                    | 5                                                 | Remove •                             | E            |
|                                                                                                    | 5                                                 | Define as reference                  |              |
|                                                                                                    | 5                                                 | Appotato by reference                |              |
|                                                                                                    | 6_                                                | Annotate by reference                |              |
| May 2, 2007 (2:24:09 PM) examld_1H 1                                                                              | 1 F:\Bruker\Top3pin Page 1/16                     | Shift peaks                          |              |
|                                                                                                    | 9                                                 | Show detailed information            |              |
| Peak V(F1) [ppm] Intensity [abs]                                                                                  | Intensity [rel] Annotation 0                      | -                                    |              |
| 1 15.5322 1290584.72                                                                                              | 1.21 4                                            | Сору                                 |              |
| 2 15.6128 1329574.59                                                                                              | 1.25 4                                            | Export                               |              |
| 3 15.3899 1444535.53                                                                                              | 1.37 6                                            | Import                               |              |
| 4 15.3754 1488207.47                                                                                              | 1.40 6                                            | Print                                |              |
| 5 14.9914 1501503.22                                                                                              | 1.41 6                                            | Print proview                        |              |
|                                                                                                    | 1.47 7                                            |                                      |              |
| 8 14.8098 1555904.52                                                                                              | 1.49                                              | Table properties                     |              |
|                                                                                                    | 50                                                | 8190.44 11.94                        |              |
|                                                                                                    | 22 10.4300 1338                                   | 2252.19 12.65                        |              |
|                                                                                                    | 23 10.3262 1267                                   | 6161.09 12.03                        |              |
| May 2, 2007 (2:24:00 DM) avauld DH 1, 1, F:\Reukas\Tau%n, Daga 2/2                                                | 24 10.2883 1276                                   | 2428.41 12.35                        |              |
| Peak v(F1) [num] Intensity [abs] Intensity [rel] Annotation                                                       | 25 10.2002 1373                                   | 6860.97 12.92                        |              |
| 46 8.5900 1606393.09 1.51                                                                                         | 26 9.9394 1325                                    | 5537.78 12.46                        |              |
| 47 8.5254 6308794.78 5.94<br>48 8.5145 8972139.72 8.42                                                            | 27 9.6355 126                                     | 5973.50 1.19                         |              |
| 49         8.5015         15932710.31         15.00           50         8.4884         13781475.06         12.94 | 28 9.6217 174                                     | 1186.75 1.64                         | ✓            |
| 51         8.4778         6935130.56         5.52           52         8.4086         6388673.81         6.07     |                                                   |                                      |              |
| \$3         8.3988         8191795.59         7.71           \$4         8.3950         8249641.12         7.75   |                                                   |                                      | next page    |
| 5.5         8.3385         5562972.81         5.03           70         700         700         700               | ✓                                                 |                                      |              |

#### Peak picking 1D: print preview available

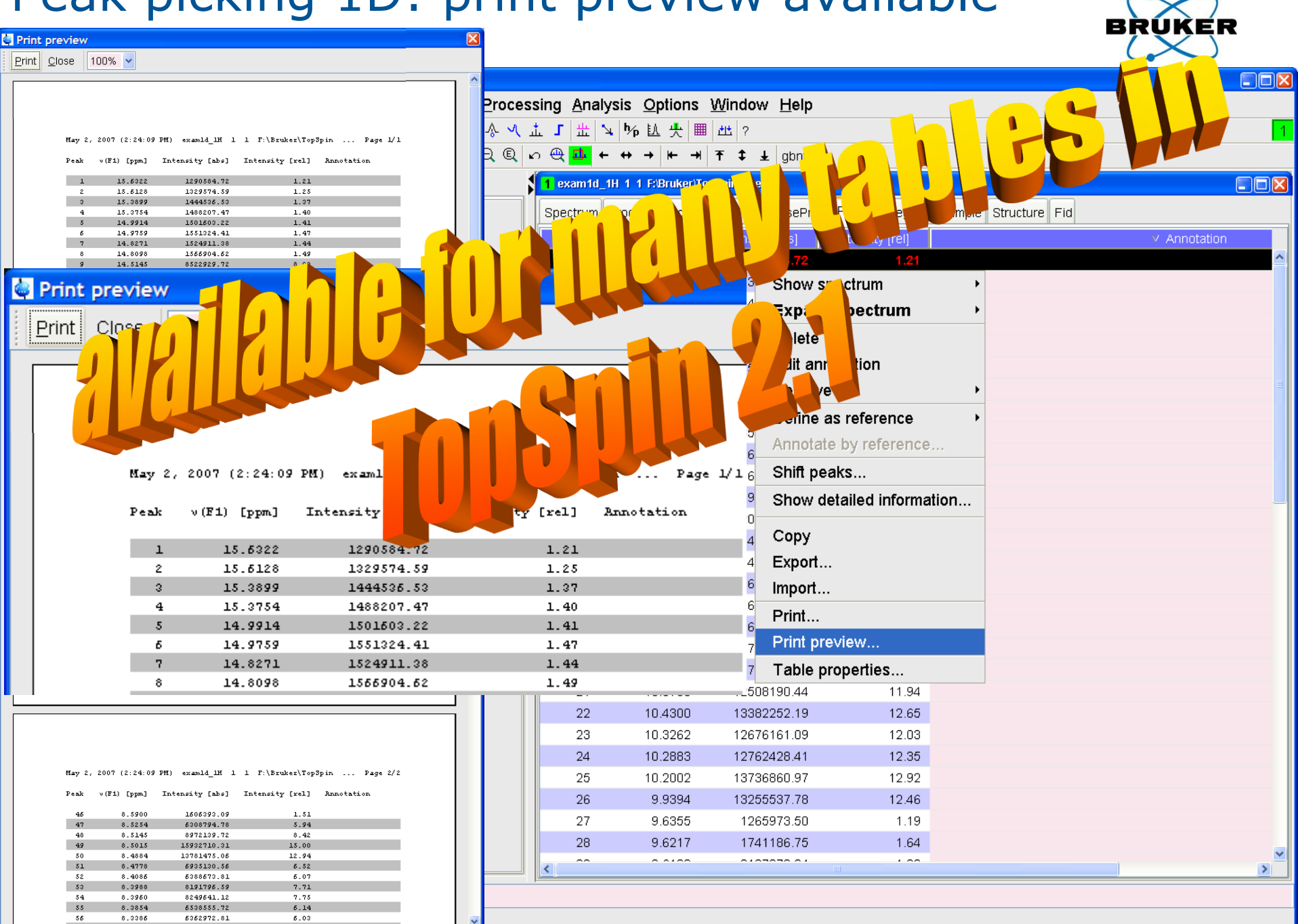

#### Peak picking 1D: transfer annotations

6

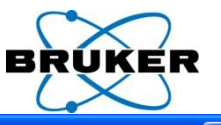

|      |                |                                                                                                    |                      |                                               |                 |                         |           | / |
|------|----------------|----------------------------------------------------------------------------------------------------|----------------------|-----------------------------------------------|-----------------|-------------------------|-----------|---|
|      |                | 🔄 Bruker TopSpin on merlin as svcu                                                                                                    |                      |                                               |                 |                         |           |   |
|      |                | <u>File Edit View Spectrometer Processi</u>                                                                                                    | ng <u>A</u> nalysi   | s <u>O</u> ptions <u>W</u> indow <u>H</u> elp |                 |                         |           |   |
|      |                | 🗋 🚖 🖹 😰 🚳 🖺 🔂 2d 3d 🍌 \land Վ 🚠                                                                                                    | 「 壯 ↘ 「              | № 臥 央 🎟 🖽 ?                                   |                 |                         |           | 1 |
|      |                | *2 /2 *8 /8 🗢 至 梱 🔍 🕀 🔍 🗨 🗠                                                                                                    | ⊕ <mark>⊡</mark> ← ∢ | + → <del> +</del> → <b>↑ ↓</b> gbntr          |                 |                         |           |   |
|      |                | Browser Laston Groups Alias                                                                                                    | 1 exam1d_1H          | 1 1 F:\Bruker\TopSpin guest                   |                 |                         |           |   |
|      |                | Server\home                                                                                                    | Spectrum Pro         | ocPars AcquPars Title PulsePro                | n Peaks Integra | Is Sample Structure Fid |           |   |
|      |                | 🖩 🗀 C:\NMR data                                                                                                    |                      | (E1) [nnm] Intensity [abs]                    | Intensity (rel) |                         | nnotation |   |
|      |                | Grading Service (1997)     Grading Service (1997)     Grading Service | 1 - FCak             | 15.6322 1290584.72                            | 1.21            | H1                      | Inotation |   |
|      |                | ⊕ 🔂 F:\Bruker\topspin1.3pl8                                                                                                    | 2                    | 15.6128 1329574.59                            | 1.25            | H2                      |           |   |
|      |                | · E-· Carlor F:\Bruker\topspin2.0                                                                                                    | 3                    | 15.3899 1444536.53                            | 1.37            | hello world             |           |   |
|      |                |                                                                                                    | 4                    | Show spectrum                                 | 1.40            | ??                      |           |   |
|      |                |                                                                                                    | 5                    | Expand spectrum                               | 1.41            |                         |           |   |
| _    |                |                                                                                                    | 6                    | Delete                                        | 1.47            | H12                     |           |   |
|      | Annotate b     | v reference 🛛 🛛 🕅                                                                                                    | 8                    |                                               | 1.44            |                         |           |   |
|      |                |                                                                                                    | 9                    |                                               | 8.00            |                         |           |   |
|      |                |                                                                                                    |                      | Remove                                        | •               |                         |           |   |
| An   | notations will | l be matched against                                                                                                    | •                    | Define as reference                           | •               |                         |           |   |
| 1 ex | kam1d 1H 1     | 1 E'\Bruker\TopSpin_quest'                                                                                                    | •                    | Annotate by reference                         |                 |                         |           |   |
|      |                | r r i brakern opopin geoer                                                                                                    | •                    | Shift peaks                                   |                 |                         |           |   |
|      |                |                                                                                                    | •                    | Show detailed information                     | on              |                         |           |   |
| AI   | low variation  | s of 0.000 ppm                                                                                                    | •                    | Copy                                          |                 |                         |           |   |
| -    |                |                                                                                                    |                      | Export                                        |                 |                         |           |   |
| 0    | verwrite exist | ang annotations                                                                                                    | •                    | Import                                        |                 |                         |           |   |
|      |                |                                                                                                    | 1                    | Drint                                         |                 |                         |           |   |
|      |                | <u>O</u> K <u>C</u> ancel                                                                                                    | •                    | Print proviou                                 |                 |                         |           |   |
|      |                |                                                                                                    | J                    |                                               |                 |                         |           |   |
|      |                |                                                                                                    |                      | l able properties                             |                 |                         |           |   |
|      |                |                                                                                                    |                      |                                               |                 |                         |           |   |
|      |                |                                                                                                    |                      |                                               |                 |                         |           |   |
|      |                |                                                                                                    |                      |                                               |                 |                         |           |   |
|      |                |                                                                                                    |                      |                                               |                 |                         |           |   |
|      |                |                                                                                                    |                      |                                               |                 |                         |           |   |
| 160  |                |                                                                                                    |                      |                                               |                 |                         |           |   |
|      |                | pp: finished                                                                                                    |                      |                                               |                 |                         |           |   |
|      |                |                                                                                                    |                      |                                               |                 |                         |           |   |

#### Auto-resize all columns

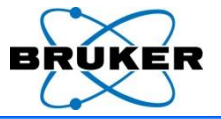

| 🔄 Bruker TopSpin on merlin as svcu      |                                               |                                                          |   |
|-----------------------------------------|-----------------------------------------------|----------------------------------------------------------|---|
| <u>File Edit View Processing Analys</u> | is <u>O</u> ptions <u>W</u> indow <u>H</u> el | elp                                                      |   |
| 🗋 🤤 🗐 😰 🚝 🖺 🔁 🔁 2d 3d 🍌 🚸 🗸             | ヽ 盂 」 出 ↘ ┡ 臥 央                               | Ⅲ 世                                                      | 1 |
| *2 /2 *8 /8 ≑ 至 🕪 & ⊕ @ ⊖ ©             | (ທ <b>@ <mark>⊡</mark> ← ↔ → ┢ -</b>          | → 〒 ↓ ↓                                                  |   |
| Browser Last50 Groups Alias             | <mark>1</mark> exam1d_1H 1 1 F:\Bruker\Top    | opSpin guest                                             |   |
|                                         | Spectrum ProcPars AcquPa                      | ars Title PulseProg Peaks Integrals Sample Structure Fid |   |
|                                         | △ Object                                      | Integral (abs) Integral (rel) Peaks V(F1) (ppm)          |   |
| F:\Bruker\TopSpin                       |                                               | ✓ Object 3.7042                                          |   |
| 🖻 🗁 guest                               | Integral 2                                    | ✓ Integral [abs] 1421 1 3.5872                           |   |
| teren 1024-prochos<br>teren c01d200 fid | Integral 3                                    | ✓ Integral [rel] 0136 0 5365                             |   |
| ⊕                                       |                                               | 0419 871                                                 |   |
| exam1d_1H                               |                                               | Penne (E4) from                                          |   |
| ⊕                                       |                                               | Range (F1) from                                          |   |
| ⊕ · 🗀 4 - zgig                          |                                               | Range (F1) to                                            |   |
| 🕀 🗀 11 - zg                             |                                               | ∽ v(F1) [ppm]                                            |   |
| 😟 🔂 99 - zg                             |                                               | Intensity [abs]                                          |   |
| exam2d_HC                               |                                               | Auto-resize all columns                                  |   |
| cxam2d_HH                               |                                               |                                                          |   |
| 🗉 🧰 exam2d                              | •                                             |                                                          |   |
|                                         |                                               |                                                          |   |
|                                         |                                               |                                                          |   |
| ⊕ 🔂 svcu                                |                                               |                                                          |   |
| 🗊 🧰 testtt                              |                                               |                                                          |   |
| Trip vrttrnty                           |                                               |                                                          |   |
|                                         |                                               |                                                          |   |
| F:\Bruker\topspin2.2-alpha              |                                               |                                                          |   |
| 🗄 🗀 F:\NMR data                         |                                               |                                                          |   |
|                                         |                                               |                                                          |   |
|                                         |                                               |                                                          |   |

#### More table properties

| More capie prope                                                            |                                                                                                    |
|-----------------------------------------------------------------------------|----------------------------------------------------------------------------------------------------|
| 📓 Table properties 🛛 🗙                                                      |                                                                                                    |
| Column Colours Spacings                                                     |                                                                                                    |
| ✓ Object                                                                    | Analysis Options Window Help                                                                                                    |
| ✓ Integral [abs]                                                            | $\begin{array}{c c} \bigcirc \bigcirc \bigcirc \bigcirc \bigcirc \bigcirc \bigcirc \bigcirc \bigcirc \bigcirc \bigcirc \bigcirc \bigcirc \bigcirc \bigcirc \bigcirc \bigcirc \bigcirc \bigcirc$                                                                                                    |
| <ul> <li>Integral (rei)</li> <li>Peaks</li> <li>Table properties</li> </ul> | 1 1 F:Bruker\TopSpin guest                                                                                                    |
| Range (F1) fro Column Colours Spacings                                      | cPars AcquPars Title PulseProg Peaks Integrals Sample Structure Fid                                                                                                    |
| Range (F1) to Table beader                                                  | Integral [abs] Integral [rel] Peaks V(E1) [apm]                                                                                                    |
| Intensity [abs]     Column header foregro                                   | A 9045064.44     O.     A 9045064.44     O.     A 9045064.44      O.     A 9045064.44     O.     A 9045064.44     O.     A 9045064.44     O.     A 9045064.44     O.     A 9045064.44     O.     O. |
| Column header backgr                                                        | Column Colours Spacings                                                                                                    |
| Column propertie                                                            | Renderer Range (F1) from                                                                                                    |
| Fraction digits                                                             | Additional row weight (pixels)                                                                                                    |
| Scientific notation Feven root node (se                                     | Printer                                                                                                    |
| ► Unven root node                                                           | Additional row width (pixels) 20 🗘                                                                                                    |
| Uneven root node (                                                          | Row spacing (lines)                                                                                                    |
|                                                                             | Header spacing (lines)                                                                                                    |
|                                                                             | Column header spacing (lines)                                                                                                    |
|                                                                             |                                                                                                    |
|                                                                             |                                                                                                    |
|                                                                             | Restore defaults                                                                                                    |
| <b>1</b> 62                                                                 | OK Cancel Annly                                                                                                    |

#### An example for different table colours

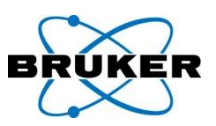

| 🔄 Bruker TopSpin on merlin as svcu                                                                                                    |           |           |                        |                  |                             |                  |               |     |
|----------------------------------------------------------------------------------------------------|-----------|-----------|------------------------|------------------|-----------------------------|------------------|---------------|-----|
| <u>File Edit View Spectrometer</u>                                                                                                    | Proc      | cessing   | <u>A</u> nalysis       | <u>Options M</u> | <u>/</u> indow <u>H</u> elp |                  |               |     |
| 🗋 😋 🗐 😰 🎒 🔂 🔁 2d 3d 🦨                                                                                                    | ~ ^       | л т г     | <u>₩</u>   <b>∿</b>  ŀ | ъЩ 央 ▦ /         | 11 ?                        |                  |               | 1   |
| +2 /2 *8 /8 ≜ Ξ KN (A) (+) (?)                                                                                                    | ) (A) (E) | <br>ລໄທ 🕀 |                        | ·                | τ <u>τ</u>                  |                  |               |     |
|                                                                                                    |           |           |                        |                  |                             |                  |               |     |
| Browser Last50 Groups Alias                                                                                                    |           | exam10_1F | 1 11 1 RBr             | uker(TopSpin_gue | st                          |                  |               |     |
| Convision of the second second s | Sr        | pectrum F | ProcPars /             | AcquPars Title   | PulseProg Peaks             | Integrals Sample | Structure Fid |     |
| English C:\NMR data                                                                                                    |           | Peak      | v Type                 | V(E1) (ppr       | ntensity                    | Half width [Hz]  | Annotati      | on  |
| ia Condition operation                                                                                                    |           | 33        | Manual                 | 4.688            | 4E0 0.00                    | 0.1834           |               | ~   |
| exam1d_13C                                                                                                    |           | 34        | Manual                 | 4,150            | 1E0 0.17                    | 1,1004           |               |     |
| 📴 🔂 1 - zgpg30                                                                                                    |           | 35        | Manual                 | 3.420            | ISEN 0.03                   | 0,3668           |               |     |
| ⊕ 🔂 2 - jmod                                                                                                    |           | 36        | Manual                 | 2.396            | 3E0 1.14                    | 2,5676           |               |     |
| ⊕- 🔁 3 - dept135                                                                                                    |           | 37        | Manual                 | 2.257            | 2E0 0.69                    | 1,2838           |               |     |
| ₩~ <b>□</b> 4 - dept45                                                                                                    |           | 38        | Manual                 | 1.237            | /8Fn 6.62                   | 3,1178           |               |     |
| ⊕ 🔂 6 - zaia30                                                                                                    |           | 1         | Automatic              | 8.392            | 1E0 1.22                    | 3.4846           |               | 3   |
|                                                                                                    |           | 2         | Automatic              | 8.372            | 7E0 1.25                    | 3.3012           |               |     |
| exam1d_1H                                                                                                    |           | 3         | Automatic              | 8.149            | ISEN 1.38                   | 3,1178           |               |     |
| 🖶 🖻 🗀 1 - zg30 💼                                                                                                    |           | 4         | Automatic              | 8.135            | 3E0 1.41                    | 3.1178           |               |     |
| 🗎 🕀 🔂 3 - zgig                                                                                                    |           | 5         | Automatic              | 7.751            | 4E0 1.42                    | 2,9344           |               |     |
| €                                                                                                    |           | 6         | Automatic              | 7.735            | i9E0 1.47                   | 2.7510           |               |     |
| tir - 2y<br>tir - Cin exam2d                                                                                                    |           | 7         | Automatic              | 7.587            | 0E0 1.45                    | 2,9344           |               |     |
| ti ⊕ cham2d CH                                                                                                    |           | 8         | Automatic              | 7.569            | 7E0 1.49                    | 2.7510           |               |     |
| exam2d_HC                                                                                                    |           | 9         | Automatic              | 7.274            | 5E0 8.02                    | 3.8514           |               |     |
| teram2d_HH                                                                                                    |           | 10        | Automatic              | 5.979            | IBEO 0.77                   | 3.6680           |               |     |
| exam3d                                                                                                    |           | 11        | Automatic              | 5.965            | 2E0 0.83                    | 3,8514           |               |     |
|                                                                                                    |           | 12        | Automatic              | 5.958            | 2E0 0.78                    | 3.3012           |               |     |
|                                                                                                    |           | 13        | Automatic              | 5.823            | 4E0 1.56                    | 2,7510           |               |     |
|                                                                                                    |           | 14        | Automatic              | 5.808            | ISE0 1.59                   | 2.5676           |               |     |
| 🕀 🛅 F:\Bruker\topspin1.3pl6 🛛 🗧                                                                                                    |           | 15        | Automatic              | 5.711            | 9E0 0.79                    | 3,6680           |               |     |
| 😐 🖻 F \Bruker\topspin2 0                                                                                                    |           | 10        | Automotio              | E 704            | 450 0.04                    | 0.0000           |               | × 1 |
|                                                                                                    |           |           |                        |                  |                             |                  |               | >   |

Save complete.

#### Scientific notation

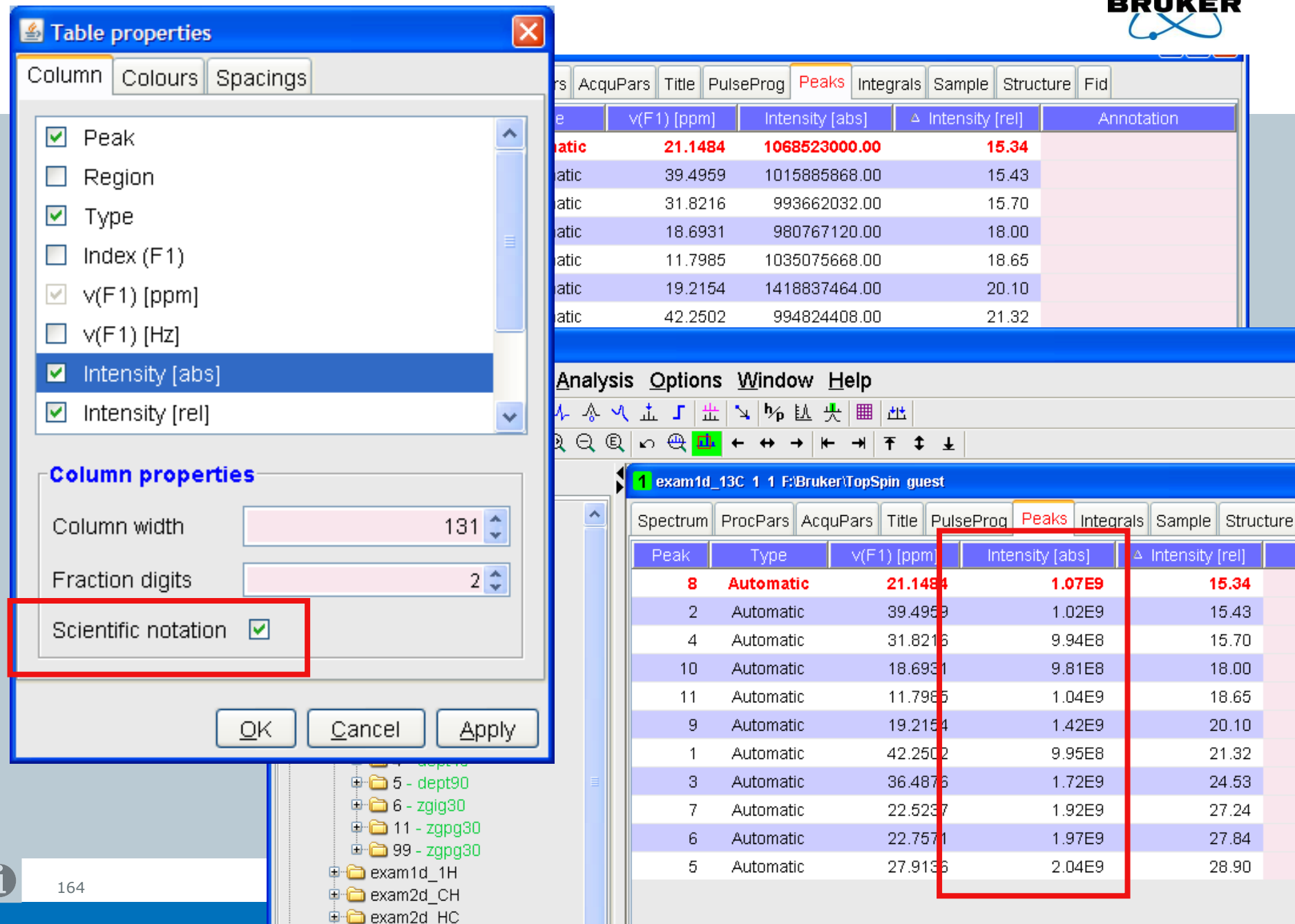

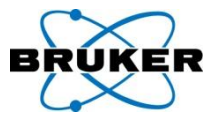

#### Integration offers easy access to deconvolution

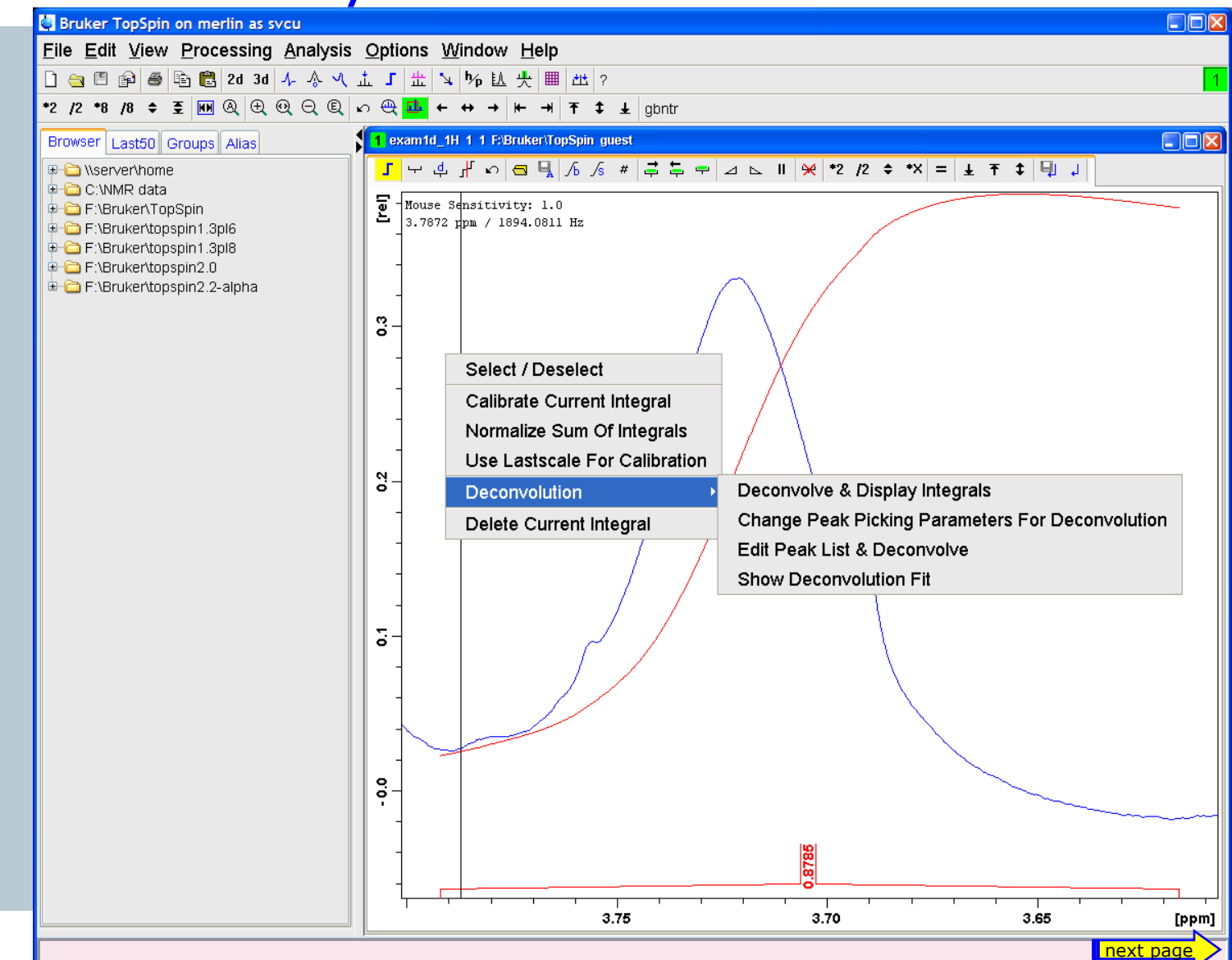

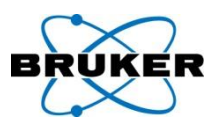

#### Deconvoluted peaks are displayed

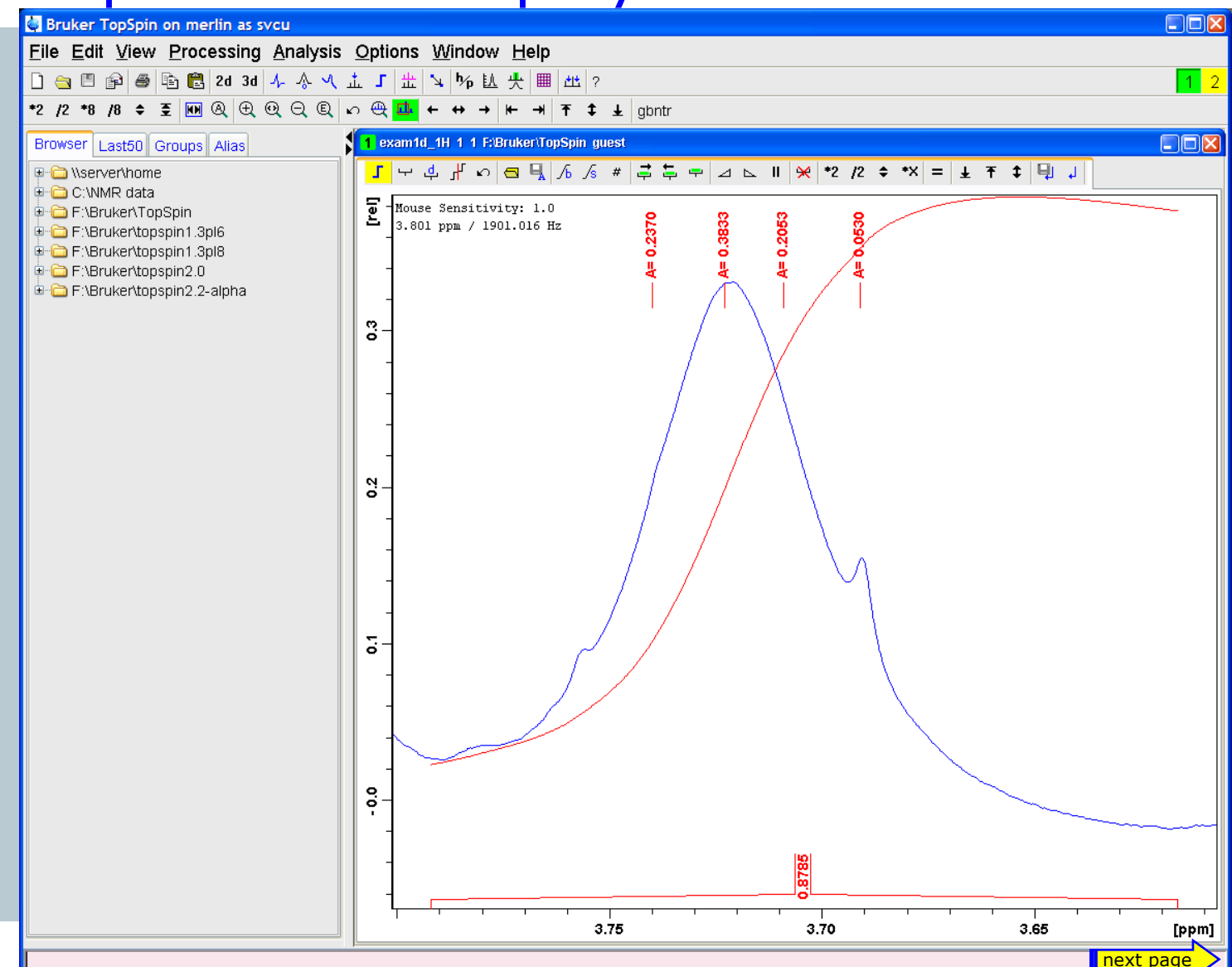

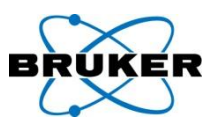

#### Shapes of the peaks can be displayed

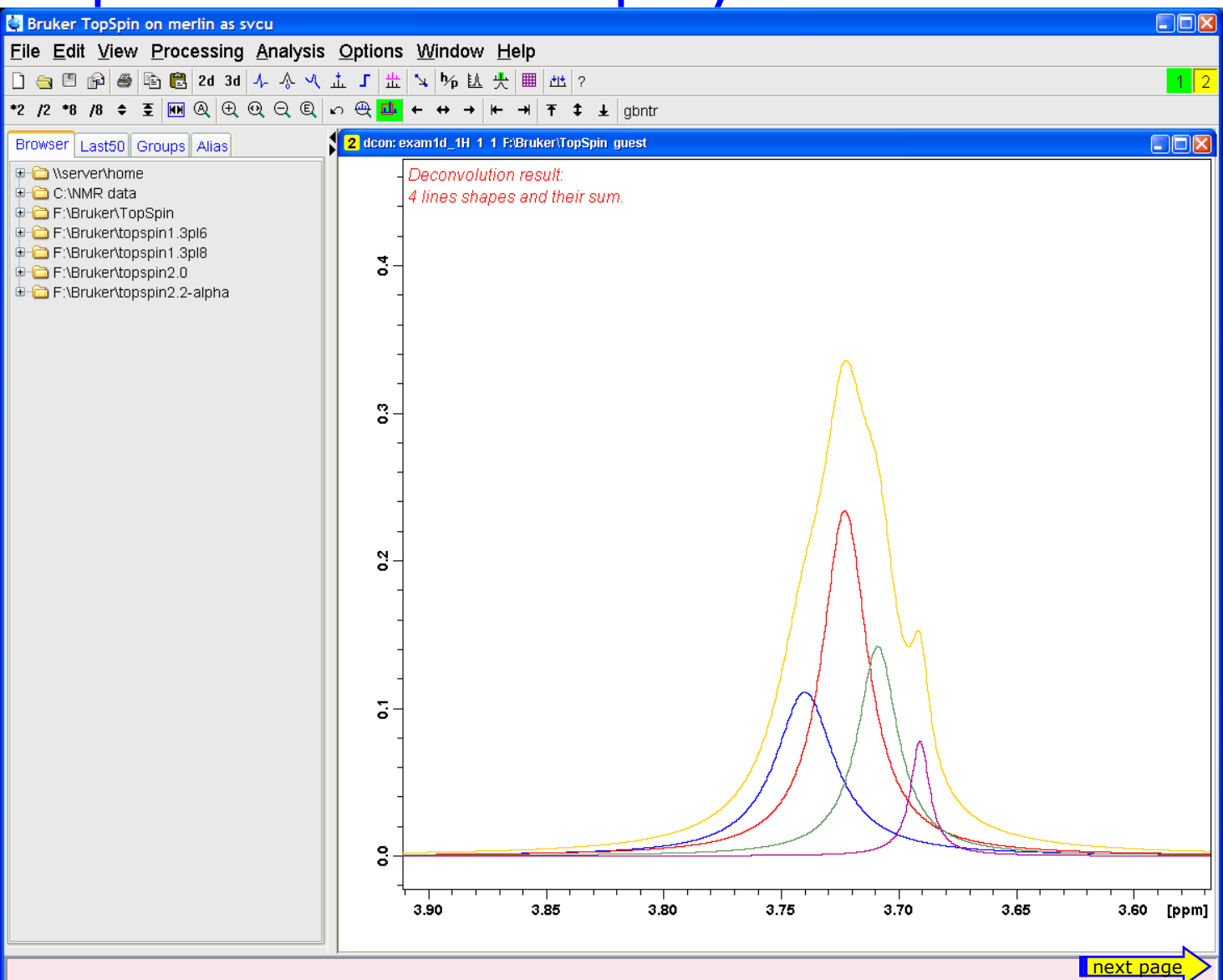

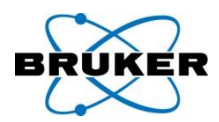

#### Peak list contains also deconvoluted peaks

| 🔄 Bruker TopSpin on merlin as svcu        |                 |                             |                 |                    |                    |            |
|-------------------------------------------|-----------------|-----------------------------|-----------------|--------------------|--------------------|------------|
| <u>File Edit View Processing Analysis</u> | <u>O</u> ptions | <u>W</u> indow <u>H</u> elp |                 |                    |                    |            |
| 🗋 🤤 🖹 🞒 🛎 🖺 🔁 2d 3d 🤸 🐥 Վ 🗋               | <u>т г </u> т,  | ኣ 🌾 🔝 🕂 🔳 ଅ                 | ± ?             |                    |                    | 1 2        |
| *2 /2 *8 /8 ≑ 至 ₩ @ ⊕ @ ⊖ ℚ ⊾             | n 🕀 🛄 🕯         | ⊢↔→ ┡╴→ Ҭ                   | 🗘 🛓 gbntr       |                    |                    |            |
| Browser Last50 Groups Alias               | 1 exam1d        | 1H 1 1 F:\Bruker\TopSp      | in guest        |                    |                    |            |
| I Userver/home                            | Spectrum        | ProcPars AcquPars           | Title PulseProg | Peaks Integrals Sa | mple Structure Fid |            |
| ⊕ 💼 C:\NMR data                           | Peak            | Type                        | V(E1) [nom]     | Intensity (abs)    |                    | Appotation |
|                                           |                 | Deconvolution               | 3 6910          | 161157.56          |                    | Annotation |
|                                           | 3               | Deconvolution               | 3 7090          | 267492.25          | 0.21               |            |
|                                           | 1               | Deconvolution               | 3.7400          | 208758.09          | 0.24               |            |
| Image: Bruker\topspin2.2-alpha            | 2               | Deconvolution               | 3.7230          | 343990.19          | 0.38               |            |
|                                           |                 |                             |                 |                    |                    |            |
|                                           |                 |                             |                 |                    |                    |            |
|                                           |                 |                             |                 |                    |                    |            |
|                                           |                 |                             |                 |                    |                    |            |
|                                           |                 |                             |                 |                    |                    |            |
|                                           |                 |                             |                 |                    |                    |            |
|                                           |                 |                             |                 |                    |                    |            |
|                                           |                 |                             |                 |                    |                    |            |
|                                           |                 |                             |                 |                    |                    |            |
|                                           |                 |                             |                 |                    |                    |            |
|                                           |                 |                             |                 |                    |                    |            |
|                                           |                 |                             |                 |                    |                    |            |
|                                           |                 |                             |                 |                    |                    |            |
|                                           |                 |                             |                 |                    |                    |            |
|                                           |                 |                             |                 |                    |                    |            |
|                                           |                 |                             |                 |                    |                    |            |
|                                           |                 |                             |                 |                    |                    |            |
|                                           |                 |                             |                 |                    |                    |            |
|                                           |                 |                             |                 |                    |                    |            |
|                                           |                 |                             |                 |                    |                    |            |
|                                           |                 |                             |                 |                    |                    |            |
|                                           |                 |                             |                 |                    |                    |            |
|                                           | <               |                             |                 |                    |                    | >          |
|                                           |                 |                             |                 |                    |                    | next page  |

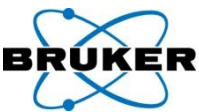

#### Integration list contains also intensities of decon.

| neals    | 🔄 Bruker TopSpin on merlin as svcu                                                                                                    |                                                                                 |     |  |  |  |  |  |
|----------|----------------------------------------------------------------------------------------------------|---------------------------------------------------------------------------------|-----|--|--|--|--|--|
| peaks    | <u>File Edit View Processing Analysis</u>                                                                                                    | <u>O</u> ptions <u>W</u> indow <u>H</u> elp                                     |     |  |  |  |  |  |
|          | 🗋 🚖 🗏 😰 🚝 🖺 🔁 2d 3d 🍌 🐥 🔨                                                                                                    | <b>立」</b> □□□□□□□□□□□□□□□□□□□□□□□□□□□□□□□□□□□□                                  | 1 2 |  |  |  |  |  |
|          | *2 /2 *8 /8 ≑ 至 ₩ @ ⊕ @ ⊖ @                                                                                                    | ဟ 🔍 📴 ← ↔ → 📂 → 🕈 ‡ gbntr                                                       |     |  |  |  |  |  |
|          | Browser Last50 Groups Alias                                                                                                    | 1 exam1d_1H 1 1 F:Bruker\TopSpin guest                                          |     |  |  |  |  |  |
|          | Contraction of the second second seco | Spectrum ProcPars AcquPars Title PulseProg Peaks Integrals Sample Structure Fid |     |  |  |  |  |  |
|          | ⊕~⊆ C:\NMR data<br>⊕-⊆ F:\Bruker\TopSpin                                                                                                    | △ Object Integral [abs] Integral [rel] Peaks v(F1) [ppm] Intensity [abs]        |     |  |  |  |  |  |
|          | F:\Bruker\topspin1.3pl6                                                                                                    | E-Integral 1 49045084.44 0.8785 4 3.7042                                        |     |  |  |  |  |  |
|          | ⊕~⊆ F:\Bruker\topspin1.3pl8<br>⊕-⊆ F:\Bruker\topspin2.0                                                                                                    | -Deconvoluted peak 1 3.7400 0.24                                                |     |  |  |  |  |  |
|          | ⊕ 🔂 F:\Bruker\topspin2.2-alpha                                                                                                    | Deconvoluted peak 2 5.7230 0.38                                                 |     |  |  |  |  |  |
|          |                                                                                                    | Deconvoluted peak 4 3.6910 0.05                                                 |     |  |  |  |  |  |
|          |                                                                                                    |                                                                                 |     |  |  |  |  |  |
|          |                                                                                                    |                                                                                 |     |  |  |  |  |  |
|          |                                                                                                    |                                                                                 |     |  |  |  |  |  |
|          |                                                                                                    |                                                                                 |     |  |  |  |  |  |
|          |                                                                                                    |                                                                                 |     |  |  |  |  |  |
|          |                                                                                                    |                                                                                 |     |  |  |  |  |  |
|          |                                                                                                    |                                                                                 |     |  |  |  |  |  |
|          |                                                                                                    |                                                                                 |     |  |  |  |  |  |
|          |                                                                                                    |                                                                                 |     |  |  |  |  |  |
|          |                                                                                                    |                                                                                 |     |  |  |  |  |  |
|          |                                                                                                    |                                                                                 |     |  |  |  |  |  |
|          |                                                                                                    |                                                                                 |     |  |  |  |  |  |
|          |                                                                                                    |                                                                                 |     |  |  |  |  |  |
|          |                                                                                                    |                                                                                 |     |  |  |  |  |  |
|          |                                                                                                    |                                                                                 |     |  |  |  |  |  |
|          |                                                                                                    |                                                                                 |     |  |  |  |  |  |
|          |                                                                                                    |                                                                                 |     |  |  |  |  |  |
|          |                                                                                                    |                                                                                 |     |  |  |  |  |  |
|          |                                                                                                    |                                                                                 |     |  |  |  |  |  |
|          |                                                                                                    |                                                                                 |     |  |  |  |  |  |
| <b>A</b> |                                                                                                    |                                                                                 |     |  |  |  |  |  |

#### Behaviour of integration submenu

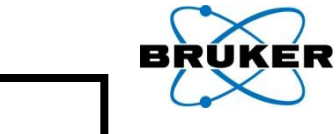

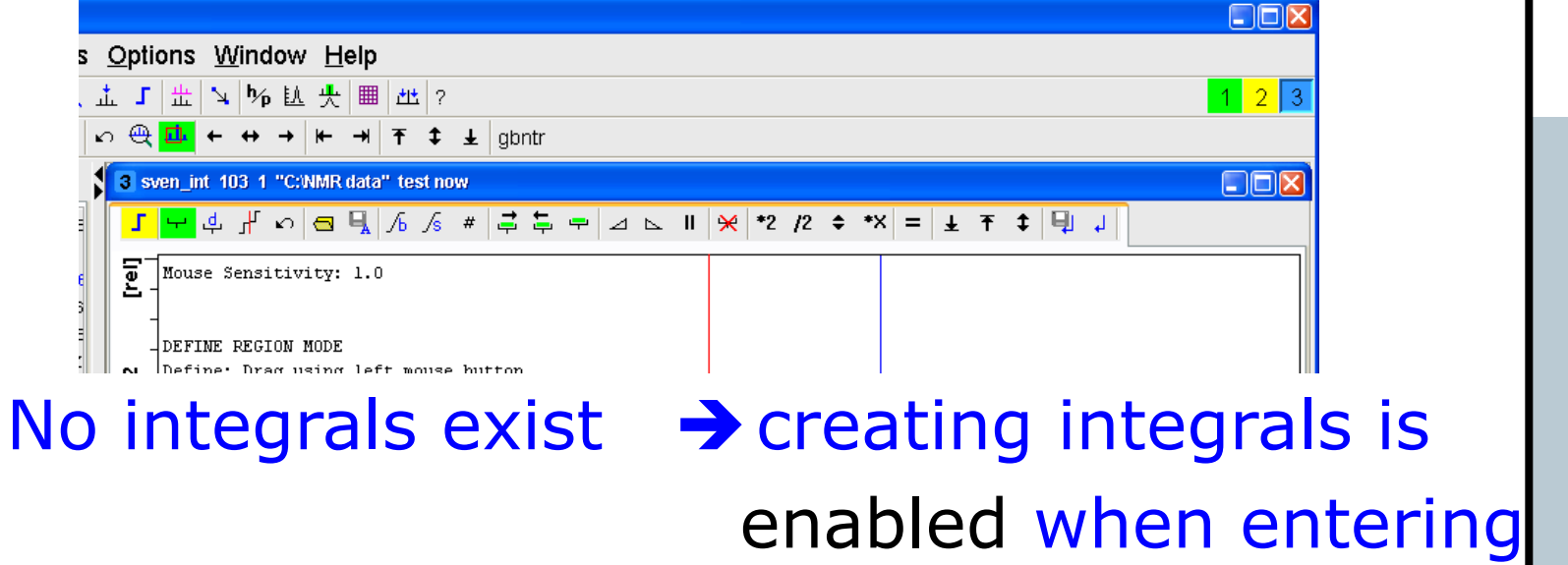

| alysis <u>O</u> ptions <u>W</u> indow <u>H</u> elp |                                |
|----------------------------------------------------|--------------------------------|
| ☆ Վ 击 Ⅰ 出 ↘ № 払 央 團 出 ?                            | <mark>.1</mark> 2 3            |
| ⊇ ©                                                |                                |
| 1 exam1d_1H 1 1 F:Bruker/TopSpin guest             |                                |
| now- 🕴 📕 나 수 개 다 🖼 🖡 ʎ ʎ # 루 투 🗕                   | ı⊾ II 👾 *2 /2 ≑ *X = ± ∓ ‡ 🗐 ↓ |
| guest<br>na gue<br>n gues<br>now - c<br>lest - z   |                                |
| integrals exist 🗦                                  | creating integrals is          |
|                                                    | disabled when entering         |

nD peak lists

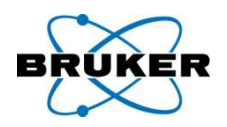

### nD peak lists can be displayed in TopSpin.

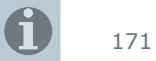

**Bruker BioSpin** 

Automatic peak picking 2D/3D

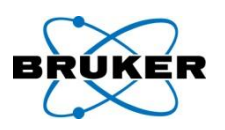

TopSpin < 2.1

TopSpin picks as many peaks as defined in **PPMPNUM** 

TopSpin 2.1

- TopSpin picks all peaks
- the most intensive ones will be displayed
- as many as defined in **PPMPNUM**

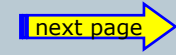

Bruker BioSpin

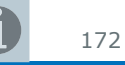

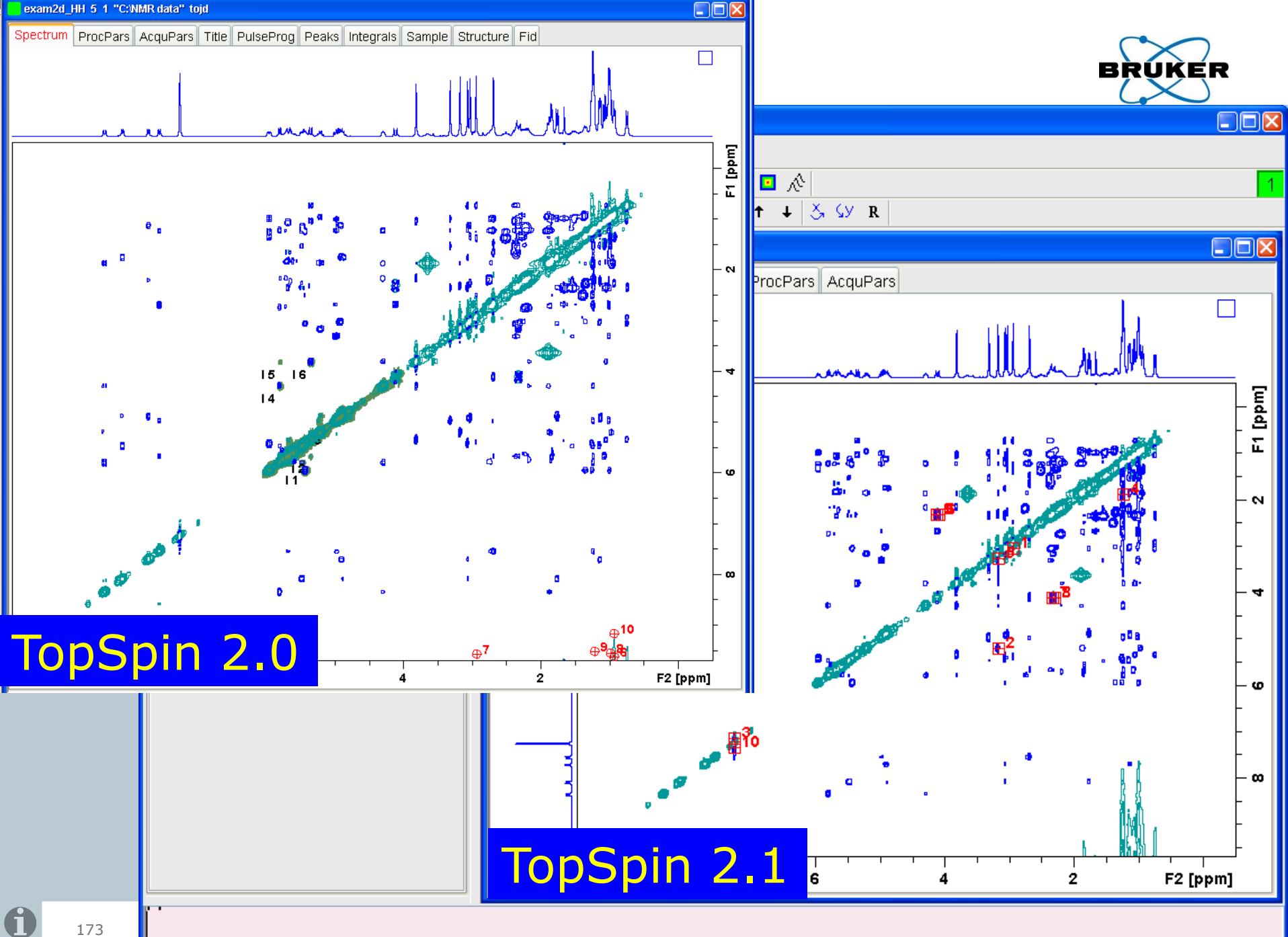

#### Content

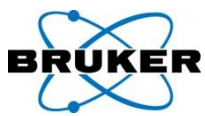

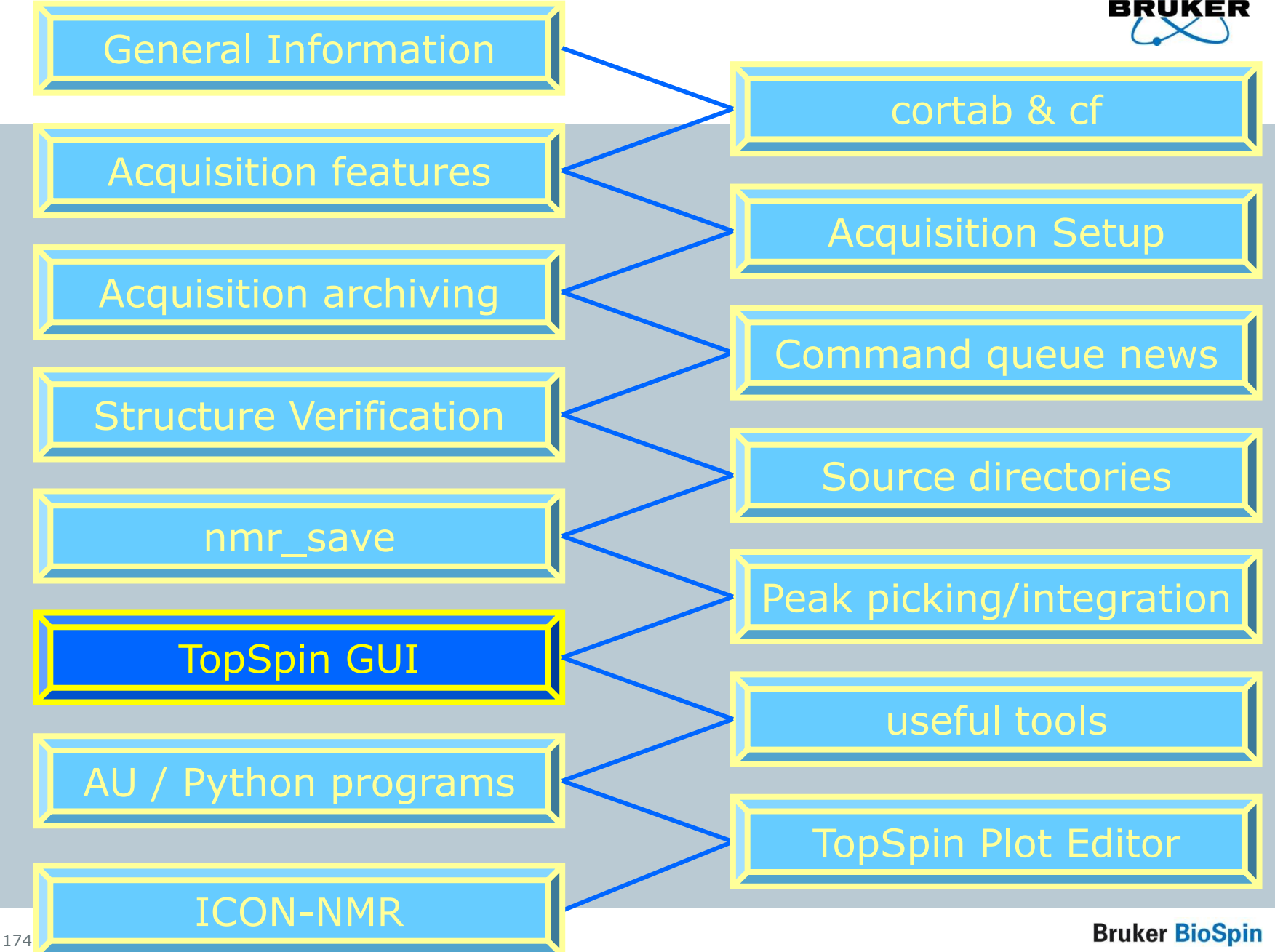

#### New design of the TopSpin start window

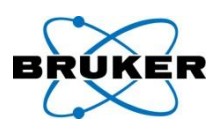

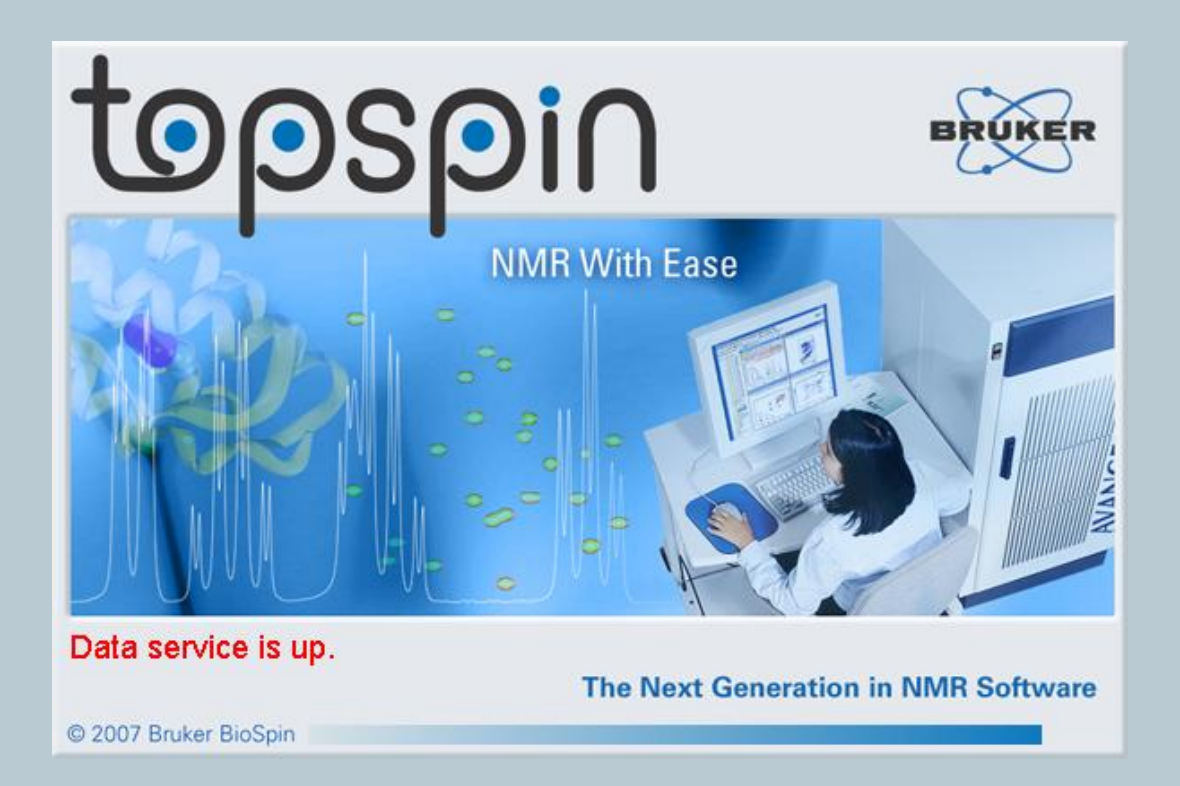

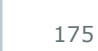

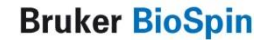

#### New feature: Toggle Window decoration

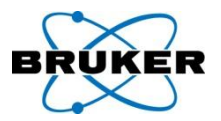

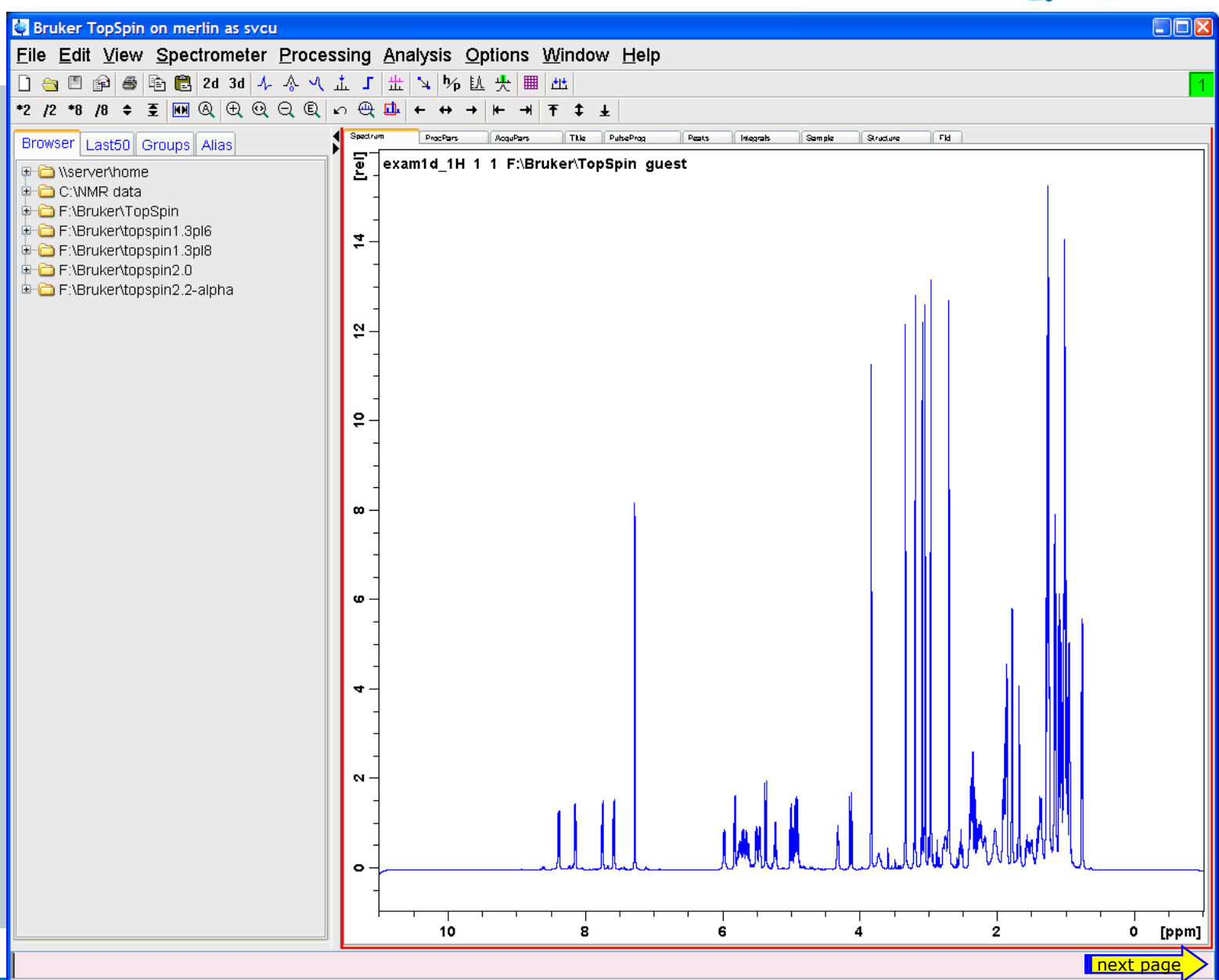

#### Even in Full screen mode available

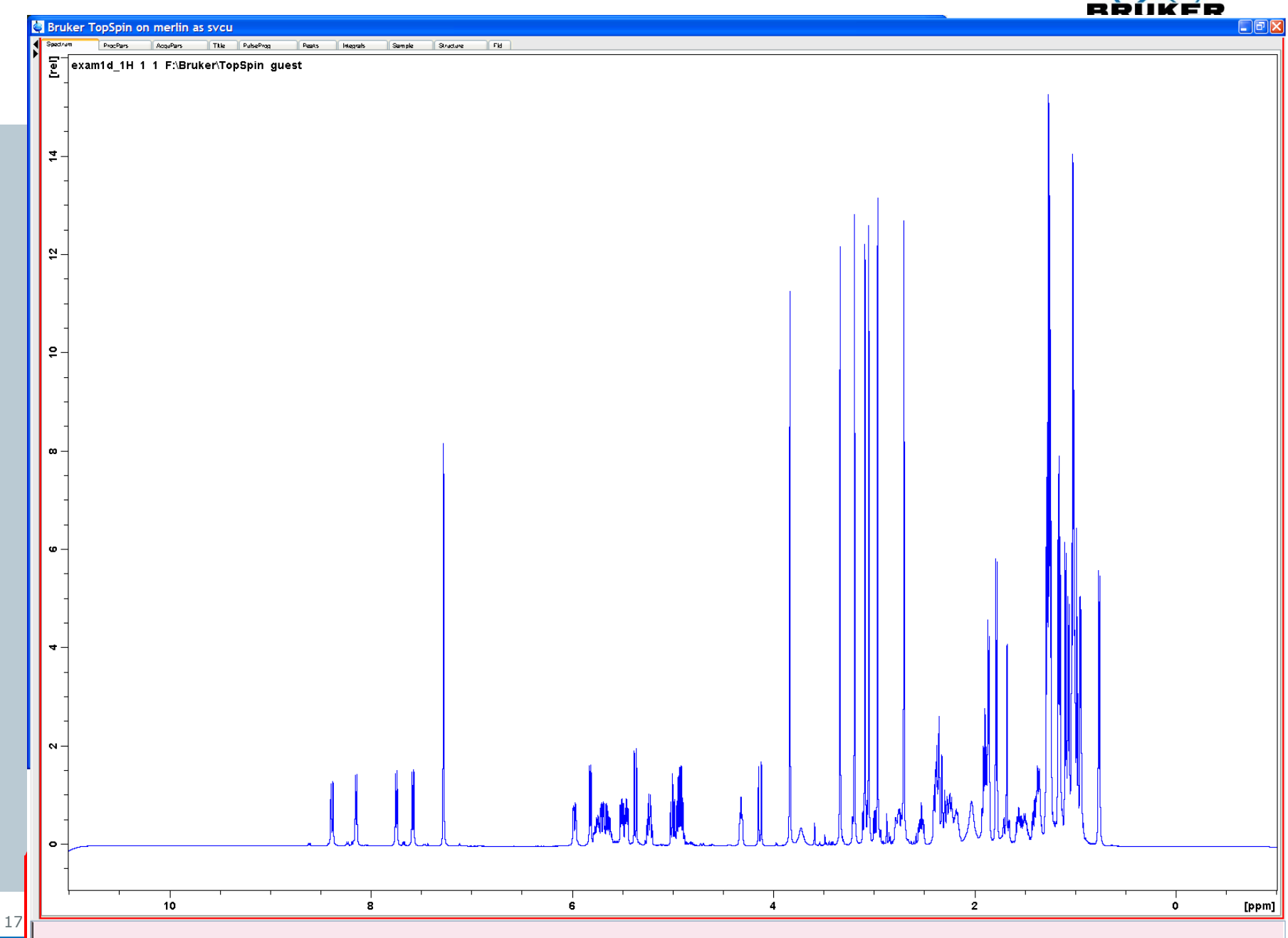

)

#### Zoom behaviour with multiple windows in TopSpin 2.1

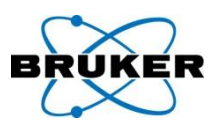

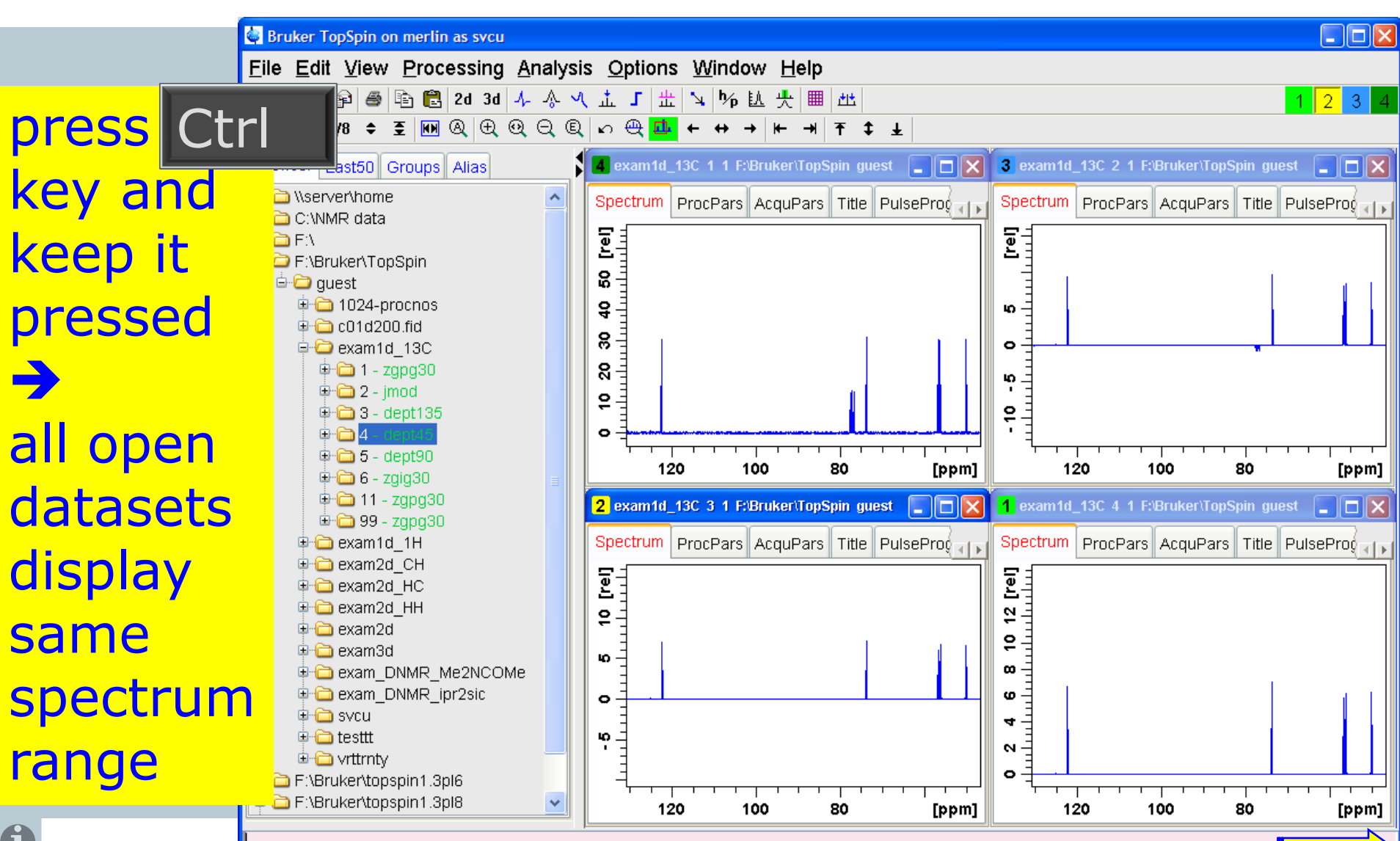

178

next page

#### Zoom behaviour with multiple windows TopSpin 2.1 – new command **.sync**

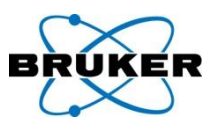

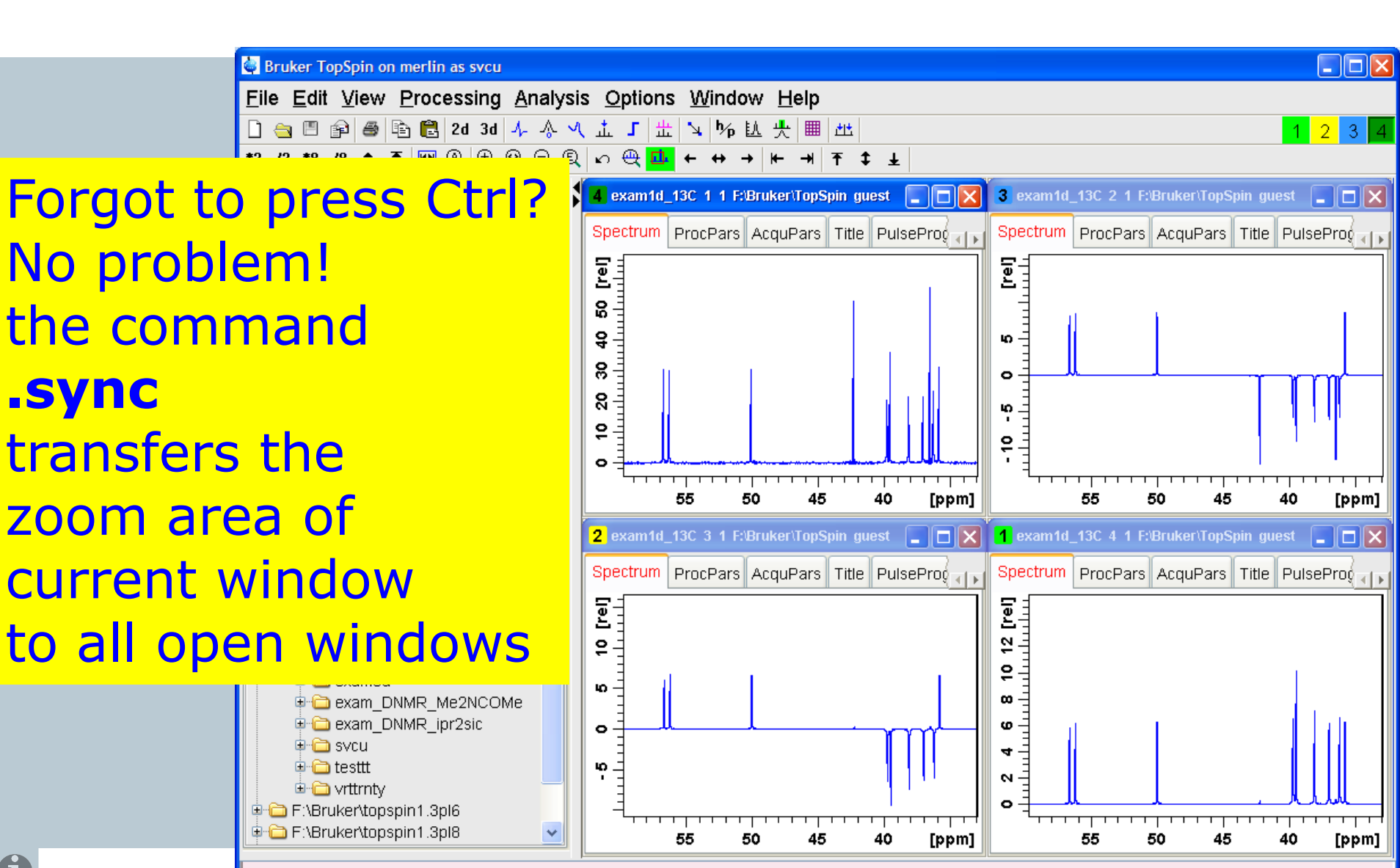

#### New command proc1d

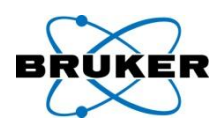

# **proc1d** offers a push-button solution for 1D processing and plotting

| 💐 Bruker TopSpin or                    | merlin as svcu      |                         |                                |                     |                  |                          |          |
|----------------------------------------|---------------------|-------------------------|--------------------------------|---------------------|------------------|--------------------------|----------|
| <u>F</u> ile <u>E</u> dit <u>V</u> iew | <u>P</u> rocessing  | <u>Analysis</u> Options | <u>N</u> indow <u>H</u> elp    |                     |                  |                          |          |
| 🗋 🔄 🖱 😭 👼 🛛                            | <u>P</u> rocess / F | Plot Current Data       | . 🎋 🗓 🕂 🔳 🖆                    | 14                  |                  |                          | 1        |
| *2 /2 *8 /8 🗢                          | Data Pr <u>o</u> ce | essing Guide            | ↔→⊬→                           | ‡ Ŧ                 |                  |                          |          |
| Browser Last50 G                       | Window <u>M</u>     | ultiplication [wm]      | 1 1 \bruker\topspin (          | guest               |                  |                          |          |
| (\server\home                          | <u>F</u> ourier Tra | ansform [ftf]           | cPars AcquPars T               | itle PulsePr        | og Peaks Integra | als Sample Structure Fid |          |
| ⊕ · C. WINIR data                      | <u>P</u> hase Cor   | rection [ph]            |                                |                     |                  |                          |          |
| F:\Bruker\Top     F:\Bruker\tops       | <u>B</u> aseline C  | orrection [bas]         | 8.                             | 99.50               |                  | <u>867,585,867,898</u>   |          |
| F:\Bruker\tops                         | <u>A</u> dd / Subt  | Droc1d                  |                                |                     |                  |                          |          |
| ⊕ ☐ F:\Bruker\tops ⊕ ☐ F:\NMR data     | Seria <u>l</u> Proc | Design Of the second    |                                |                     | -1-11            |                          |          |
|                                        | More <u>T</u> ran   | Press UK to pro         | cess / plot the                | selected            | dataset          |                          |          |
|                                        | M <u>i</u> scellane | The command "           | u options.<br>proc1d v" will p | rocass d            | ata without th   | is dialog                |          |
|                                        |                     | using the last se       | ttinas                         | 100033 0            | ata without th   | iis ulalog,              |          |
|                                        |                     |                         | unigo.                         |                     |                  |                          |          |
|                                        |                     | Exponential Mu          | ltiply (em)                    | <ul><li>✓</li></ul> | LB [Hz] =        | 0.3                      |          |
|                                        |                     | Fourier Transfo         | orm (ft)                       | $\checkmark$        |                  |                          |          |
|                                        |                     | Auto - Phasing          | (apk)                          | <b>V</b>            |                  |                          |          |
|                                        |                     | Set Spectrum F          | Reference (sre                 | f) 🗹                |                  |                          |          |
|                                        |                     | Auto - Baseline         | Correction (a)                 | hs) 🔽               |                  |                          |          |
|                                        |                     |                         |                                |                     |                  |                          |          |
|                                        |                     | Plot (autoplot)         |                                |                     | LAYOUT =         | +/1D_H.xwp               | <u> </u> |
|                                        |                     |                         |                                |                     |                  | <u>O</u> K <u>C</u> ar   |          |
#### New command proc1d

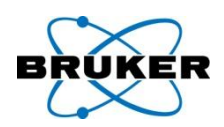

### **proc1d** offers a push-button solution for 1D processing

| locessing    |                                        |                     |                                                         |                                              |         |                  |                          |   |
|--------------|----------------------------------------|---------------------|---------------------------------------------------------|----------------------------------------------|---------|------------------|--------------------------|---|
| _            | 🖨 Bruker TopSpin on                    | merlin as svcu      |                                                         |                                              |         |                  |                          |   |
|              | <u>F</u> ile <u>E</u> dit <u>V</u> iew | <u>P</u> rocessing  | <u>A</u> nalysis <u>O</u> ptions <u>\</u>               | <u>N</u> indow <u>H</u> elp                  |         |                  |                          |   |
|              | 🗋 🚖 🗏 😭 🖉                              | <br>Process / F     | Plot Current Data                                       | . 🌾 达 🅀 🔳 些                                  |         |                  |                          | 1 |
|              | *2 /2 *8 /8 🗢 🗄                        | Data Pr <u>o</u> ce | essing Guide                                            | ↔→⊬→                                         | Ŧ       |                  |                          |   |
|              | Browser Last50 G                       | Window <u>M</u>     | ultiplication [wm]                                      | 1 1 \bruker\topspin guest                    |         |                  |                          |   |
|              | Control (Nerver/home)                  | <u>F</u> ourier Tra | ansform [ftf]                                           | cPars AcquPars Title                         | PulsePr | rog Peaks Integr | als Sample Structure Fid |   |
|              |                                        | <u>P</u> hase Cor   | rection [ph]                                            |                                              |         |                  |                          |   |
| 10DSnin      |                                        | C                   | orrection [bas]                                         | 6. 6. 6.                                     |         |                  |                          |   |
| remand       |                                        |                     | proc1d                                                  |                                              |         |                  |                          |   |
| settings and |                                        |                     | using the enable<br>The command "p<br>using the last se | d options.<br>oroc1d y" will proc<br>ttings. | ess d   | iata without th  | nis dialog,              |   |
| eners the    | m                                      | /                   | Exponential Mu                                          | ltiply (em)                                  | ✓       | LB [Hz] =        | 0.3                      |   |
| again next   | t time                                 |                     | Fourier Transfo                                         | orm (ft)                                     |         |                  |                          |   |
|              |                                        | /                   | Auto - Phasing                                          | (apk)                                        |         |                  |                          |   |
|              |                                        |                     | Set Spectrum F                                          | Reference (sref)                             |         |                  |                          |   |
|              |                                        |                     | Auto - Baseline                                         | Correction (abs)                             |         |                  |                          |   |
|              |                                        |                     | Plot (autoplot)                                         |                                              | ✓       | LAYOUT =         | +/1D_H.xwp               | - |
| 181          |                                        |                     |                                                         |                                              |         |                  |                          |   |

#### New command proc1d

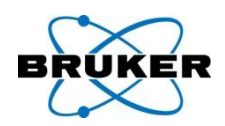

### proc1d offers a push-button solution for 1D

| processing  |                                                                                                    |                     |                                  |                             |           |                 |                            |              |
|-------------|----------------------------------------------------------------------------------------------------|---------------------|----------------------------------|-----------------------------|-----------|-----------------|----------------------------|--------------|
| -           | 👜 Bruker TopSpin on                                                                                                    | merlin as svcu      |                                  |                             |           |                 |                            |              |
|             | <u>F</u> ile <u>E</u> dit <u>V</u> iew                                                                                                    | <u>P</u> rocessing  | <u>A</u> nalysis <u>O</u> ptions | <u>W</u> indow <u>H</u> elp |           |                 |                            |              |
|             | 🗋 🚖 🗏 📦 🚳 l                                                                                                    | Process / F         | Plot Current Data                | . 埦 🗓 🕂 🔳 🖽                 |           |                 |                            | 1            |
|             | *2 /2 *8 /8 \$                                                                                                    | Data Pr <u>o</u> ce | essing Guide                     | ↔ → ⊬ → ₹                   | ‡ Ŧ       |                 |                            |              |
|             | Browser Last50 G                                                                                                    | Window <u>M</u>     | ultiplication [wm]               | 1 1 \bruker\topspin gue     | est       |                 |                            |              |
|             | ⊕-     \\server\home     \\server\home     \     \     \     \     \     \     \     \     \     \     \     \     \     \     \     \     \     \     \     \     \     \     \     \     \     \     \     \     \     \     \     \     \     \     \     \     \     \     \     \     \     \     \     \     \     \     \     \     \     \     \     \     \     \     \     \     \     \     \     \     \     \     \     \     \     \     \     \     \     \     \     \     \     \     \     \     \     \     \     \     \     \     \     \     \     \     \     \     \     \     \     \     \     \     \     \     \     \     \     \     \     \     \     \     \     \     \     \     \     \     \     \     \     \     \     \     \     \     \     \     \     \     \     \     \     \     \     \     \     \     \     \     \     \     \     \     \     \     \     \     \     \     \     \     \     \     \     \     \     \     \     \     \     \     \     \     \     \     \     \     \     \     \     \     \     \     \     \     \     \     \     \     \     \     \     \     \     \     \     \     \     \     \     \     \     \     \     \     \     \     \     \     \     \     \     \     \     \     \     \     \     \     \     \     \     \     \     \     \     \     \     \     \     \     \     \     \     \     \     \     \     \     \     \     \     \     \     \     \     \     \     \     \     \     \     \     \     \     \     \     \     \     \     \     \     \     \     \     \     \     \     \     \     \     \     \     \     \     \     \     \     \     \     \     \     \     \     \     \     \     \     \     \     \     \     \     \     \     \     \     \     \     \     \     \     \     \     \     \     \     \     \     \     \     \     \     \     \     \     \     \     \     \     \     \     \     \     \     \     \     \     \     \     \     \     \     \     \     \     \     \     \     \     \     \     \     \     \     \     \     \     \     \ | <u>F</u> ourier Tra | ansform [ftf]                    | cPars AcquPars Title        | e PulsePr | rog Peaks Integ | grals Sample Structure Fid |              |
| Dread       |                                                                                                    | Phase Cor           | rection [ph]                     | <sup>10</sup>               | 9         |                 |                            |              |
| PLOCID      | V                                                                                                    | C                   | orrection [bas]                  | <u> </u>                    | 9.5       |                 | 000120012000               |              |
| will        | Y                                                                                                    |                     | proc1d                           |                             |           |                 |                            | $\mathbf{X}$ |
| VVIII USE L | act                                                                                                    |                     | Press OK to pro                  | cess / nlot the si          | elected   | dataset         |                            |              |
| Sottin      |                                                                                                    |                     | using the enable                 | ed options.                 | SICCLUG   | udiaser         |                            |              |
| sellings v  | Nitha                                                                                                    |                     | The command "                    | proc1d y" will pro          | ocess d   | lata without t  | this dialog,               |              |
| thic di     |                                                                                                    | Ιζ                  | using the last se                | ettings.                    |           |                 |                            |              |
|             | Г                                                                                                    |                     | Evponential Mu                   | utinly (em)                 |           | LB [H7] =       | 0.3                        |              |
|             | 9                                                                                                    |                     | Схроненцаниа                     | лару (етт)                  | Ľ         | בט נוזצן –      | 0.0                        |              |
|             |                                                                                                    |                     | Fourier Transf                   | orm (ft)                    |           |                 |                            |              |
|             |                                                                                                    |                     | Auto - Phasing                   | (apk)                       |           |                 |                            |              |
|             |                                                                                                    |                     |                                  |                             |           |                 |                            |              |
|             |                                                                                                    |                     | Set Spectrum F                   | Reference (sret)            |           |                 |                            |              |
|             |                                                                                                    |                     | Auto - Baseline                  | e Correction (abs           | 5) 🗹      |                 |                            |              |
|             |                                                                                                    |                     | Plot (autoplot)                  |                             |           | LAYOUT =        | +/1D_H.xwp                 | <b>~</b>     |
|             |                                                                                                    |                     |                                  |                             |           |                 |                            |              |
| 182         |                                                                                                    |                     |                                  |                             |           |                 | <u> </u>                   | cel 💾        |

Command history

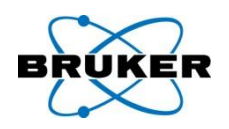

TopSpin command history offers now the parameter and its modified value, even if it was not modified in the command line but in the parameter window.

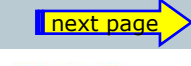

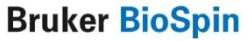

#### **Command history**

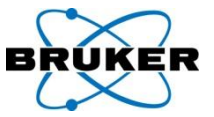

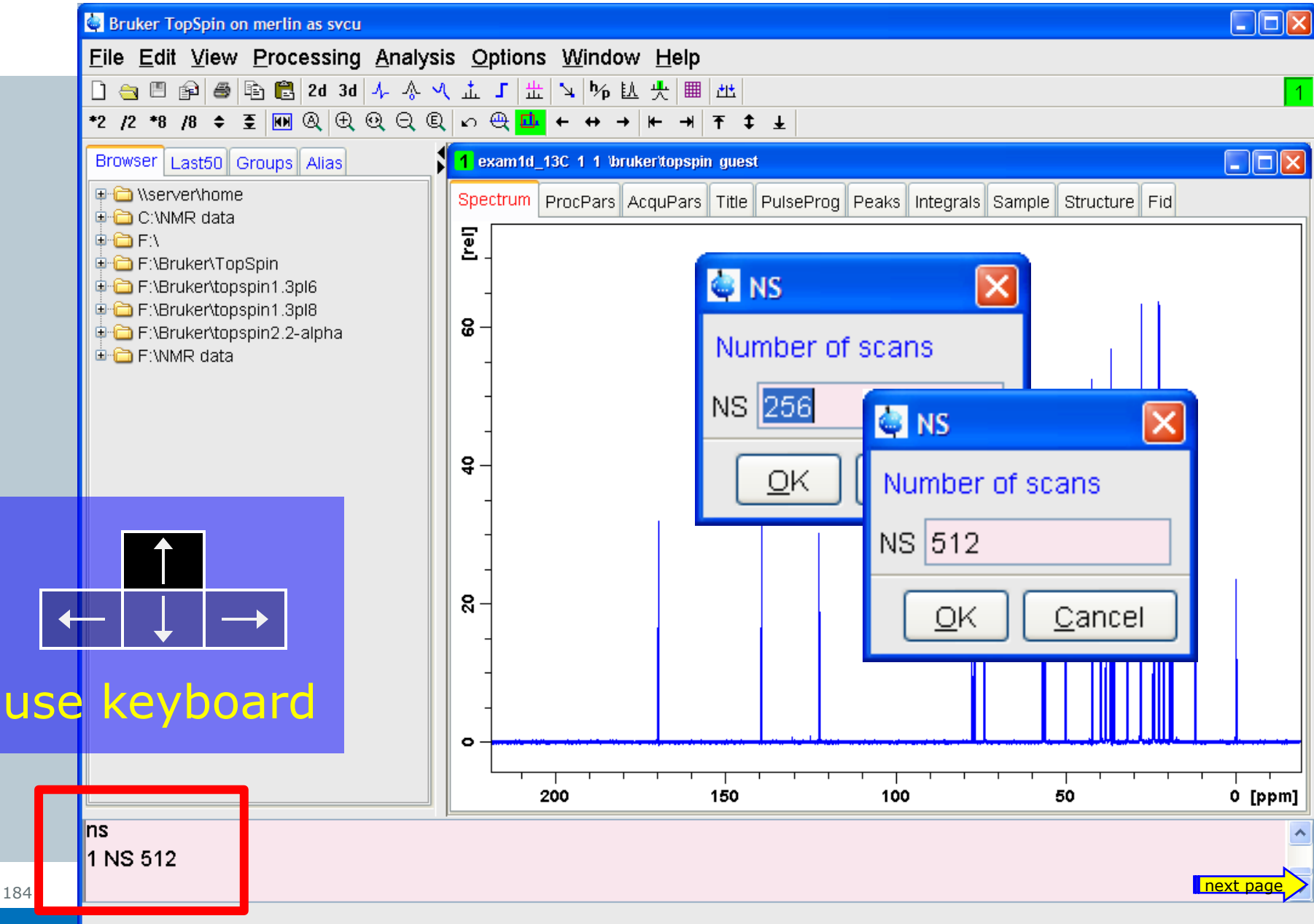

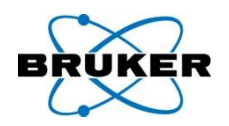

### Now 2D multiple display allows scanning rows and columns simultaneously.

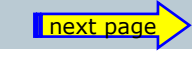

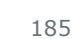

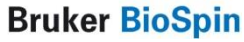

#### row/column scan

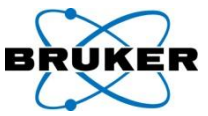

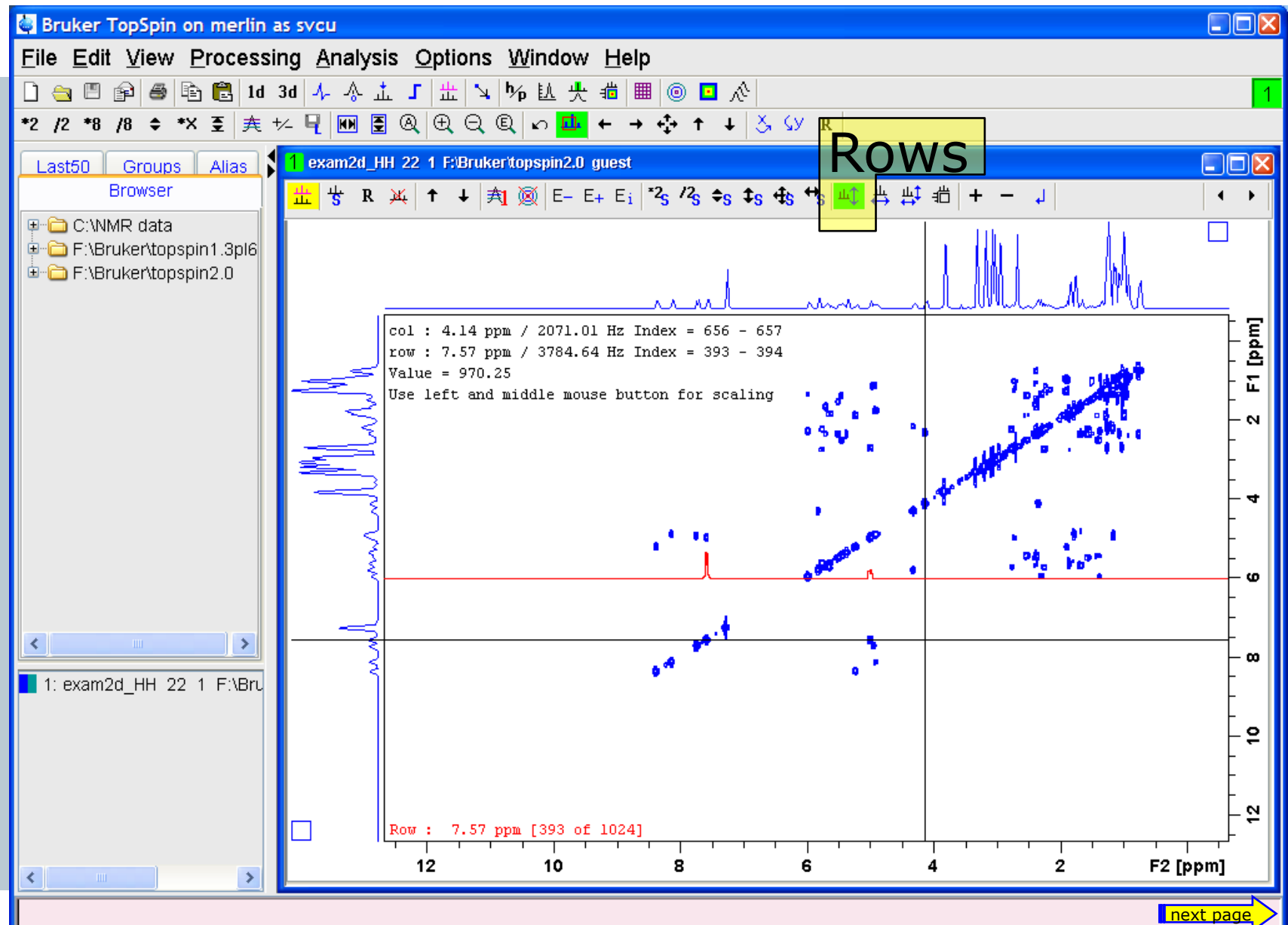

#### row/column scan

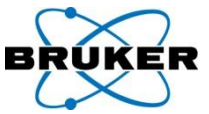

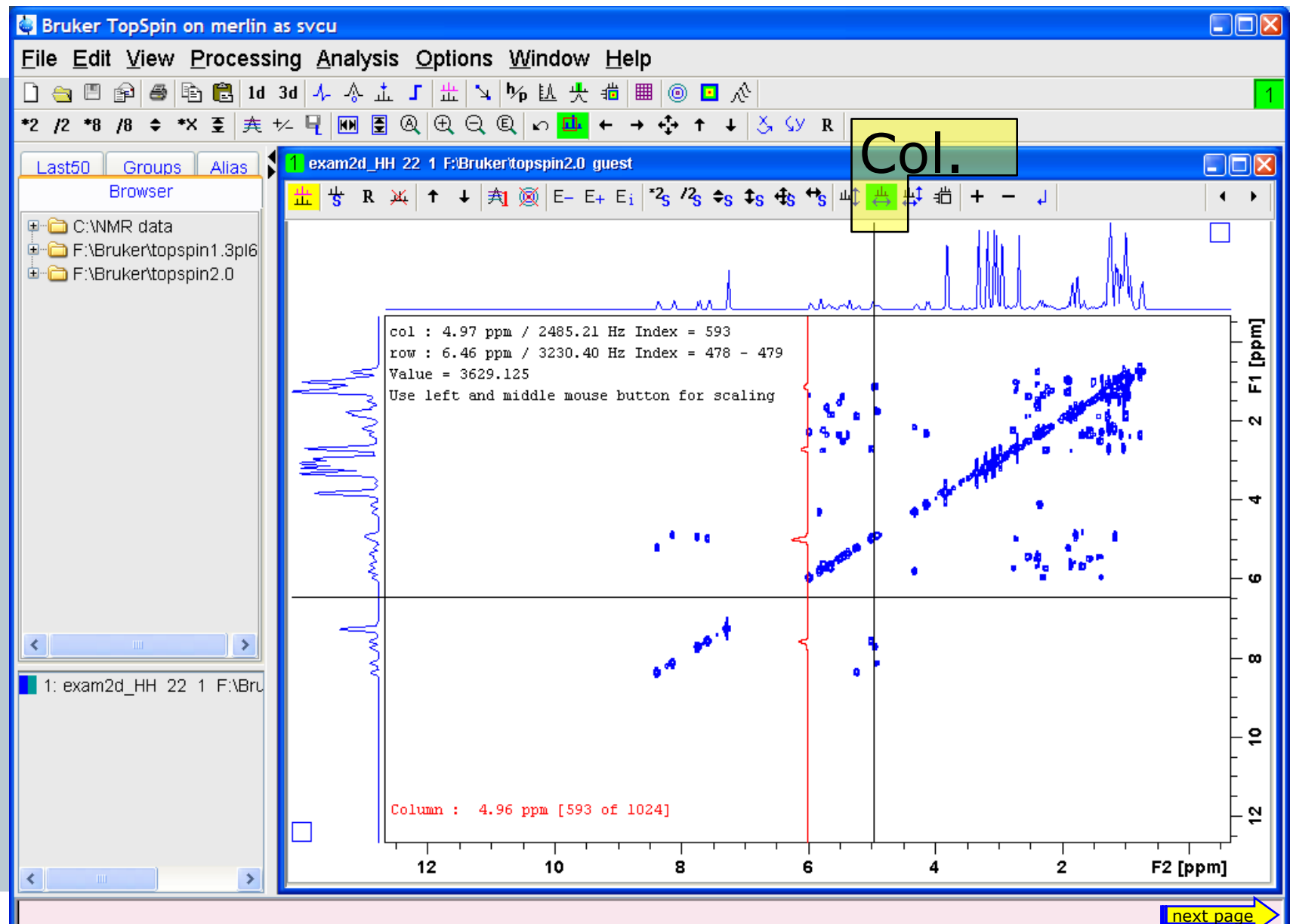

187

#### row/column scan

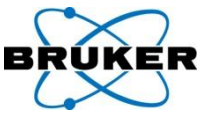

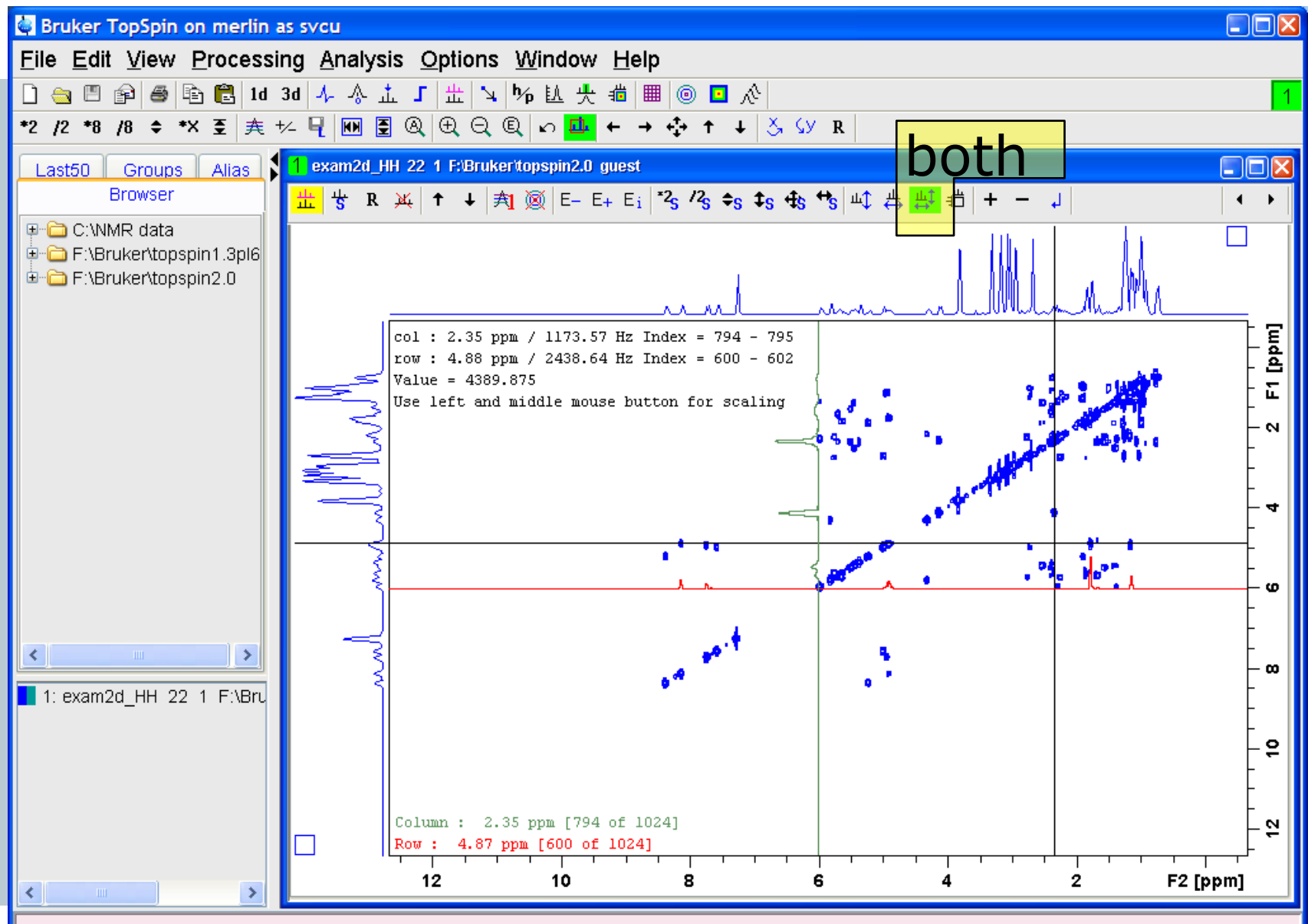

#### Browser: Fully Expand Selection

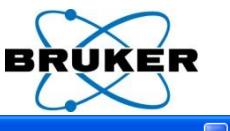

|                               | 🔄 Bruker TopSpin on merlin as svcu                                  |  |
|-------------------------------|---------------------------------------------------------------------|--|
|                               | File Edit View Spectrometer Processing Analysis Options Window Help |  |
|                               | 🗋 🚖 🖺 🚳 🖻 🔁 1d 2d 3d 🍫 拉 🅂 🎟 🕨 🔳 🥶 ₩ ኛ 🐨                            |  |
|                               | *2 /2 *8 /8 ≑ 至 Ⅲ ④ ⊕ ⊕ ⊖ € ∽ ⊕ ⊒ ← ↔ → ⊨ → 〒 ‡                     |  |
|                               | Browser Last50 Groups Alias                                         |  |
|                               |                                                                     |  |
|                               | Brian C:WMR data                                                    |  |
| Disular                       |                                                                     |  |
|                               | ⊕- <u>C</u> 1024-procnos                                            |  |
| Display in Ne <u>w</u> Window |                                                                     |  |
| Display As 2D Projection      |                                                                     |  |
| Scroll to active dataset      |                                                                     |  |
| Fully Expand Selection        |                                                                     |  |
| Show PULPROG/Title            |                                                                     |  |
| Sho <u>w</u> Date             |                                                                     |  |
| S <u>o</u> rt by Date         |                                                                     |  |
| <u>С</u> ору                  |                                                                     |  |
| File <u>P</u> roperties       |                                                                     |  |
| Delete                        |                                                                     |  |
| <u>F</u> iles                 |                                                                     |  |
| Add New Data Dir              | - 1                                                                 |  |
| Remove Selected Data Dirs     | exam2d_CH                                                           |  |
|                               |                                                                     |  |
|                               | æ- 🔁 exam2d                                                         |  |
|                               | exam3d                                                              |  |
|                               |                                                                     |  |
|                               |                                                                     |  |
|                               |                                                                     |  |
|                               | B → E \Bruker\topspin1.3pl8                                         |  |
|                               |                                                                     |  |
|                               |                                                                     |  |
| <b>^</b>                      |                                                                     |  |

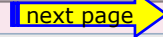

#### Browser: Show Date

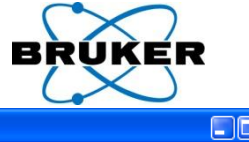

|                               | 🛃 Bruker TopSpin on merlin as svcu                                                                                     |                 |
|-------------------------------|----------------------------------------------------------------------------------------------------|-----------------|
|                               | <u>File Edit View Spectrometer Processing Analysis Options Window He</u>                                               | ۹lp             |
|                               | 🗋 😋 🗏 🖨 🖺 1d 2d 3d 🌾 払 央 🎟 🕨 🔳 🧔 🕪 📅 🐺                                                                                 |                 |
|                               | *2 /2 *8 /8 ≑ 至  @ 큰 앤 큰 眞 ∽ 큰 파 ← ↔ → ⊨ → ∓ ‡                                                                         |                 |
|                               | Browser Last50 Groups Alias                                                                                            | Date of dataset |
| <u>D</u> isplay               |                                                                                                    | name:           |
| Display In Ne <u>w</u> Window | ⊕                                                                                                    |                 |
| Display As 2D Projection      |                                                                                                    | date of last    |
| Scroll to active dataset      |                                                                                                    |                 |
| –<br>Fully Expand Selection   | ⊕- <u></u> 4 - 2004-03-30 12:53:06                                                                                     | modification    |
| Show PLIL PROG/Title          | B - C 2004-03-30 13:27:39                                                                                              | mounication     |
| Show Date                     |                                                                                                    |                 |
| Sort by Date                  | ⊕-      œ exam1d_1H - 2007-03-09 16:27:03     © exam2d_CU2007_01 10 06:21:03                                           |                 |
| Conv                          |                                                                                                    |                 |
| <u>C</u> opy                  |                                                                                                    |                 |
| File <u>P</u> roperties       |                                                                                                    |                 |
| De <u>l</u> ete               | 🕀 🗁 exam_DNMR_Me2NCOMe - 2007-01-16 06:20:42                                                                           |                 |
| <u>F</u> iles                 | ⊕-      œ exam_DNMR_ipr2sic - 2007-01-16 06:20:44                                                                      | )ate of expnor  |
| Add New Data Dir              | ■                                                                                                    |                 |
| Remove Selected Data Dirs     | <ul> <li>⊕ ☐ F:\Bruker\topspin1.3pl6</li> <li>⊕ ☐ F:\Bruker\topspin1.3pl8</li> <li>⊕ ☐ F:\Bruker\topspin2.0</li> </ul> | date of         |
|                               |                                                                                                    |                 |

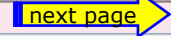

G

#### Browser: Date / Pulprog / Title

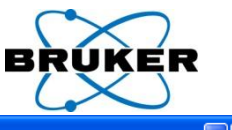

|                                | Bruker TopSpin on merlin as sycu                                                                                                   |  |
|--------------------------------|----------------------------------------------------------------------------------------------------|--|
|                                | File Edit View Spectrometer Processing Analysis Ontions Mindow Help                                                                |  |
|                                |                                                                                                    |  |
|                                | _] 🔄 🗏   🛎   🖻 🛃 1d 2d 3d   % β 🗓 🅂 🗮   ▶ 🔳 🥯   № ኛ 🐺                                                                              |  |
|                                | *2 /2 *8 /8 ≑ 至 100 @ ⊕ ⊕ ⊕ ⊖ € い ⊕ ⊡ ← ↔ → ┝ → 〒 ‡                                                                                |  |
|                                | Browser Last50 Groups Alias                                                                                                    |  |
|                                |                                                                                                    |  |
|                                | Generation Serverhome                                                                                                    |  |
|                                |                                                                                                    |  |
|                                |                                                                                                    |  |
| Display                        |                                                                                                    |  |
|                                | 🖶 🧰 c01d200.fid - 2007-03-13 16:27:58                                                                                              |  |
| Display in New Window          | e 🗁 🚔 exam1d_1H - 2007-03-09 16:27:03                                                                                              |  |
| Display As 2D Projection       |                                                                                                    |  |
| Seroll to active dataset       | e-cam2d - 2007-01-21 06:57:40                                                                                                    |  |
| Scioli to active dataset       | e- examid_13C 2007.01-16.06.21.00                                                                                                  |  |
| Fully Expand Selection         | □ - zgp30, 2004-03-30 11(43:33)                                                                                                    |  |
| Show PUI PROG/Title            | <ul> <li>T = 13C(TH) AV 300 Automation Cholesterylacetate</li> <li>T = 2 = 13C(TH) AV 300 Automation Cholesterylacetate</li> </ul> |  |
|                                | <ul> <li>Z - 105(11) AV 300 Automation Cholesterylacetate</li> <li>B - 135(11) AV 300 Automation Cholesterylacetate</li> </ul>     |  |
| Show Date                      | 9-⇔ 2 - imod. 2004-03-30 12:01:05                                                                                                  |  |
| ∽ S <u>o</u> rt by Date        | 1 - 13C APT AV 300 Automation Cholesterylacetate                                                                                   |  |
| Conv                           | 📮 🖨 3 - dept135, 2004-03-30 12:18:36                                                                                               |  |
|                                | 1 - 13C DEPT135 AV 300 Automation Cholesterylaci                                                                                   |  |
| File <u>P</u> roperties        | ⊖- <mark>→</mark> 4 - dept45, 2004-03-30 12:53:06                                                                                  |  |
| Delete                         | 1 - 130 DEP145 AV 300 Automation Cholesterylace<br>destand a 2004 09 10:2012                                                       |  |
|                                | □ - 0 - 0 - 0 - 0 - 0 - 0 - 0 - 0 - 0 -                                                                                            |  |
| <u>F</u> iles                  | B+⊖ 6 - znias 2014-03-30 14:35:54                                                                                                  |  |
| Add New Data Dir               | 1 - 13C IG AV 300 Automation Cholesterylacetate                                                                                    |  |
| -<br>Remove Colected Date Dire | ⊨ 🗁 11 - zgpg30, 2004-03-30 11:43:33                                                                                               |  |
| Remove Selected Data Dirs      | L-+ ● 1 - 13C(1H) AV 300 Automation Cholesterylacetate                                                                             |  |
|                                | e- 🚔 exam2d_CH - 2007-01-16 06:21:02                                                                                               |  |
|                                |                                                                                                    |  |
|                                |                                                                                                    |  |
|                                | e call_Divink_jpi2sit - 2007-01-16 06.20.44                                                                                        |  |
|                                | B Cambo DNMR MC2NCOMC - 2007-01-16 06:20:42                                                                                        |  |
|                                | B → Svcu - 2007-01-16 06:20:36                                                                                                    |  |
|                                | 🖶 🧰 F:\Bruker\topspin1.3pl6                                                                                                    |  |
|                                | 🕆 🔁 F:\Bruken\topspin1.3pl8                                                                                                    |  |
|                                | 🖻 🗁 F:\Bruker\topspin2.0                                                                                                    |  |
|                                |                                                                                                    |  |
|                                |                                                                                                    |  |
| ~                              |                                                                                                    |  |
|                                |                                                                                                    |  |

fi

#### Sort by Date – e.g. edpul

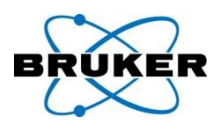

| 🤤 Pu             | lse Programs              |              |         |                                                           |   |
|------------------|---------------------------|--------------|---------|-----------------------------------------------------------|---|
| <u>F</u> ile     | Options Help              |              |         | Source = F:\Bruker\topspin2.1-alpha\exp\stan\nmr\lists\pp | ~ |
| Searc            | Show <u>C</u> omment      |              |         |                                                           |   |
| Class            | ✓ Show <u>D</u> ate       |              | All     |                                                           |   |
|                  | ✓ Sort by Date            |              |         |                                                           | Í |
| Avanc<br>Daz in  | <u>M</u> anage Source Dir | rectories    | 0:31:43 |                                                           | _ |
| Dazini<br>Delinc | Export Sources            |              | D:31:43 |                                                           |   |
| Delay.           | incl 2                    | 2007-03-27-1 | 0:31:43 |                                                           |   |
| Grad.i           | ncl 2                     | 2007-03-27 1 | 0:31:43 |                                                           |   |
| Param            | .info 2                   | 2007-03-27-1 | 0:31:43 |                                                           |   |
| Pulpro           | g.info 2                  | 2007-03-27-1 | 0:31:43 |                                                           |   |
| READ             | ME 2                      | 2007-03-27-1 | 0:31:43 |                                                           |   |
| Relatio          | ons.info 2                | 2007-03-27 1 | 0:31:43 |                                                           |   |
| Syscol           | nf.incl 2                 | 2007-03-27-1 | 0:31:43 |                                                           |   |
| Update           | e.info 2                  | 2007-03-27 1 | 0:31:43 |                                                           |   |
| adeq1            | 1etgprdsp 2               | 2007-03-27 1 | 0:31:43 |                                                           |   |
| adeq1            | 1etapsp 2                 | 2007-03-27 1 | 0:31:43 |                                                           |   |
| adeq1            | netap 2                   | 2007-03-27 1 | 0:31:43 |                                                           |   |
| adeqn            | 1etap 2                   | 2007-03-27 1 | 0:31:43 |                                                           |   |
| adegn            | netap 2                   | 2007-03-27 1 | 0:31:43 |                                                           |   |
| apt              | 2                         | 2007-03-27 1 | 0:31:43 |                                                           |   |
| aptic            | 2                         | 2007-03-27 1 | 0:31:43 |                                                           |   |
| aring            | 2                         | 2007-03-27 1 | 0:31:43 |                                                           | ~ |
|                  |                           |              |         | Edit Graphical Edit Set PULPROG Clos                      | e |

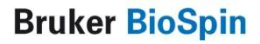

#### Search results

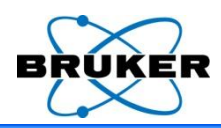

X

| Search result                                  |     |        |  |  |  |  |  |  |
|------------------------------------------------|-----|--------|--|--|--|--|--|--|
| Found: 21 Data Display                         |     |        |  |  |  |  |  |  |
| svcu-ns_test Display In New Window             | 1   | zg30   |  |  |  |  |  |  |
| svcu-ns_test 2 Display As 2D Projection        | 1   | zg30   |  |  |  |  |  |  |
| svcu-ns_test ( Sort This Column                | 1   | zg30   |  |  |  |  |  |  |
| svcu-ns_test 2                                 | 1   | zg30   |  |  |  |  |  |  |
| svcu-ns_test( Sort + Reverse                   | 1   | zg30   |  |  |  |  |  |  |
| svcu-test 1 1 - Show Details                   | 1   | zgpg30 |  |  |  |  |  |  |
| svcu-test2 1                                   | 1   | zg30   |  |  |  |  |  |  |
| svcu-test2 2                                   | 1   | zg30   |  |  |  |  |  |  |
| svcu-test2 3 Add selection to dataset group    | . 1 | zg30   |  |  |  |  |  |  |
| svcu-test2 4 File Properties                   | 1   | zg30   |  |  |  |  |  |  |
| svcu 1 1 "C:\                                  | 1   | zg30   |  |  |  |  |  |  |
| svcu 1 777 " <u>E</u> iles                     | 1   | zg30   |  |  |  |  |  |  |
| svcu 1 888 " Process Selected Datasets         | 1   | zg30   |  |  |  |  |  |  |
| svcu 1 999 "C:\NMR data" guest mit leerzeichen | 1   | zg30   |  |  |  |  |  |  |

Find results can display date information and can be sorted by date.

Furthermore selected datasets can be defined as dataset group.

2003-10-15 07:56:15 2003-10-15 07:56:50 2003-10-15 07:58:17 2003-10-15 08:16:32 2003-10-15 08:21:21 1970-01-01 01:00:00 2003-05-20 08:52:16 2003-05-20 08:52:40 2001-04-05 09:33:36 2001-04-05 09:33:36 2001-04-05 09:33:36 2001-04-05 09:33:36 2001-04-05 09:33:36 2001-04-05 09:33:36 1970-01-01 01:00:00 2006-04-26 12:22:47 1970-01-01 01:00:00 2006-04-26 12:35:54 2006-04-26 11:51:00 2004-03-30 16:00:44 2004-03-30 12:28:01

**D**isplay

Close

## Colours of additional information are configurable

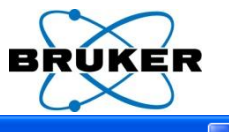

#### TopSpin databrowser offers 'Rename'

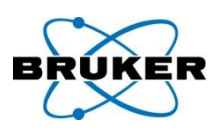

#### TopSpin data browser allows renaming of Names, Expnos or Procnos.

#### <u>D</u>isplay

Display In New Window

Display As 2D Projection

Scroll to Active Dataset

Fully Expand Selection

✓ Show PULPROG/<u>T</u>itle

Sho<u>w</u> Date

Sort by Date

Сору

File Properties

Re<u>n</u>ame

201010...

Flies

Add New Data Dir...

Remove Selected Data Dirs...

**Bruker BioSpin** 

Drag&Drop from TopSpin databrowser can be turned off

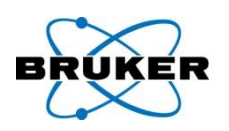

Drag&Drop of datasets into TopSpin main window can now be disabled. This is useful is this functionality leads to any problems like a graphics hangup. For details see respective FAQ in the Bruker Knowledge Base, item #7222:

http://www.bruker-biospin.com/shell/bkb/show\_bug.cgi?id=7222

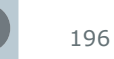

#### Window numbering

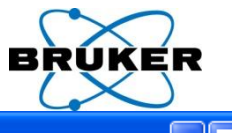

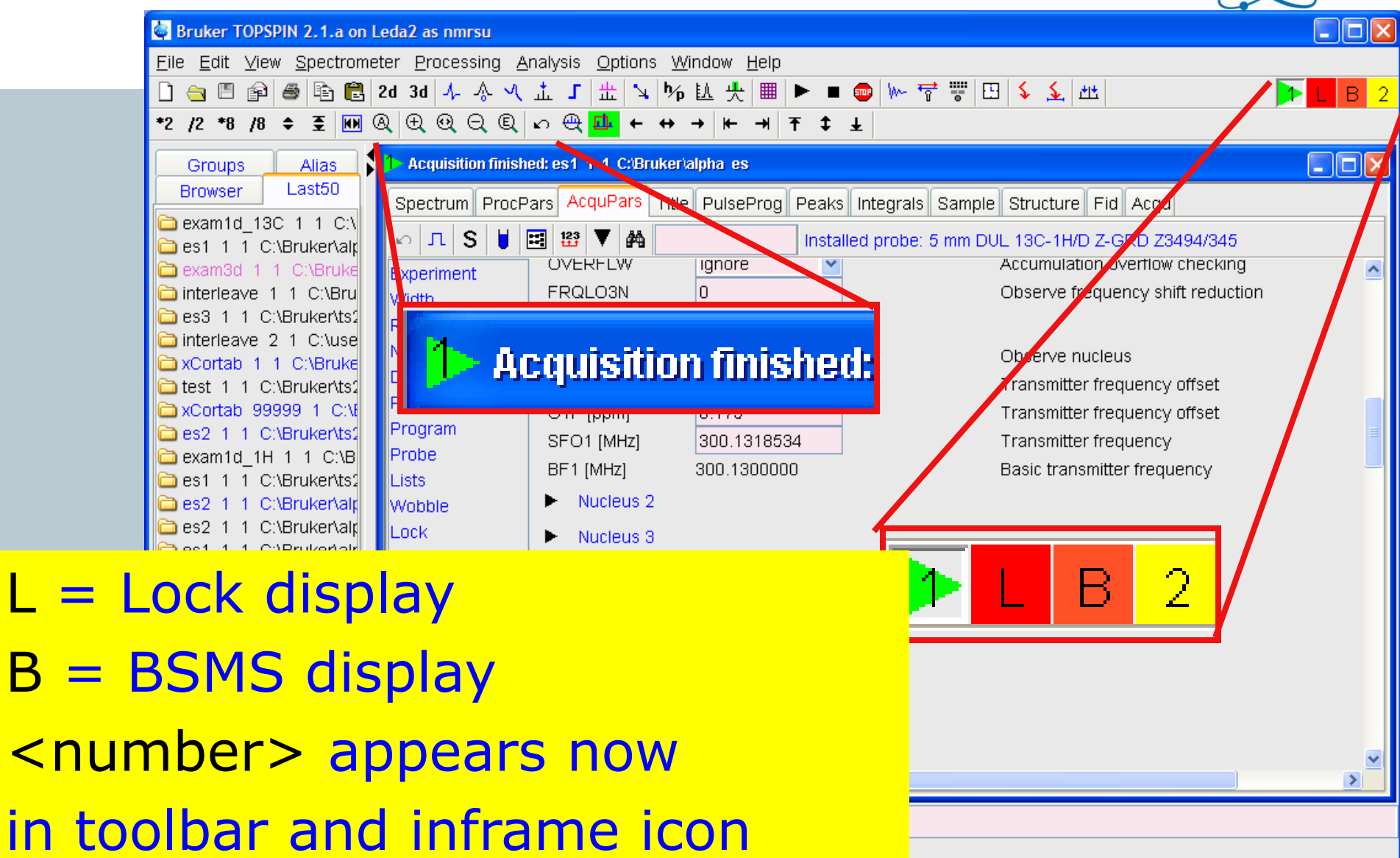

197

Acquisition information Fid Flash

Flash Lock

Sample POWCHK

Spool

running

queued

delayed

| er  | BSMS status message     |
|-----|-------------------------|
| 0   | ΔZ3 -5                  |
| : 0 | Autoshim VLocked VError |

Time

12:23

Jan 03

#### User-specific icons can now be edited

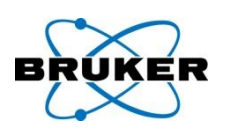

| 🖨 Bruker TopSpin on merlin as svcu               |                                                                                       |                                |                                                    |                                                            |      |
|--------------------------------------------------|---------------------------------------------------------------------------------------|--------------------------------|----------------------------------------------------|------------------------------------------------------------|------|
| <u>File Edit View Processing</u>                 | <u>Analysis</u> Optior                                                                | ns <u>W</u> indow <u>H</u> elp |                                                    |                                                            |      |
| ☐ (a) (b) (c) (c) (c) (c) (c) (c) (c) (c) (c) (c | <pre>@ Q @ \\ \\ \\ \\ \</pre> <pre>0 Q @ \\ \\ \\ \\ \\ \\ \\ \\ \\ \\ \\ \\ \</pre> | ≝╵┶╵┾╵┡╴╼╵┦                    | ч <u>н</u> <mark>ЕГР А</mark> ЭЗ<br>F ‡ <u>+</u> - | Edit button properties                                     | _    |
| Browser Last50 Groups Alias                      | 1 exam1d_13C 1 1                                                                      | 'bruker'topspin guest          |                                                    | Add User-Defined Button<br>Remove This User-Defined Button |      |
|                                                  | Spectrum ProcPa                                                                       | rs AcquPars Title Puls         | eProg Peaks                                        | Shift left                                                 |      |
| F:\Bruker\TopSpin     F:\Bruker\topspin          | Unsigned                                                                              |                                |                                                    | Shift right                                                |      |
| Gruker\topspin1.3pl8     F:\Bruker\topspin1.3pl8 |                                                                                       | 8                              | 8 4:                                               | Make Button Invisible                                      | 4 14 |
| F:\Bruker\topspin2.2-alpha     F:\NMR data       |                                                                                       | 169.                           | 130.                                               | Make Button Inactive                                       | 5    |
|                                                  |                                                                                       |                                |                                                    | Reactivate All Invisible/Inactive Buttons                  | H    |
|                                                  | <b>52</b>                                                                             |                                |                                                    | Change Icon Size                                           |      |
|                                                  |                                                                                       |                                |                                                    | Change Toolbar Offset                                      |      |
|                                                  |                                                                                       |                                |                                                    | Hide Toolbars (type SHIFT ESC to reset)                    |      |
|                                                  |                                                                                       |                                |                                                    | Print Associated Command                                   |      |
|                                                  | 8-                                                                                    |                                |                                                    |                                                            |      |

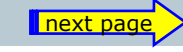

**Bruker BioSpin** 

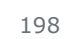

6

## User-specific icons can now be edited and shifted to another position

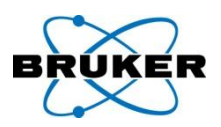

| 🖨 Bruker TopSpin on merlin as svcu                                                                                                    |                            |                                   |                |                   |                           |
|----------------------------------------------------------------------------------------------------|----------------------------|-----------------------------------|----------------|-------------------|---------------------------|
| <u>File Edit View Processing</u>                                                                                                    | <u>Analysis</u> <u>O</u> p | tions <u>W</u> indow <u>H</u> elp |                |                   |                           |
| ☐ 🔄 🖾 😰 🚔 🛱 🔁 2d 3d       +2     /2     +8     /8     ▲     ▲     ▲     ▲     ▲     ▲     ▲     ▲     ▲     ▲     ▲     ▲     ▲     ▲     ▲     ▲     ▲     ▲     ▲     ▲     ▲     ▲     ▲     ▲     ▲     ▲     ▲     ▲     ▲     ▲     ▲     ▲     ▲     ▲     ▲     ▲     ▲     ▲     ▲     ▲     ▲     ▲     ▲     ▲     ▲     ▲     ▲     ▲     ▲     ▲     ▲     ▲     ▲     ▲     ▲     ▲     ▲     ▲     ▲     ▲     ▲     ▲     ▲     ▲     ▲     ▲     ▲     ▲     ▲     ▲     ▲     ▲     ▲     ▲     ▲     ▲     ▲     ▲     ▲     ▲     ▲     ▲     ▲     ▲     ▲     ▲     ▲     ▲     ▲     ▲     ▲     ▲     ▲     ▲     ▲     ▲     ▲     ▲     ▲     ▲     ▲     ▲     ▲     ▲     ▲     ▲     ▲     ▲     ▲     ▲     ▲     ▲     ▲     ▲     ▲     ▲     ▲     ▲     ▲     ▲     ▲     ▲     ▲     ▲     ▲     ▲     ▲     ▲     ▲ | ↓ ☆ Վ 並 」<br>® ⊖ ®   ∽ #   | ╴ <u>╫</u> ┶┷→╚→                  |                | Edit button prop  | perties                   |
|                                                                                                    |                            |                                   |                | Add User-Defin    | ed Button                 |
| Browser Last50 Groups Alias                                                                                                    | exam1d_13C                 | 1 1 'bruker'topspin guest         |                | Remove This U     | ser-Defined Button        |
| u ···⊡ \\server\home<br>⊡ ···⊡ C:\NMR data                                                                                                    | Spectrum Pro               | Pars AcquPars Title Pu            | IlseProg Peaks | Shift left        |                           |
| F:\Bruker\TopSpin     F:\Bruker\topspin1 3pl6                                                                                                    | Unsigned                   | 1                                 |                | Shift right       |                           |
| F:\Bruker\topspin1.3pl8                                                                                                    | -                          | 8                                 | 8 4            | Make Button In    | visible                   |
|                                                                                                    | -                          | <b>19</b> .                       | 6 <u>6</u> 5   | Make Button In    | active                    |
|                                                                                                    | -                          |                                   |                | Reactivate All II | nvisible/Inactive Buttons |
|                                                                                                    | - 32                       |                                   |                | Change Icon Si    | ze                        |
|                                                                                                    |                            |                                   |                | Change Toolba     | ir Offset                 |
|                                                                                                    | -                          |                                   |                | Hide Toolbars (   | (type SHIFT ESC to reset) |
|                                                                                                    | -                          |                                   |                | Print Associate   | d Command                 |
|                                                                                                    | - 3                        |                                   | L.             |                   |                           |

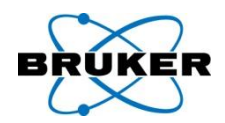

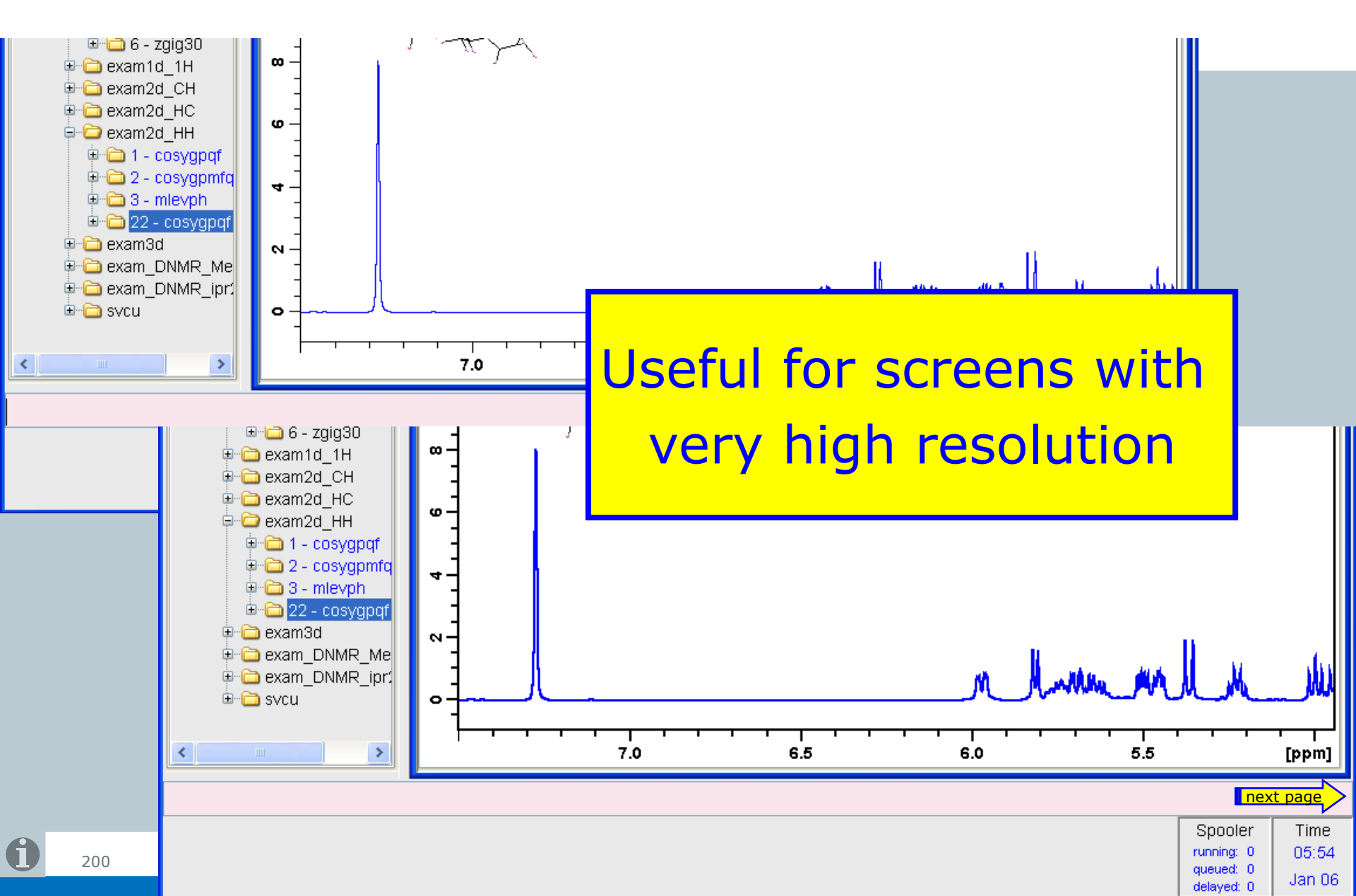

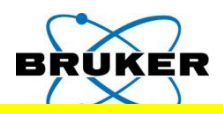

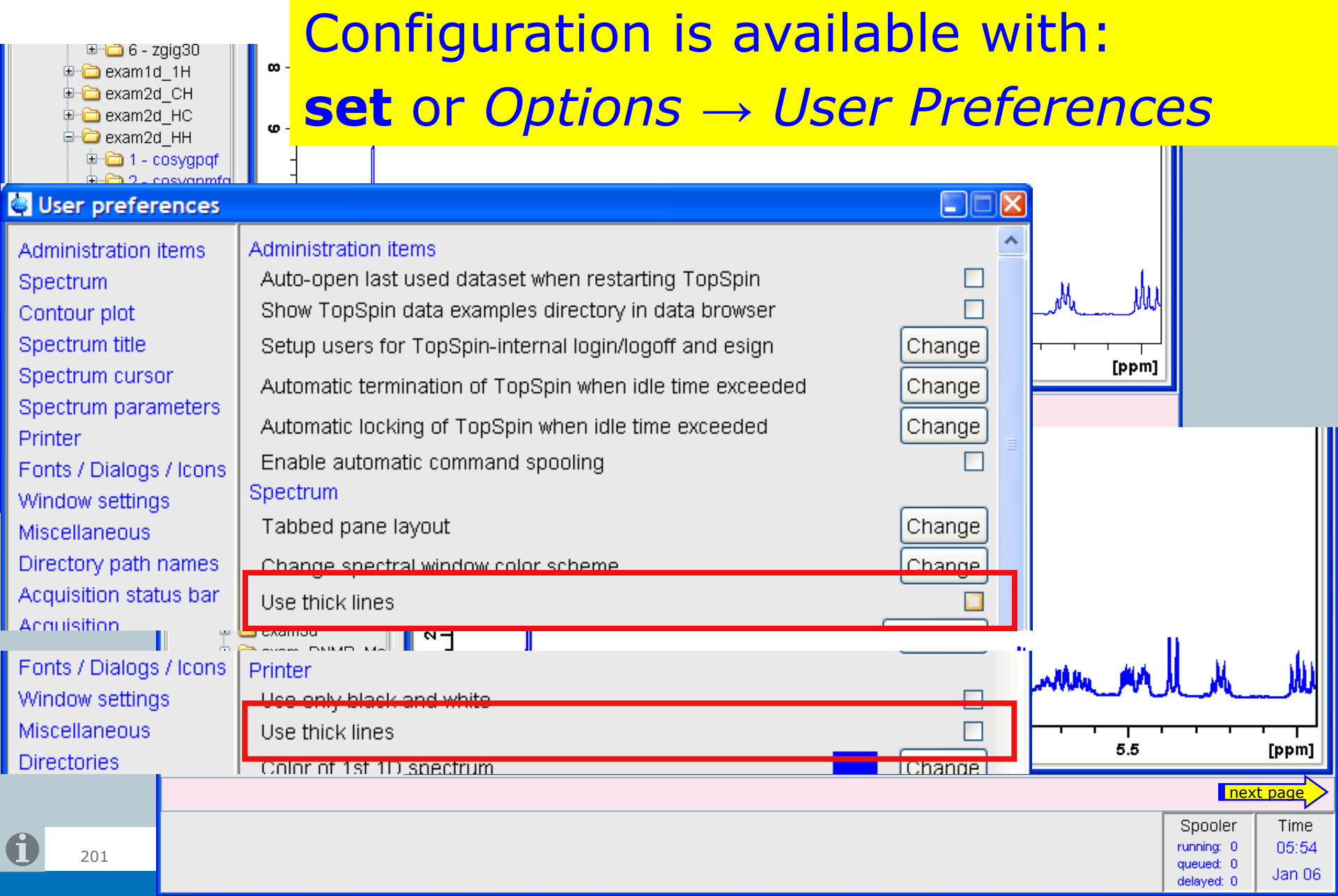

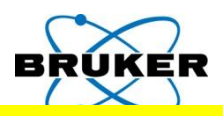

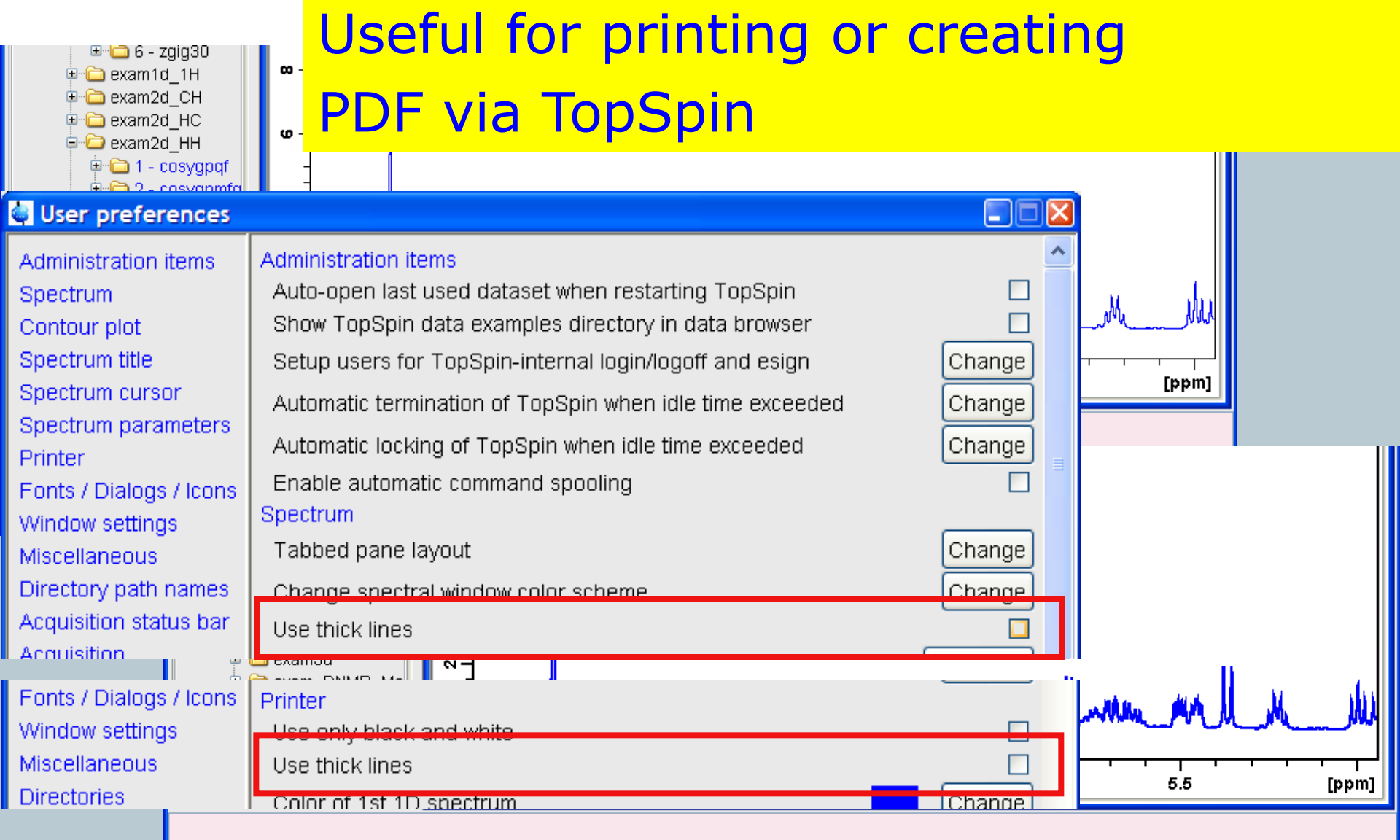

| Spooler    | Time   |
|------------|--------|
| running: 0 | 05:54  |
| queued: 0  | Jon OG |
| delayed: 0 | Januo  |

202

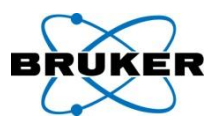

| User preferences                                                   |                                                                                                    |        | X |
|--------------------------------------------------------------------|----------------------------------------------------------------------------------------------------|--------|---|
| Administration items<br>Spectrum<br>Contour plot<br>Spectrum title | Administration items<br>Auto-open last used dataset when restarting TopSpin<br>Show TopSpin data examples directory in data browser<br>Setup users for TopSpin-internal login/logoff and esign | Change | ^ |
| Spectrum cursor                                                    | Automatic termination of TopSpin when idle time exceeded                                                                                                    | Change |   |
| Printer<br>Fonts / Dialogs / Icons                                 | Automatic locking of TopSpin when idle time exceeded<br>Enable automatic command spooling                                                                                                    | Change | = |

Idle time for automatic termination of TopSpin can be configured globally for all users.

More details can be found in the Bruker Knowledge Base item

http://www.bruker-biospin.com/shell/bkb/show\_bug.cgi?id=7236

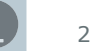

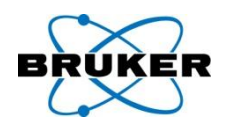

## The desired font for the tabs can now be configured within $User \rightarrow Preferences$

The height of the tabs corresponds to the height of the icon size, which can also be configured within  $User \rightarrow Preferences$ 

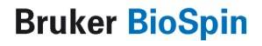

#### **TopSpin Panorama Tour**

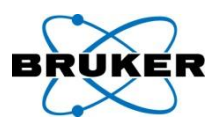

# A short overview about some special TopSpin topics:

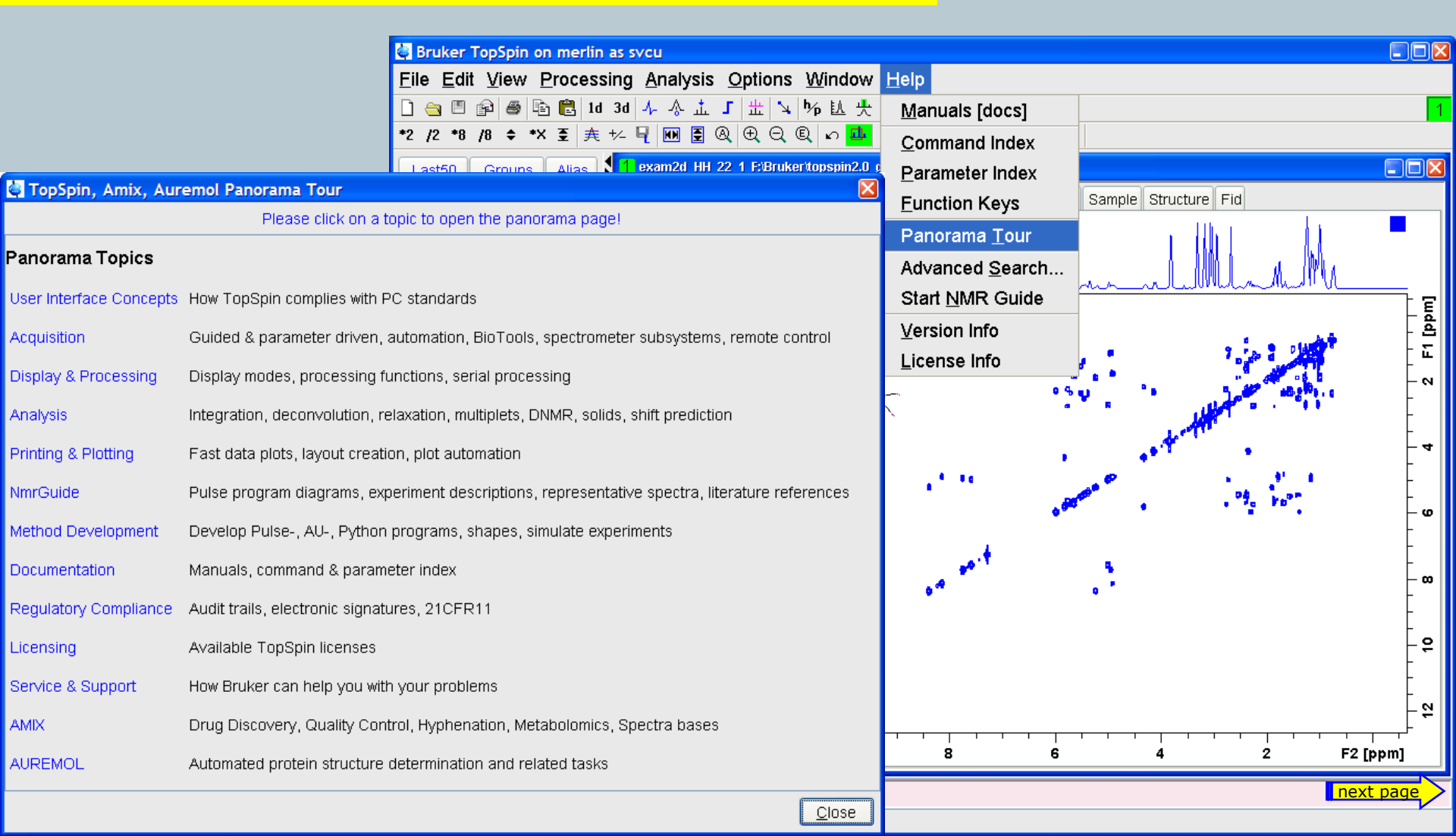

#### **TopSpin Panorama Tour**

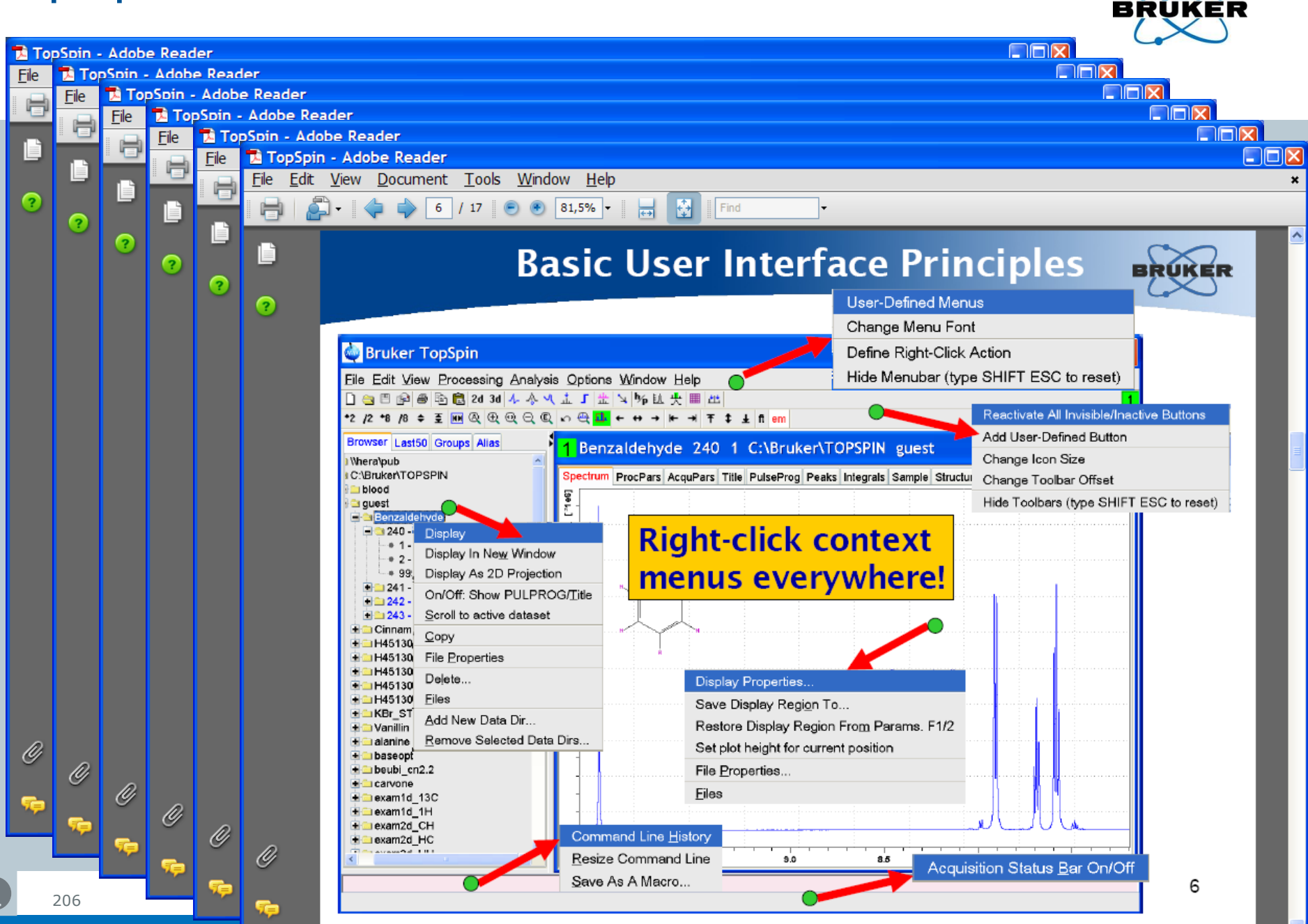

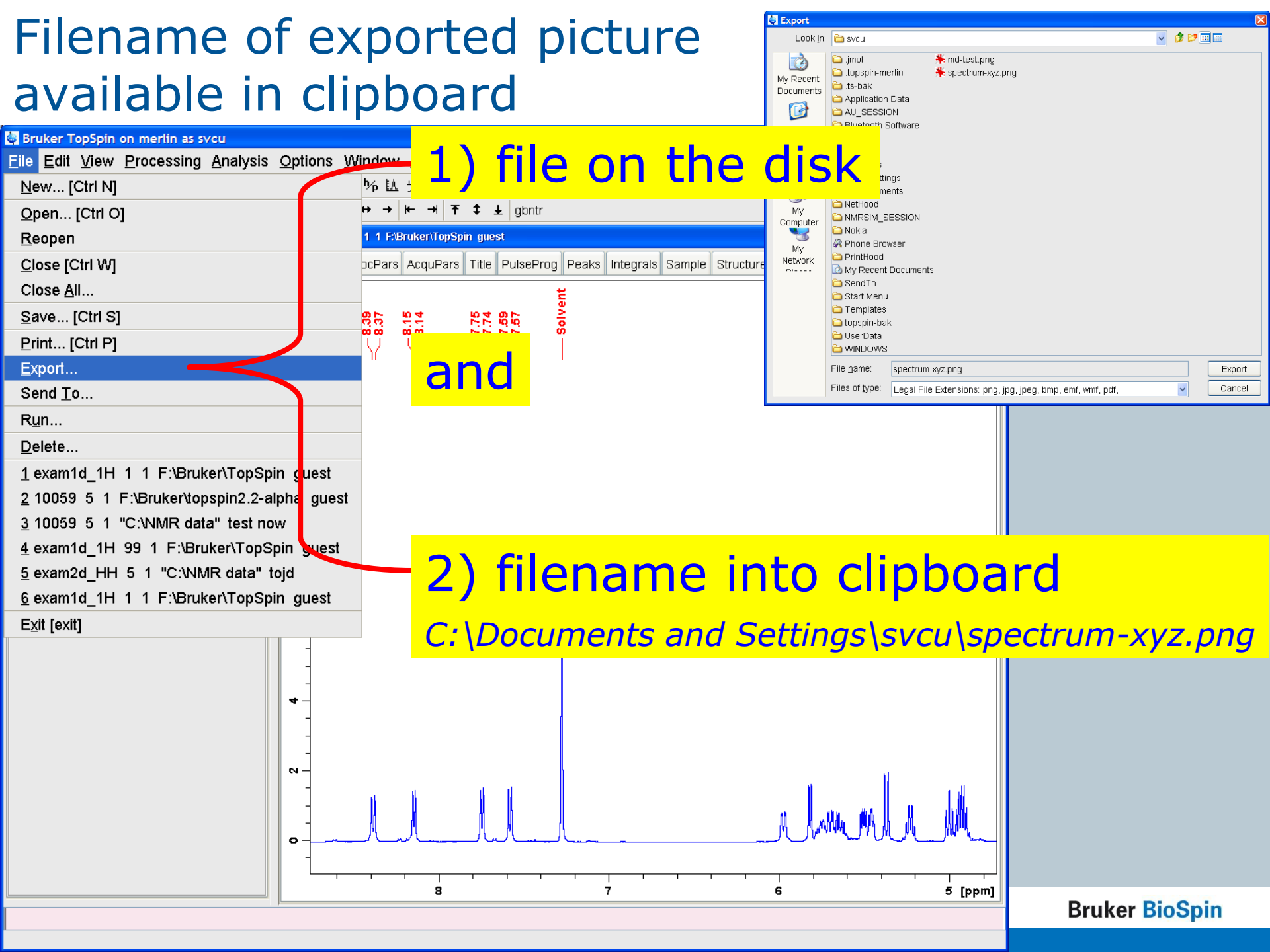

Windows: New format for command Copy

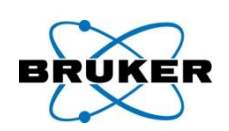

On Windows systems: **copy** now stores in bmp format

- The new command
- copy wmf
- stores wmf format, which was the default format in previous TopSpin versions

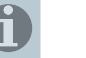

208

#### Linux: Copy can now be used

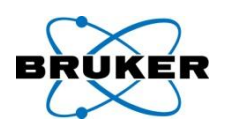

#### On Linux systems:

### **Copy** stores png format into a temporary file, the pathname of this file is copied to clipboard

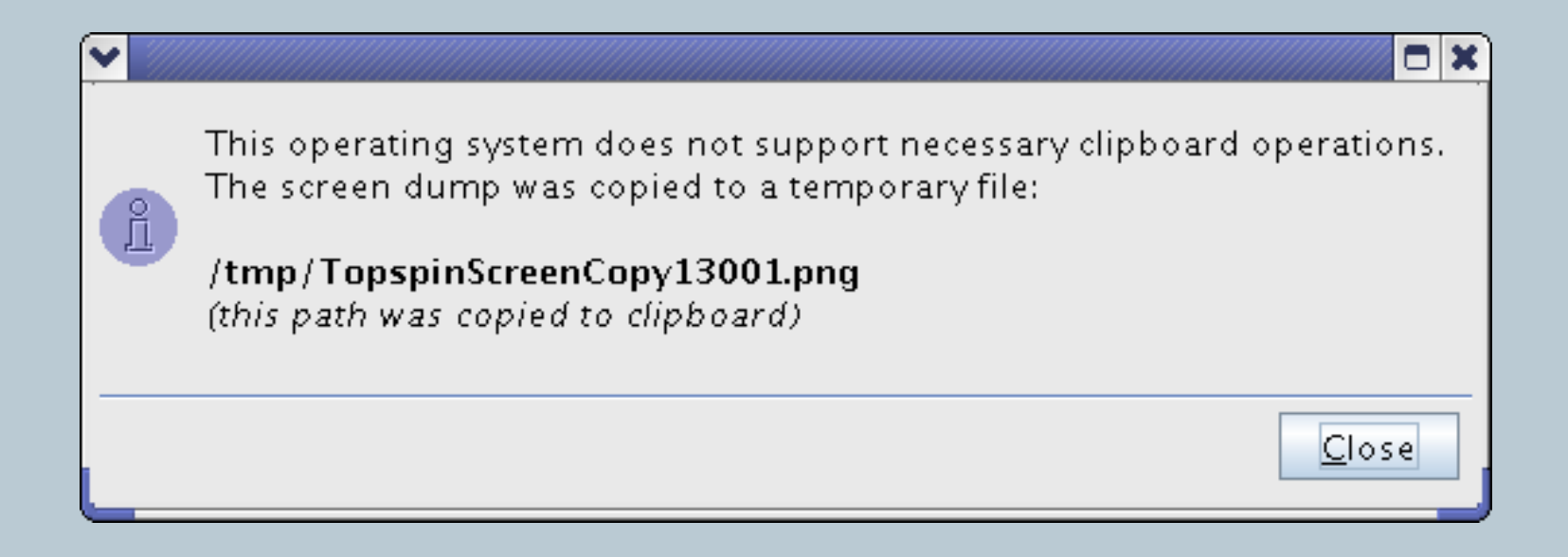

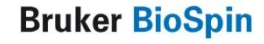

**External** editor

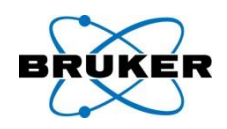

The preferred external editor as defined in Options  $\rightarrow$  Preferences will always be used. For read-only files the internal editor will be taken.

| User preferences                                                             |                                                                                                    |                                   |                             |
|------------------------------------------------------------------------------|----------------------------------------------------------------------------------------------------|-----------------------------------|-----------------------------|
| Administration items<br>Spectrum<br>Contour plot<br>Spectrum title           | Configure cascaded windows<br>Configure cascaded windows<br>Display data set browser in a separate window (restart<br>'Arrange' internal windows is only applied to dataset wi<br>Miscellaneous | aximizeu<br>: required)<br>indows | Change                      |
| Spectrum cursor<br>Spectrum parameters<br>Printer<br>Fonts / Dialogs / Icons | Show "ased" parameter selection with "eda"<br>Collapse parameter editors<br>Display EXPNO/PROCNO list when opening data                                                                         |                                   |                             |
| Window settings<br>Miscellaneous<br>Directory path names                     | Preferred text editor<br>Text editor for edpul, edmas, edpy, always in foregre                                                                                                    | Internal 🗸                        | Change                      |
| Acquisition status bar<br>Acquisition<br>BSMS display                        | Setup remote systems<br>Configure remote access<br>Language (change requires program restart!)                                                                                                  | E                                 | Change<br>Change<br>English |
| Lock display                                                                 | Define right-click action on a menu item<br>Table colours                                                                                                    |                                   | Change<br>Change            |
|                                                                              | Directory path names<br>Dir. of structure files for structure viewer                                                                                                    |                                   |                             |

#### 1D multiple display

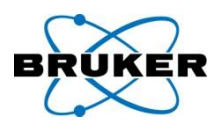

#### Dataset rectangles visible also with display on-top

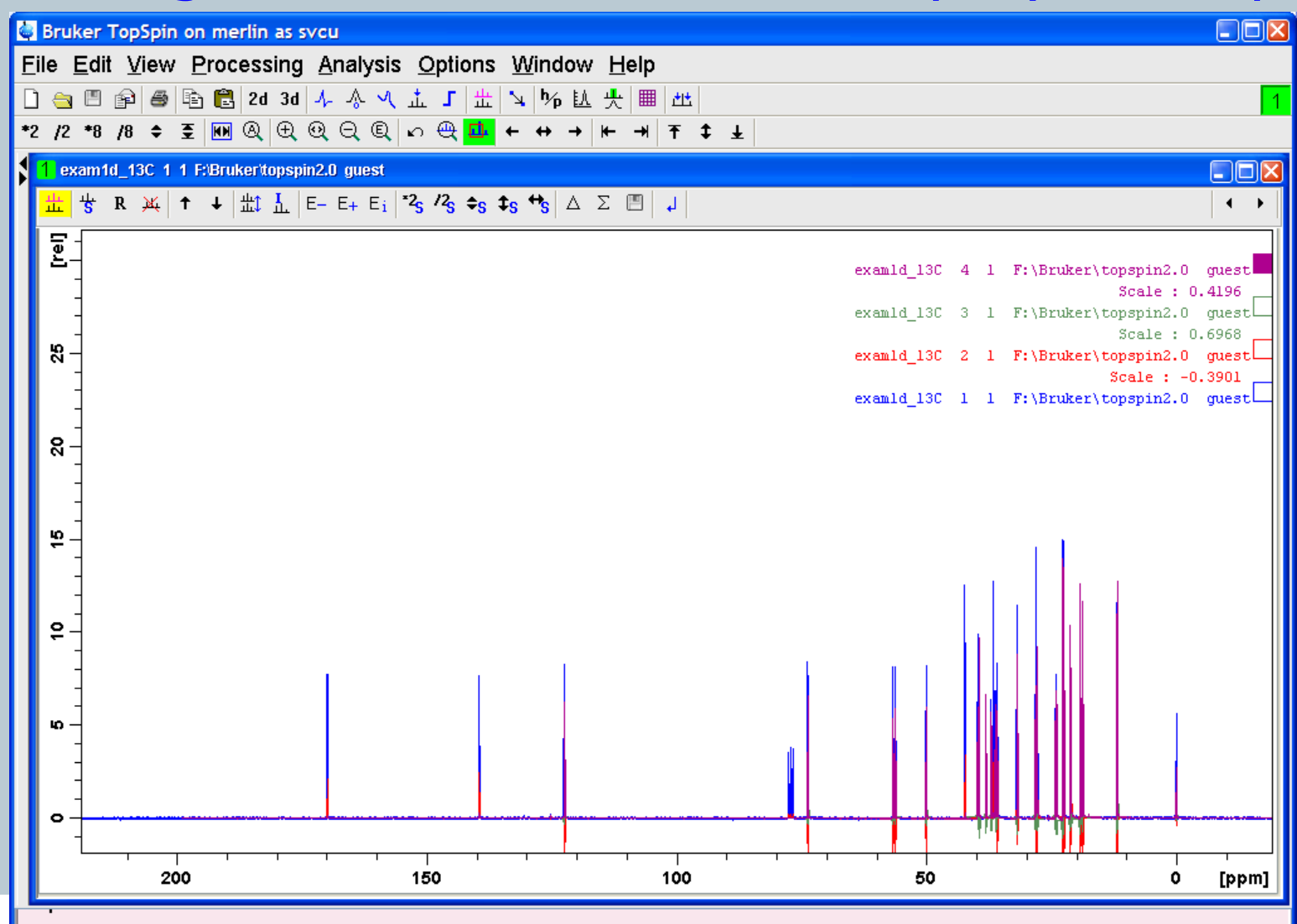

#### JMOL comes within a separate window

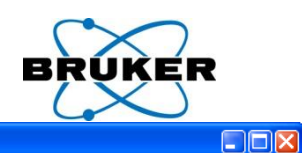

1

🔄 Bruker TopSpin on merlin as svcu

#### Executing commands are available on a console

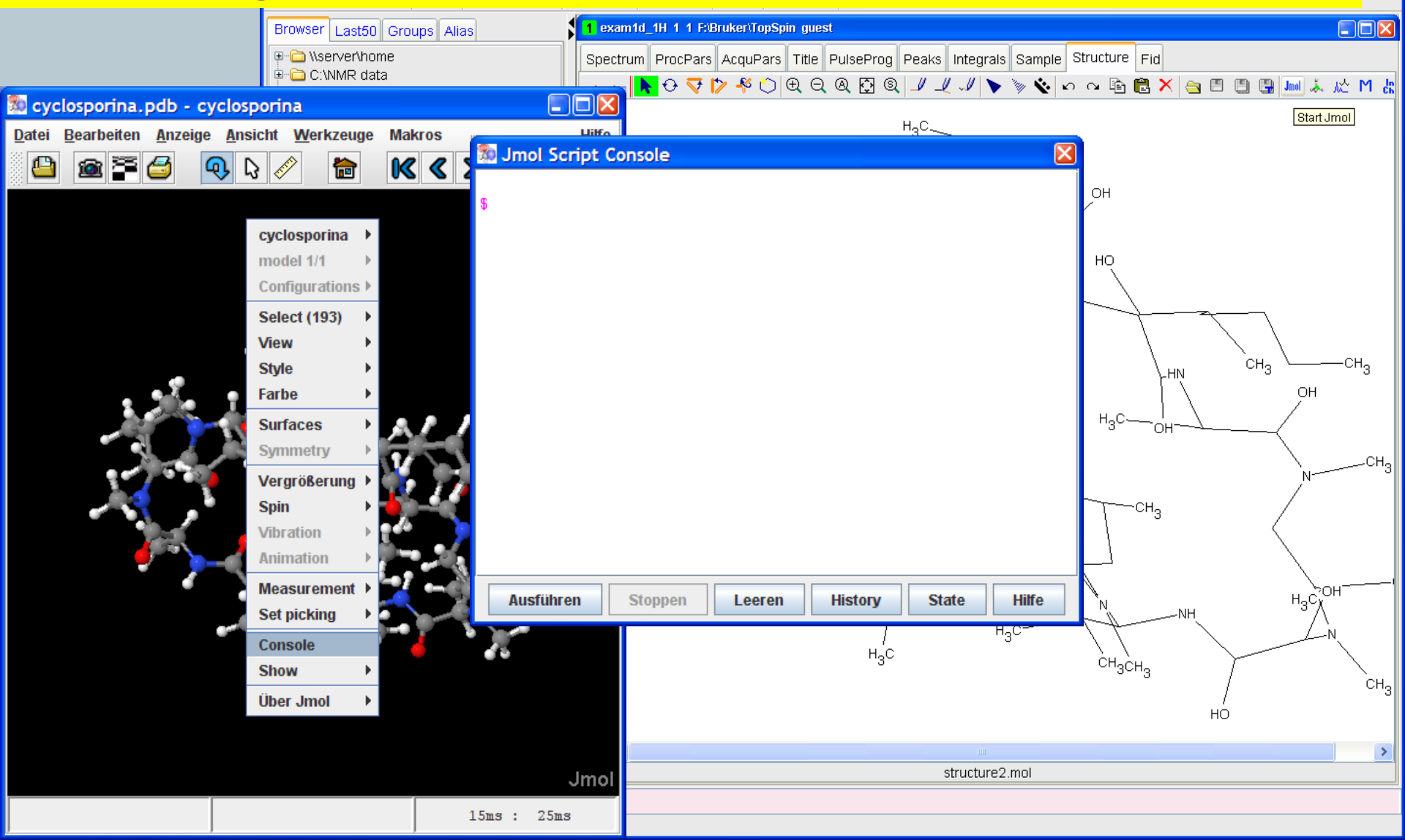

#### Content

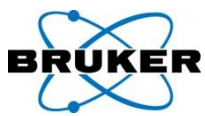

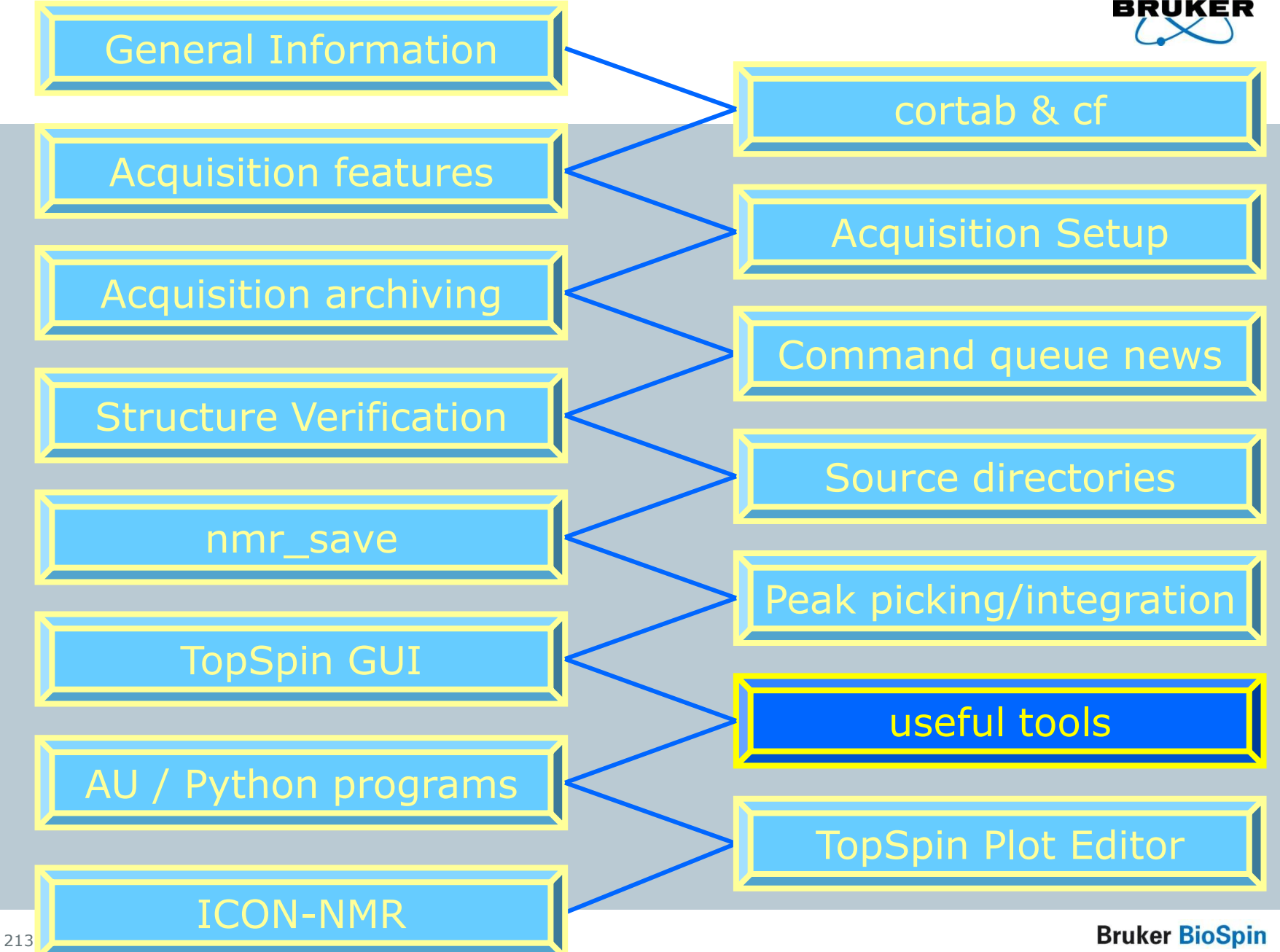

### **Serial Processing** – revised step-by-step procedure

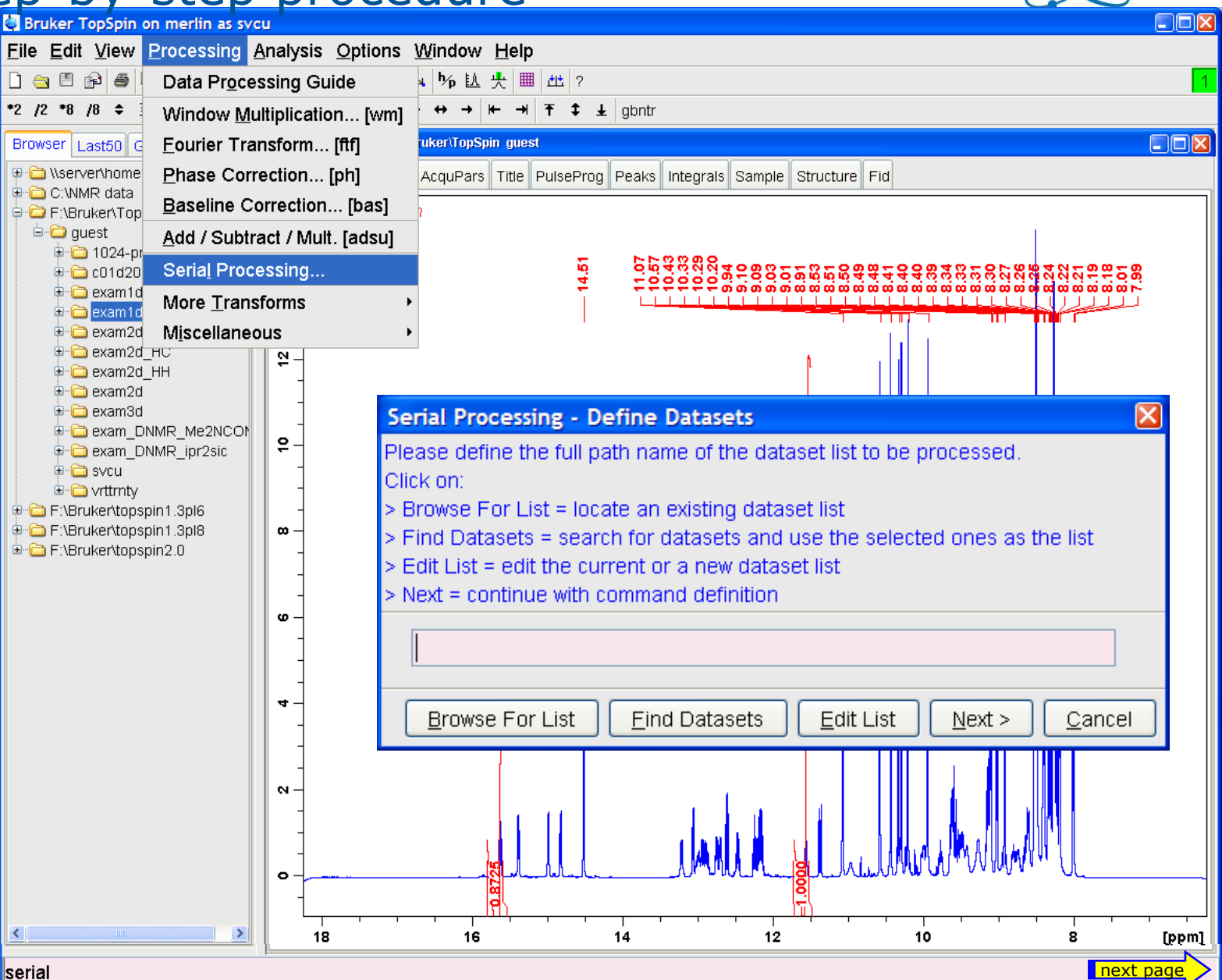

214

### **Serial Processing**

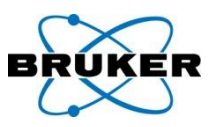

🗸 🤌 📂 🖽 📰

next page

¥

0K

Cancel

X

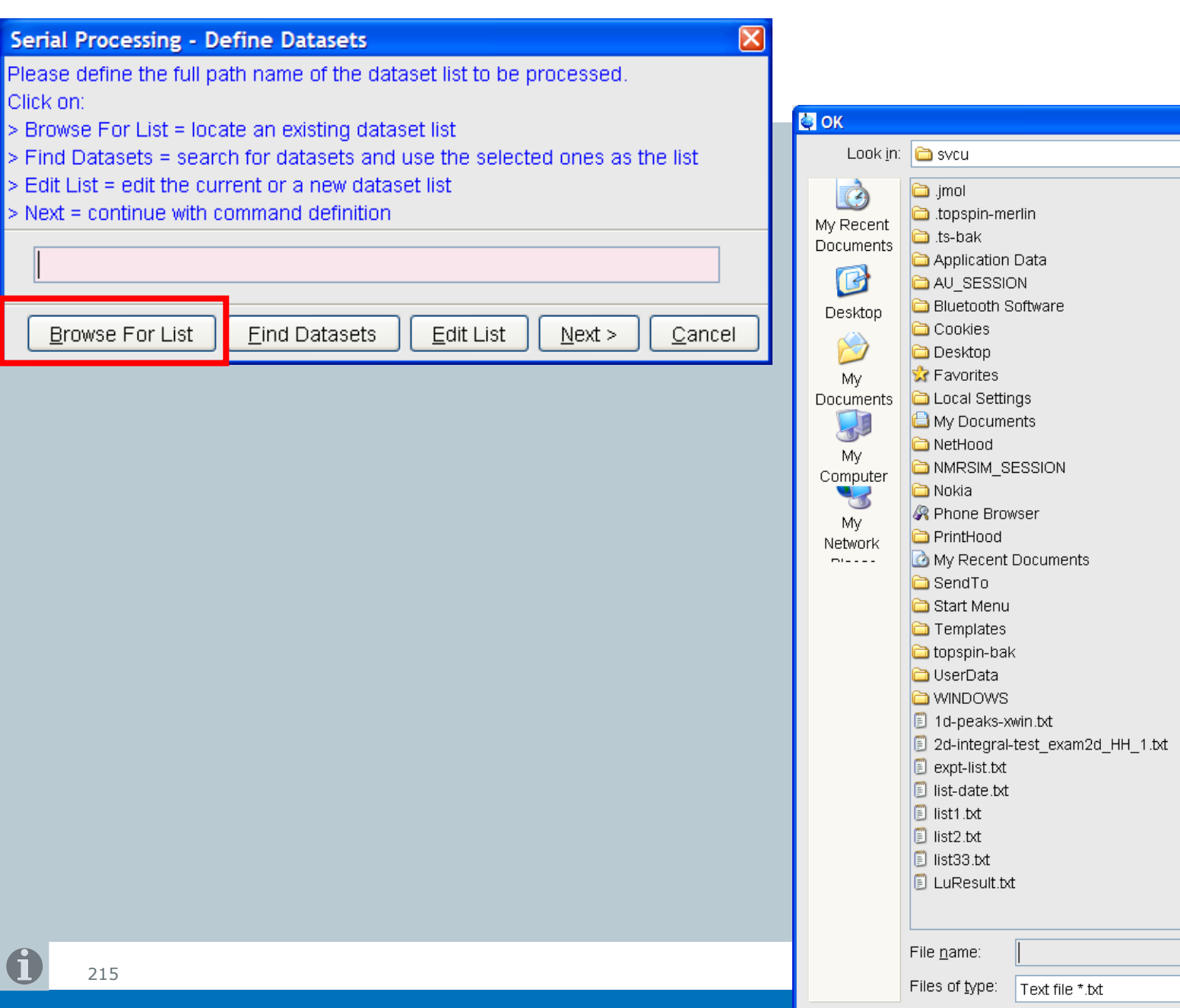

#### **Serial Processing**

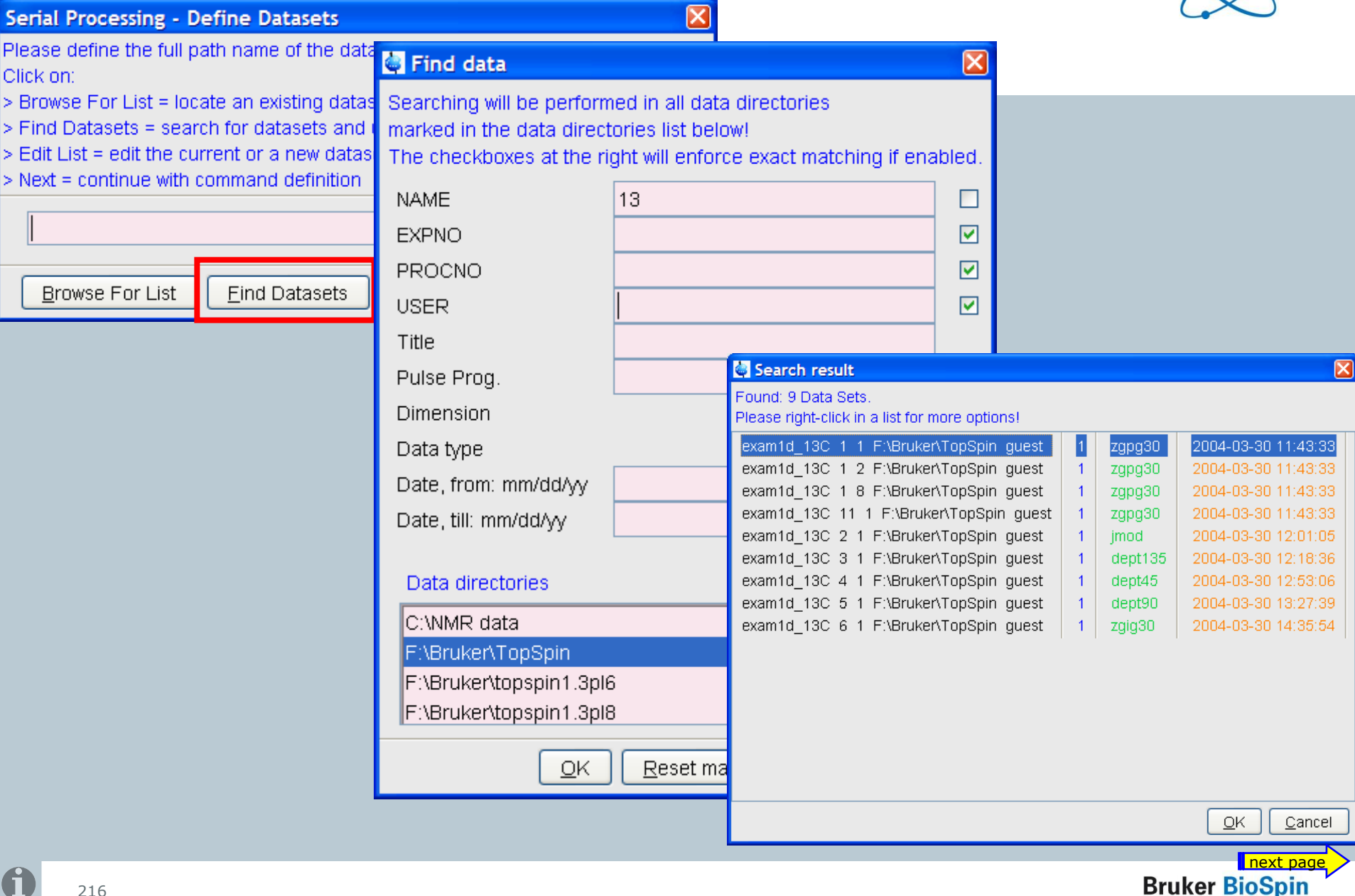
# **Serial Processing**

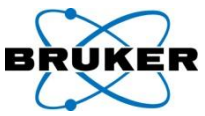

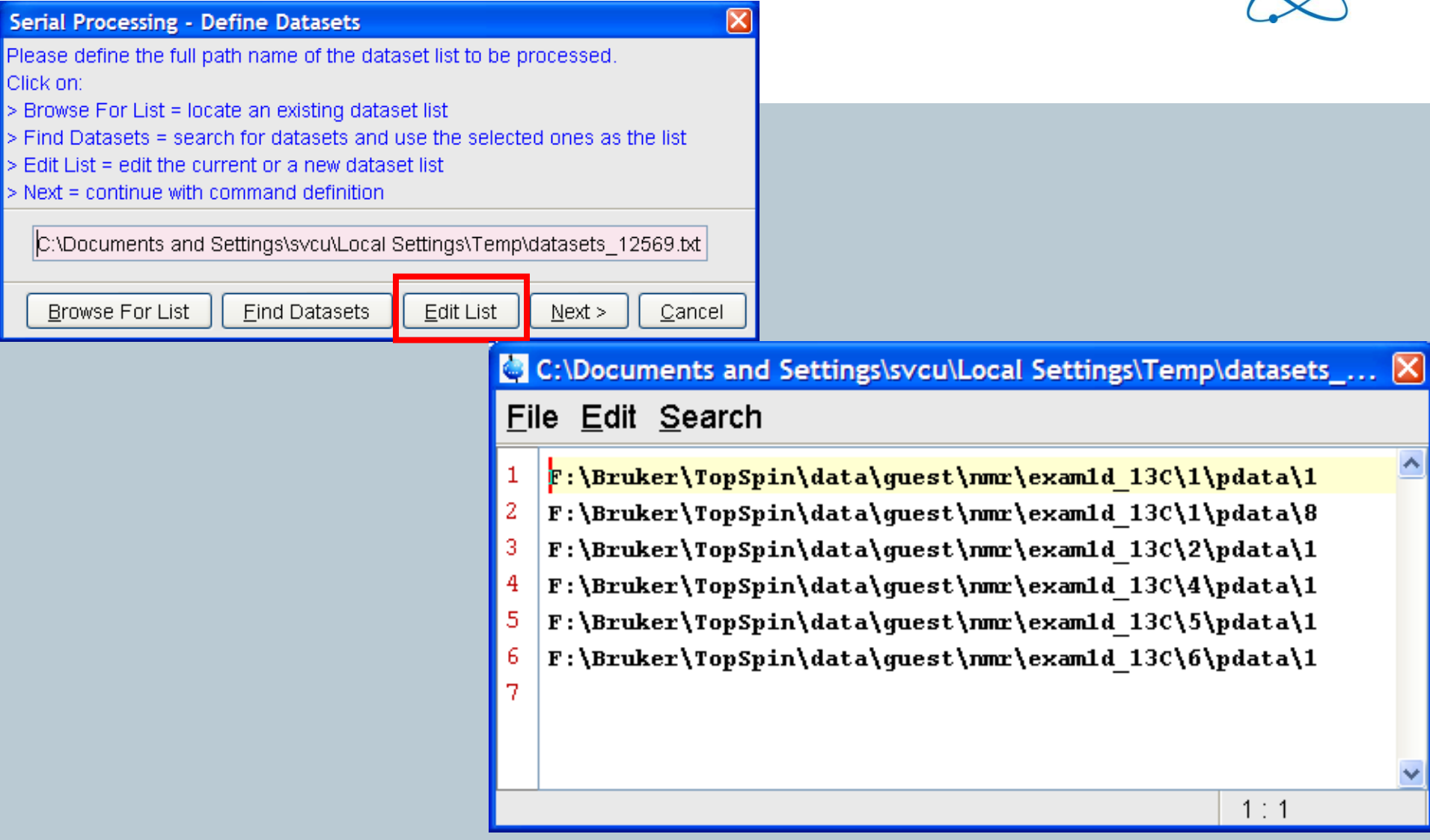

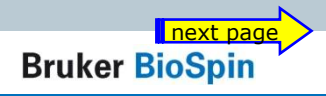

# Serial Processing Serial Processing - Define Command Please define the command to be executed on the datasets.

|                                                                                                    | Examples:      |                |                                                                                           |
|----------------------------------------------------------------------------------------------------|----------------|----------------|-------------------------------------------------------------------------------------------|
| Serial Processing - Define Datasets                                                                                                    |                | ×              |                                                                                           |
| Please define the full path name of the dataset list to be pr<br>Click on:<br>> Browse For List = locate an existing dataset list<br>> Find Datasets = secret for datasets and use the selecte          | rocessed.      | bo liet        | (a full path indicates a macro)<br>full path with '.py' indicates a Python script)        |
| <ul> <li>&gt; Find Datasets = search for datasets and use the selecte</li> <li>&gt; Edit List = edit the current or a new dataset list</li> <li>&gt; Next = continue with command definition</li> </ul> | u ones as u    |                | cate a TopSpin macro<br>pcate a TopSpin Python program                                    |
| C:\Documents and Settings\svcu\Local Settings\Temp\                                                                                                    | datasets_12    | 2569.txt       | sing the dataset list<br>finition<br>thile processing                                     |
| Browse For List Find Datasets Edit List                                                                                                    | <u>N</u> ext > | <u>C</u> ancel |                                                                                           |
|                                                                                                    | Show           | Browse Fo      | or <u>M</u> acro Browse For <u>P</u> ython E <u>x</u> ecute < <u>B</u> ack <u>C</u> ancel |

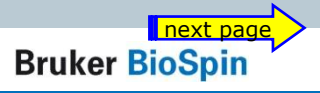

 $\mathbf{X}$ 

| Carial Drasasing                  | Serial Pro                                                                     | cessing - Define Comn                                                                                                    | nand                                                                            |                                                |
|-----------------------------------|--------------------------------------------------------------------------------|----------------------------------------------------------------------------------------------------|---------------------------------------------------------------------------------|------------------------------------------------|
| Serial Processing                 | Please def<br>Examples:<br>1) efp<br>2) lb 0.8;ei<br>3) c:\myma<br>4) c:\mypy  | ine the command to be e<br>m;ft;pk<br>acros\mac-efp (a full path<br>s\py-efp.py (a full path wit                                              | xecuted on the datasets.<br>indicates a macro)<br>th '.py' indicates a Python s | cript)                                         |
|                                   | Click on:<br>> Browse F<br>> Browse F<br>> Execute<br>> Back = n<br>> Show = s | For Macro = locate a Top:<br>For Python = locate a Top<br>= start processing the dat<br>eturn to list definition<br>show datsets while proces | Spin macro<br>Spin Python program<br>taset list<br>ssing                        |                                                |
|                                   |                                                                                |                                                                                                    |                                                                                 |                                                |
|                                   | 🗹 Show                                                                         | Browse For <u>M</u> acro                                                                                                    | Browse For <u>P</u> ython                                                       | E <u>x</u> ecute < <u>B</u> ack <u>C</u> ancel |
| Macros                            |                                                                                |                                                                                                    |                                                                                 |                                                |
| Search in names [*?] V Search     |                                                                                | Source = [F:\Bruker\TOPSPIN2.1-                                                                                                    | -alphavexpvstanvnmrvlistsvmacvuser                                              |                                                |
|                                   |                                                                                |                                                                                                    |                                                                                 |                                                |
| exam_efapk exam_efp  exam_lb_si_6 | fp                                                                             | exam_lbefp                                                                                                    | exam_lbefp2                                                                     | -                                              |
|                                   |                                                                                |                                                                                                    |                                                                                 |                                                |
|                                   |                                                                                |                                                                                                    |                                                                                 |                                                |
|                                   |                                                                                |                                                                                                    |                                                                                 |                                                |
|                                   |                                                                                |                                                                                                    |                                                                                 |                                                |
|                                   |                                                                                |                                                                                                    |                                                                                 |                                                |
|                                   |                                                                                |                                                                                                    |                                                                                 |                                                |
|                                   |                                                                                |                                                                                                    |                                                                                 |                                                |
|                                   |                                                                                |                                                                                                    |                                                                                 | N N                                            |
|                                   |                                                                                |                                                                                                    |                                                                                 | Bruker BioSpin                                 |
|                                   |                                                                                |                                                                                                    | OK Cancel                                                                       |                                                |

|                                           |                         |                  | Serial Proc                                                                                                    | essing - Define Com                                                                                                    | mand                                                                                                    |                                            |                  |                |                |
|-------------------------------------------|-------------------------|------------------|----------------------------------------------------------------------------------------------------|----------------------------------------------------------------------------------------------------|----------------------------------------------------------------------------------------------------|--------------------------------------------|------------------|----------------|----------------|
| Serial                                    | Process                 |                  | Please defin<br>Examples:<br>) efp<br>2) lb 0.8;em;<br>3) c:\mymacr<br>4) c:\mypys\<br>2)<br>2)lick on:<br>• Browse Fo<br>• Browse Fo<br>• Browse Fo<br>• Execute =<br>• Back = retu<br>• Show = sho | e the command to be e<br>ft;pk<br>ros\mac-efp (a full path<br>py-efp.py (a full path w<br>r Macro = locate a Top<br>r Python = locate a To<br>start processing the da<br>urn to list definition<br>ow datsets while proce | executed on the<br>n indicates a mai<br>ith '.py' indicates<br>oSpin macro<br>pSpin Python pr<br>ataset list<br>ssing | datasets.<br>cro)<br>s a Python s<br>ogram | cript)           |                |                |
|                                           |                         |                  |                                                                                                    |                                                                                                    |                                                                                                    |                                            |                  |                |                |
|                                           |                         |                  | 🗹 Show 🛛                                                                                                    | Browse For <u>M</u> acro                                                                                                    | Browse For <u>F</u>                                                                                                   | 2ython                                     | E <u>x</u> ecute | < <u>B</u> ack | <u>C</u> ancel |
| 🔄 Python Programs                         |                         |                  |                                                                                                    |                                                                                                    |                                                                                                    | X                                          | ]                |                |                |
| <u>F</u> ile <u>O</u> ptions <u>H</u> elp |                         |                  |                                                                                                    | Source = F:\Bruker\TOPS                                                                                                    | SPIN2.1-alpha\exp\star                                                                                                | n\nmr\py                                   |                  |                |                |
| Search in names [*?] 🔽 Sear               | rch                     |                  |                                                                                                    |                                                                                                    |                                                                                                    |                                            |                  |                |                |
|                                           |                         |                  |                                                                                                    |                                                                                                    |                                                                                                    |                                            |                  |                |                |
| Cursor2d.py                               | exam-em-ft-apk.py       | exam-multi-efp.p | ру                                                                                                    | exam-pulsprog.py                                                                                                    | exam-splitser.py                                                                                                    |                                            | -                |                |                |
| exam-sum-real.py<br>ser ef ank nv         | inaapn.py<br>ser efn ny | t1ir ny          |                                                                                                    | Ineptrasp.py                                                                                                    | py-test-suite.py                                                                                                    |                                            | -                |                |                |
|                                           |                         |                  |                                                                                                    |                                                                                                    |                                                                                                    |                                            |                  |                |                |
|                                           |                         |                  |                                                                                                    |                                                                                                    |                                                                                                    |                                            |                  | Bruker Big     | oSpin          |
|                                           |                         |                  |                                                                                                    |                                                                                                    |                                                                                                    | K <u>C</u> ancel                           |                  |                |                |

| Covial Dyacasing  | Serial Processing - Define Command                                                                                                    |                |
|-------------------|----------------------------------------------------------------------------------------------------|----------------|
| Serial Processing | Please define the command to be executed on the datasets.<br>Examples:<br>1) efp<br>2) lb 0.8;em;ft;pk<br>3) c:\mymacros\mac-efp (a full path indicates a macro)<br>4) c:\mypys\py-efp.py (a full path with '.py' indicates a Python script)       |                |
|                   | Click on:<br>> Browse For Macro = locate a TopSpin macro<br>> Browse For Python = locate a TopSpin Python program<br>> Execute = start processing the dataset list<br>> Back = return to list definition<br>> Show = show datsets while processing |                |
|                   | em;ft;abs;apk<br>✓ Show Browse For <u>M</u> acro Browse For <u>Python</u> <u>Execute</u> < <u>B</u> ack                                                                                                    | <u>C</u> ancel |

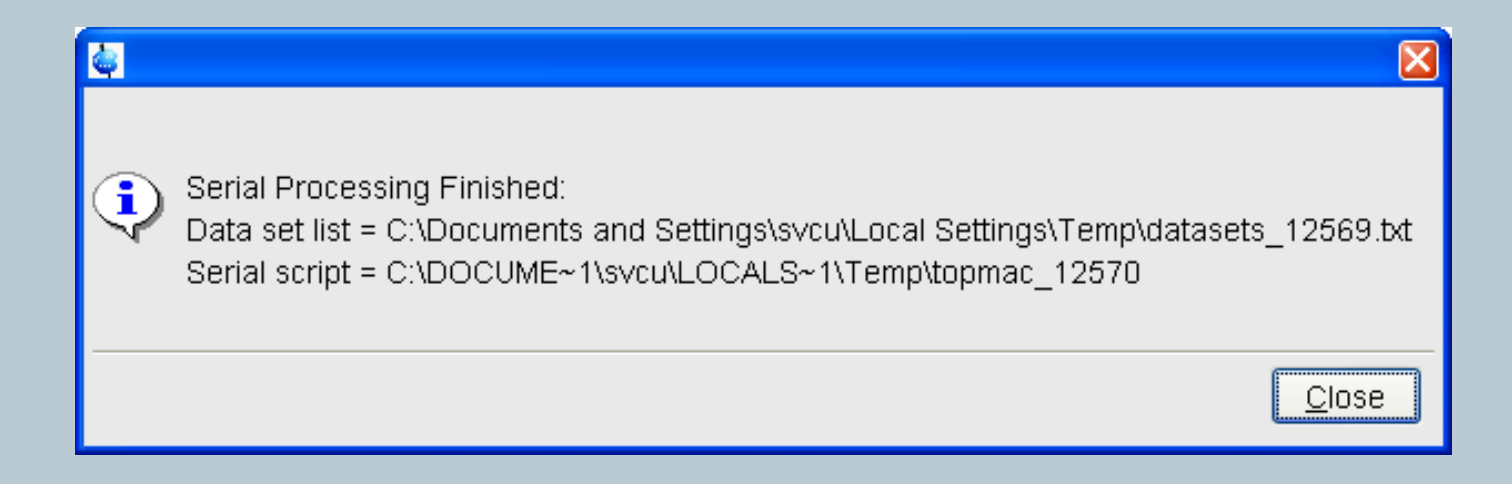

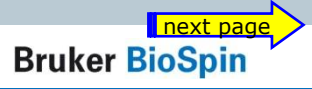

# **Serial Processing**

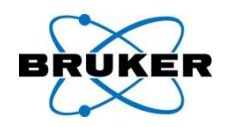

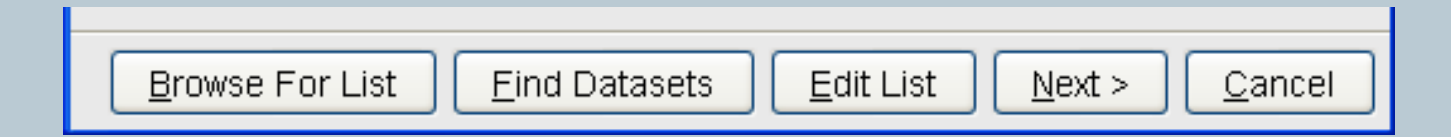

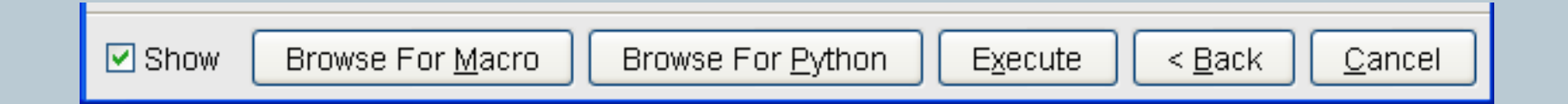

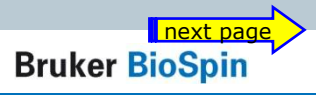

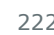

# **Serial Processing**

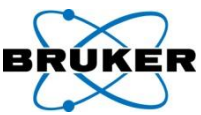

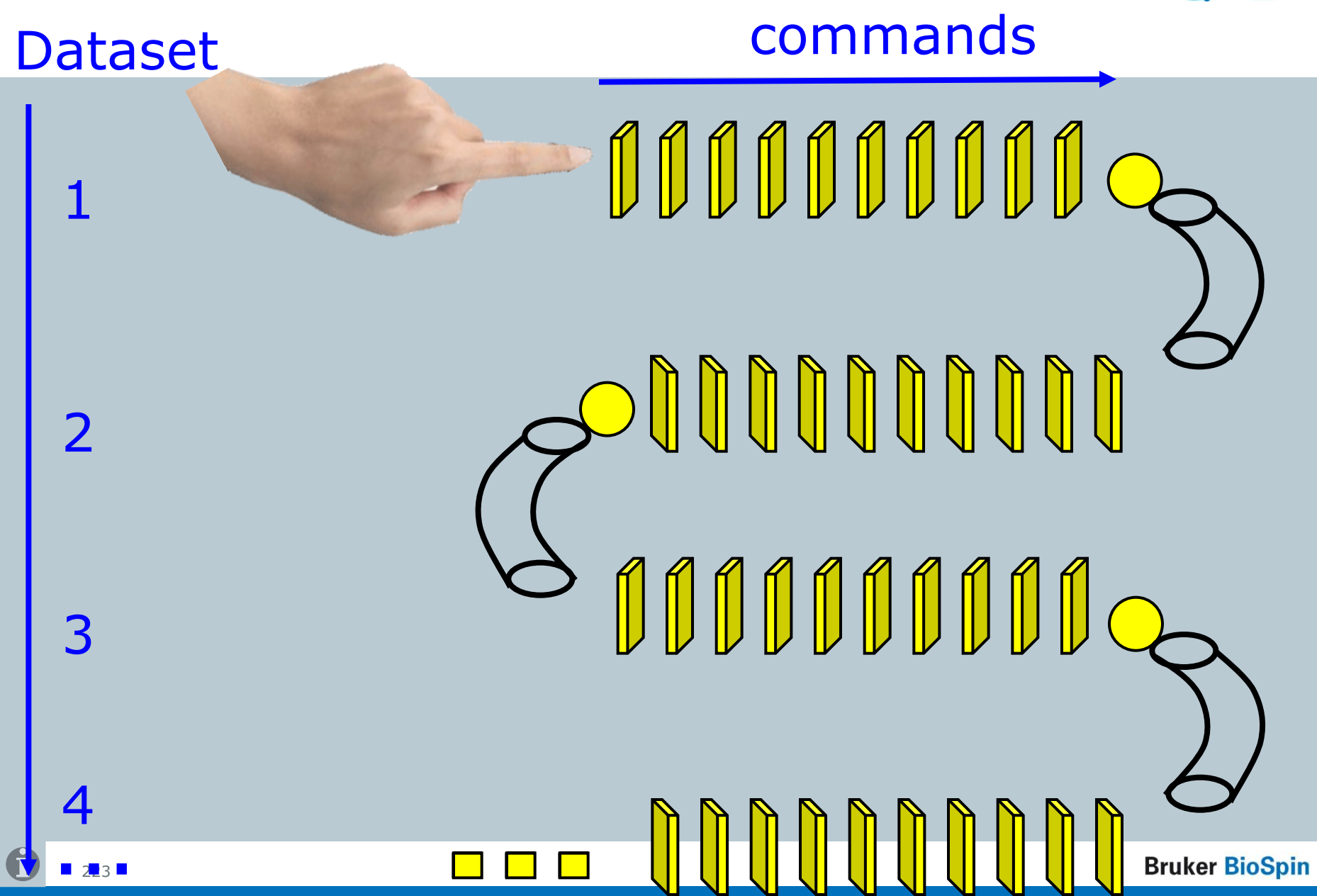

## Group members meet serial processing

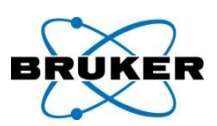

| 🔄 Bruker TopSpin on merlin as | svcu                                                                    |                  |                                                      |                                     |
|-------------------------------|-------------------------------------------------------------------------|------------------|------------------------------------------------------|-------------------------------------|
| <u>File Edit View Spectro</u> | ometer <u>P</u> rocessing <u>A</u> nalysis <u>O</u> ptions <u>W</u> ind | low <u>H</u> elp |                                                      |                                     |
| 🗋 🧁 🖱 😰 🖨 🔁 🖬                 | i 3d 🎶 🗞 击 J 🗄 🛰 埦 达 🕂 🗂 🗐 🚺                                            | <b>3</b> ∧       |                                                      | <mark>1 2</mark> 3 4 <mark>5</mark> |
| *2 /2 *8 /8 <b>≑</b> *X Ξ ឝ   | +⁄- Ҷ เพ 🗄 🍳 🕀 🤍 🕼 🗠 🖬 ← → 💠 ↑                                          | → 🕹 🖇 R          | ι                                                    |                                     |
| Browser Last50 Groups A       | ias 5 exam2d_HC 1 1 F:\Bruker\TopSpin gue                               | st               |                                                      |                                     |
| e coverna 120 1 1             | Spectrum ProcPars AcquPars Title                                        | PulseProg Pe     | aks Integrals Sample Structure F                     | Fid                                 |
| exam1d_13C 2 1 - jm           | cd - 13C APT                                                            |                  | i mi                                                 |                                     |
|                               | <u>D</u> isplay                                                         | u                |                                                      | stee.<br>*Lee.                      |
| exam2d_HC 1 1 - hr<br>□       | Display In Ne <u>w</u> Window                                           | -                |                                                      |                                     |
| exam2d_HC 1 1 - hn            | Display Group                                                           |                  |                                                      |                                     |
| -                             | Add Selected Data Window                                                | 4                | 4 2 F2                                               | [ppm]                               |
|                               | Add All Open Data Windows                                               |                  | 3 exam1d_13C 3 1 F:\Bruker\TopSpir                   | n guest 💶 🗖 🗙                       |
| -                             | Update Window Bounds & Display Limits                                   | PulseProg        | Spectrum ProcPars AcquPars T                         | itle PulseProg                      |
|                               | Remove Selected Datasets From Group                                     |                  |                                                      |                                     |
|                               | Collapse All Groups                                                     |                  |                                                      |                                     |
|                               | Toggle Dim/P <u>u</u> lprog/Title                                       | - Marin          | ира<br>                                              | <b>h</b> ,ut                        |
|                               | Add new Dataset Group                                                   | 2 [ppm]          | 150 100 5                                            | 50 0 [ppm]                          |
|                               | Close All Group Windows                                                 | st 💶 🗖 🗙         | ↓<br><mark>1</mark> exam1d_13C 1 1 F:\Bruker\TopSpir | n guest 📃 🗖 🗙                       |
|                               | Process Selected Datasets                                               | PulseProg        | Spectrum ProcPars AcquPars T                         | itle PulseProg                      |
|                               | File <u>P</u> roperties                                                 |                  | Ţ.                                                   |                                     |
|                               | <u>F</u> iles                                                           |                  |                                                      |                                     |
|                               | Сору                                                                    | 1                | 9년                                                   |                                     |
|                               |                                                                         | ····             |                                                      |                                     |
|                               | 150 100 50                                                              | u [bbm]          | 200 150 100                                          | 50 [ppm]                            |

# Group members meets **serial processing**

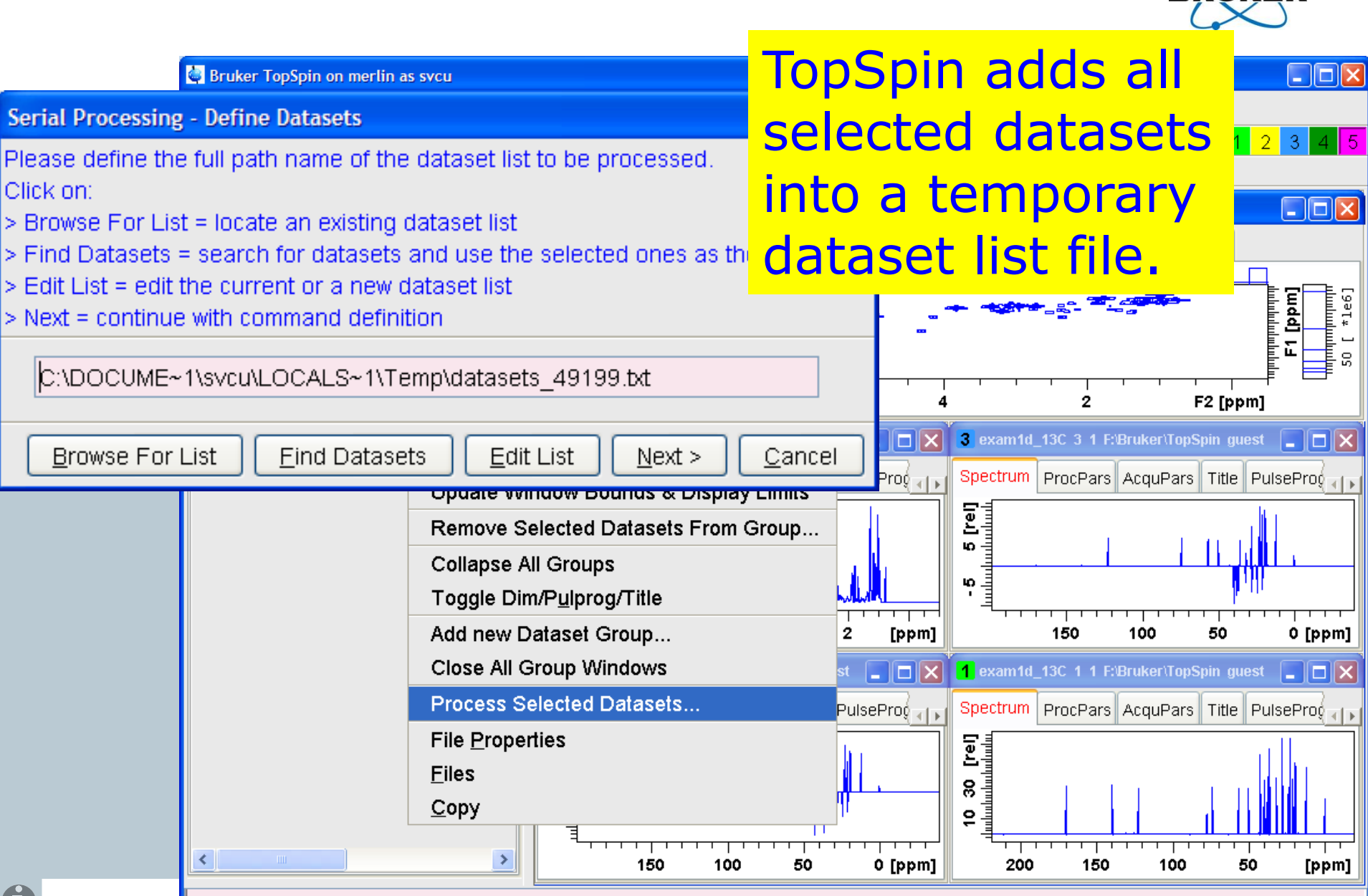

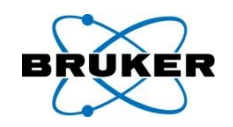

- The **nmrq** command is required to perform reliable quantitative analysis of 1D spectra comprising complex overlapping spectra. The program is able to:
- Perform mole ratio calculations given integral heights and number of protons per signal.
- Perform absolute weight calculations given the information detailed in plus molecular weights of all components and the weight of a reference component.
- Permit analysis of spectra characterised by poor baseline.

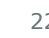

# **expl** command with new options

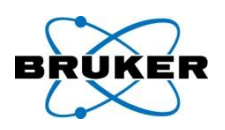

### expl spect

opens explorer window in: TOPHOME/conf/instr/<currently configure instrument>

 expl prop opens explorer window in: USERHOME/.topspin-<NAME\_OF\_PC>/prop

# expl help shows all available options (top, home ...)

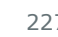

# **rpar** behaviour has been improved

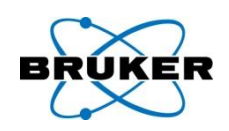

The command **rpar** will not delete existing data if there is no change of the dimension. This allows e.g. reading in processing parameters for special processing purposes on existing data.

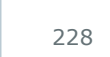

# Script 'savelogs' goes online

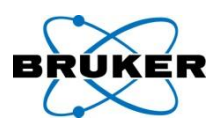

#### The savelogs script has been improved.

If you are asked by Bruker to send debug information you can easily give the results file the dispatch number, the script will place it automatically on the Bruker FTP server.

| C:\WINDOWS\system32\cmd.exe                                                                                           | - 🗆 🗙                                         |
|----------------------------------------------------------------------------------------------------|-----------------------------------------------|
|                                                                                                    |                                               |
| elcome to Bruker Software Support!                                                                                    |                                               |
| 'his tool will collect support information about your TOF<br>end it to Bruker. Use this tool only if you have been in | PSPIN installation and<br>nstructed to do so. |
| Press CTRL+C otherwise to quit now.                                                                                   |                                               |
| lease enter your support token here: debug-info-xyz                                                                   |                                               |
|                                                                                                    |                                               |
|                                                                                                    | -                                             |
| •                                                                                                    |                                               |
| savelogs can be started under Windows                                                                                 | s from <b>Bruker Utilities</b> $\rightarrow$  |
| Miscellaneous or under Linux just by                                                                                  | typing the command in a she                   |
| 229                                                                                                    | Dinkei Dioshi                                 |

# Script 'savelogs' goes online

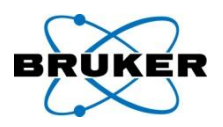

#### The savelogs script has been improved.

If you are asked by Bruker to send debug information you can easily give the results file the dispatch number, the script will place it automatically on the Bruker FTP server.

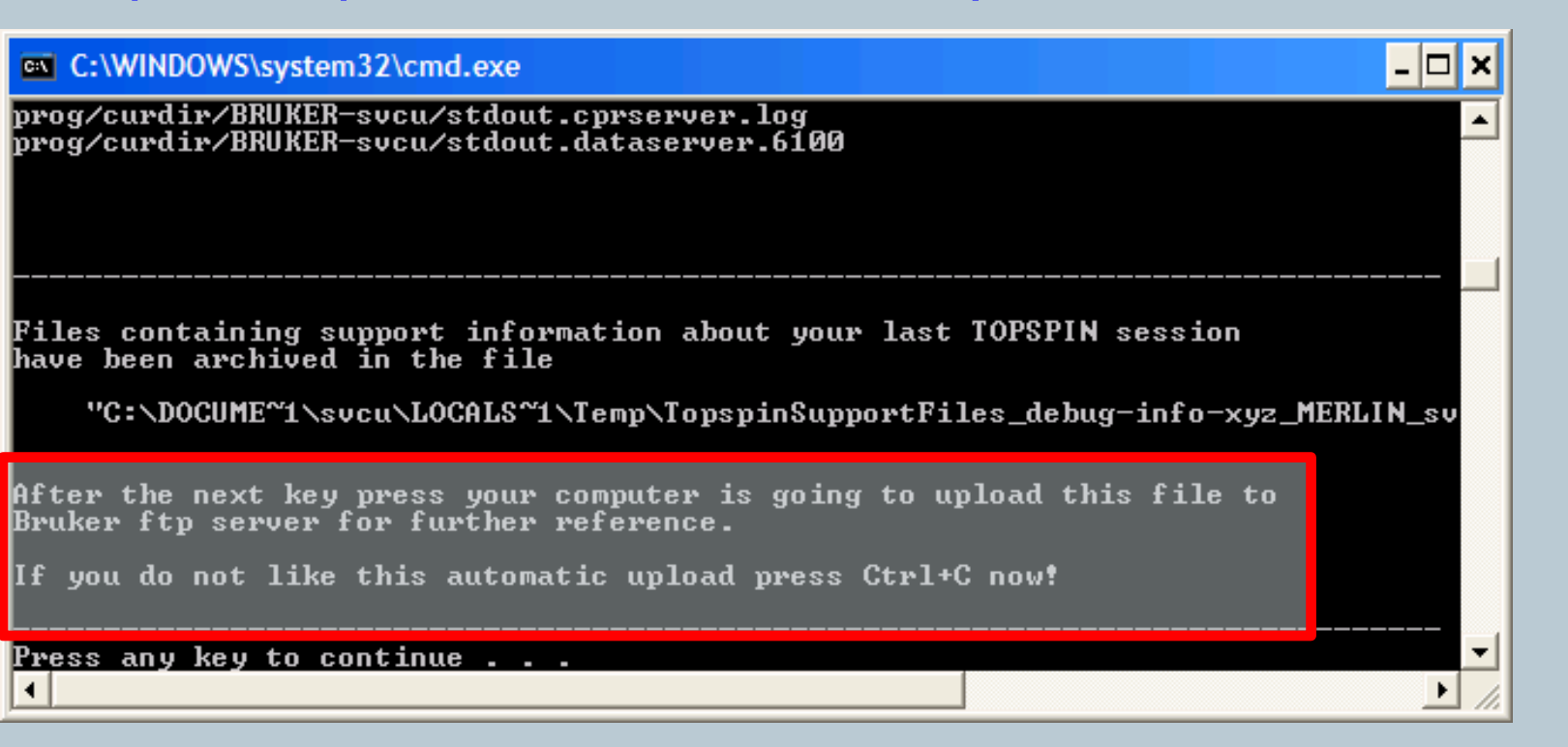

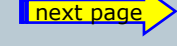

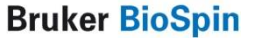

# Script 'savelogs' goes online

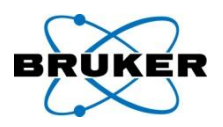

#### The savelogs script has been improved.

If you are asked by Bruker to send debug information you can easily give the results file the dispatch number, the script will place it automatically on the Bruker FTP server.

| C:\WINDOWS\system32\cmd.exe                                                                                                    |
|----------------------------------------------------------------------------------------------------|
|                                                                                                    |
| Press any key to continue<br>Unknown host ftp.bruker.de.<br>ftp> cd incoming<br>Not connected.<br>ftp> bin<br>Not connected.<br>ftp> put "C:\DOCUME~1\svcu\LOCALS~1\Temp\TopspinSupportFiles_debug-info-xyz_MERL<br>Not connected.<br>ftp> quit |
| Please check preceeding lines about ftp upload results.<br>In case the upload failed (e.g. ftp.bruker.de could not be contacted) send the<br>file specified above to Bruker manually. Thank you!                                                |
| Press any key to continue                                                                                                    |

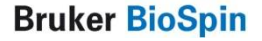

# savelogs can be started from within TopSpin

TopSpin offers the new command **savelogs** which calls internally the script savelogs

| 😻 Bruker TopSpin on merlin as svo                                                                                                    | J                                                                                                    |         |
|----------------------------------------------------------------------------------------------------|----------------------------------------------------------------------------------------------------|---------|
| <u>File Edit View P</u> rocessing                                                                                                    | g <u>A</u> nalysis <u>O</u> ptions <u>W</u> indow <u>H</u> elp                                                                                                    |         |
| 🗋 🔄 🗒 😰 🖨 🖺 🔁 2d 3                                                                                                    | 🖕 Execute Savelogs 🛛 🔀                                                                                                    | 1       |
| *2 /2 *8 /8 ≑ 至  @ €     Browser Last50 Groups Alias     @    `` \server\home     @    `.\\MR data                                             | This tool will collect support information about your TOPSPIN installation and send it to Bruker.<br>Use this tool only if you have been instructed to do so.                                                                                                    |         |
| F:\Bruker\TopSpin     F:\Bruker\topSpin     F:\Bruker\topspin1.3pl6     F:\Bruker\topspin1.3pl8     F:\Bruker\topspin2.2-alpha     F:\NMR data | Please enter your support token: dispatch-0815<br>✓ Send result of "savelogs" command to Bruker FTP server                                                                                                    |         |
|                                                                                                    | Output of savelogs<br>prog/curdir/BRUKER-svcu/stdout.cprserver.log<br>prog/curdir/BRUKER-svcu/stdout.dataserver.3068                                                                                                    |         |
|                                                                                                    | Files containing support information about your last TOPSPIN session<br>have been archived in the file<br>"C:\DOCUME~1\svcu\LOCALS~1\Temp\TopspinSupportFiles_dispatch-0815_MERLIN_svcu_<br>This utility is now going to upload this file (as requested)<br>to Bruker ftp server for further reference |         |
|                                                                                                    |                                                                                                    |         |
|                                                                                                    | quit                                                                                                    | 0 [ppm] |
| savelogs                                                                                                    | Please check preceeding lines about ftp upload results.<br>In case the upload failed (e.g. ftp.bruker.de could not be contacted) send the<br>file specified above to Bruker manually. Thank you!                                                                                                    |         |
|                                                                                                    |                                                                                                    |         |
|                                                                                                    | Help Execute Close                                                                                                    |         |

#### **Bruker BioSpin**

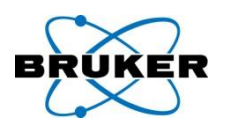

- TopSpin includes the AutoLink backbone assignment algorithm.
- This software analyses the peak information
- available on a given set of protein spectra and
- calculates a backbone assignment.

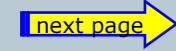

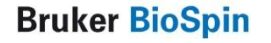

New command - autolink

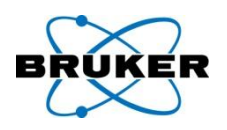

# Syntax: **autolink** or Analysis → Proteins → Automatic Backbone Assignment

- The Help button in the AutoLink window opens a manual which guides you step-by-step through the setup of an Automatic Backbone Assignment. The molecule Ribonuclease-T1 is used as an example in this manual.
- The respective datasets are available with the example datasets of TopSpin 2.1.

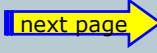

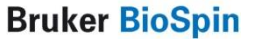

## AutoLink Tutorial

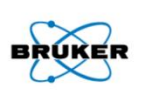

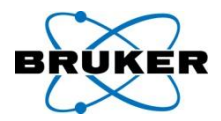

#### Step 2: Process data

#### Step 6: *Review results*

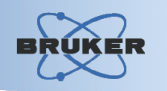

The assignment view is organised in a tree, where the outer level contains the residue sequence.

Expanding any re calculated assign Step 6: Review results

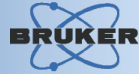

Once the software has create peak annotations based on the calculated assignments, the results may immediately be reviewed on the *Peaks* tabulator in the respective dataset windows. The generated information includes the assignment of each frequency component for a given peak.

| Bru              | ker TopSpi | in             |               |                                    |     |             |                   |               |                                    |    |                   |             |                  |                        |                |
|------------------|------------|----------------|---------------|------------------------------------|-----|-------------|-------------------|---------------|------------------------------------|----|-------------------|-------------|------------------|------------------------|----------------|
| Eie E            | dit ⊻jew   | Spectrometer E | processing Ar | talysis Qotions Window ∐elp        |     |             |                   |               |                                    |    |                   |             |                  |                        |                |
| 0 🕒              | E 😥        | 🕾 🗈 🔁 1d       | 2d 🕂 🐥        | 击                                  |     | 1 🔊         | 🕨 🗉 🧶 🦮 🤊         | f 🐺 🖸         |                                    |    |                   |             |                  |                        | 1 2            |
| °Z /2            | *8 /8      | ≎ •× 至 夫       | *~ 🖣 🔳        | 📱 ୟ 🕀 🗨 ଦ 🗖 🗧 🔶 🕂 🔅                | Ť   | 4 12 2      | 3 31 + - \$       | Е 🕹 🕼         | R                                  |    |                   |             |                  |                        |                |
| <mark>1</mark> c | xamAutolii | nk 1 1 C:\Brui | ker\TopSpin-c | sipha guest 🔲 🗖 🖻                  | 3 2 | examAu      | tolink 2 1 C:\Bru | iker\⊤opSpin- | alpha guest 📃 🖬                    |    | 3 examAutolink 4  | 1 C:\Bru    | ker\TopSpin-alph | a guest                |                |
| Spe              | trum Proc  | Pars AcquPars  | PulseProg     | Peaks Integrals Structure Fid Acqu | 8   | ectrum      | ProcPars AcquPars | PulseProg     | Peaks Integrals Structure Fid Accu |    | Spectrum ProcPars | AcquPars    | PulseProg Peal   | C Integrals Structure  | Fid Acqu       |
| V(F3             | ) (ppm)    | v(EQ) (p.proj  | v(F1) (ppm)   | Annotation                         |     | F 3) (pp m) | V(F2) [(ppm]      | v(F1) [ppm]   | Armotation                         |    | V: V(F3) [ppm] vi | (F2) (p.pm) | V(F1) (ppm)      | Annotati               | an             |
|                  | 9.4560     | 112.4480       | 57.0380       | H(THR-91) N(THR-91) CA(ILE-90)     |     | 9.4560      | 112.4480          | 57.0350       | H(THR-91) N(THR-91) CA(ILE-90)     | ^  | 9.4560            | 112.4480    | 57.0360          | H(THR-91) N(THR-91)    | CA(LE-90)      |
|                  | 9.4560     | 112.4480       | 58.7790       | H(THR-91) N(THR-91) CA(THR-91)     |     | 9.4560      | 112,4480          | 56.7790       | H(THR-91) N(THR-91) CA(THR-91)     |    | 9.3630            | 113.0920    | 55.1280          | H(VAL-101) N(VAL-101)  | ) CA(PHE-100)  |
|                  | 9.3830     | 113.0920       | 55.1288       | H(MAL-101) N(VAL-101) CA(PHE-100)  |     | 9.4560      | 112,4480          | 66.4690       | H(THR-91) N(THR-91) CB(THR-91)     |    | 9.3690            | 123.8218    | 63.6270          | H[THR-93] N[THR-93]    | CA(HIS-92)     |
|                  | 9.3830     | 113.0920       | 67.7680       | H(MAL-101) N(VAL-101) CA(VAL-101)  |     | B.4660      | 112,4480          | 39.3770       | H(THR-91) N(THR-91) CB(ILE-90)     |    | 9.3130            | 124.1160    | 66.6860          | H(HIS-02) N(HIS-02) C  | A(THR-91)      |
|                  | 9.3590     | 123.8210       | 53.8270       | H(THR-93) N(THR-93) CA(HIS-92)     |     | 0.3830      | 113.0920          | 55.1280       | H(vAL-101) N(VAL-101) CA(PHE-100)  |    | 9.1190            | 130.7200    | 62.8460          | H(ALA-87) N(ALA-87) C  | A(LEU-B6)      |
|                  | 9.3590     | 123.8210       | 62.4530       | H(THR-93) N(THR-93) CA(THR-93)     |     | 9.3830      | 113.0920          | 32.5530       | H(VAL-101) N(VAL-101) CB(VAL-101)  |    | 8.9320            | 118.4520    | 50.7720          | H(PHE-100) N(PHE-10    | (98-MEA)AO (0  |
|                  | 9.3130     | 124.1160       | 53.5590       | H(HIS-92) N(HIS-92) CA(HIS-92)     |     | 9.3830      | 113.0920          | 57.7580       | H(v8L-101) N(v8L-101) CA(v8L-101)  |    | 8.8500            | 114,7490    | 62.4440          | H(CLY-94) N(OLY-94) 0  | CA(THR-93)     |
|                  | 9.3130     | 124.1160       | 56.6050       | H(HIB-92) N(HIB-92) CA(THR-91)     |     | 9.3830      | 113.0920          | 41,3440       | H(vAL-101) N(vAL-101) CB(PHE-100)  |    | 9.9000            | 120.7050    | 57.6330          | H(GLU-102) N(GLU-10    | 2) CA(MAL-101) |
|                  | 9.1190     | 130.7200       | 49.2130       | H(ALA-67) N(ALA-87) CA(ALA-67)     |     | 9.3690      | 123.8210          | 53.6270       | H(THR-93) N(THR-93) CA(HIG-92)     | -  | 8.7360            | 119,1630    | 59.9930          | H(ILE-90) N(ILE-90) CA | (VAL-09)       |
|                  | 9.1190     | 130,7200       | 52.8460       | H(ALA-87) N(ALA-87) CA(LEU-86)     |     | 9.3690      | 1 23.8210         | 26.7550       | H(THR-93) N(THR-93) CB(HIS-92)     |    | 8.6770            | 122.4790    | 44.0110          | H(ASN-98) N(ASN-98)    | CA(GLY-97)     |
|                  | 8.9320     | 11B.4520       | 50.7720       | H(PHE-100) N(PHE-100) CA(ASN-99)   |     | 9.3690      | 123.8210          | 64,6230       | H(THR-93) N(THR-93) CB(THR-93)     |    | 8.6860            | 121.3770    | 64.9760          | H(CYS-103) N(CYS-10)   | 3) CA(GLU-102) |
|                  | 8.9320     | 118.4520       | 55.2410       | H(PHE-100) N(PHE-100) CA(PHE-100)  |     | 9.3690      | 123.8210          | 62.4530       | H(THR-93) N(THR-93) CA(THR-93)     |    | 8.5630            | 111.4860    | 54.7520          | H(0LY-97) N(0LY-97) (  | CA(SER-95)     |
|                  | 8.8500     | 114,7490       | 62.4440       | H(OLY-94) N(OLY-94) CA(THR-93)     |     | 9.3130      | 124.1160          | 66.4730       | H(HB-92) N(HB-92) CB(THR-91)       |    | 8.4600            | 124.3140    | 51,1030          | H(LEU-86) N(LEU-86)    | CA(OLN-85)     |
|                  | 8.8500     | 114,7490       | 42.3140       | H(GLY-94) N(OLY-94) CA(OLY-94)     |     | 9.3130      | 124.1160          | 53,6590       | H0H8-92) N0H8-92) CA(HI8-92)       |    | 8.4430            | 119,6880    | 55.6840          | H(THR-104) N(THR-10    | 4) CA(CY8-103) |
|                  | 8.8000     | 120.7050       | 54.9470       | H(GLU-102) N(GLU-102) CA(GLU-102)  |     | 9.3130      | 124.1160          | 26.7420       | H(HIS-92) N(HIS-92) CB(HIS-92)     |    | 8.4300            | 115.1610    | 47.6990          | H[SER-96] N[SER-96]    | CA(ALA-95)     |
|                  | 8.8000     | 120,7050       | 57.6330       | H(GLU-102) N(GLU-102) CA(VAL-101)  |     | 8.3130      | 1 24/1160         | 56.6850       | H(HIS-92) N(HIS-92) CA(THR-91)     |    | 8.2350            | 115.5450    | 49,4060          | H(ASN-84) N(ASN-84)    | CA(ASN-83)     |
|                  | 8.7380     | 119.1630       | 58.8830       | H(ILE-90) N(ILE-90) CA(VAL-89)     |     | 9.1190      | 1 30.7 2 00       | 15.3150       | H(ALA-87) N(ALA-87) CB(ALA-87)     |    | 8.0540            | 120.6570    | 42.0610          | H(VAL-89) N(VAL-89) C  | A(GLY-88)      |
|                  | 8.7360     | 119.1630       | 57.0510       | H(ILE-90) N(ILE-90) CA(ILE-90)     |     | 9.1190      | 130.7200          | 38.7740       | H(ALA-87) N(ALA-87) CB(LEU-86)     |    | 7.9590            | 117.8580    | 49.7610          | H(ASN-99) N(ASN-99)    | CA(ASN-98)     |
|                  | 8.6770     | 122.4790       | 49.6640       | H(ASN-96) N(ASN-96) CA(ASN-96)     |     | 9.1190      | 130.7200          | 49.2130       | H(ALA-87) N(ALA-87) CA(ALA-87)     |    | 7.9480            | 113,7819    | 50.6000          | H[OLN-85] N(OLN-85)    | CA(ASN-84)     |
|                  | 8.6770     | 122.4790       | 44.0110       | H(ASN-96) N(ASN-95) CA(GLY-97)     |     | 9.1190      | 1 38.7 2 86       | 52.9460       | H(NLA-97) N(ALA-97) CA(LEU-96)     |    | 7.8660            | 123.2490    | 42.3140          | H(ALA-95) N(ALA-95) C  | 74(GLY-94)     |
|                  | 8.6360     | 121.3770       | 65.7030       | H(CYS-103) N(CYS-103) CA(CYS-103)  |     | 8.9320      | 118.4620          | 41.3270       | H(FHE-100) N(PHE-100) CB(PHE-100)  |    | 7.3400            | 114.2310    | 65.7380          | H(ASN-83) N(ASN-83)    | CA(GLU-82)     |
|                  | 8.5980     | 121.3770       | 54.9750       | H(CYS-103) N(CYS-103) CA(GLU-102)  |     | 8.9320      | 118,4620          | 50.7720       | H(PHE-100) N(PHE-100) CA(ASN-99)   |    | 7.0770            | 100.9290    | 49.2110          | H(GLY-88) N(GLY-88) (  | CA(ALA-87)     |
|                  | 8.5530     | 111.4860       | 43.9800       | H(GLY-97) N(GLY-97) CA(GLY-97)     |     | 8.9320      | 118.4520          | 55.2410       | H(PHE-100) N(PHE-100) CA(PHE-100)  |    |                   |             |                  |                        |                |
|                  | 8.5530     | 111.4860       | 54.7520       | H(GLY-97) N(GLY-97) CA(SER-95)     |     | 8.9320      | 118,4520          | 37.2530       | H(FHE-100) N(PHE-100) CB(ASN-98)   |    |                   |             |                  |                        |                |
|                  | 8.4500     | 124.3140       | 51.1030       | H(LEU-86) N(LEU-86) CA(0LN-85)     |     | 8.6500      | 114,7490          | 52.4440       | H(GLY-94) N(OLY-94) CA(THR-93)     | 14 |                   |             |                  |                        |                |
|                  | 8.4500     | 124.3140       | 52.8130       | HILEU-96) NoLEU-96) CAILEU-96)     |     | 8.8500      | 114,7490          | 64.6030       | H(GLY-941 N(GLY-94) CB(THR-93)     | Ě. | -                 |             |                  |                        |                |

**Fig. 12**: The annotated peak lists of *Ribonuclease-T1*. The annotations are generated based on the assignments calculated by AutoLink.

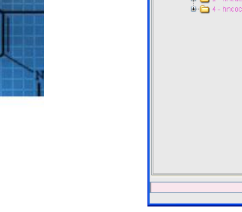

Fig. 2: Process e

| -HA       |           |
|-----------|-----------|
| НВ        |           |
| -HG1      |           |
| HG2       |           |
| N         |           |
| -0        |           |
| . GLU-102 | Glutamate |
| ■ CYS-103 | Cysteine  |
|           | Threonine |

💐 C:\Dokumente und Einstel

Serine

Glycine

Valine

Asparagine

Asparagine

Phenylalanine

• SER-96

🗴 GLY-97

+ ASN-98

ASN-99

• PHE-100

VAL-101

-CA -CB -CG1 -CG2 -H

**Fig. 10**: The ass displays the calc

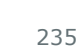

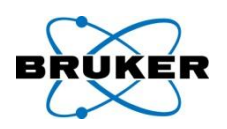

# Syntax:auremolorAnalysis $\rightarrow$ Proteins $\rightarrow$ Auremol

- The Protein Structure Elucidation Tool AUREMOL can now be started easily from within TopSpin.
- Auremol requires a separate license, but each new Full und Processing\_only TopSpin license offers automatically a 6-months demo license for Auremol. A separate demo license can be ordered anytime under: <u>www.bruker-biospin.com</u>

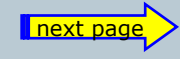

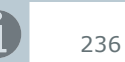

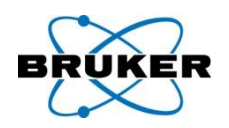

# AUREMOL master list files can now be easily im- or exported from within the TopSpin peak list.

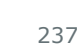

#### **DOSY** parameter

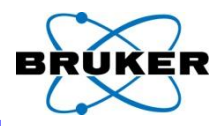

DOSY parameters are accessible after eddosy

from the processing parameter tab, click on: D

| /   |         | 1        |     | Bruker TOPSPIN 2.1.a on ares as         | s nmrs        | iu .                | 10.00           | a more       |              |        | _            | _                       |                                                            |        |
|-----|---------|----------|-----|-----------------------------------------|---------------|---------------------|-----------------|--------------|--------------|--------|--------------|-------------------------|------------------------------------------------------------|--------|
| R.A |         | e        |     | File Edit View Spectr                   | rom           | eter Processin      | a Analvsi       | s Optio      | ns Windov    | ν He   | alp          |                         |                                                            |        |
| I¥I |         | 3        |     | <br>                                    | 1d 3          | d ∧ ∧ t Γ           | <br>#           | 山塘北          | <br>         | <br>   | • 🔳 📾 🗽      | <b>⇔</b> ₩ [E           | 1                                                          | 1 2 3  |
|     |         | <u> </u> | - 1 | +2 /2 *8 /8 ≜ *X ₹ ≠                    | tu u<br>ta t∠ |                     | e e e .         |              | →↔           |        |              |                         | •                                                          |        |
|     | $\prec$ |          |     |                                         |               |                     | <u> </u>        |              | · .          | •   •  | J K          |                         |                                                            |        |
|     |         |          |     | Last50 Groups Alias                     |               | 1 exam2α_HH 1 1 C   | : Bruker alpha  | a guest      |              |        |              |                         |                                                            |        |
|     |         |          |     | Diuwsei                                 |               | Spectrum ProcPa     | ars AcquPa      | rs Title F   | PulseProg Pe | aks li | ntegrals Sam | ple Struct              | ure Fid Acqu                                               |        |
|     |         |          |     | E-U C:\Bruke kalpha                     |               | 🗠 M D S 1,2,        | ▼ AA            |              |              |        |              |                         |                                                            |        |
|     |         |          |     | exam1d_13C                              |               | Deference           |                 |              | E0           |        | ⊏1           | Eroa                    |                                                            | •      |
|     |         |          |     | 🖻 🦺 1 - zgpg30                          |               | Window              |                 |              | F2           |        | FI           | Freq                    | uency axis                                                 |        |
|     |         |          |     | □ □ □ □ 13C{1}                          | Н             | Phase               | ▼ <u>Retere</u> | ence         |              |        |              |                         |                                                            |        |
|     |         |          |     | ⊕ 1 2 - jmou<br>⊕ 1 3 - dept135         |               | Baseline            | SI              |              | 1024         |        | 1024         | Size                    | of real spectrum                                           |        |
|     |         |          |     | 🕀 🕕 4 - dept45                          |               | Fourier             | SF [MHZ]        |              | 500.1300000  | ,      | 500.1300000  | Spec                    | trometer frequency                                         | =      |
|     |         |          |     | 🕀 🕕 🕒 5 - dept90                        |               | Peak                | OFFSET          | ppmj         | 12.67713     |        | 12.67713     | Low                     | field limit of spectrum                                    |        |
|     |         |          |     | 😐 🥼 6 - zgig30                          |               | Automation          | SR [Hz]         |              | 0.00         |        | 0.00         | Spec                    | trum reference frequency                                   |        |
|     |         |          |     | exam1d_1H                               |               | Miscellaneous       | н∠рнт (нг       | ]            | 6.510417     |        | 6.510417     | Spec                    | tral resolution                                            |        |
|     |         |          |     | ⊕ ⊕ exam2d CH                           |               | User                | Vindo           | w function   |              |        |              |                         |                                                            |        |
|     |         |          |     | ⊕ 🐌 exam2d_HC                           |               |                     | WDW             |              | SINE         | -      | SINE         | ▼ Winc                  | low functions for trf, xfb,                                |        |
|     |         |          |     | 🖻 🌗 exam2d_HH                           |               |                     | LB [Hz]         |              | 1.00         |        | 0.30         | Line                    | broadening for em                                          |        |
|     |         |          |     | ⊞ <b>J</b> 1 - cosygpqf                 |               |                     | GB              |              | 0            |        | 0.1          | Gaus                    | ssian max. position for gm, 0 <gb< th=""><th>:1</th></gb<> | :1     |
|     |         |          |     | terna 2 - cosygpmto<br>terna 3 - mlevnb | ٩             |                     | SSB             |              | 0            |        | 0            | Sine                    | bell shift SSB (0,1,2,)                                    |        |
|     |         |          |     | ⊕ lexam3d                               |               |                     | TM1             |              | 0            |        | 0.1          | Left                    | limit for tm 0 <tm1<1< th=""><th></th></tm1<1<>            |        |
|     |         |          |     | 🗉 🗓 examAutolink                        |               |                     | TM2             |              | 0            |        | 0.9          | Right                   | t limit for tm 0 <tm2<1< th=""><th></th></tm2<1<>          |        |
|     |         |          |     | 🕀 🌗 exam_DNMR_Me                        | e             |                     | 🔻 Phase         | e correction | n            |        |              |                         |                                                            |        |
|     |         |          |     | ⊕                                       | r:            |                     | PHC0 (deg       | (ree)        | 0.000        |        | 0.000        | Oth c                   | rder correction for pk                                     |        |
|     |         |          |     |                                         |               |                     | PHC1 (deg       | (ree)        | 0.000        |        | 0.000        | 1st o                   | rder correction for pk                                     |        |
|     |         |          |     |                                         |               |                     | PH_mod          |              | no           | -      | mc           | ▼ Phas                  | ing modes for trf, xfb,                                    |        |
|     |         |          |     |                                         |               |                     | 🔻 Baseli        | ine correct  | ion          |        |              |                         |                                                            |        |
|     |         |          |     |                                         |               |                     | ABSG            |              | 5            |        | 5            | Dear                    | ee of polynomial for abs (05)                              |        |
|     |         |          |     |                                         |               |                     | ABSF1 (pp       | ml           | - 1000.00000 |        | - 1000.00000 | Left                    | imit for absf                                              | -      |
|     |         |          |     | <►                                      |               |                     | <               |              |              |        |              |                         |                                                            | •      |
|     |         |          |     |                                         |               |                     |                 |              |              |        |              |                         | nevt                                                       | nade   |
|     |         |          |     |                                         |               |                     |                 |              |              |        |              |                         |                                                            | page   |
|     |         |          |     |                                         |               | Acquisition informa | tion F          | id Flash     | Lock Sa      | ample  | POWCHK       | Spooler                 | BSMS status message                                        | Time   |
|     |         |          |     |                                         |               |                     |                 |              |              | dir 👘  |              | running: 0              | Λ73 5                                                      | 10:59  |
|     |         |          |     |                                         | no:           | acquisition running |                 | -            |              | U      |              | queued: 0<br>delayed: 0 | Autoshim√ Locked√ Error                                    | Mar 26 |

238

### **DOSY** parameter

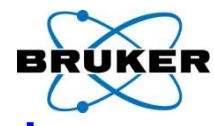

# To jump back from the DOSY parameter list

to the processing parameters click: P

| + | File Edit View Spectrometer | r Processing Analysis (          | Options Windo        | w Help                                   |          |
|---|-----------------------------|----------------------------------|----------------------|------------------------------------------|----------|
| e |                             | ΛΛ.ΤΓ₩ΝΜΑ                        | <u></u><br>♣ ∰ ∭ @ ⊡ |                                          |          |
| _ |                             |                                  |                      |                                          | <b>P</b> |
| _ |                             |                                  | • • • • • • • •      | • 3 57 K                                 |          |
|   | Last50 Groups Alias         | kam2d_HH 1 1 C:\Bruker\alpha gue | st                   |                                          |          |
|   | Browser Sp                  | Destrum ProcPars AcquPars T      | itle PulseProg Pe    | eaks Integrals Sample Structure Fid Acqu |          |
|   | E- C:\Bruketelpha           |                                  |                      | 1                                        |          |
|   | 🕒 🔐 guest                   |                                  | 1                    |                                          |          |
|   | exam1d_13C<br>⊟ Ge          | eneral 🔻 General                 |                      |                                          |          |
|   | ■ 1 - 13C{1H                | rst Method                       | exponential -        | Processing method                        |          |
|   | 🕀 🕀 🖓 🕮 2 - jmod 🍾 🚺 Se     | econd<br>ExpVar                  | Gradient -           | Variable parameter                       |          |
|   | 🗎 🕀 🕌 3 - dept135           | Xlist                            | difflist             | Variable parameter values file name      |          |
|   | ⊕ ⊕ 4 - dept45 Da           | nstart Nstart                    | 0                    | Start of input points                    |          |
|   |                             | Ndata                            | 256                  | Number of input points (TD)              |          |
|   | exam1d_1H                   | Maxiter                          | 100                  | Maximum number of iterations             |          |
|   | 🚊 🛁 🔒 1 - zg                | EPS                              | 1                    | Tolerance                                |          |
|   | exam2d_CH                   | Nexp                             | 1                    | Number of components to fit              |          |
|   | exam2d_HC                   | Noise                            | 5565.00              | Noise level (S_DEV)                      |          |
|   | ⊕ ⊕ 1 - cosygpaf            | PC                               | 4                    | Noise sensitivity factor                 |          |
|   | 🕀 🚇 2 - cosygpmfq           | SpiSup                           | 1                    | Spike suppression factor                 |          |
|   | 😟 🕀 🖄 3 - mlevph            | F1mode                           | Peaks 🔹              | F1 output data mode                      |          |
|   | exam3d                      | Imode                            | Integral 🔹           | Fitted intensity meaning                 |          |
|   | exam DNMR Me                | Scale                            | Linear 🗸             | Scaling                                  |          |
|   |                             | LWF                              | 1                    | Line width factor                        |          |
|   | 🗄 📲 es                      | DISPmin                          | 1e-010               | Lower display limit                      |          |
|   |                             | DISPmax                          | 1e-008               | Upper display limit                      |          |
|   |                             | Npars                            | 7                    | Number of parameters                     |          |
|   |                             | N∨ar                             | 2                    | Number of parameters to fit              |          |
|   |                             | Gamma [Hz/G]                     | 4257.64000           | Gamma                                    |          |
|   |                             | Grad [G/cm]                      | 0.00000              | Diffusion gradient                       |          |
|   |                             | Odict [mc]                       | 0 00000              | Cradient dictance, his delta             |          |

Fid Flash

Lock

Sample

POWCHK

Х

Spooler

running: 0

queued: 0

delayed: 0

BSMS status message

Autoshim V Locked V Error

Time

10:59

Mar 26

Acquisition information

no acquisition running

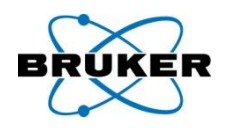

MAXENT (maximum entropy), the alternative for deconvolution is available in TopSpin 2.1.

MAXENT requires a separate license. A demo license can be ordered anytime under: <u>www.bruker-biospin.com</u>

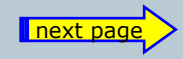

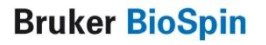

# MAXENT is back

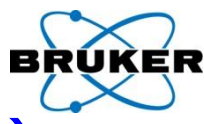

# Parameter for MAXENT (maximum entropy)

# are available from the Processing Parameters Tab,

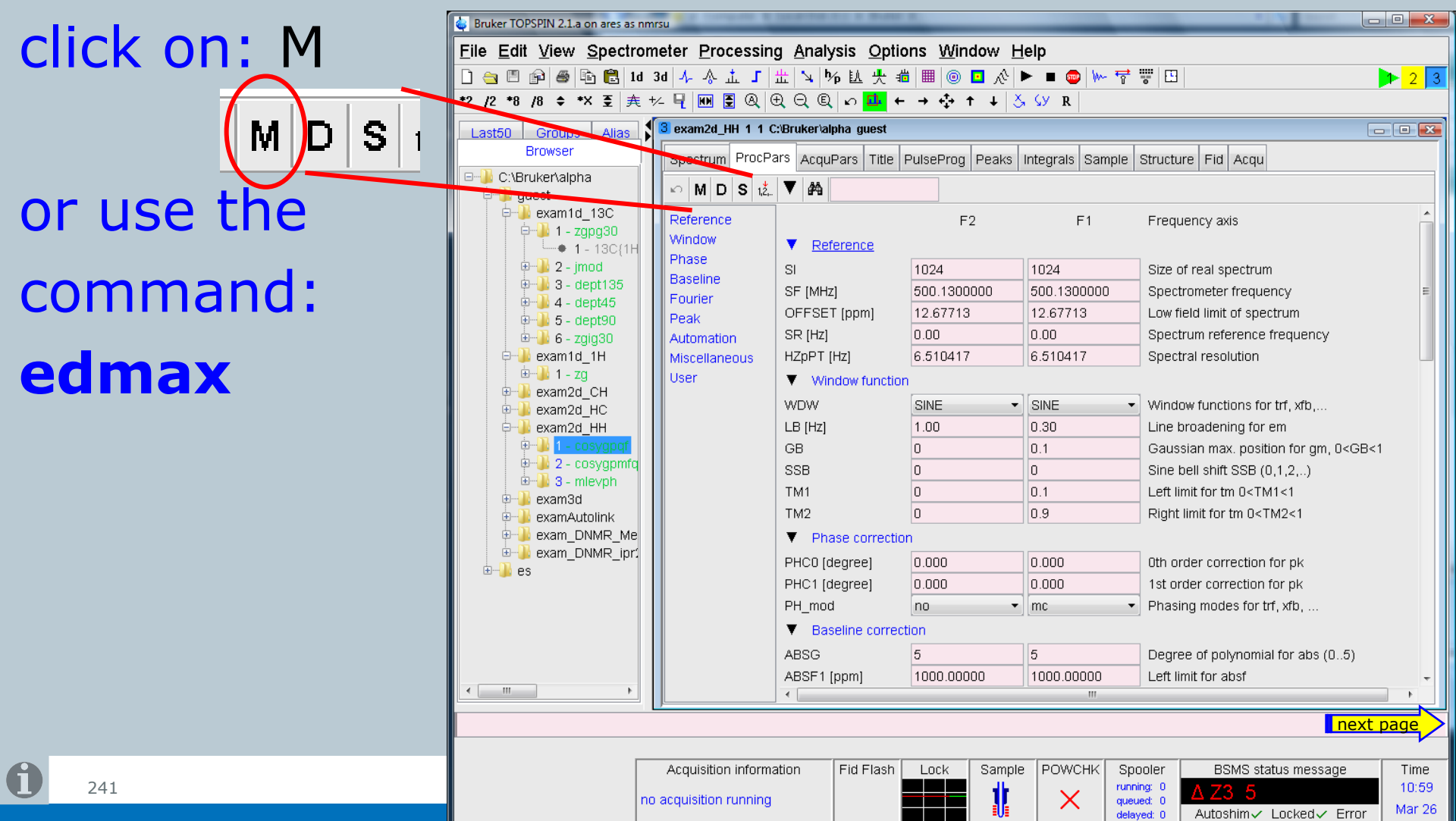

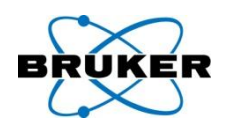

- Export of what is shown in the current dataset can now be stored in PDF format.
- Furthermore it can be executed directly from TopSpin command line:
- exportfile <path>/<filename>.pdf

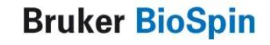

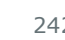

# Zipfile from command line

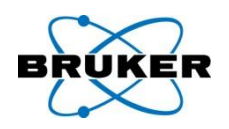

- The command **tozip** can be executed on the command line with all arguments: **tozip -d <path>/<filename>.zip**
- If the graphical user interface should be used, simply use the command **tozip**

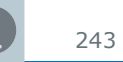

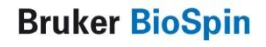

### Autostart

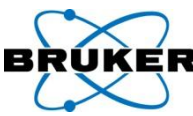

# Autostart actions can be configured from the menu:

# $\textbf{Options} \rightarrow \textbf{Administration} \rightarrow \textbf{Edit Autostart File}$

|         |                             | 🔄 Bruker TopSpin on merlin as svcu                 |                                                |                                  |              |
|---------|-----------------------------|----------------------------------------------------|------------------------------------------------|----------------------------------|--------------|
|         |                             | File Edit View Processing Analysis                 | Options Window Help                            |                                  |              |
|         |                             | 🗋 🚖 🗏 😰 🞒 🖶 🔁 2d 3d 🍌 🐥 🔧                          | Preferences                                    | <u>*11</u>                       | 1            |
|         |                             | *2 /2 *8 /8 ≑ 至 🕨 & ⊕ ⊕ ⊖ €                        | Remote Connection                              | F ‡ ±                            |              |
|         |                             | Browser Last50 Groups Alias                        | Spectrometer Tools                             |                                  |              |
|         |                             | C:NMR data     Spectrum     F:Bruker/topspin1.3pl6 | <sup>n</sup> <u>A</u> dministration →          | Lock TopSpin User Interface [loc | kgui]        |
|         |                             | E F:\Bruker\topspin2.0                             |                                                | Internal User Handling           | •            |
|         |                             |                                                    | 88.37<br>88.37<br>7.75<br>7.59<br>7.57<br>7.57 | Audit Trail & E-Signature        | •            |
|         |                             |                                                    | YYP?                                           | <u>E</u> dit Autostart File      |              |
|         |                             | 2                                                  | . A                                            | Active Commands [show]           |              |
| ۵ 🗳     | :\Documents and Settings    | \svcu\.topspin-merlin\prop\auto                    | start.mac                                      |                                  |              |
| File    | e Edit Search               |                                                    |                                                |                                  | →            |
|         |                             |                                                    |                                                | -                                | <b>-</b> → ( |
| 1       | # The file format of a      | utostart.mac is identical to                       | TopSpin macros. In                             | fact,                            |              |
| 2       | # autostart.mac is exe      | cuted as a macro when TopSpi                       | n has been started.                            |                                  |              |
| 3       | # Please check the Top      | Spin Users Guide for details                       |                                                |                                  |              |
| 14<br>5 | #<br># Fyample:             |                                                    |                                                |                                  |              |
| 6       |                             | c:/bruker/tonsnin quest                            |                                                |                                  |              |
| 7       | # em                        | en alance, copupin guese                           |                                                |                                  |              |
| 8       | # ft                        |                                                    |                                                |                                  |              |
| 9       | # pk                        |                                                    |                                                |                                  |              |
| 10      | #                           |                                                    |                                                |                                  |              |
| 11      | "<br># From here on you may | v enter vour own commands (vo                      | u mav delete or lea                            | ve this comment text):           |              |
| 12      |                             |                                                    |                                                |                                  | 2 U [ppm]    |
| 13      |                             |                                                    |                                                |                                  | next page    |

# Autostart used already in previous **TopSpin versions?**

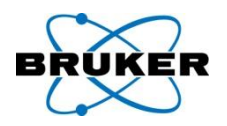

The syntax of the autostart-file has been improved. It is now possible to enter simply any TOPSPIN command that should be executed, one per line.

If an autostart-file of a previous TOPSPIN version is available it will be read with the first start of TOPSPIN 2.1 and the content will be saved in the new format.

From now on only the new file will be used for TopSpin 2.1.

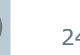

# Command **smail**

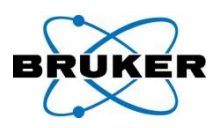

# Opens now user's standard email client

| 🔤 smail                                                                                                    |                                                                                          |                        |                                                                                                    |                                                                |
|----------------------------------------------------------------------------------------------------|------------------------------------------------------------------------------------------|------------------------|----------------------------------------------------------------------------------------------------|----------------------------------------------------------------|
| This command will generate a ZIP of the currently displayed data set, an from where you can send off the data | or JCAMP-DX archive file o<br>id then start your e-mail o<br>ita by attaching the archiv | of<br>ient<br>re file. | wsmail<br>TopSpin compressed the current data set into                                                                                                    | the following file:                                            |
| Type of archive =<br>Include these data types =                                                               | ZIP-compress<br>FID+RSPEC+ISPE                                                           |                        | C:\DOKUME~1\bg\LOKALE~1\Temp\exam1d<br>Press OK to start your e-mail client.<br>Fill out the e-mail form, and add the file as an                                                                                                    | _13C_2_1.topspin.zip<br>attachment.                            |
|                                                                                                    |                                                                                          |                        | You may paste its name into the filename entry<br>the mail client's attachment browser with the C<br>because TopSpin copied this filename into the<br>After sending off the mail, you should delete the<br>so as not to waste disk space. | / field of<br>:ontrol P key<br>clipboard!<br>e compressed file |

| 🗳 Unbenannte Nachricht                                                                                       |                                                                                                    |
|----------------------------------------------------------------------------------------------------|----------------------------------------------------------------------------------------------------|
| <u>Datei B</u> earbeiten <u>A</u> nsicht <u>E</u> infügen Forma <u>t</u> E <u>x</u> tras Tabelle <u>F</u> er | nster Tools für Schüler ? Frage hier eingeben ▼ ×                                                                |
| । 🕞 📂 📕 🖪 🚰 🛕 🖤 🎎   ½ 🖻 🛍 🛷   ७ - ९ - 🛞 😼 🗐 ।                                                                | 🗟 🏥 😼 🖓 🧃 100% 🔻 🎯 🕮 Lesen 📮 🕅 Arial 🔹 🔻 10 🔹 🚍                                                                  |
| 🗄 🖃 Senden   🕕 🗣 🔛 🍕 🕴 🕴 🛛 👻 🗎 🖌 🖓 📔 Optionen 🖌 🖬 ML                                                         | ·                                                                                                    |
| 12 An                                                                                                    |                                                                                                    |
| Ш Сс                                                                                                    | Undersannte Nachricht                                                                                            |
| Betreff:                                                                                                    | E Datei Bearbeiten Ansicht Einfügen Format Extras Tabelle Eenster Tools für Schüler ?     Frage hier eingeben ▼× |
| Anfügen                                                                                                    | i 😰 🚰 🖫 🕞 🚰 🕰   ザ 🎎   ¾ 🗈 🏝 🍼   ൗ - ♥ -   🧶 🐺 🎟 🖓 🏥 🖓 🖓 ¶ 100% → 🎯   ﷺ Lesen 🖕 Arial 🛛 → 10 🕞 🚍 🎬                |
|                                                                                                    | 🗄 🖂 Senden   🕕 📲 🕼 🗶   😤 🧜 🌲   👻   🍅   🗈 Optionen 🗸   HTML                                                       |
|                                                                                                    | 1 An                                                                                                    |
|                                                                                                    | <u>∎</u> c                                                                                                    |
|                                                                                                    | Betreff:                                                                                                    |
|                                                                                                    | Anfügen                                                                                                    |
|                                                                                                    |                                                                                                    |
|                                                                                                    |                                                                                                    |
|                                                                                                    |                                                                                                    |
|                                                                                                    |                                                                                                    |
| 0                                                                                                    | 1                                                                                                    |

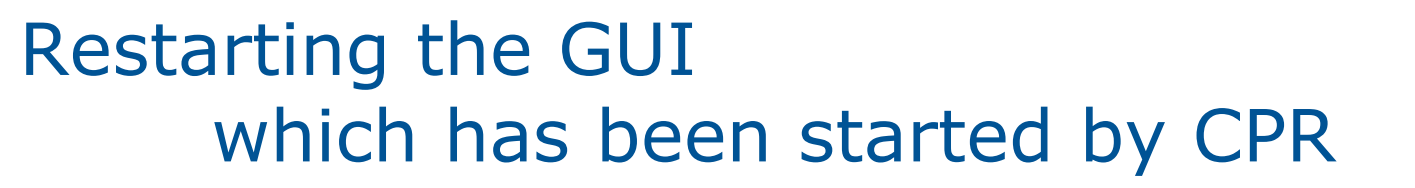

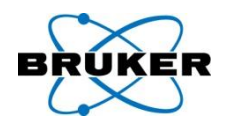

# restartgui

- Windows: Bruker Utilities  $\rightarrow$  Miscellaneous Linux: Shell
- To restart the CPR-GUI from a second window / remote connection, use TopSpin command:

# restart

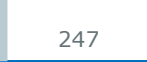

Bruker **BioSpin** 

Installation

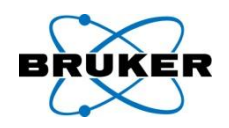

# TopSpin can now be installed on directories mounted via NFS.

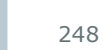

**Bruker BioSpin** 

# Content

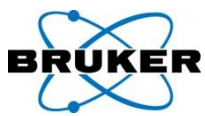

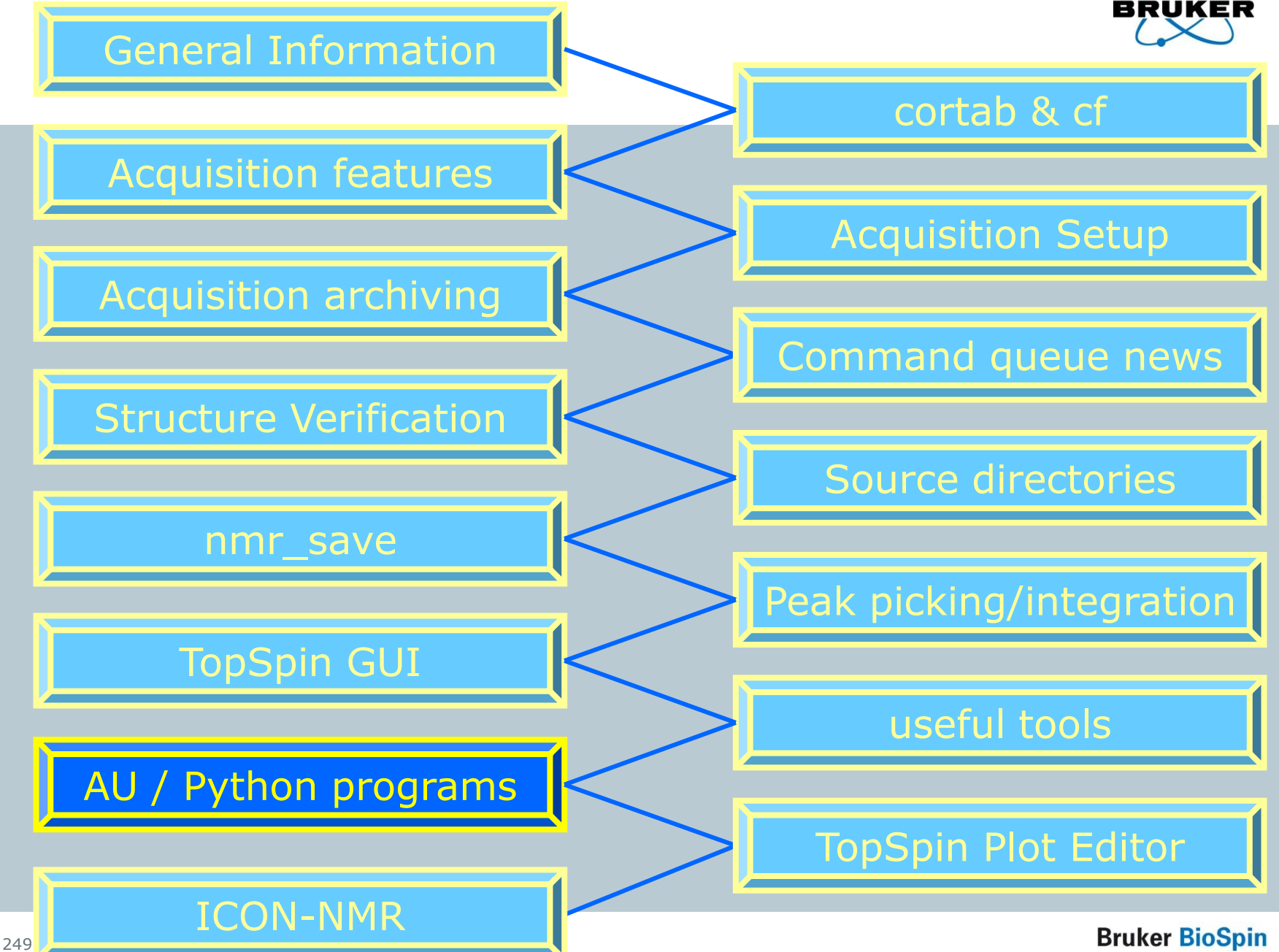

New Python manual

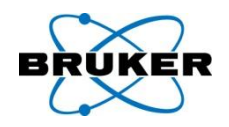

# Introduction into python: New 60-page overview manual.

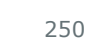

**Bruker BioSpin** 

# AU program: mulabel

Import command for 'labels' file as annotation for peaks

- Right mouse click in peak table
- TopSpin command:
   peakstransferlab

| 🛓 Import                                                               |                                                                                                    |   |   | X      |
|------------------------------------------------------------------------|----------------------------------------------------------------------------------------------------|---|---|--------|
| Look <u>i</u> n:                                                       | 🗀 svcu                                                                                                    | * | ø | 📂 💷 📰  |
| My Recent<br>Documents<br>Desktop<br>My<br>Documents<br>My<br>Computer | <ul> <li>jmol</li> <li>itopspin-merlin</li> <li>its-bak</li> <li>Application Data</li> <li>AU_SESSION</li> <li>Bluetooth Software</li> <li>Cookies</li> <li>Desktop</li> <li>Favorites</li> <li>Local Settings</li> <li>My Documents</li> <li>NetHood</li> <li>NMRSIM_SESSION</li> <li>Nokia</li> <li>Phone Browser</li> <li>PrintHood</li> <li>My Recent Documents</li> <li>SendTo</li> <li>Start Menu</li> <li>Templates</li> <li>topspin-bak</li> <li>UserData</li> <li>WINDOWS</li> </ul> |   |   |        |
|                                                                        | File <u>n</u> ame:                                                                                                    |   |   | Import |
|                                                                        | Files of type: AUREMOL peak list (*.ml)                                                                                                    |   | ~ | Cancel |
|                                                                        | MULABEL peak list (*.ml)                                                                                                    |   |   | 111    |
|                                                                        | TopSpin peak list (*.xml)<br>XWIN-NMR peak list (*.bxt)                                                                                                    |   |   |        |

With option to overwrite existing annotations and/or

value delta for differences in peak shifts

Bruker BioSpin

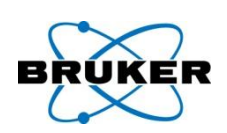

- The AU program macro **XAU** is used to start a second AU program from an already running AU program.
- The syntax of the **XAU** has been changed. In previous version it has been used like this:
- XAU("<Name\_of\_AU\_PROGRAM>");
- In TopSpin 2.1 the new syntax is:
- XAU("<Name\_of\_AU\_PROGRAM>", "<argument>");
- Note: Any AU program in TopSpin 2.1 that contains the **XAU** macro must be modified otherwise the compilation of the AU program will fail. All Bruker AU programs have been modified, but user-specific AU programs have to be modified by the customer.
- For more details check the Release Letter of TopSpin 2.1.
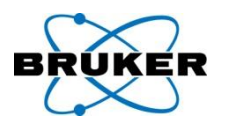

- DELETEPROCDATA(name1,expno1,procno1,disk1,user1)
- DELETEIMAGINARYDATA(name1,expno1,procno1,disk1,user1)
- DELETERAWDATA(name1,expno1,disk1,user1)
- DELETEPROCNO(name1,expno1,procno1,disk1,user1)
- DELETEEXPNO(name1,expno1,disk1,user1)
- DELETENAME(name1,disk1,user1)

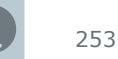

New AU program macros

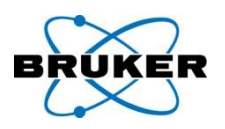

getParamDirs()

getParfileDirforRead()

getParfileDirforWrite()

For getting the information in AU programs about location of parameter files (pp, mac, AU ...).

For more details check the Release Letter of TopSpin 2.1.

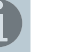

#### New AU program macros

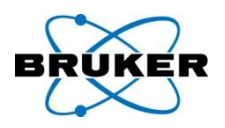

- TopSpin 2.0 and previous versions offered different functions to get path information of specific files, e.g.:
- getstan which offered the path `<TopSpin\_Home>/exp/stan/nmr/' and
- PathXWinNMRExpStan which offered the path
- `<TopSpin\_Home>/exp/stan'
- Because with TopSpin 2.1 each user can store these files in any directory it is recommended to use the new AU functions:
- getParamDirs(<keys>)
- getParfileDirForRead(<name>,<key>,<var>); getParfileDirForWrite(<name>,<key>,<var>);

For more details check the Release Letter of TopSpin 2.1.

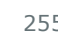

#### Content

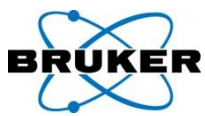

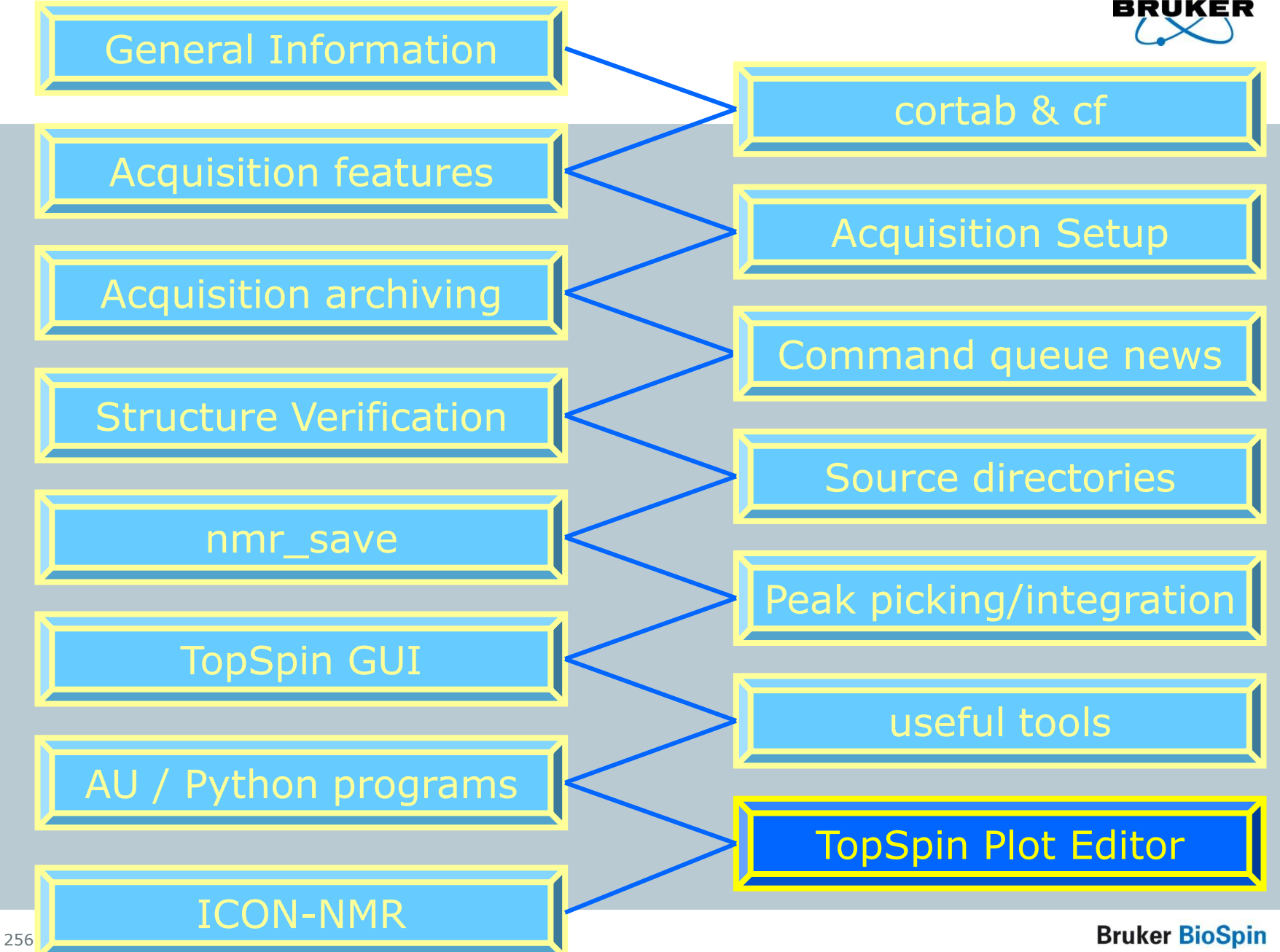

### Plot Editor warning messages

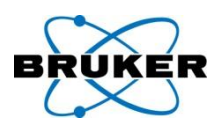

Plot Editor offers a new menu entry which contains a list off all warnings that have been given by the program. New messages are discrete shown in status line.

| 🕺 TOPSPIN P                                                                                              | Plot Editor - [1D_X.xwp]                                                                                             |                  |                                                                                                    |       |
|----------------------------------------------------------------------------------------------------|----------------------------------------------------------------------------------------------------|------------------|----------------------------------------------------------------------------------------------------|-------|
| 🞇 <u>F</u> ile <u>E</u> dit                                                                              | TOPSPIN Options Window Help                                                                                          |                  |                                                                                                    | - 8 × |
| D 🖻                                                                                                    | <u>G</u> et Current Data Set<br>Get Current Data Set + <u>R</u> eset<br>Get Current Data Set + Reset + <u>P</u> rint |                  |                                                                                                    | 1     |
| Data                                                                                                    | <u>T</u> OPSPIN Command Interface C<br>Update Data from Data Set C                                                   | Ctrl+I<br>Ctrl+D | Data Access Error Messages                                                                                                    |       |
| C Standard<br>C Standard<br>C NMR<br>Title<br>MU M<br>Title<br>Title<br>Title<br>Title<br>Title<br>Title | View Error Messages<br>13C{1H} AV :<br>R<br>t                                                                        | 300 At           | Data Set Nr. 1: Could not open "F:\Bruker\TopSpin/data/guest/nmr/exam1d_13C/1/pdata/2/peak.txt No such file or directory  Close  Close Close  Close C |       |

#### Plot Editor shows annotations

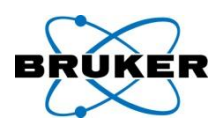

### Plot Editor can now be configured to show position (Hz/ppm) or annotations (if available) or both.

| 🕺 TOPSPIN Plot Editor - [1D_                                                                      | _X.xwp]                                                                                |                    |                                                                  |                                                                                                    |       |
|---------------------------------------------------------------------------------------------------|----------------------------------------------------------------------------------------|--------------------|------------------------------------------------------------------|----------------------------------------------------------------------------------------------------|-------|
| Eile Edit TOPSPIN Options                                                                         | <u>W</u> indow <u>H</u> elp                                                            |                    |                                                                  |                                                                                                    | _ 8 × |
| D 🖻 🛛 🔽 🖨 🔮                                                                                       | ) X P C / ?                                                                            |                    |                                                                  |                                                                                                    |       |
| Data Attributes                                                                                   | Zoom in Zoom out Full                                                                  | Delete Group       | Ungroup Rotate                                                   | Edit 1D/2D-Edit                                                                                                    | Undo  |
| $ \begin{array}{c} & & & \\ & & & \\ \hline \\ \hline \\ \hline \\ \hline \\ \hline \\ \hline \\$ | 13C{1H} AV 300 Automation<br>400<br>60<br>60<br>60<br>60<br>60<br>60<br>60<br>60<br>60 | Cholesterylacetate | 77.55 Solvent<br>77.12 Solvent<br>76.70 Solvent<br>73.70 unknown | BRUKER           NAME         sxamld_l3C           EXFNO         1           PROCNO         2           Data         20040330           Time         11.43           INSTRUM         spact           PROBHD         3ms           PROBHD         5 mm DUL 13C-1           PULFROG         xgpg30           TD         32768           SOLVENT         CDC13           NS         256           DS         4           FIDRES         0.548877 Hz           AQ         0.9110004 sec           RG         32768           DW         27.800 usacc           DE         6.00 usacc           DE         50300000 sec           DI         2.00000000 sec           DE         13C           TDO         1            CHANNEL f1           NUC1         13C           F1         8.00 usacc           F21         0.00 dB           SF01         75.4752585 MHz            CHANNEL f2           CHDFRG2         walta16 |       |

#### Plot Editor shows sample info

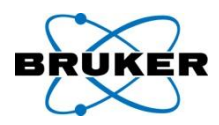

# Plot Editor Layouts can now be configured to show sample info defined in TopSpin.

| Spectrum ProcPars AcquPars Title PulseProg Peaks Integrals Sample Structure Fid     FNBrukertopspin   FNBrukertopspin   Sample   Postrukertopspin   Sample   Postrukertopspin   Sample   Postrukertopspin   Sample   Postrukertopspin   Sample   Postrukertopspin   Sample   Postrukertopspin   Sample   Postrukertopspin   Sample   Postrukertopspin   Sample   Postrukertopspin   Sample   Postrukertopspin   Sample   Postrukertopspin   Sample   Postrukertopspin   Sample   Description   Sample   Sample   Concentration   Putter   none   Contact   NMR service team   This is an example                                                                                                    | Browser Last50 Groups Alias                                                                                                    | 1 exam1d_13C 1                                                                                   | 2 bruker'topspin guest                                                         |  |
|----------------------------------------------------------------------------------------------------|----------------------------------------------------------------------------------------------------|--------------------------------------------------------------------------------------------------|--------------------------------------------------------------------------------|--|
| Image: StarukerATopSpin         Image: StarukerAtopSpin         Image: StarukerAtopSpin | Werver\home     C:\NMR data                                                                                                    | Spectrum ProcPa                                                                                  | ars AcquPars Title PulseProg Peaks Integrals Sample Structure Fid              |  |
| Comment This is an example                                                                                                    | <ul> <li>➡ ➡ F.\</li> <li>➡ ➡ F:\Bruker\TopSpin</li> <li>➡ ➡ F:\Bruker\topspin1.3pl6</li> <li>➡ ➡ F:\Bruker\topspin2.2-alpha</li> <li>➡ ➡ F:\NMR data</li> </ul> | Sample Description<br>Sample ID<br>Origin<br>Concentration<br>Date Prepared<br>Buffer<br>Contact | ABxx1234<br>test sample<br>? unknown<br>2007/10/01<br>none<br>NMR service team |  |
|                                                                                                    |                                                                                                    | Comment                                                                                          | This is an example                                                             |  |

#### Plot Editor shows sample info

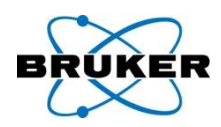

## Plot Editor Layouts can now be configured to show sample info defined in TopSpin.

| E dia                                                                                                    | D 🖻 🖬 🛱 🖨 🎒 🐰 🖻 🛍 🛛 ?            |                                        |                                                                                                    |
|----------------------------------------------------------------------------------------------------|----------------------------------|----------------------------------------|----------------------------------------------------------------------------------------------------|
| Edit                                                                                                    | Data Attributes Zoom in Zoom out | Full Delete Group Ungroup              | Rotate Edit 1D/2D-Edit Undo                                                                                                    |
| Text       NMR Text       Data Set       Basic         Text       File       +///sample_info.prop         Browse         OK       Cancel         OK       Cancel | Mode: Mode:                      | <pre>comation Cholesterylacetate</pre> | NAME         Examid_12C           EXPNO         1           EXPNO         1           EXPNO         1           EXPNO         1           EXPNO         1           Dats         20040330           Tima         11.43           INSTRUM         Epect           PULPROC         SUPPS           SOLVENT         CDC13           NS         224           SOLVENT         CDC13           NG         27.800           DE         0.548877           NG         232768           DM         27.800           DE         0.031004           DE         0.0310000           DE         1.30000000           DE         1.30000000           DE         0.0310000           DE         1.30000000           DE         1.30000000           DE         1.320000000           DE         1.320000000           PL1         2.00000000           STO1         1.320000           PL1         2.00000000           SE         32768           SE         32768           SE |
|                                                                                                    | or Help, press F1                |                                        | Mark object Zoom: 100 %                                                                                                    |

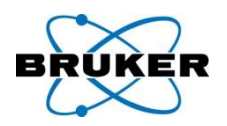

Plot Editor now supports customized paper formats on Windows printers. New formats simply need to be defined using the "Printer  $\rightarrow$  Server Properties"

mechanism as provided by Windows itself.

### Integral reset action

A new reset option for integral height is offered: After reset size of biggest integral is: \_\_\_\_\_ cm

| Automation Action                                 |                                                                                                    | - <b>-</b> × |
|---------------------------------------------------|----------------------------------------------------------------------------------------------------|--------------|
| 1D Reset Actions                                  | Put         Full         Delete         Group         Ungroup         Rotate         Edit         1D/2D-Edit         Undo |              |
| Reset action for Xmin/Xmax                        |                                                                                                    |              |
| C Don't change                                    |                                                                                                    |              |
| C Set to minimum/maximum                          | sporin                                                                                                    |              |
| Set to F1P / F2P                                  | BRORER                                                                                                    |              |
| Reset action for Ymin/Ymax                        | NAME examld_lH<br>EXPNO 1<br>PROCNO 1                                                                                     |              |
| C Don't change                                    | Date20040330<br>Time 16.00<br>INSTRUM spect                                                                               |              |
| C Set to minimum/maximum                          | PULPROG Zg<br>TD 65536<br>SOLVENT CDC13                                                                                   |              |
| Set to minimum/maximum between Xmin/Xmax          | NS 16<br>DS 4<br>SWH 6009.615 Hz                                                                                          |              |
| ✓ Use region file on reset:                       | FIDRES 0.091699 Hz<br>AQ 5.4527283 sec<br>RG 32<br>DW 83.200 usec                                                         |              |
| C reg C intrng C defined by SREGLST               | DE 6.00 usec<br>TE 294.2 K<br>D1 1.000000 sec                                                                             |              |
| After reset, size of biggest peak is              | TD0 1<br>NUC1 1H<br>P1 9.20 usec                                                                                          |              |
|                                                   | 8F01 500.1325007 MHz<br>8I 32766<br>8F 500.130000 MHz                                                                     |              |
| C defined by parameter CY (in cm)                 | WDW         EM           3SB         0           1B         0.30 Hz                                                       |              |
| After reset, size of biggest integral is 10.00 cm | PC 0.00                                                                                                    |              |
|                                                   |                                                                                                    |              |
| Base lines                                        |                                                                                                    |              |
| Keep zero line fixed on 4.55 % of box             |                                                                                                    |              |
| Keep integrals fixed on 4.55 % of box             | 9 8 7 6 5 4 3 2 1 0 ppm                                                                                                   |              |
|                                                   |                                                                                                    |              |
| OK Cancel Apply Help                              |                                                                                                    |              |
| For Help, press F1                                | Mark object 2                                                                                                    | oom: 100 %   |

#### Content

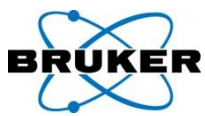

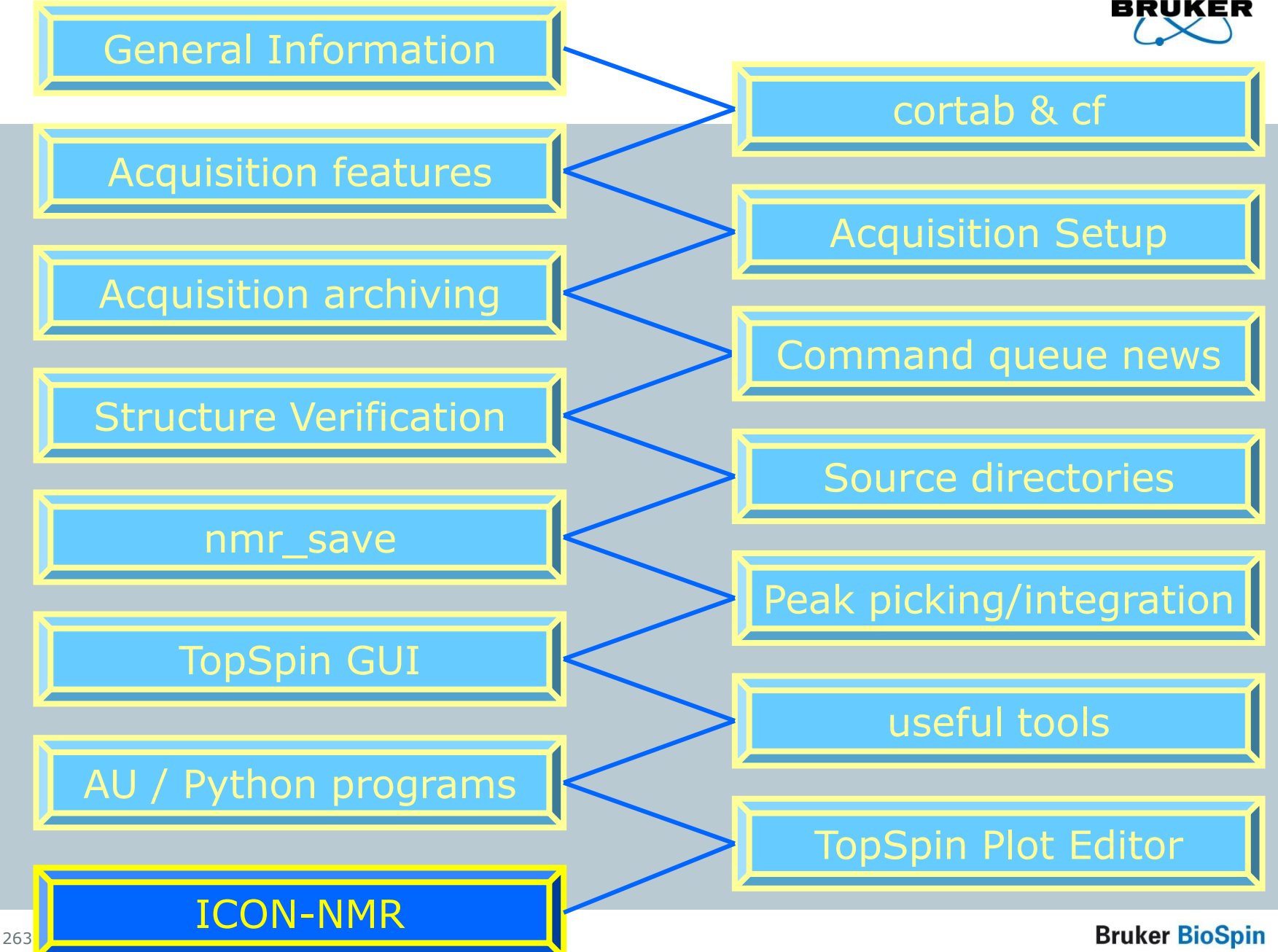

#### ICON-NMR 4.2 – SampleJet support

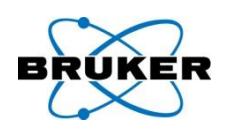

- Icon 4.2 includes support for the new Bruker SampleJet Sample Changer.
- A dedicated Sample Holder overview window along with a configuration option to control the measurement sequence order of experiments is provided. The Automation driver routines have also been optimized to take full advantage of the improved performance. Icon also fully supports the interfacing of this new unit to the SampleTrack Laboratory Management software.

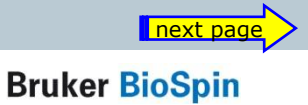

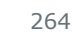

#### ICON-NMR 4.2 – SampleJet support

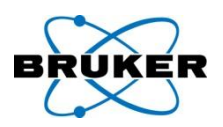

t page

| le <u>H</u> elp                                                                                                    |                                                                                                    |
|----------------------------------------------------------------------------------------------------|----------------------------------------------------------------------------------------------------|
| <ul> <li>User Settings</li> <li>User Manager</li> <li>Composite Experiments</li> <li>Additional Users</li> <li>Originator Items</li> <li>Automation</li> <li>Master Switches</li> <li>Automation Window</li> <li>Lock/Shim Options</li> <li>Solvent/Probe<br/>Dependencies</li> <li>Tuning/Matching</li> <li>Priority</li> <li>Temperature Handling</li> <li>LC-NMR Options</li> <li>SampleTrack Options</li> <li>Fail Safe / Error Handling</li> <li>Web Interface</li> <li>General Options</li> <li>ToolBox Setup</li> <li>Accounting</li> </ul> | Run Control         Default Automation Mode         Rack Sample Sequence         Image: Sequence         Image: Sequence         Sect: Sequence         Sect: Sequence         Image: Sequence         Image: Sequence         Image: Sequence         Image: Sequence         Sect: So |

#### ICON-NMR 4.2 – SampleJet support

|                                               |                                                       |                                                                   |                                      |                      |          |                    |                     |           |                     | BRUN         |             |
|-----------------------------------------------|-------------------------------------------------------|-------------------------------------------------------------------|--------------------------------------|----------------------|----------|--------------------|---------------------|-----------|---------------------|--------------|-------------|
| ICON-NMR: Auton                               | nation Oct03-2007-17                                  | 744-BRUKER-svcu                                                   |                                      |                      |          |                    |                     |           | ×                   |              |             |
| <u>File R</u> un Ho <u>l</u> der <u>V</u> iew | / Fi <u>n</u> d <u>P</u> arameters Op <u>t</u> i      | ions Tools <u>H</u> elp                                           |                                      |                      |          |                    |                     |           |                     |              |             |
| 🕸 🕨 🛛 🔇                                       | 🍓 ICON-NMR: Autom                                     | nation Oct03-2007-1744-E                                          | BRUKER-svcu                          |                      |          |                    |                     |           |                     |              |             |
| Holder                                        | <u>F</u> ile <u>R</u> un Ho <u>l</u> der <u>V</u> iew | ı Fi <u>n</u> d <u>P</u> arameters Op <u>t</u> ions               | Tools <u>H</u> elp                   |                      |          |                    |                     |           |                     |              |             |
| ▶ 1                                           | 🏶 🕨 🗊 🔇                                               | Automatio                                                         | n Oct03-2007-1744                    | 4-BRUKER-svcu        |          |                    |                     |           |                     |              |             |
| ▶ 2<br>▶ 2                                    | Holder                                                | <u>Fi</u> le <u>R</u> un Ho <u>l</u> der <u>V</u> iew Fi <u>n</u> | d <u>P</u> arameters Op <u>t</u> ion | s Tools <u>H</u> elp |          |                    |                     |           |                     |              |             |
| ▶ 3<br>▶ 4                                    | ▶ 5 F11 - 586                                         | 🌦 🕨 m 🙆 🗱                                                         | i                                    |                      |          |                    |                     |           |                     |              |             |
| <b>⊳</b> 5                                    | ▶ 5 G11 - 587                                         |                                                                   | - Dick                               | Name                 | No       | Colvert            | Experiment          | Dan       | Title / Orig        |              | Dei \Lambda |
| ▶ 6                                           | ▷ 5 H11 - 588                                         | Noider Type                                                       | Available                            | Name                 | NO.      | Solvent            | Experiment          | Par       | Title / Orig        |              | Pri =       |
| ▶ 7                                           | ▷ 5 A12 - 589 ▷ 5 B12 - 590                           | ▶ 42                                                              | Available                            |                      |          |                    |                     |           |                     |              |             |
| V 8<br>N 9                                    | ▷ 5 C12 - 591                                         | ▶ 43                                                              | Available                            |                      |          |                    |                     |           |                     |              |             |
| ▶ 10                                          | ▶ 5 D12 - 592                                         | ▶ 44                                                              | Available                            |                      |          |                    |                     |           |                     |              |             |
| ▶ 11                                          | ▶ 5 E12 - 593                                         | ▶ 45                                                              | Available                            |                      |          |                    |                     |           |                     |              |             |
| <                                             | ▶ 5 F12 - 594                                         | ▶ 46                                                              | Available                            |                      |          |                    |                     |           |                     |              |             |
|                                               | ▶ 5 G12 - 595                                         | ♦ 47                                                              | Available                            |                      |          |                    |                     |           |                     |              |             |
| 🛛 🎦 Submit                                    | ▶ 5 H12 - 596                                         | D 1 B1 - 102                                                      | Available                            |                      |          |                    |                     |           |                     |              |             |
| Preseding Experimen                           | <                                                     | ▶ 1 C1 - 103                                                      | Available                            |                      |          |                    |                     |           |                     |              |             |
| Preceding Experiment                          | 🗹 🗹 Submit                                            | ▶ 1 D1 - 104                                                      | Available                            |                      |          |                    |                     |           |                     |              |             |
| # Date                                        |                                                       | <                                                                 |                                      |                      |          |                    |                     |           |                     | l            | >           |
|                                               | -Preceding Experimer                                  | Submit                                                            | Cancel                               |                      | +        |                    | bbA                 | 1         | ^ Conv              | 1            | Change      |
|                                               | # Date                                                |                                                                   |                                      |                      | <u> </u> | <b>Delete</b>      |                     |           | ▼                   | *            | 😼 User      |
|                                               |                                                       | Preceding Experiments                                             |                                      |                      |          |                    |                     |           |                     |              |             |
|                                               |                                                       | # Date                                                            | Holder                               | Name                 | No.      | Experiment         | Load                | ATM       | Rotation            | Lock Shim    | Acq         |
|                                               |                                                       |                                                                   |                                      |                      |          |                    |                     |           |                     |              |             |
|                                               |                                                       |                                                                   |                                      |                      |          |                    |                     |           |                     |              |             |
|                                               |                                                       |                                                                   |                                      |                      |          |                    |                     |           |                     |              |             |
|                                               |                                                       |                                                                   |                                      |                      |          |                    |                     |           |                     |              |             |
|                                               |                                                       |                                                                   |                                      |                      |          |                    |                     |           |                     |              |             |
|                                               |                                                       |                                                                   |                                      |                      |          |                    |                     |           |                     |              |             |
| <                                             |                                                       |                                                                   |                                      |                      |          |                    |                     |           |                     |              |             |
| Search<br>Preceding                           |                                                       |                                                                   |                                      |                      |          |                    |                     |           |                     |              |             |
|                                               | <                                                     |                                                                   |                                      |                      |          |                    |                     |           |                     |              |             |
|                                               | Search                                                |                                                                   |                                      |                      |          |                    |                     |           |                     |              |             |
|                                               | Preceding                                             |                                                                   |                                      |                      |          |                    |                     |           |                     |              |             |
| 266                                           |                                                       |                                                                   |                                      |                      |          |                    |                     |           |                     |              | 2           |
|                                               |                                                       | Search<br>Preceding                                               | Dindu                                | de previous rups     |          | Busy until: No lot | asl Day Experiments | · 00.00 N | ight Experiments: 0 | 0.00 User: B | RLIKER\svcu |

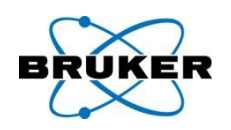

#### **Search history files**

A convenient search tool has been added to search all entries from preceding experiments performed within Icon-Nmr. Search for multiple items in an experiment's title text, dataset name or a particular remarks message. A list of items is generated in the same manner as the Preceding Experiments (history) list which may be then used to navigate under TopSpin or Amix Viewer to the respective dataset.

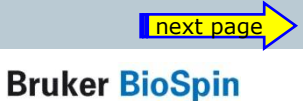

#### ICON-NMR 4.2 – search history files

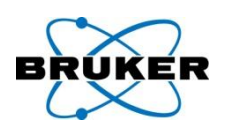

#### **Search history files**

| ▷     10       ▷     11      | Available<br>Available<br>Available |                |     |                        |                  |           |                 |            |     |
|------------------------------|-------------------------------------|----------------|-----|------------------------|------------------|-----------|-----------------|------------|-----|
| Submit                       | Cancel                              | <b>IҢ</b> ⊑dit |     | Delete                 | Add              | 1         | С <u>о</u> ру   | 1          | < > |
| Preceding Experiments # Date | Holder                              | Name           | No. | Experiment             | Load             | ATM       | Rotation        | Lock       | Shi |
|                              |                                     |                |     |                        |                  |           |                 |            |     |
|                              |                                     |                |     |                        |                  |           |                 |            |     |
|                              |                                     |                |     |                        |                  |           |                 |            |     |
| Search<br>Preceding          |                                     | previous runs  |     | Busy until: No Jobs! [ | Day Experiments: | 00:00 Nig | ht Experiments: | 00:00 User | r:  |
|                              |                                     |                |     |                        | ,                |           |                 |            |     |

ICON-NMR 4.2 – Web-Icon

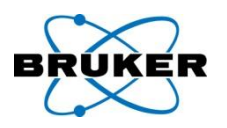

#### **Web-Icon Improvements**

- Experiments may now be remotely edited via the Web interface.
- A timeout feature has also been added to logout idle web users, improving security and throughput.

#### ICON-NMR 4.2 – Remarks fields

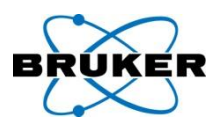

**Remarks field** now shows process messages Should any procedure generate an error or warning during sample measurement, a copy of the text of the warning or error will appear in the "Remarks" column of the Preceding Experiments (history) list.

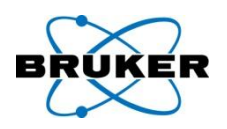

#### Failsafe watchdog timer

If any action takes longer than expected during the automation process, the run will be restarted. The action which failed to complete will be also restarted, but if it fails again, it will be skipped.

- The Automation run will no longer be blocked by any processes which fail to respond.
- The time allotted for waiting may be configured and where necessary this system may be circumvented.

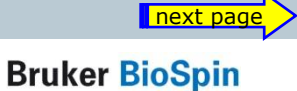

#### ICON-NMR 4.2 – watchdog

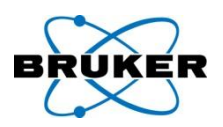

#### Failsafe watchdog timer

| ICON-NMR: Configuration                                                                                                    |                                                                                                    |
|----------------------------------------------------------------------------------------------------|----------------------------------------------------------------------------------------------------|
| Eile Help                                                                                                    |                                                                                                    |
| <ul> <li>User Settings</li> <li>User Manager</li> <li>Composite Experiments</li> <li>Additional Users</li> <li>Originator Items</li> <li>Automation</li> <li>Master Switches</li> <li>Automation Window</li> <li>Lock/Shim Options</li> <li>Solvent/Probe<br/>Dependencies</li> <li>Tuning/Matching</li> <li>Priority</li> <li>Temperature Handling</li> <li>LC-NMR Options</li> <li>SampleTrack Options</li> <li>Fail Safe / Error Handling</li> <li>Web Interface</li> <li>General Options</li> <li>ToolBox Setup</li> <li>Accounting</li> </ul> | Fail-Safe Configuration            ✓ Activate Watchdog timer<br>Standard Timeout (valid for atma,lock,shim,acquisition)       30 minutes            Configure TopSpin to respond automatically with<br>"Cancel" to questions which could block automation       30            Error Handling<br>Stop the Run on error detection<br>On errors, send a notification E-mail to:<br>Show all warnings in 'Remarks' field <ul> <li>Image: Show all warnings in 'Remarks' field</li> </ul> |

#### ICON-NMR 4.2 – zip archive

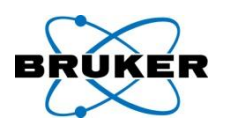

**Zip copy, Zip data mail** (User Manager) permission Icon can now generate Zip files of the generated datasets as part of the run. These can be emailed in the same manner as JDX files have been up to now. Zip Files may also be copied to a particular directory if required, in the same manner as the JDX-Copy mode.

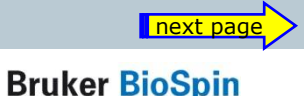

#### **ICON-N** <u>F</u>ile <u>H</u>elp

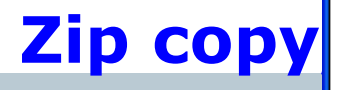

| ٩            | ICON-NMR: Configuration                                                                                                    |                                                                                                    |      |
|--------------|----------------------------------------------------------------------------------------------------|----------------------------------------------------------------------------------------------------|------|
| <u>F</u> ile | Help                                                                                                    |                                                                                                    |      |
|              | User Settings<br>User Manager<br>Composite Experiments<br>Additional Users<br>Originator Items<br>Automation<br>Master Switches<br>Automation Window<br>Cock/Shim Options<br>Solvent/Probe<br>Dependencies<br>Tuning/Matching<br>Priority<br>Cemperature Handling<br>LC-NMR Options<br>SampleTrack Options<br>Fail Safe / Error Handling<br>Web Interface<br>General Options<br>ToolBox Setup<br>Accounting | Title         Include Originator Information in Title         Include Experiment/Sample Information in Title         Data Set         Modify DataSet permissions after processing         Experiment Number Automatic Increment         10         Passwords         Check Passwords         Everywhere         Display         Language       English         Font Size Adjuster       Default         TopSpin       Display all TopSpin Warnings         Mail       SMTP Mail Server       "From:" Address         JDX Copy Mode (linked to JDX Copy flag in User Manager)       Include these data types         JDX Compression Mode: (Also affects DataMail)       DIFF/DUP         File naming format       Intervention of the other intervention of the other interventintery of the other intervention of the othe oth |      |
|              |                                                                                                    | ZIP Copy Mode (linked to ZIP Copy flag in User Manager)         Include these data types         ZIP Compression Mode: (Also affects Zip DataMail)         File naming format         Create ZIP file in this directory                                                                                                    | Data |

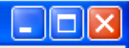

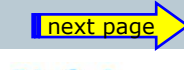

¥

¥ ¥ 6

~

¥ Y 6

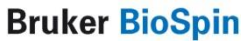

6

#### ICON-NMR 4.2 – zip permissions

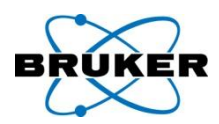

#### Zip copy, Zip data mail (User Manager) permission

| <u>File H</u> elp                     |                                                                                                    |
|---------------------------------------|----------------------------------------------------------------------------------------------------|
| User Settings                         | Users Experiment List                                                                                                    |
| User Manager                          | User ID User's Full Name 🖉 Mode Name Experiment Comment                                                                                                    |
| ···· Composite Experiments            | 🐼 ASPNET ASP.NET Machine Account 🛛 🚺 N B11ZG 11B exp. no decoupling                                                                                                    |
| Additional Users                      | 🛜 Administrator 🧧 🖸 N C13APT Attached Proton Test using jmod p                                                                                                    |
| Originator Items                      | Guest N C13CPD C13 exp. comp. pulse dec. 1024 sc                                                                                                    |
| Automation                            | HelpAssistant Remote Desktop Help Assisti                                                                                                    |
| Master Switches                       | SUPPORT 388945a0 CN=Microsoft Corporation                                                                                                    |
|                                       |                                                                                                    |
| Solvent/Probe                         | N C13DE455N C13 dept all positive with signal-to-                                                                                                    |
| Dependencies                          | SamTrack Sample Track Default Liser                                                                                                    |
| ·····Tuning/Matching                  | N C13DEPT90 C13 dept CH-only                                                                                                    |
| ····· Priority                        |                                                                                                    |
| ·····Temperature Handling             | Permissions Data Directories                                                                                                    |
| LC-NMR Options                        |                                                                                                    |
| SampleTrack Options                   | ✓ Priority     ✓ Parameter Edit     SDATEUSER                                                                                                    |
| Web Interface                         | Archive Data Exit (ICON-NMR) \$NUMERICDATE                                                                                                    |
| Ceneral Ontions                       | ✓ Supervisor ✓ Data Set Name Edit \$HOLDER-%d-%m-\$data(User                                                                                                    |
| ToolBox Setun                         | Essential Originator                                                                                                    |
| Accounting                            | Manual Lock/Shim Mail Spectrum PDF/PS User Specific Originator Info                                                                                                    |
| · · · · · · · · · · · · · · · · · · · | E-mail Notification DataMail                                                                                                    |
|                                       | IDX Copy Ins                                                                                                    |
|                                       | ZIP Copy ZIP Data Mail                                                                                                    |
|                                       |                                                                                                    |
|                                       |                                                                                                    |
|                                       |                                                                                                    |
|                                       | Spectrum Number Filename Archiving Directory .                                                                                                    |
|                                       | Spectrum Number Filename       Archiving Directory       .         Target E-mail Address       Umask for this user       rw-rw-r                                         |
|                                       | Spectrum Number Filename       Image: Archiving Directory       .         Target E-mail Address       Umask for this user       rw-rw-r         Commands       .       . |

#### ICON-NMR 4.2 – regular expressions

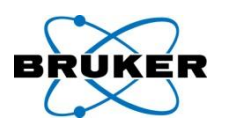

#### Originator ,Regular expression' check

- Originator item information may be screened according to syntax rules.
- This will further reduce the likelihood of incorrect sample information being entered when samples are being submitted.
- More information on how to use/set up 'regular expressions' can be found e.g. here:

http://www.regular-expressions.info

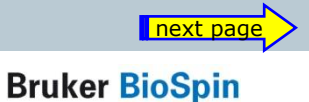

#### ICON-NMR 4.2 – regular expressions

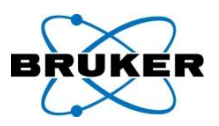

#### **Originator Regular expression check**

| ICON-NMR: Configuration                                                                                                    |                                                                                                    |
|----------------------------------------------------------------------------------------------------|----------------------------------------------------------------------------------------------------|
| <u>File H</u> elp                                                                                                    |                                                                                                    |
| Ple Help         User Settings        User Manager        Composite Experiments        Additional Users        Driginator Items        Automation        Master Switches        Automation Window        Lock/Shim Options        Solvent/Probe         Dependencies        Tuning/Matching        Priority        Temperature Handling        LC-NMR Options        SampleTrack Options        SampleTrack Options        Fail Safe / Error Handling        Web Interface         General Options         ToolBox Setup         Accounting | Originator Items         Originator Item         Regular Expression             Add new             Add new             Display/Document only Originator Items |
|                                                                                                    | Add new                                                                                                    |

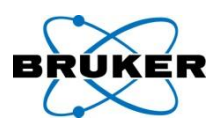

#### **Experimental Form Style entry mode**

This method of submission may be useful when the instrument is working in environments where access to the instrument needs to be streamlined. Here the sample position, dataset name and experiment number is set automatically (using either the Spectrum Number Filename or User Manager Dataset Name entry). All that remains is for the user to set Solvent and Experiment and Title/Originator Info.

Comments on this new system please to <u>nmr-software-support@bruker.de</u>

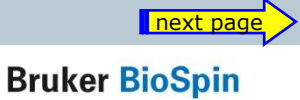

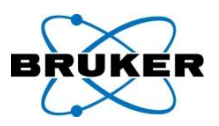

#### **Experimental Form Style entry mode**

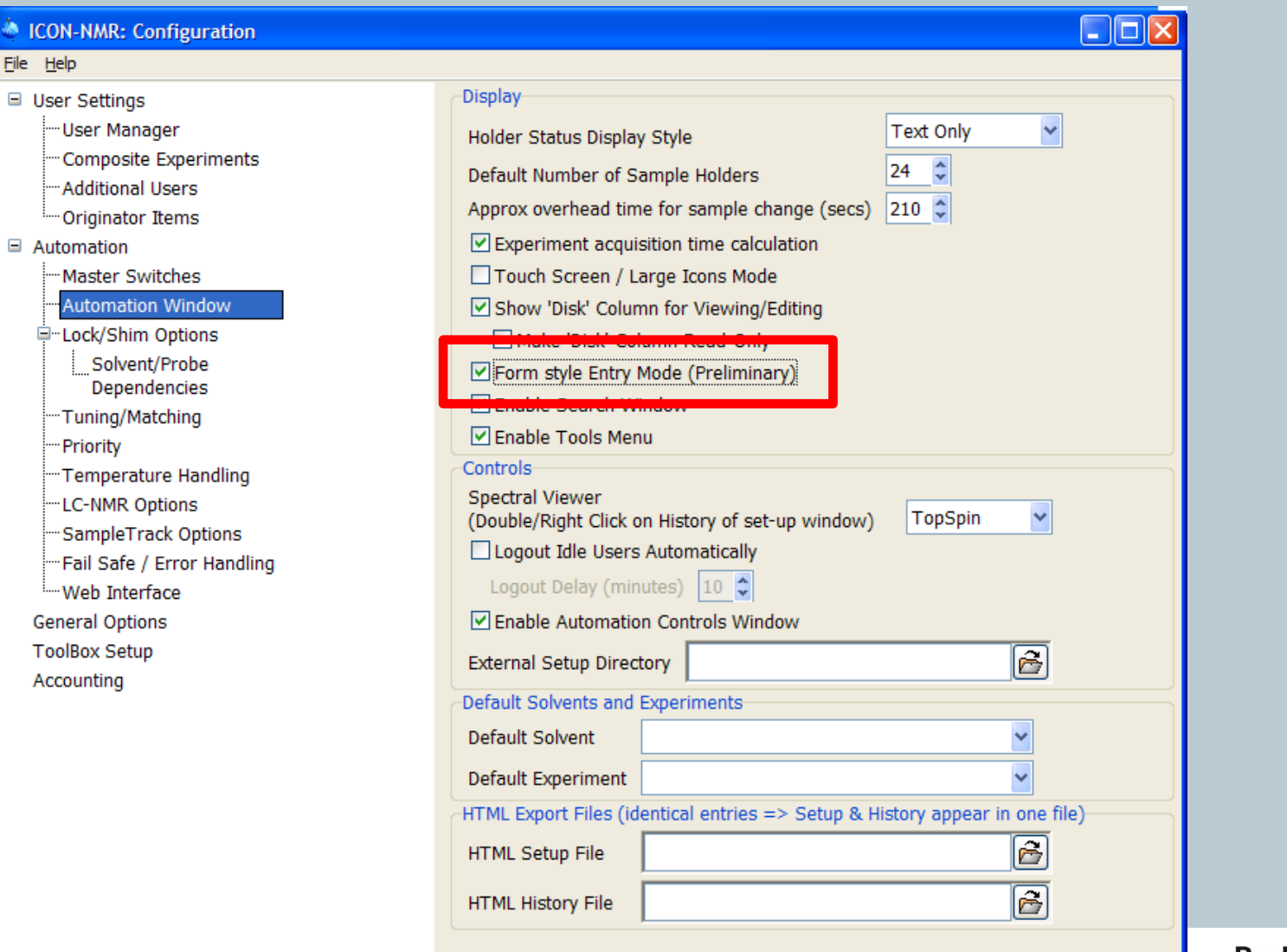

Bruker BioSpin

next page

6

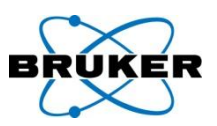

#### **Experimental Form Style entry mode**

| ICON-NMR: Automation Oct03-2007-1835-BRUKER-svcu               |                                                                                  |
|----------------------------------------------------------------|----------------------------------------------------------------------------------|
| <u>File Run Holder View Find Parameters Options Tools Help</u> |                                                                                  |
| 🏽 🛞 🕅 🕝 👪 i                                                    |                                                                                  |
| ICON-NMR Sample Details                                        |                                                                                  |
| Title                                                          | Solvent CDCl3 chloroform-d 🗸                                                     |
| Test-title                                                     | Evperiment N C12CPD                                                              |
|                                                                |                                                                                  |
|                                                                | Submit Help                                                                      |
|                                                                |                                                                                  |
| Holder Type Status Disk Name                                   | No. Solvent Experiment Par Title / Orig                                          |
| V 1 Available                                                  |                                                                                  |
| ≥ 3 Available                                                  |                                                                                  |
| ▶ 4 Available                                                  |                                                                                  |
| ▷ 5 Available                                                  |                                                                                  |
|                                                                |                                                                                  |
| Submit Cancel Calcel Edit                                      | Delete Add 1 Copy 1 Change User                                                  |
| Preceding Experiments                                          |                                                                                  |
| # Date Holder Name                                             | No. Experiment Load ATM Rotation L                                               |
|                                                                |                                                                                  |
|                                                                |                                                                                  |
| <ul> <li>III</li> </ul>                                        | next                                                                             |
| Search<br>Preceding Dinclude previous ru Busy until:           | No Jobs! Day Experiments: 00:00 Night Experiments: 00:00 User: BRUKER\svcu ,;; P |

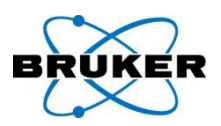

#### **Experimental Form Style entry mode**

A

|                                                | Carousel Position                                      |                                                                 |
|------------------------------------------------|--------------------------------------------------------|-----------------------------------------------------------------|
| Eile Run                                       | Please put your sample into carousel position:         | CDCl3 chloroform-d<br>ent N C13CPD C13 exp. com                 |
| Holder<br>▷ 1<br>▷ 2<br>▷ 3<br>▷ 4<br>▷ 5<br>< |                                                        | Add 1 Copy 1 Change                                             |
| Precedi<br># Da                                | Cancel OK                                              | xperiment Load ATM Rotation L                                   |
| Precedin                                       | g 🔄 🖉 include previous ru Busy until: No Jobs! Day Exp | periments: 00:00 Night Experiments: 00:00 User: BRUKER\svcu ,;; |

#### ICON-NMR 4.2 – automation window

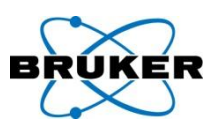

#### Disk column ...

### ... can be hided optionally.

| ICON-NMR: Configuration                                                                                                    |                                                                                                    |
|----------------------------------------------------------------------------------------------------|----------------------------------------------------------------------------------------------------|
| File <u>H</u> elp                                                                                                    |                                                                                                    |
| <ul> <li>User Settings</li> <li>User Manager</li> <li>Composite Experiments</li> <li>Additional Users</li> <li>Originator Items</li> <li>Automation</li> <li>Master Switches</li> <li>Master Switches</li> <li>Lock/Shim Options</li> <li>Solvent/Probe<br/>Dependencies</li> <li>Tuning/Matching</li> <li>Priority</li> <li>Temperature Handling</li> <li>LC-NMR Options</li> <li>SampleTrack Options</li> <li>Fail Safe / Error Handling</li> <li>Web Interface</li> <li>General Options</li> <li>ToolBox Setup</li> <li>Accounting</li> </ul> | Display         Holder Status Display Style         Default Number of Sample Holders         Approx overhead time for sample change (secs)         210 ♀         ♥ Experiment acquisition time calculation         ♥ Show 'Disk' Column for Viewing/Editing         ■ Make 'Disk' Column Read-Only         ♥ Frame State Entry Mode (Freiminary)         ♥ Enable Search Window         ♥ Enable Tools Menu         Controls         Spectral Viewer         (Double/Right Click on History of set-up window)         □ Logout Idle Users Automatically         Logout Delay (minutes)         □ ♀         ♥ Enable Automation Controls Window         External Setup Directory         ●         Default Solvent         ●         Default Experiment         ♥         HTML Export Files (identical entries => Setup & History appear in one file)         HTML History File |

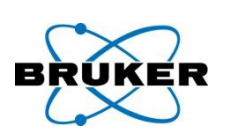

#### **Structure consistency check**

An additional entry field may optionally be added to the Automation window where a Mol/SD file may be set which will be used on HSQC experiments to perform an automated structure consistency check.

This feature requires the Perch Software Tools.

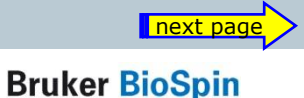

| ICON-NMR: Configuration                                                                                       |                                                                                                    |
|----------------------------------------------------------------------------------------------------|----------------------------------------------------------------------------------------------------|
| <u>F</u> ile <u>H</u> elp                                                                                     |                                                                                                    |
| <ul> <li>ICON-NMR: Configuration         <ul> <li>File <u>Help</u></li> <li>User Settings</li></ul></li></ul> | Run Control   Default Automation Mode   Manual Inject/Eject   ✓ Eject last sample in queue   Never Rotate the Sample   Start run at user login   Processing Control   ✓ Generate a Spectrum Printout   Process Data Sets after Acquisition   Generate Spectrum Print-Out file in data set for   possible dispatch to E-mail recipient.   ✓ Perform Structure Consistency Check   DataSet Management   Ignore the TopSpin Prosol Parameters   Delete temporary datasets after experiment end   ✓ Allow Overwrite of existing Acquisition Data |
| Fail Safe / Error Handling<br>Web Interface<br>General Options<br>ToolBox Setup<br>Accounting                 | BEST Mode Settings  Enable BEST-NMR  BEST-NMR Automation Mode  Force Solvent Change after (Number of Hours - Day Time only)  BEST Administration Tool                                                                                                    |

next page

oSpin

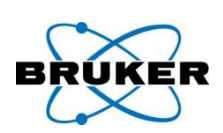

|                       | -NMR:    | Automat                     | ion May03-2007                 | -1433-BRUKER-                  | svcu         |            |                  |                  |              |     |      |      |           |              |         |                |
|-----------------------|----------|-----------------------------|--------------------------------|--------------------------------|--------------|------------|------------------|------------------|--------------|-----|------|------|-----------|--------------|---------|----------------|
| <u>F</u> ile <u>R</u> | un Ho    | o <u>l</u> der <u>V</u> iev | w Fi <u>n</u> d <u>P</u> arame | ters Op <u>t</u> ions <u>I</u> | <u>H</u> elp |            |                  |                  |              |     |      |      |           |              |         |                |
| ا 📚                   | > 00     | 3                           | i                              |                                |              |            |                  |                  |              |     |      |      |           |              |         |                |
| Hol                   | Туре     | Status                      | Disk Name                      | No                             | . Solvent    | Experiment | Structure/Proce  | ssing Par        | Title / Orig |     | Pri  | Time | User      |              |         | <u>^</u>       |
| ▼ 1                   | 14-      | 2 Available                 |                                |                                |              |            |                  |                  |              |     |      |      |           |              |         |                |
|                       | et a     | Available                   | F:\ 🕶 03052007                 | -BRUKERsvc 🚩 10                | CDCl3        | PROTON     | ✓ →              | <mark>=</mark> + |              |     |      |      | BRUKER\sv | cu           |         |                |
|                       | e.       | Available                   | F:\ 💙 03052007                 | -BRUKERsvc 🔽 11                | CDCl3        | HSQCEDETGP | • 🗸 🖌 +/bru10059 | ).mol 📘 🌲        |              |     |      |      | BRUKER\sv | cu           |         |                |
|                       |          | 🚣 F2                        | F:\ 🗙 03052007                 | -BRUKERsvc 🚩 10                | -            |            |                  |                  |              |     |      |      | BRUKER\sv | /cu          | ~       |                |
| <b>≥</b> 2            | Ü.       | Available                   |                                |                                |              |            |                  |                  |              |     |      |      |           |              |         |                |
| ▶ 3<br>▶ 4            | H        | Available                   |                                |                                |              |            |                  |                  |              |     |      |      |           |              |         |                |
| Þ 5                   | ŭ        | Available                   |                                |                                |              |            |                  |                  |              |     |      |      |           |              |         |                |
| ▶ 6                   | Ū        | Available                   |                                |                                |              |            |                  |                  |              |     |      |      |           |              |         |                |
| ▶ 7                   | Li -     | Available                   |                                |                                |              |            |                  |                  |              |     |      |      |           |              |         |                |
| ▶ 8<br>               | u        | Available                   |                                |                                |              |            |                  |                  |              |     |      |      |           |              |         | <b>~</b>       |
|                       | <u> </u> | bmit                        | Cancel                         | <b> </b> ≓                     | Edit         | Delete     | Add 1            | Ç                | ру 1         |     |      |      |           |              |         | Change<br>User |
| Precedi               | ng Expe  | riments                     |                                |                                |              |            |                  |                  |              |     |      |      |           |              |         |                |
| # Da                  | e        |                             | Holder                         | Name                           | No.          | Experiment | Load ATM         | Rotation         | Lock Shim    | Acq | Proc | User | Disk      | Title / Orig | Remarks |                |
|                       |          |                             |                                |                                |              |            |                  |                  |              |     |      |      |           |              |         |                |
|                       |          |                             |                                |                                |              |            |                  |                  |              |     |      |      |           |              |         |                |
|                       |          |                             |                                |                                |              |            |                  |                  |              |     |      |      |           |              |         |                |
|                       |          |                             |                                |                                |              |            |                  |                  |              |     |      |      |           |              |         |                |
|                       |          |                             |                                |                                |              |            |                  |                  |              |     |      |      |           |              |         |                |

next page

< Search

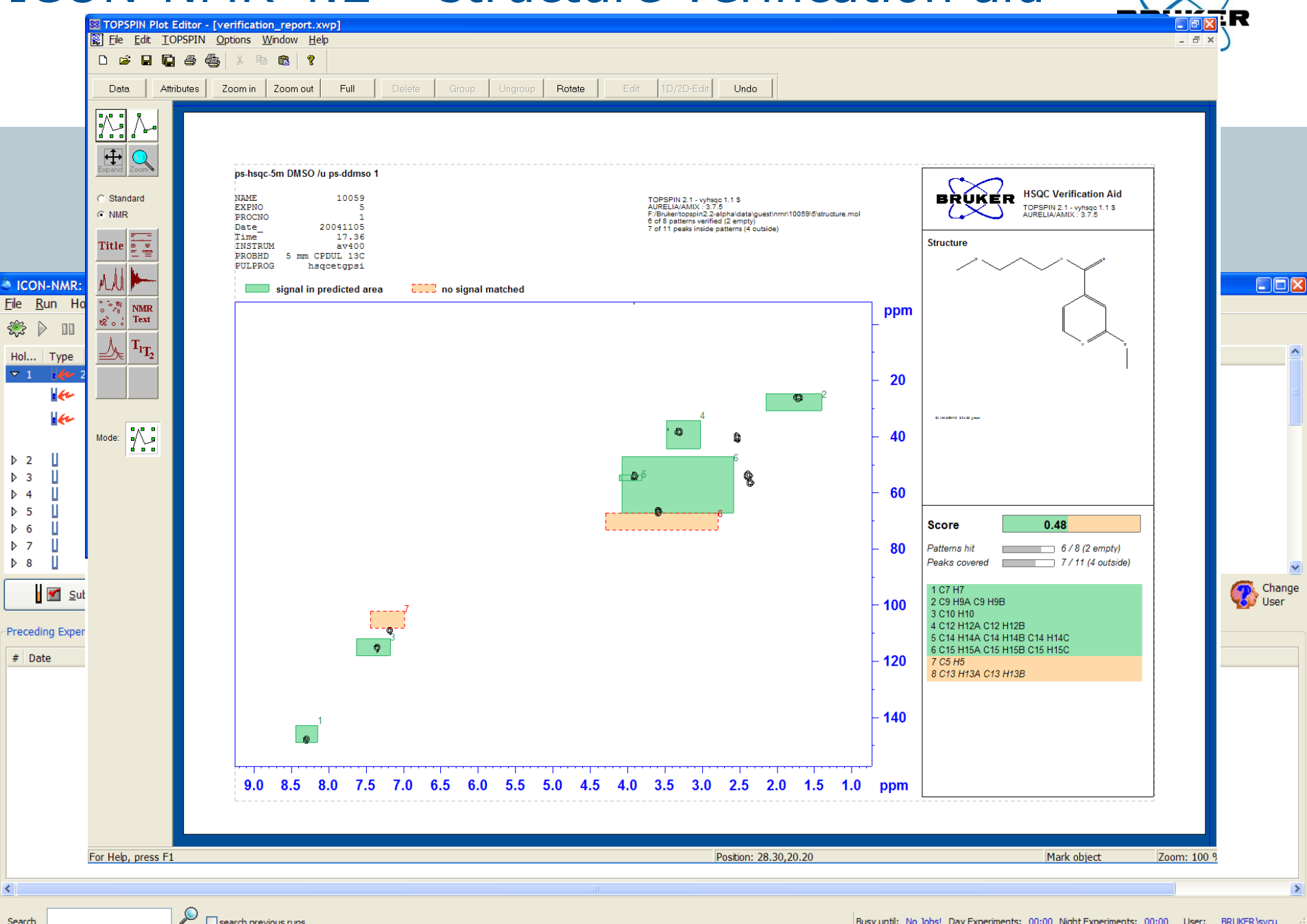

Search

search previous runs

#### ICON-NMR 4.2 – priority

#### Night time experiments ...

...may now be treated as single entities when determining whether they should be run in idle instrument time.

| ICON-NMR: Configuration                                                                                                    |                                                                                                    |                                                                                                    |  |
|----------------------------------------------------------------------------------------------------|----------------------------------------------------------------------------------------------------|----------------------------------------------------------------------------------------------------|--|
| <u>Eile H</u> elp                                                                                                    |                                                                                                    |                                                                                                    |  |
| Eile Help         User Settings         User Manager         Composite Experiments         Additional Users         Originator Items         Automation         Master Switches         Automation Window         User Lock/Shim Options         Solvent/Probe         Dependencies         Tuning/Matching         Priority         Temperature Handling         LC-NMR Options         SampleTrack Options         Fail Safe / Error Handling | <ul> <li>Randomize Measurement Order</li> <li>✓ Enable Priority</li> <li>Strategy</li> <li>Priority Sample Handling</li> <li>Use "First come first served" model</li> <li>Modes accounted for</li> <li>Night/Day Switch Over</li> <li>✓ Night begins at 19 ÷ :00 f</li> <li>✓ Perform Night Time Experiments du<br/>Night Experiment Duration limit (hou<br/>(determines which night experiment</li> <li>Determine idle case based on tot</li> <li>✓ Sun Mon Tue Wed T</li> </ul> | Wait until current sample completed         Only at night         Priority + Night/Day            ▲         ▲         ▲ |  |
| Web Interface                                                                                                    |                                                                                                    |                                                                                                    |  |
| General Options                                                                                                    |                                                                                                    |                                                                                                    |  |
| Accounting                                                                                                    |                                                                                                    |                                                                                                    |  |

#### ICON-NMR 4.2 – bar code

#### **BACS bar code reader** ICON-NMR can be configured that the BACS bar code reader will expect a specified number of digits to read.

| ICON-NMR: Configuration    |                                                 |                                          |         |
|----------------------------|-------------------------------------------------|------------------------------------------|---------|
| ile <u>H</u> elp           |                                                 |                                          |         |
| User Settings              | SOAP/File Interface                             |                                          |         |
| ·····User Manager          | ✓ Use SOAP Interface                            |                                          |         |
| ···· Composite Experiments | Instrument Interface URL                        | http://localhost:1024/soap/ISTInstrument |         |
| Additional Users           | Instrument Name                                 | NMR-SPECT                                |         |
| ······Originator Items     | Gilson Autosampler Resource Name                | CTI SON1                                 |         |
| Automation                 |                                                 | GLSONI                                   |         |
| Automation Window          | Key                                             | Invalid_Key_Use_The_Get_Key_Button       | Get Key |
| Sutomation window          | SamTrack communication base directory           | /bstsdata/spect                          |         |
| Solvent/Probe              | Filename for urgent Samples                     | urgent.txt                               |         |
| Dependencies               | Driver Options                                  |                                          |         |
| Tuning/Matching            | Conv results as Icamp Data                      | no 💌                                     |         |
| Torrestant log dia a       | Autosten Mede                                   |                                          |         |
| I emperature Handling      | Autostop Mode                                   | 1                                        |         |
| SampleTrack Options        | Directory to copy resulting Jcamp Data files to | /jdx-export                              |         |
| Fail Safe / Error Handling | JCAMP-DX Data Mode                              | FID/SER (Raw Data)                       |         |
| Web Interface              | BSR/TECAN Preparation Time(secs)                | 120                                      |         |
| General Options            | (includes shimming time)                        | 120                                      |         |
| ToolBox Setup              | BACS Barcodes have this number of digits        | 4                                        |         |
| Accounting                 | SampleTrack interactive mode                    |                                          |         |
|                            | SamTrack interactive mode on/off                |                                          |         |
|                            | Automatic accent                                |                                          |         |
|                            | Base directory for interactive mode             | n /anast/internative                     |         |
|                            | /DStsdat                                        | a/spect/interactive                      |         |
|                            |                                                 |                                          |         |
|                            | Save Default                                    |                                          |         |
### ICON-NMR 4.2 – Toolbox

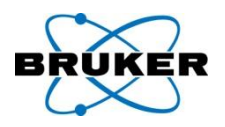

### **Toolbox/BioTools** ...

... contains a new updated default Bio Experiment definition file, with lots more experiments.

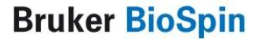

### ICON-NMR 4.2 – automation setup

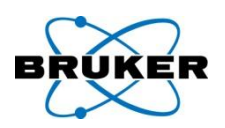

### **Spreadsheet Import** ...

... allows to specify that the sample position will be taken from a particular column of the sheet.

### ICON-NMR 4.2 – new keywords

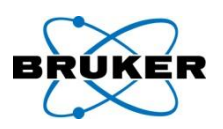

### **External Setup Files** ...

... may contain new keywords:

- NIGHT for night experiments and
- MOLFILE to perform the Structure Consistency Check with a particular Molfile.

## ICON-NMR 4.2 – history available

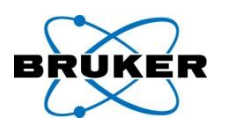

History of previous experiments ...

... offers new "Load" column, depicts whether a sample was inserted into the magnet correctly or not.

ICON-NMR 4.2 – no hick-up

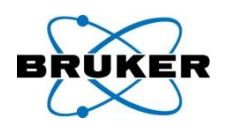

### **Questions** ...

... issuing from TopSpin may be automatically answered with an automatically generated "Cancel" click, thus preventing any Automation Lockup when no operator is present.

## ICON-NMR 4.2 – Import from TopSpin

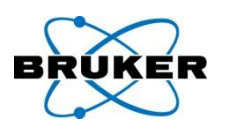

## **Import any experiment/dataset** directly into the Automation window

- Set up a dataset as you like it in TopSpin and have this dataset sent to Icon-Nmr for measurement inside ICON's Automation interface on any sample.
- The dataset may be sent to icon directly from TopSpin using the **sti** (send to icon) command.

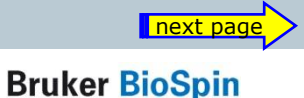

### ICON-NMR 4.2 – Import from TopSpin

295

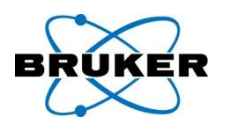

# **Import any experiment/dataset** directly into the Automation window

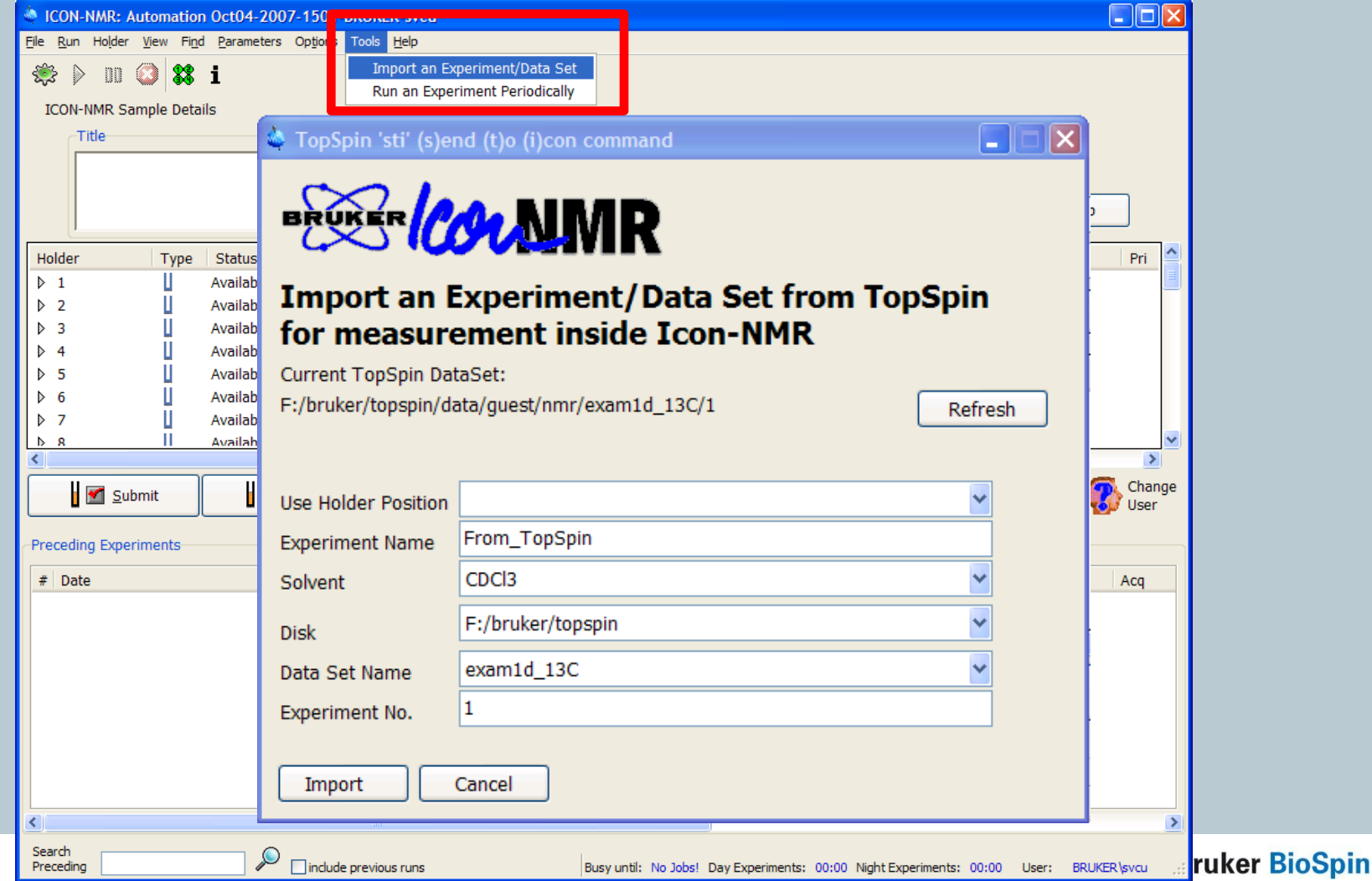

## ICON-NMR 4.2 – periodic experiments

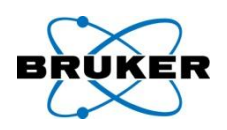

### **Run an experiment periodically**

Up to 10 different experiments (including composites) may be queued for automatic periodic submission on any sample. Queue an experiment to run any number of times. The experiments will be submitted automatically at regular intervals and run with the priority flag set.

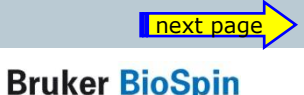

## ICON-NMR 4.2 – periodic experiments

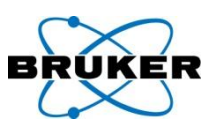

### Run an experiment periodically

|                                         | ICON-NMR: Automation Oct04-2007-1453-                                                  | BRU  | KER-svcu            |           |                    |                     |          |                     |              |               |
|-----------------------------------------|----------------------------------------------------------------------------------------|------|---------------------|-----------|--------------------|---------------------|----------|---------------------|--------------|---------------|
|                                         | <u>File R</u> un Holder <u>V</u> iew Fi <u>n</u> d <u>P</u> arameters Op <u>t</u> ions | Tool | s <u>H</u> elp      |           |                    |                     |          |                     |              |               |
|                                         | 🕸 🖻 DD 🕥 🗱 i                                                                           | ]    | Import an Experimer | t/Data S  | et                 |                     |          |                     |              |               |
|                                         | ICON-NMR Sample Details                                                                |      | Run an Experiment F | eriodical | У                  |                     |          |                     |              |               |
| Periodic Experiments #1                 |                                                                                        | ×    |                     | So        | vent               |                     |          |                     | ~            |               |
| BRUKER COL                              | MR                                                                                     |      |                     | Exp       | eriment            | Su                  | ıbmit    |                     | He           | .lp           |
| Run an Experimen                        | t Periodically                                                                         |      | e                   | No.       | Solvent            | Experiment          | Par      | Title / Orig        |              | Pri           |
| Use Holder Position                     | 2                                                                                      |      |                     |           |                    |                     |          |                     |              |               |
| Experiment                              | N PROTON 1H experiment 16 s 💙                                                          |      |                     |           |                    |                     |          |                     |              |               |
| Number of experiments                   | 10                                                                                     |      |                     |           |                    |                     |          |                     |              |               |
| Delay between<br>experiment submissions | Hr 5 Min sec                                                                           |      |                     |           |                    |                     |          |                     |              |               |
| Disk                                    | F:\Bruker\topspin2.1                                                                   |      |                     |           |                    |                     |          | ]                   |              | >             |
| Data Set Name                           | test-cron 👻                                                                            |      | Edit                |           | Delete             | Add                 | 1        | Сору                | 1            | Change        |
| Start Expno                             | 10                                                                                     |      |                     |           |                    |                     |          |                     |              | <b>0</b> 0301 |
| Solvent                                 | CDCl3 chloroform-d                                                                     |      |                     |           |                    |                     |          |                     |              |               |
| Title                                   | Testrun periodic experiments                                                           |      | ame                 | No.       | Experiment         | Load                | ATM      | Rotation            | Lock Shim    | Acq           |
| Start Stop                              |                                                                                        |      |                     |           |                    |                     |          |                     |              |               |
|                                         |                                                                                        |      |                     |           |                    |                     |          |                     |              |               |
| <b>A</b> 297                            | <                                                                                      |      |                     |           |                    |                     |          |                     |              | >             |
|                                         | Search<br>Preceding                                                                    | prev | vious runs          |           | Busy until: No Job | s! Day Experiments: | 00:00 Ni | ght Experiments: 00 | :00 User: BF | RUKER\svcu    |

## ICON-NMR 4.2 – look and feel

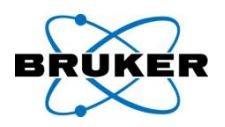

### **Color/Theme support** under Linux

Change the colors used and look and feel of ICON-NMR directly from the Linux Desktop Control Panel. Icon will adopt the standard look and feel of other programs running under Linux. Windows Users will also notice more conformity with the desktop settings.

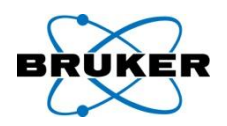

### **Mouse behaviour**

On Microsoft Windows, the Mouse will jump to default buttons automatically when this mouse option has been activated in the "Control Panel".

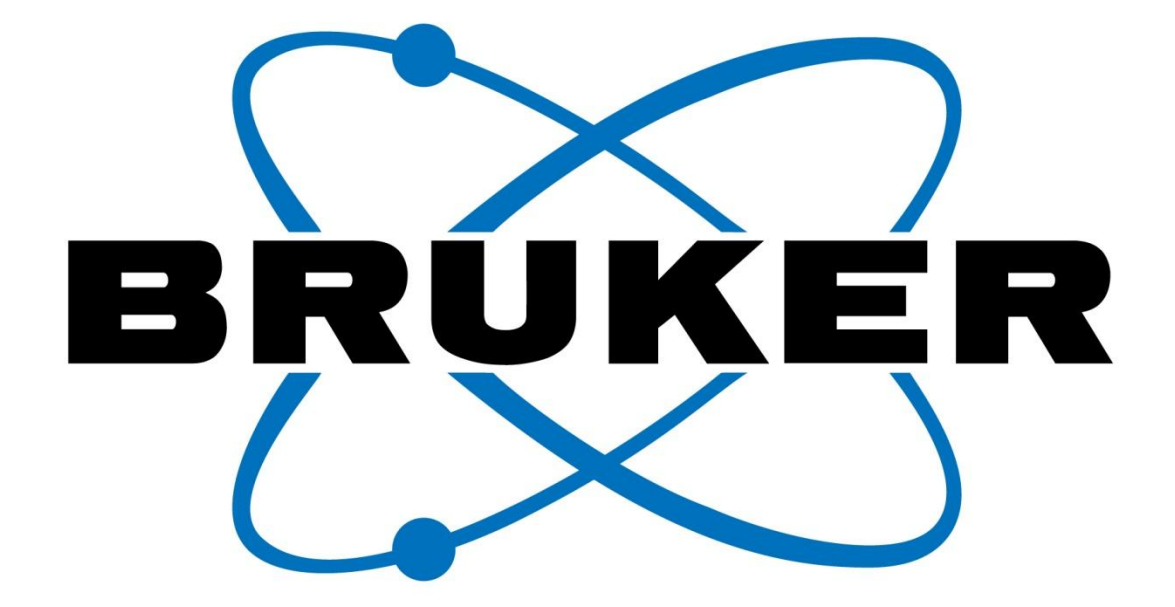

### www.bruker-biospin.com

**Bruker BioSpin** 

## **??Picture digital** resolution

Acquisition

|                            |                                  |                                                                                                    | BRUKER                           |
|----------------------------|----------------------------------|----------------------------------------------------------------------------------------------------|----------------------------------|
| plution                    | User preferences                 |                                                                                                    |                                  |
|                            | Administration items<br>Spectrum | Text editor for edpul, edmac, edpy, always in fore<br>Setup remote systems                                                                                                    | ground 🛛 🔽 🔺<br>pdv-400 🗸 Change |
|                            | Contour plot                     | Configure remote access                                                                                                    | Change                           |
|                            | Spectrum title                   | Language (change requires program restart!)                                                                                                    | English 🐱                        |
| <u>.</u>                   |                                  | Define right-click action on a menu item                                                                                                    | Change                           |
| Acquisition                |                                  |                                                                                                    | hange                            |
| Overwrite existing FID     | without inquiry                  | (ZG safety off)                                                                                                    |                                  |
| Display digital resolution | on in FID displa                 | ay window                                                                                                    |                                  |
| Auto open acquisition      | window after 'z                  | g'                                                                                                    | Change                           |
| Configure accounting       | & data archivin                  | g after 'zg'                                                                                                    | Change 🗖                         |
|                            |                                  | Include spoorer<br>Include time<br>Include sample temperature<br>Include acquisition status<br>Include acquisition indicator<br>Include lock signal<br>Include MAS spinning rate<br>Include peak power check (POWCHK) indicator<br>Include sample state<br>Include amplifier control<br>Acquisition<br>Overwrite existing FID without inquiry (ZG safety off)<br>Display digital resolution in FID display window<br>Auto open acquisition window after 'Zg' |                                  |
|                            |                                  | Configure accounting & data archiving after 'zg'<br>BSMS display                                                                                                    | Change                           |
|                            |                                  | L Auto opon RSMS display                                                                                                    |                                  |

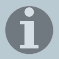